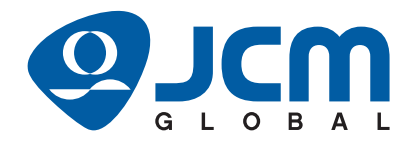

# iPRO-RC<sup>™</sup> Series

## Banknote Recycler Unit Assembly Operation and Maintenance Manual

(Revision 4)

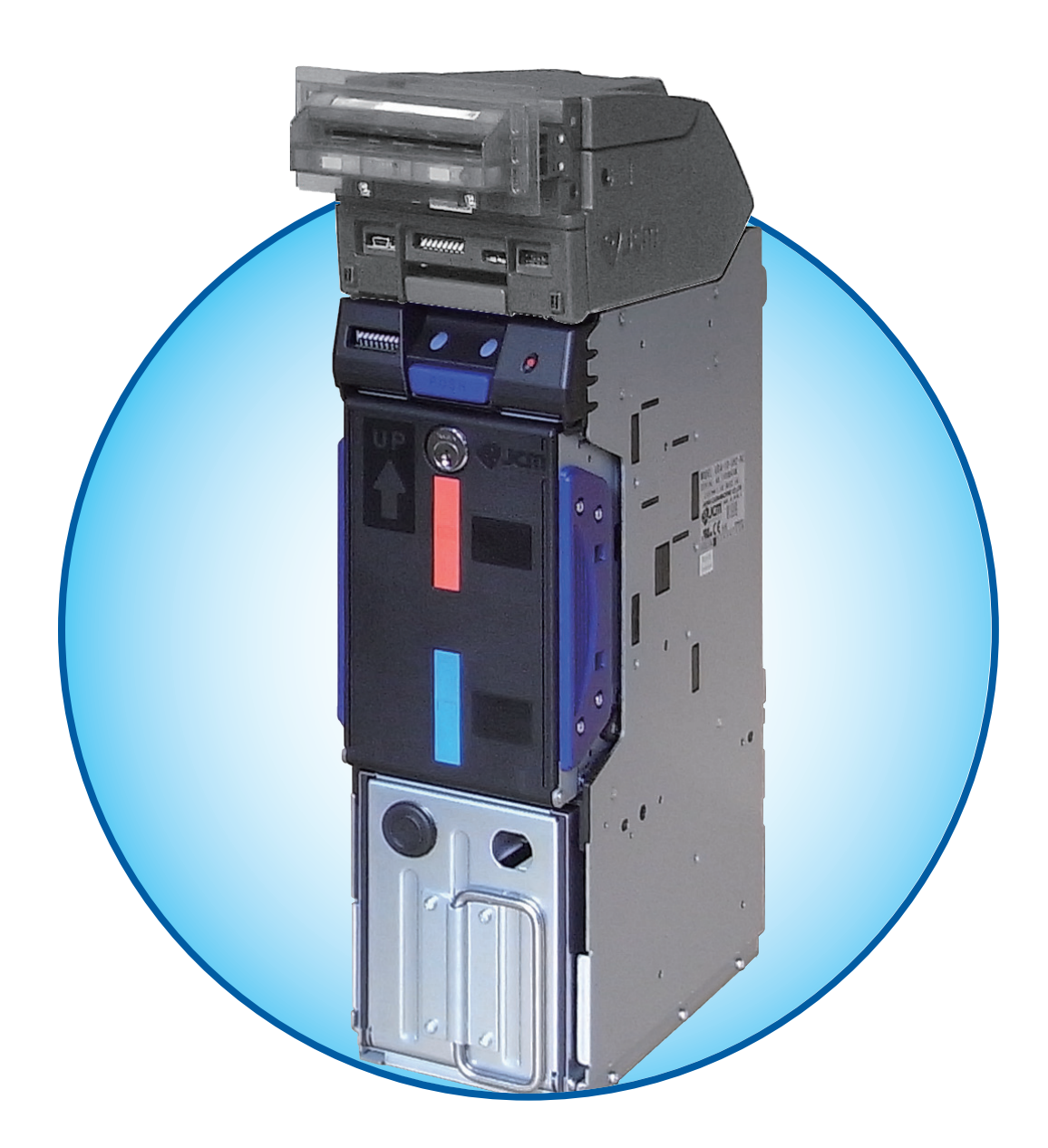

#### Issue #4088-SME-00-04

| REVISION HISTORY |               |                                                                                                    |  |
|------------------|---------------|----------------------------------------------------------------------------------------------------|--|
| Rev Nº.          | Date          | Reason for Update                                                                                                    |  |
| А                | 6/06/12       | Initial Version                                                                                                    |  |
| 1                | 12/30/13      | Changed Specifications, DIP Switch Settings, Parts List, Copyright                                                                                                    |  |
| 2                | 9/16/15       | Updated Product Descriptions, Parts Lists                                                                                                    |  |
| 3                | 2/7/18        | Updated Product Descriptions in Section 1 and updated Parts Lists in Section 7                                                                                                  |  |
|                  | Jan. 29, 2021 | Re-designed Cover, updated Product Descriptions and Specifications in Section 1, updated Technical Contact Information in Section 1 and 3, and updated Parts Lists in Section 7 |  |
| 4                | Aug.24, 2021  | Updated Parts Lists in Section 7.                                                                                                    |  |
| -                | Oct. 29, 2021 | Added the UKCA mark to the International Compliance. Added "Australia Office" to JCM American in Oceania in Section 1 and Section 3.                                            |  |
|                  | Apr. 26, 2022 | Updated Parts Lists in Section 7.                                                                                                    |  |

### **International Compliance**

- UL & c-UL Marks File No. E142330
- CE Mark  $\mathbf{C}\mathbf{\epsilon}$
- UKCA Mark CA
- CB Scheme JPULA-04222 (IEC 60950-1), JP-22215-UL (IEC 62368-1),
- FCC Directive

This device complies with part 15 of the FCC Rules.

- Operation is subject to the following two conditions:
- (1) This device may not cause harmful interference, and
- (2) this device must accept any interference received, including interference that may cause undesired operation.
- FCC CAUTION

Changes or modifications not expressly approved by the party responsible for compliance could void the user's authority to operate the equipment.

Note: This equipment has been tested and found to comply with the limits for a Class B digital device, pursuant to part 15 of the FCC Rules. These limits are designed to provide reasonable protection against harmful interference in a residential installation. This equipment generates, uses and can radiate radio frequency energy and, if not installed and used in accordance with the instructions, may cause harmful interference to radio communications. However, there is no guarantee that interference will not occur in a particular installation. If this equipment does cause harmful interference to radio or television reception, which can be determined by turning the equipment off and on, the user is encouraged to try to correct the interference by one or more of the following measures:

- Reorient or relocate the receiving antenna.
- Increase the separation between the equipment and receiver.
- Connect the equipment into an outlet on a circuit different from that to which the receiver is connected.
- Consult the dealer or an experienced radio/TV technician for help.

## **Electrical Current Symbol**

Direct Current: **\_\_\_** indicates Direct Current values on product labels.

The JCM Website for patents is: http://www.jcm-hq.co.jp/english/patents/

## Copyright © 2022 By JAPAN CASH MACHINE CO., LTD.

This product document (hereinafter referred to as "Manual") is fully covered by legal Copyrights owned by the JAPAN CASH MACHINE CO., LTD., (hereinafter referred to as "JCM") under Japanese laws and other foreign countries. This Manual contains many copyrighted, patented, or properly registered equipment items manufactured by JCM, that are prohibited and illegal to duplicate, replicate, copy in whole, or in part, without the express authorization by JCM with the following exceptions:

1. When an authorized JCM agency or distributor duplicates the Manual for sales promotion and/or service maintenance of the product, or technical service personnel education as required; and

2. When an end user duplicates the Manual to maintain operation of the product or operate the product in general. JCM retains all rights to amend, alter, change or delete any portion of this Manual in whole, or in part, or add items thereto without notice regarding the product or its related products.

thereto without notice regarding the product or its related products. JCM is a registered trademark of JAPAN CASH MACHINE CO., LTD.. All other product names mentioned herein may be registered trademarks or trademarks of their respective companies. Furthermore, <sup>TM</sup>, <sup>®</sup> and <sup>©</sup> are not always mentioned in each case throughout this publication.

## iPRO-RC<sup>TM</sup> Series Banknote Recycler Table of Contents

| 1 | GENERAL INFORMATION1-1                               |   |
|---|------------------------------------------------------|---|
|   | Description1-1                                       |   |
|   | iPRO-RC Unit Assembly                                |   |
|   | Product Descriptions                                 | ) |
|   | Model Descriptions                                   | , |
|   | Type Descriptions for SH2-RC1-2                      |   |
|   | Type Descriptions for SS-RC                          |   |
|   | Software Descriptions                                | 5 |
|   | Precautions                                          |   |
|   | User Cautions                                        |   |
|   | Installation Cautions1-3                             |   |
|   | Mounting, Dismounting & Transportation1-4            | , |
|   | Preventive Maintenance                               | ŀ |
|   | Banknote Fitness Requirements1-4                     | , |
|   | Banknote Storage Requirements1-4                     | , |
|   | Primary Features                                     | ; |
|   | Component Names                                      | ; |
|   | Specifications                                       | , |
|   | Technical Specifications                             | , |
|   | Environmental Specifications                         | 5 |
|   | Electrical Specifications                            | 5 |
|   | Structural Specifications1-8                         | 5 |
|   | Unit Dimensions1-9                                   | ) |
|   | Entire Unit Outside Dimensions1-9                    | ) |
|   | Entire Unit Outside Dimensions (Continued)1-10       | ) |
|   | Entire Unit With Option Parts Outside Dimensions1-11 |   |
|   | Entire Unit With Option Parts Outside Dimensions1-12 |   |
|   | Technical Contact Information1-13                    | , |
|   | Americas1-13                                         | • |
|   | JCM American1-13                                     | • |
|   | Europe, Middle East, Africa & Russia1-13             | 5 |
|   | JCM Europe GmbH1-13                                  | 6 |
|   | UK & Ireland1-13                                     | , |
|   | JCM Europe (UK Office)1-13                           |   |
|   | Asia and Oceania1-13                                 | 5 |
|   | JCM American (Australia Office)1-13                  | ) |
|   | JAPAN CASH MACHINE CO., LTD. (HQ)1-13                | • |
| 2 | INSTALLATION2-1                                      |   |
|   | Installation Procedure2-1                            |   |
|   | Cable Interconnection2-2                             | ) |
|   | DIP Switch Configuration2-2                          | ) |
|   | Switch Configuration                                 | , |
|   |                                                      |   |

|                                                        | Page       |
|--------------------------------------------------------|------------|
| Connector Pin Assignments                              |            |
| Connector Pin Assignments (Continued)                  | 2-5        |
| Connector Pin Assignments (Continued)                  | 2-6        |
| Connector Pin Assignments (Continued)                  | 2-7        |
| Connector Pin Assignments (Continued)                  | 2-8        |
| Connector Pin Assignments (Continued)                  | 2-8        |
| Preventive Maintenance                                 |            |
| Restoring Banknotes                                    | 2-9        |
| Restoring Banknotes using the iPRO Transport Unit      | 2-9        |
| Restoring Banknotes Directly into the Recycler Unit    | 2-9        |
| Retrieving Banknotes                                   | 2-9        |
| Sending Retrieved Banknotes to the Cash Box            | 2-9        |
| Sending Retrieved Banknotes to the Cash Box by Command | 2-9        |
| Retrieving Banknotes Directly                          | 2-9        |
| Dispense Settings                                      | 2-10       |
| Clearing a Banknote Jam                                | 2-10       |
| Cleaning Procedure                                     | 2-10       |
| Sensor Cleaning Procedure                              | 2-10       |
| Sensor and Roller Locations                            |            |
| Standard Interface Circuit Schematics                  |            |
| Standard Interface Circuit Schematics (Continued)      |            |
| Standard Interface Circuit Schematics (Continued)      |            |
| Standard Interface Circuit Schematics (Continued)      |            |
| Standard Interface Circuit Schematics (Continued)      | 2-17       |
| Operational Flowchart                                  |            |
| Operational Flowchart (Continued)                      | 2-19       |
| Operational Flowchart (Continued)                      | 2-20       |
| Operational Flowchart (Continued)                      |            |
| Operational Flowchart (Continued)                      | 2-22       |
| Operational Flowchart (Continued)                      | 2-23       |
| Operational Flowchart (Continued)                      | 2-23       |
| Operational Flowchart (Continued)                      | 2-24       |
|                                                        | 3_1        |
|                                                        | <b>J-I</b> |
| Americas                                               |            |
| Surana Middle East Africa & Duccia                     |            |
|                                                        | <b>3-1</b> |
|                                                        | ۱-د        |
|                                                        |            |
|                                                        |            |
| Asia and Uceania                                       |            |
| JCM American (Australia Office)                        |            |
| JAPAN CASH MACHINE CO., LTD. (HQ)                      | 3-1        |
| DISASSEMBLY/REASSEMBLY                                 | 4-1        |
| Tool Requirements                                      | 4-1        |
| Power Source Board Removal                             |            |
| Lifter Motor Encoder Board Assy Removal                | 4-1        |
| -                                                      |            |

3

4

|   |                                                                         | Page       |
|---|-------------------------------------------------------------------------|------------|
|   | Recycler CPU Board Assy Removal                                         | 4-2        |
|   | Emission Side Double Note Sensor Removal                                | 4-2        |
|   | Lifter Motor Assy Removal                                               | 4-3        |
|   | Upper & Lower Full Sensor PT/Upper & Lower End Sensor LED Removal       | 4-3        |
|   | Upper & Lower Full Sensor LED/End Sensor PT/Lifter Home Position Sensor | LED        |
|   | & PT Removal                                                            | 4-4        |
|   | Upper & Lower Flapper Pusher Lever Solenoid Removal                     | 4-5        |
|   | Flapper Open/Close Circuit Board Removal                                | 4-5        |
|   | Banknote Transaction Sensor/Transport Unit Encoder Board & Double Note  |            |
|   | Sensor PT Removal                                                       | 4-6        |
|   | Banknote Transaction Sensor & Box Sensor Board Removal                  | 4-6        |
|   | Recycler Encoder Board Removal                                          | 4-7        |
|   | Upper & Lower Recycler Transport Motor Assy Removal                     | 4-7        |
|   | Timing Belt Removal                                                     | 4-8        |
|   | Pick Roller Removal                                                     | 4-8        |
|   | Feed Roller Removal                                                     | 4-9        |
|   | Impeller and Stop Roller Removal                                        | 4-10       |
|   | O-Ring (Pusher Plate) Removal                                           | 4-11       |
|   | Roller Timing Belt and O-Ring Removal                                   | 4-11       |
|   | Pusher Plate Re-installation                                            |            |
| 5 | WIRING DIAGRAMS                                                         | 5-1        |
| Ŭ | Entire System Wiring Diagram                                            | 5_1        |
|   | Transport Unit & Frame Unit Wiring Diagram (Partial)                    | 5-2        |
|   | Frame Unit Wiring Diagram (Partial)                                     | 5-3        |
| 6 |                                                                         | £ 1        |
| 0 | PERI ORWANCE 12010                                                      |            |
|   | Download and installation workbench tool Requirements                   | 0-1        |
|   | JCM Tool Suite Standard Edition                                         | 0-1        |
|   | Science Standard Edition                                                | 0-3<br>c 3 |
|   | Calibration                                                             | 6-3        |
|   | Calibration                                                             | <b>0-3</b> |
|   | Calibration Tool Requirements                                           | 0-5        |
|   | iPRO_RC Reference Paper                                                 | 0-5<br>6-5 |
|   | Placing the Reference Paper                                             | 0-5<br>6-5 |
|   | Calibration and Testing Program                                         |            |
|   | Sensor Calibration and Performance Testing                              |            |
|   | Model Information Confirmation                                          | 6-8        |
|   | Reading the Model Information                                           | 6-9        |
|   | Reading the iPRO-RC Maintenance Tool Version                            | 6-9        |
|   | Individual Calibration and Performance Test                             | 6-10       |
|   | Sensor Test Screen                                                      | 6-10       |
|   | Individual Calibration                                                  | 6-10       |
|   | Load Sensor Data                                                        | 6-10       |
|   | Double Note Detection Sensor Calibration                                | 6-10       |

|   |                                                 | Page  |
|---|-------------------------------------------------|-------|
|   | RC Full Sensor Button Calibration               | 6-11  |
|   | Individual Performance Test                     | 6-11  |
|   | Get All Sensor State                            | 6-13  |
|   | Performance Test without a PC                   | 6-14  |
|   | Performance Test without PC Procedure           | 6-15  |
|   | Banknote Acceptance Test                        | 6-15  |
| 7 | EXPLODED VIEWS AND PARTS LISTS                  | 7-1   |
|   | Entire iPRO-RC Unit Exploded View               | 7-1   |
|   | Entire iPRO-RC Unit Parts List                  | 7-2   |
|   | iPRO-RC Frame Unit 1 Exploded View              | 7-4   |
|   | iPRO-RC Frame Unit 1 Parts List                 | 7-4   |
|   | iPRO-RC Frame Unit 2 Exploded View              | 7-5   |
|   | iPRO-RC Frame Unit 2 Parts List                 | 7-6   |
|   | iPRO-RC Frame Unit 3 Exploded View              | 7-7   |
|   | iPRO-RC Frame Unit 3 Parts List                 | 7-8   |
|   | iPRO-RC Frame Unit 4 Exploded View              | 7-9   |
|   | iPRO-RC Frame Unit 4 Parts List                 | 7-10  |
|   | iPRO-RC Frame Unit 5 Exploded View              | 7-11  |
|   | iPRO-RC Frame Unit 5 Parts List                 | 7-12  |
|   | iPRO-RC Recycler Unit 1 Exploded View           | 7-13  |
|   | iPRO-RC Recycler Unit 1 Parts List              | 7-14  |
|   | iPRO-RC Recycler Unit 2 Exploded View           | 7-15  |
|   | iPRO-RC Recycler Unit 2 Parts List              | 7-15  |
|   | iPRO-RC Recycler Unit 3 Exploded View           | 7-16  |
|   | iPRO-RC Recycler Unit 3 Parts List              | 7-17  |
|   | iPRO-RC Recycler Unit 4 Exploded View           | 7-18  |
|   | iPRO-RC Recycler Unit 4 Parts List              | 7-19  |
|   | IPRO-RC Recycler Unit 5 Exploded View           | 7-20  |
|   | iPRO-RC Recycler Unit 5 Parts List              | 7-21  |
|   | IPRO-RC Rear Transport Assembly 1 Exploded View | 7-22  |
|   | iPRO-RC Rear Transport Assembly 1 Parts List    | 7-22  |
|   | IPRO-RC Rear Transport Assembly 2 Exploded View | 7-23  |
|   | IPRO-RC Rear Transport Assembly 2 Parts List    | 7-24  |
|   | IPRO-RC Rear Transport Assembly 3 Exploded View | 7-25  |
|   | IPRO-RC Rear Transport Assembly 3 Parts List    | 7-26  |
|   | IPRO-RC Rear Transport Assembly 4 Exploded View | /-2/  |
|   | IPRO-RC Rear Transport Assembly 4 Parts List    | 7-27  |
|   | IPRO-RC Rear Transport Assembly 5 Exploded view | / -28 |
|   | IPRO PC Poor Transport Assembly 5 Parts LIST    | /-28  |
|   | IPRO-RC Rear Transport Assembly 6 Exploded VIEW | / -29 |
|   | IPRO PC Large Ceeh Pey Frome Unit Eveloded View | 7-29  |
|   |                                                 | / -30 |
|   | PRU-RU Large Cash Box Frame Unit Parts List     | 7-30  |
|   | Optional Lock Unit Exploded View                | / -31 |
|   |                                                 | 7-32  |

■ iv ■ © 2022, JAPAN CASH MACHINE CO., LTD.

| • |                                                                    | Page |
|---|--------------------------------------------------------------------|------|
| 8 | INDEX                                                              | 8-1  |
| Α | TROUBLESHOOTING                                                    | A-1  |
|   | Introduction                                                       | A-1  |
|   | Troubleshooting Overview                                           | A-1  |
|   | Malfunction LED Error Codes                                        | A-1  |
|   | LED Indicator Conditions                                           | A-1  |
|   | iPRO-RC Recycler Unit Width and Length Guide Replacement Procedure | A-4  |
|   | Length Guide Replacement                                           | A-4  |
|   | Length Guide Installation                                          | A-4  |
|   | Width Guide Replacement                                            | A-5  |
|   | Maintenance Equipment Requirements                                 | A-6  |
|   | Additional iPRO-RC Maintenance Equipment                           | A-6  |
|   | Reference Paper Handling                                           | A-6  |
| В | GLOSSARY                                                           | B-1  |

iPRO-RC™ Series Banknote Recycler

## THIS PAGE INTENTIONALLY LEFT BLANK

■ vi ■ © 2022, JAPAN CASH MACHINE CO., LTD.

## **iPRO-RC<sup>TM</sup> Series** Banknote Recycler List of Figures

| Figure 1-1  | iPRO-RC Unit Assembly                                           | 1-1  |
|-------------|-----------------------------------------------------------------|------|
| Figure 1-2  | Precautionary Symbols                                           | 1-3  |
| Figure 1-3  | Unacceptable Banknotes                                          | 1-4  |
| Figure 1-4  | Banknote Storage Insertion Cautions                             | 1-5  |
| Figure 1-5  | iPRO-RC Component Names                                         | 1-6  |
| Figure 1-6  | iPRO-RC with WBA-SH2 Cash Box Outside Dimensions                | 1-9  |
| Figure 1-7  | iPRO-RC with Large Cash Box Outside Dimensions                  | 1-10 |
| Figure 1-8  | iPRO-RC with Option Parts Outside Dimensions (WBA-SH2 Cash Box) | 1-11 |
| Figure 1-9  | iPRO-RC with Option Parts Outside Dimensions (Large Cash Box)   | 1-12 |
| Figure 2-1  | M4 Screws Locations (Right/Left)                                | 2-1  |
| Figure 2-2  | M4 Screws Locations (Rear & Bottom)                             | 2-1  |
| Figure 2-3  | Cable Interconnection                                           | 2-2  |
| Figure 2-4  | CPU Board Switch Locations                                      | 2-2  |
| Figure 2-5  | Banknote Restoration Methods                                    | 2-9  |
| Figure 2-6  | Retrieving Recycler Banknotes                                   | 2-9  |
| Figure 2-7  | Clearing a Banknote Jam 1                                       | 2-10 |
| Figure 2-8  | Clearing a Banknote Jam 2                                       | 2-10 |
| Figure 2-9  | Sensor and Roller Cleaning                                      | 2-11 |
| Figure 2-10 | iPRO-RC Sensor Cleaning Locations                               | 2-12 |
| Figure 2-11 | iPRO-RC USB Interface Schematic Diagram                         | 2-13 |
| Figure 2-12 | iPRO-RC Photo-Coupler Interface Schematic Diagram               | 2-14 |
| Figure 2-13 | iPRO-RC RS232C Interface Schematic Diagram                      | 2-15 |
| Figure 2-14 | iPRO-RC ccTalk Interface Schematic Diagram                      | 2-16 |
| Figure 2-15 | iPRO-RC Bezel Circuit Interface Schematic Diagram               | 2-17 |
| Figure 2-16 | iPRO-RC Operational Flowchart (Primary Sequence)                | 2-18 |
| Figure 2-17 | iPRO-RC Operational Flowchart (Validation)                      | 2-19 |
| Figure 2-18 | iPRO-RC Operational Flowchart (Stacking/Recycler Unit)          | 2-20 |
| Figure 2-19 | iPRO-RC Operational Flowchart (Stacking/Cash Box)               | 2-21 |
| Figure 2-20 | iPRO-RC Operational Flowchart (Dispensing)                      | 2-22 |
| Figure 2-21 | iPRO-RC Operational Flowchart (Abnormal Error)                  | 2-23 |
| Figure 2-22 | iPRO-RC Operational Flowchart (Retrieving)                      | 2-23 |
| Figure 2-23 | iPRO-RC Operational Flowchart (Retrieving/Cash Box)             | 2-24 |
| Figure 4-1  | Power Source Circuit Board Removal                              | 4-1  |
| Figure 4-2  | Lifter Motor Encoder Circuit Board Assembly Removal             | 4-2  |
| Figure 4-3  | Connector & Harness Removals                                    | 4-2  |
| Figure 4-4  | Recycler CPU Circuit Board Removal                              | 4-2  |
| Figure 4-5  | Emission Side Double Note Sensor Removal                        | 4-3  |
| Figure 4-6  | Lifter Motor Bracket Removal                                    | 4-3  |
| Figure 4-7  | Lifter Motor Assy Removal                                       | 4-3  |
| Figure 4-8  | Rear Frame & Middle Frame Removal                               | 4-3  |
| Figure 4-9  | Rear Transport Assy Removal                                     | 4-4  |

# **List of Figures**

|             |                                                                   | Page |
|-------------|-------------------------------------------------------------------|------|
| Figure 4-10 | Left Frame Plate Removal                                          |      |
| Figure 4-11 | Frame Guide 4 Removal                                             | 4-4  |
| Figure 4-12 | Full Sensor PTs and End Sensor LEDs Removal                       | 4-4  |
| Figure 4-13 | Frame Guide 3 Removal                                             | 4-4  |
| Figure 4-14 | LEDs, Plates and Sensor Removal                                   | 4-5  |
| Figure 4-15 | Upper & Lower Flapper Pusher Lever Solenoid Removal               | 4-5  |
| Figure 4-16 | Flapper Open/Close Circuit Board Removals                         | 4-6  |
| Figure 4-17 | Sensors and Encoder Circuit Board Removal                         | 4-6  |
| Figure 4-18 | Banknote Transaction Sensor & Box Detection Circuit Board Removal | 4-6  |
| Figure 4-19 | Recycler Encoder Circuit Board Removal                            | 4-7  |
| Figure 4-20 | Gear & Shaft Removal                                              | 4-7  |
| Figure 4-21 | Recycler Transport Motors Removal                                 | 4-7  |
| Figure 4-22 | Rear Transport Upper Frame & Shaft Removal                        | 4-8  |
| Figure 4-23 | Timing Belt Cover Removals                                        | 4-8  |
| Figure 4-24 | Timing Belt/Pulley Removal                                        | 4-8  |
| Figure 4-25 | RC Centering Guide Removal                                        | 4-9  |
| Figure 4-26 | End Lever Removal                                                 | 4-9  |
| Figure 4-27 | Pick Roller Removal                                               | 4-9  |
| Figure 4-28 | RC Course Assy. Removal                                           | 4-9  |
| Figure 4-29 | Transport Race Shaft Removal                                      | 4-9  |
| Figure 4-30 | Feed Roller Removal                                               | 4-10 |
| Figure 4-31 | Flapper Removals                                                  | 4-10 |
| Figure 4-32 | Spring Removals                                                   | 4-10 |
| Figure 4-33 | Impeller Shaft Removals                                           | 4-10 |
| Figure 4-34 | Impeller & Stop Roller Removal                                    | 4-11 |
| Figure 4-35 | Pusher Mechanism Removal                                          | 4-11 |
| Figure 4-36 | O-Ring Removals                                                   | 4-11 |
| Figure 4-37 | Pusher Plate Removal                                              | 4-11 |
| Figure 4-38 | Pusher Drive Gear Removal                                         | 4-12 |
| Figure 4-39 | Pusher Timing Belt Removal 1                                      | 4-12 |
| Figure 4-40 | Pusher Timing Belt Replacement                                    | 4-12 |
| Figure 4-41 | Pusher Timing Belt Removal 2                                      | 4-12 |
| Figure 4-42 | Pulley & O-Ring Removal                                           | 4-12 |
| Figure 4-43 | Pusher Plate Removal                                              | 4-12 |
| Figure 5-1  | iPRO-RC Entire System Wiring Diagram (24V)                        | 5-1  |
| Figure 5-2  | iPRO-RC Transport Unit/Frame Unit System Wiring Diagram (Part 1)  | 5-2  |
| Figure 5-3  | iPRO-RC Frame Unit System Wiring Diagram (Part 2)                 | 5-3  |
| Figure 6-1  | Tool and Harness Connection                                       | 6-1  |
| Figure 6-2  | setup.exe Location                                                | 6-1  |
| Figure 6-3  | Install Shield Wizard Screen                                      | 6-1  |
| Figure 6-4  | Installation File Extracting Screen                               | 6-2  |
| Figure 6-5  | Customer Information Screen                                       | 6-2  |
| Figure 6-6  | Destination Folder Screen                                         | 6-2  |
| -           |                                                                   |      |

# **List of Figures**

|             |                                           | Page |
|-------------|-------------------------------------------|------|
| Figure 6-7  | Current Settings Confirmation             | 6-2  |
| Figure 6-8  | Installation Status Confirmation          | 6-2  |
| Figure 6-9  | Installation Completion Screen            | 6-2  |
| Figure 6-10 | JCM Tool Suite Short-cut Icon             | 6-3  |
| Figure 6-11 | JCM Tool Suite Standard Edition           | 6-3  |
| Figure 6-12 | iPRO-RC DIP Switch Setting                | 6-3  |
| Figure 6-13 | DIP Switch Location                       | 6-3  |
| Figure 6-14 | Select Download                           | 6-3  |
| Figure 6-15 | Invalid File! Dialog Pop-Up Screen        | 6-3  |
| Figure 6-16 | Select Firmware 1                         | 6-4  |
| Figure 6-17 | Select Firmware 2                         | 6-4  |
| Figure 6-18 | Select Firmware 3                         | 6-4  |
| Figure 6-19 | Download Progress Screen                  | 6-4  |
| Figure 6-20 | Download Progress Screen                  | 6-4  |
| Figure 6-21 | Download Completed Screen                 | 6-5  |
| Figure 6-22 | KS-087 Reference Paper                    | 6-5  |
| Figure 6-23 | Reference Paper Insertion                 | 6-5  |
| Figure 6-24 | iPRO Transport DIP Switch Setting         | 6-6  |
| Figure 6-25 | DIP Switch Setting                        | 6-6  |
| Figure 6-26 | DIP Switch Location                       | 6-6  |
| Figure 6-27 | Model Information Screen                  | 6-6  |
| Figure 6-28 | Model Information Screen                  | 6-6  |
| Figure 6-29 | iPRO-RC Maintenance Tool Screen 1         | 6-6  |
| Figure 6-30 | iPRO-RC Maintenance Tool Screen 2         | 6-6  |
| Figure 6-31 | iPRO-RC Maintenance Tool Screen 3         | 6-7  |
| Figure 6-32 | iPRO-RC Maintenance Tool Screen 4         | 6-7  |
| Figure 6-33 | iPRO-RC Maintenance Tool Screen 5         | 6-7  |
| Figure 6-34 | iPRO-RC Maintenance Tool Screen 6         | 6-7  |
| Figure 6-35 | iPRO-RC Maintenance Tool Screen 7         | 6-7  |
| Figure 6-36 | iPRO-RC Maintenance Tool Screen 8         | 6-8  |
| Figure 6-37 | iPRO-RC Maintenance Tool Screen 9         | 6-8  |
| Figure 6-38 | Calibration Completed Dialog Box          | 6-8  |
| Figure 6-39 | Serial No. Screen Button Location         | 6-8  |
| Figure 6-40 | Model Information Saving Screen 1         | 6-8  |
| Figure 6-41 | Model Information Saving Screen 2         | 6-8  |
| Figure 6-42 | Model Information Saving Completed Screen | 6-9  |
| Figure 6-43 | Sensor Calibration Screen Button          | 6-9  |
| Figure 6-44 | Loading Model Information Screen 1        | 6-9  |
| Figure 6-45 | Loading Model Information Screen 2        | 6-9  |
| Figure 6-46 | Version Information Screen 1              | 6-9  |
| Figure 6-47 | Version Information Screen 2              | 6-9  |
| Figure 6-48 | Sensor Test Selection                     | 6-10 |
| Figure 6-49 | Test Function Listing Screen              | 6-10 |

# **List of Figures**

|             | Page                                             |
|-------------|--------------------------------------------------|
| Figure 6-50 | Calibration Test Function Screen Buttons         |
| Figure 6-51 | Load Sensor Data6-10                             |
| Figure 6-52 | Double Note Detection Sensor6-11                 |
| Figure 6-53 | RC Full Sensor                                   |
| Figure 6-54 | Test Function Screen Buttons6-11                 |
| Figure 7-1  | Entire iPRO-RC Unit Exploded View                |
| Figure 7-2  | iPRO-RC Frame Unit 1 Exploded View               |
| Figure 7-3  | iPRO-RC Frame Unit 2 Exploded View               |
| Figure 7-4  | iPRO-RC Frame Unit 3 Exploded View               |
| Figure 7-5  | iPRO-RC Frame Unit 4 Exploded View               |
| Figure 7-6  | iPRO-RC Frame Unit 5 Exploded View               |
| Figure 7-7  | iPRO-RC Recycler Unit 1 Exploded View            |
| Figure 7-8  | iPRO-RC Recycler Unit 2 Exploded View            |
| Figure 7-9  | iPRO-RC Recycler Unit 3 Exploded View            |
| Figure 7-10 | iPRO-RC Recycler Unit 4 Exploded View            |
| Figure 7-11 | iPRO-RC Recycler Unit 5 Exploded View            |
| Figure 7-12 | iPRO-RC Rear Transport Assembly 1 Exploded View  |
| Figure 7-13 | iPRO-RC Rear Transport Assembly 2 Exploded View  |
| Figure 7-14 | iPRO-RC Rear Transport Assembly 3 Exploded View  |
| Figure 7-15 | iPRO-RC Rear Transport Assembly 4 Exploded View  |
| Figure 7-16 | iPRO-RC Rear Transport Assembly 5 Exploded View  |
| Figure 7-17 | iPRO-RC Rear Transport Assembly 6 Exploded View  |
| Figure 7-18 | iPRO-RC Large Cash Box Frame Unit Exploded View  |
| Figure 7-19 | Optional Lock Unit Exploded View                 |
| Figure A-1  | Opening the Recycler Unit Door                   |
| Figure A-2  | Length Guide Removal                             |
| Figure A-3  | New Length Guide Installation 1                  |
| Figure A-4  | New Width Guide Installation 2                   |
| Figure A-5  | New Width Guide Installation 3                   |
| Figure A-6  | New Width Guide Installation 4                   |
| Figure A-7  | Additional Maintenance Equipment RequirementsA-6 |

## **iPRO-RC<sup>TM</sup> Series** Banknote Recycler List of Tables

#### Page

| Table 1-1  | iPRO-RC Model Number Specifications                    | 1-2  |
|------------|--------------------------------------------------------|------|
| Table 1-2  | iPRO-*0*-SH2-RC Type Specifications                    | 1-2  |
| Table 1-3  | iPRO-*0*-SS-RC Type Specifications                     | 1-2  |
| Table 1-4  | iPRO-RC Software No. Specifications                    | 1-3  |
| Table 1-5  | iPRO-RC Technical Specifications                       | 1-7  |
| Table 1-6  | iPRO-RC Environmental Specifications                   |      |
| Table 1-7  | iPRO-RC Electrical Specifications                      | 1-8  |
| Table 1-8  | iPRO-RC Structural Specifications                      |      |
| Table 2-1  | iPRO Transport Unit DIP Switch Settings                |      |
| Table 2-2  | iPRO-RC Unit DIP Switch Settings                       | 2-2  |
| Table 2-3  | CPU Board Switch Configurations                        |      |
| Table 2-4  | RC Selection Switch Configuration                      |      |
| Table 2-5  | USB Interface Connection Pin Assignments               |      |
| Table 2-6  | Photo Coupler Interface Connection Pin Assignments     | 2-5  |
| Table 2-7  | RS232C Interface Connection Pin Assignments            |      |
| Table 2-8  | ccTalk Interface Connection Pin Assignments            | 2-7  |
| Table 2-9  | Power Supply Pin Assignments                           | 2-8  |
| Table 2-10 | Front Panel Bezel Interface Connection Pin Assignments |      |
| Table 2-11 | iPRO-RC Sensor Type Cleaning Methods                   | 2-12 |
| Table 6-1  | Sensor Calibration Configuration                       | 6-11 |
| Table 6-2  | Performance Test Configurations                        | 6-12 |
| Table 6-3  | Get All Sensor State Configurations                    | 6-13 |
| Table 6-4  | Non-PC Performance Test Item and Configuration         | 6-14 |
| Table 7-1  | iPRO-RC Unit Parts List                                | 7-2  |
| Table 7-2  | iPRO-RC Frame Unit 1 Parts List                        | 7-4  |
| Table 7-3  | iPRO-RC Frame Unit 2 Parts List                        | 7-6  |
| Table 7-4  | iPRO-RC Frame Unit 3 Parts List                        | 7-8  |
| Table 7-5  | iPRO-RC Frame Unit 4 Parts List                        | 7-10 |
| Table 7-6  | iPRO-RC Frame Unit 5 Parts List                        | 7-12 |
| Table 7-7  | iPRO-RC Recycler Unit 1 Parts List                     | 7-14 |
| Table 7-8  | iPRO-RC Recycler Unit 2 Parts List                     | 7-15 |
| Table 7-9  | iPRO-RC Recycler Unit 3 Parts List                     | 7-17 |
| Table 7-10 | iPRO-RC Recycler Unit 4 Parts List                     | 7-19 |
| Table 7-11 | iPRO-RC Recycler Unit 5 Parts List                     | 7-21 |
| Table 7-12 | iPRO-RC Rear Transport Assembly 1 Parts List           | 7-22 |
| Table 7-13 | iPRO-RC Rear Transport Assembly 2 Parts List           | 7-24 |
| Table 7-14 | iPRO-RC Rear Transport Assembly 3 Parts List           | 7-26 |
| Table 7-15 | iPRO-RC Rear Transport Assembly 4 Parts List           | 7-27 |
| Table 7-16 | iPRO-RC Rear Transport Assembly 5 Parts List           | 7-28 |
| Table 7-17 | iPRO-RC Rear Transport Assembly 6 Parts List           | 7-29 |
| Table 7-18 | iPRO-RC Large Cash Box Frame Unit Parts List           | 7-30 |
|            |                                                        |      |

## **List of Tables**

|            |                                                          | Page |
|------------|----------------------------------------------------------|------|
| Table 7-19 | Optional Lock Unit Parts List                            | 7-32 |
| Table A-1  | iPRO Unit LED Code Conditions                            | A-1  |
| Table A-2  | RC Unit LED Color Type Error Code Conditions             | A-2  |
| Table A-3  | Recycler Unit LED Code Conditions                        | A-3  |
| Table A-4  | Various Recycler Unit LED Flashing Error Code Conditions | A-3  |
| Table A-5  | Additional Maintenance Equipment Parts List              | A-6  |

## iPRO-RC<sup>TM</sup> Series Banknote Recycler

Section 1

## 1 GENERAL INFORMATION Description

This section provides a general overview of the iPRO-RC<sup>TM</sup> Series Banknote Recycler Unit Assembly (iPRO-RC) pictured in Figure 1-1. This first section is designed to help you navigate through this guide with ease, and provides the following information:

- iPRO-RC Unit Assembly
- Product Descriptions
- Precautions
- Preventive Maintenance
- Primary Features
- Component Names
- Specifications
- Unit Dimensions

## iPRO-RC Unit Assembly

Technical Contact Information

In order to make operation of this device easier and make navigation within this manual simpler, the following illustrations were used within the text:

• Safety Instructions, which need to be observed in order to protect the operators and equipment, have been written in **Bold** text and have been given the following pictographs:

## 

- Special *Notes*, which affect the use of the Banknote Recycler have been written in *italic* text and have been given the pictograph:
- Steps, requiring the operator to perform specific actions are given sequential numbers (1., 2., 3., etc).

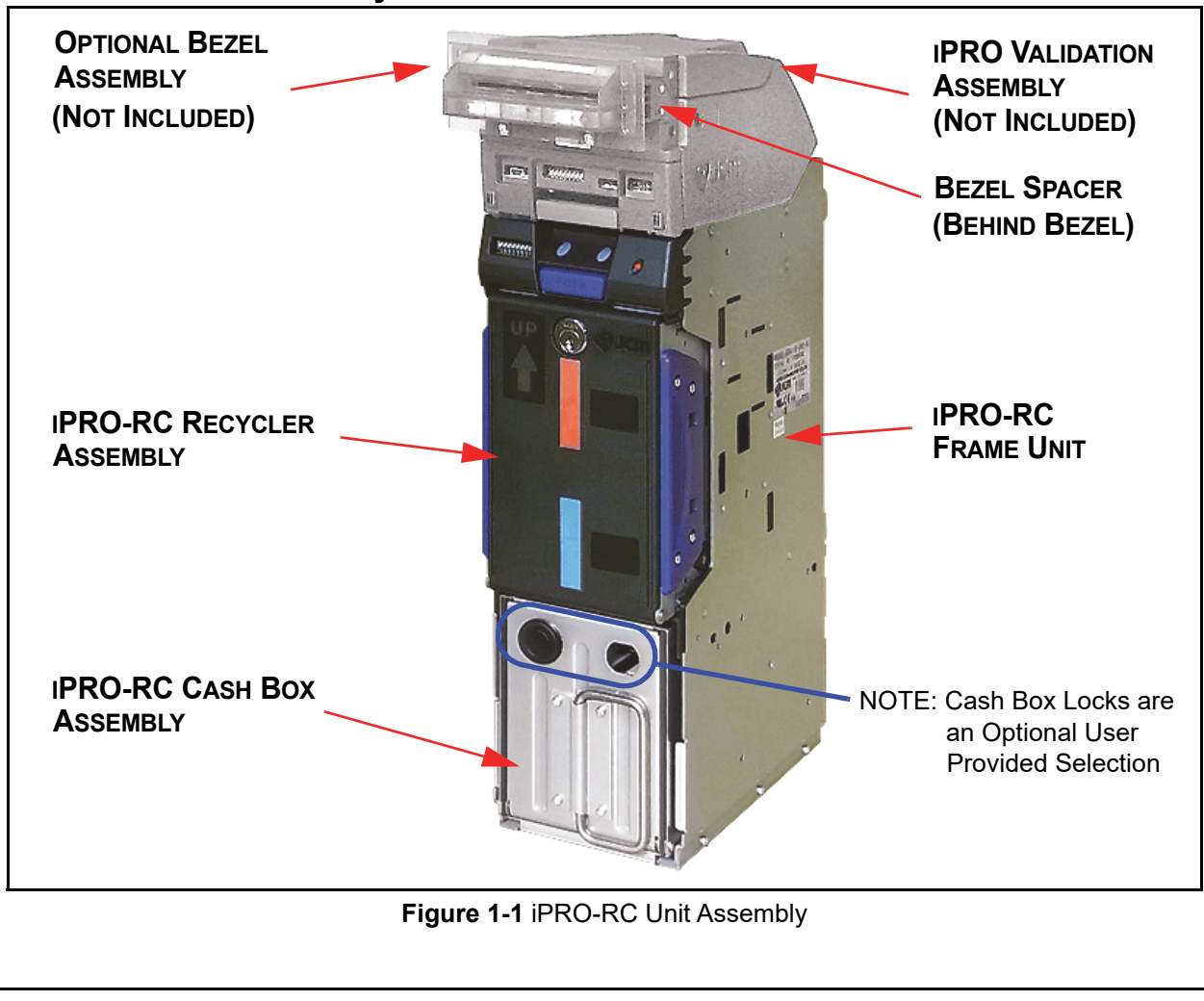

## **Product Descriptions**

### **Model Descriptions**

Table 1-1 lists the Product Model Number descriptions.

#### Table 1-1 iPRO-RC Model Number Specifications

| No                  | Model: <u>iPRO</u> - <u>* 0 *</u> - <u>* * *</u> - <u>RC</u>                                                 |  |  |
|---------------------|----------------------------------------------------------------------------------------------------|--|--|
| 110.                | <b>No.</b> (1) (2) (3) (4) (5)(6)(7) (8)                                                                     |  |  |
| (1)                 | Product Series Name                                                                                          |  |  |
| $\langle 0 \rangle$ | Validation Sensor                                                                                            |  |  |
| (2)                 | 1 = Standard (World Wide)<br>2 = World Wide Type 2                                                           |  |  |
| (3)                 | CPU Circuit Board                                                                                            |  |  |
| (0)                 | 0 = Standard                                                                                                 |  |  |
|                     | Transport Unit Type                                                                                          |  |  |
| (4)                 | 0 = Standard (World Wide)                                                                                    |  |  |
| ( )                 | 2 = Reserved<br>3 = Asis Commercial Model (with the new material "LIVH" Bolt)                                |  |  |
| (-)                 | S = Asia Commercial Model (with the new material "OVH" Belt)                                                 |  |  |
| (5)                 | none = Standard                                                                                              |  |  |
|                     | Cash Box Type                                                                                                |  |  |
| (6)                 | SH2 = WBA-SH2 Box, Meta, Horizontal Down (82mm Specification)<br>SS = Large Cash Box, Plastic, Vertical Down |  |  |
| (7)                 | Cash Box Access                                                                                              |  |  |
| (')                 | None = Front Access (Standard)                                                                               |  |  |
| (8)                 | Recycler Function                                                                                            |  |  |
| (0)                 | RC = Recyclable                                                                                              |  |  |

### Type Descriptions for SH2-RC

Table 1-2 lists the Product Type Number Descriptions for the iPRO-RC with the SH2 Box.

#### Table 1-2 iPRO-\*0\*-SH2-RC Type Specifications

| No                    | Type: <u>4 0 0</u> - <u>* 0</u> - <u>0 * 1 * * * * * * * * * *</u>                                                                                          |  |
|-----------------------|----------------------------------------------------------------------------------------------------|--|
|                       | No. (1,2,3) (4,5) (6,7,8,9,10,11,12,13,14,15,16,17)                                                                                                    |  |
| (1) Cash Box Capacity |                                                                                                    |  |
| (1)                   | 4 = 400 Notes (New Banknote)                                                                                                    |  |
| (2)                   | Cash Box Type                                                                                                    |  |
| ( )                   | 0 = Standard                                                                                                    |  |
| (3)                   | Cash Box Handle                                                                                                    |  |
| • •                   | 0 = Standard                                                                                                    |  |
|                       | Iransport Section                                                                                                    |  |
| (4)                   | 0 = Standard<br>1 = OEM                                                                                                    |  |
| ( )                   | 2 = Asia Commercial (with the new material "UVH" Belt and the Scraper)<br>3 = Asia Commercial for OEM (with the new material "UVH" Belt and the<br>Scraper) |  |
| (5)                   | Transport Cover                                                                                                    |  |
| (0)                   | 0 = Standard (Black)                                                                                                    |  |
|                       | Optional Bezel <sup>*</sup> (Cannot be boxed together)                                                                                                    |  |
|                       | 0 = None (Fixed))                                                                                                    |  |
| (6)                   | NOTE: The iPRO-RC Unit cannot be shipped                                                                                                    |  |
| ` '                   | with a Bezel installed on or packaged in the                                                                                                    |  |
|                       | same box. Refer to IPRO-RC Unit Parts List<br>on page 7-2 for an order                                                                                      |  |
|                       |                                                                                                    |  |
| (7)                   | Bezel Spacer                                                                                                    |  |
| (,,)                  | 0 = No<br>1 = Yes                                                                                                    |  |
| (0)                   | Optional Power Circuit Board                                                                                                    |  |
| (0)                   | 1 = Standard (Power Board Featured)                                                                                                    |  |
|                       | Input/Output Signal                                                                                                    |  |
| (9)                   | P = Photo-Coupler Isolation<br>R = RS232C                                                                                                    |  |
|                       | External Communication Harness <sup>‡</sup>                                                                                                    |  |
| (10)                  | 0 = None 3 = OEM (3441-05-03)                                                                                                    |  |
|                       | 1 = Standard 4 = OEM (3441-05-04)<br>2 = USB I/F Harness 5 = MDB                                                                                            |  |

#### Table 1-2 iPRO-\*0\*-SH2-RC Type Specifications

|      | Type: 400 - *0 - 0 * 1 * * * * * * *                                                                                                    |  |  |
|------|----------------------------------------------------------------------------------------------------|--|--|
| No.  | No. $(1,2,3)$ $(4,5)(6,7,8,9,10,11,12,13,14,15,16,17)$                                                                                                    |  |  |
| (11) | RC1 Recycler Unit Banknote Width Guide **<br>0 = None 2 = Width Guide 67 (Red)<br>1 = Width Guide 62 (Gray) 3 = Width Guide 72 (Blue)                                                                                                    |  |  |
| (12) | RC2 Recycler Unit Banknote Width Guide*<br>0 = None<br>1 = Width Guide 62 (Gray)<br>2 = Width Guide 67 (Red)<br>3 = Width Guide 72 (Blue)                                                                                                    |  |  |
| (13) | RC1 Recycler Unit Banknote Length Guide*<br>0 = None<br>1 = Length Guide 120 (Gray)<br>2 = Length Guide 127 (Red)<br>3 = Length Guide 133 (Blue)<br>4 = Length Guide 140 (Orange)<br>5 = Length Guide 147 (Green)<br>6 = Length Guide 152 (Black)<br>7 = Length Guide 158 (Black) |  |  |
| (14) | RC2 Recycler Unit Banknote Length Guide*<br>0 = None<br>1 = Length Guide 120 (Gray)<br>2 = Length Guide 127 (Red)<br>3 = Length Guide 133 (Blue)<br>4 = Length Guide 140 (Orange)<br>5 = Length Guide 147 (Green)<br>6 = Length Guide 152 (Black)<br>7 = Length Guide 158 (Black) |  |  |
| (15) | Lock Unit<br>0 = No (without Lock)<br>1 = Yes (with Lock)                                                                                                    |  |  |
| (16) | Anti-Static (Option)<br>0 = No (without Anti-Static Sheets)<br>1 = Yes (with Anti-Static Sheets)<br>2 = Asia Commercial Model (Recycler Unit with the Anti-Static Sheet and<br>Scraper)                                                                                           |  |  |
| (17) | Optional Fastener<br>0 = None<br>1 = Reserved<br>2 = P-Lock (Plastic Simple Lock Fastener) for the Recycler<br>3 = Reserved                                                                                                    |  |  |

5. Bezel Type Specifications for reference: 1 = Black/Green LED (UBA/ iPRO Standard Bezel 85), 2 = Blue/Blue LED (UBA/iPRO Standard Bezel 85), A = Blue/Blue (2-Line) (UBA/iPRO Standard Bezel 85)

the first of the terminal terminal termina

‡. An iPRO-RC Unit comes with a power cord. Contact each region's local JCM representative for details.

\*\*.Refer to each Country's "Software Information Sheet".

### **Type Descriptions for SS-RC**

Table 1-3 lists the Product Type Number Descriptions for the iPRO-RC with the Large Box.

Table 1-3 iPRO-\*0\*-SS-RC Type Specifications

```
Type: <u>8 * 0</u> - <u>* 0</u> - 0 * 1 * * * * * * * *
No.
               No. (1,2,3) (4,5)(6,7,8,9,10,11,12,13,14,15,16,17)
(1) Cash Box Capacity
      8 = 800 Notes (New Banknote)
      Cash Box Type
(2)
     0 = Standard
1 = Asia Commercial (with the Wave Rubber Plate)
     Cash Box Handle
(3)
      0 = Standard (Blue)
      Transport Section

0 = Standard
1 = OEM
2 = Asia Commercial (with the new material "UVH" Belt and the Scraper)
3 = Asia Commercial for OEM (with the new material "UVH" Belt and the Scraper)

(4)
(5) Transport Cover
      Optional Bezel<sup>*</sup> (Cannot be boxed together)
      0 = None (Fixed))
        NOTE: The iPRO-RC Unit cannot be shipped
(6)
              with a Bezel installed on or packaged in the
              same box. Refer to "iPRO-RC Unit Parts List"
              on page 7-2 for an order.
```

| No.                              | Type: $\underline{8} \times \underline{0} - \underline{1} + \underline{0} - \underline{0} \times \underline{1} \times \underline{1} \times 1$ |  |  |
|----------------------------------|----------------------------------------------------------------------------------------------------|--|--|
| (7)                              | Bezel Spacer <sup>†</sup><br>º = №<br>1 = Yes                                                                                                    |  |  |
| (8)                              | Optional Power Circuit Board<br>1 = Standard (Power Board Featured)                                                                                                    |  |  |
| (9)                              | Input/Output Signal<br>P = Photo-Coupler Isolation<br>R = R5232C                                                                                                    |  |  |
| (10)                             | External Communication Harness <sup>‡</sup><br>0 = None 3 = OEM (3441-05-03)<br>1 = Standard 4 = OEM (3441-05-04)<br>2 = USB I/F Harness 5 = MDB                                                                                                    |  |  |
| (11)                             | RC1 Recycler Unit Banknote Width Guide <sup>**</sup><br><sup>0</sup> = None<br>1 = Width Guide 62 (Gray)<br><sup>2</sup> = Width Guide 67 (Bed)<br>3 = Width Guide 72 (Blue)                                                                                                    |  |  |
| (12)                             | RC2 Recycler Unit Banknote Width Guide*<br>0 = None<br>1 = Width Guide 62 (Gray)<br>2 = Width Guide 67 (Red)<br>3 = Width Guide 72 (Blue)                                                                                                    |  |  |
| (13)                             | RC1 Recycler Unit Banknote Length Guide*<br>0 = None<br>1 = Length Guide 120 (Gray)<br>2 = Length Guide 127 (Red)<br>3 = Length Guide 127 (Breen)<br>6 = Length Guide 158 (Black)<br>7 = Length Guide 158 (Black)                                                                                                    |  |  |
| (14)                             | RC2 Recycler Unit Banknote Length Guide*<br>0 = None<br>1 = Length Guide 120 (Gray)<br>2 = Length Guide 127 (Red)<br>3 = Length Guide 152 (Black)<br>7 = Length Guide 158 (Black)                                                                                                    |  |  |
| (15)                             | Lock Unit<br>0 = No (without Lock)<br>1 = Yes (with Lock)                                                                                                    |  |  |
| (16)                             | Anti-Static (Option)<br>0 = No (without Anti-Static Sheets)<br>1 = Yes (with Anti-Static Sheets)<br>2 = Asia Commercial Model (Recycler Unit with the Anti-Static Sheet<br>and Scraper)                                                                                                    |  |  |
| (17)                             | and Scraper)<br>Optional Fastener<br>0 = None<br>1 = Thumb Lock (Thumb Twist Lock Fastener) for the Cash Box<br>2 = P-Lock (Plastic Simple Lock Fastener) for the Recycler<br>2 = Thom Lock for the Cash Box and B. Not for the Recycler                                                                                                    |  |  |
| . Bez<br>iPR<br>Bez              | el Type Specifications for reference: 1 = Black/Green LED (UBA/<br>O Standard Bezel 85), 2 = Blue/Blue LED (UBA/iPRO Standard<br>el 85), A = Blue/Blue (2-Line) (UBA/iPRO Standard Bezel 85<br>er to "Entire Unit With Option Parts Outside Dimensions" on                                                                                                    |  |  |
| page<br>. An i<br>loca<br>* Refe | ≥ 1-11.<br>PRO-RC Unit comes with a power cord. Contact each region's<br>I JCM representative for details.<br>er to each Country's "Software Information Sheet"                                                                                                    |  |  |
| Sof                              | tware Descriptions                                                                                                    |  |  |
| Fabl<br>Spec<br><b>Ta</b> l      | e 1-4 lists the Software Number<br>cifications.<br>ble 1-4 iPRO-RC Software No. Specifications                                                                                                    |  |  |
|                                  | Software: iPRO-100-(*)SH2(*)-RC * * * - 0 * * - V * .**                                                                                                    |  |  |
| No.                              | No. (A) (B) (C) (D)                                                                                                    |  |  |
| (A)                              | Software Model Name                                                                                                    |  |  |
| (D)                              | Denomination (Country) <sup>*</sup>                                                                                                    |  |  |
| (D)                              |                                                                                                    |  |  |
| (D)<br>(C)                       | Interface Protocol Name                                                                                                    |  |  |

. The Country Code is indicated by three (3) Alphabetical Characters officially assigned ISO 3166 alpha-3.

## Precautions

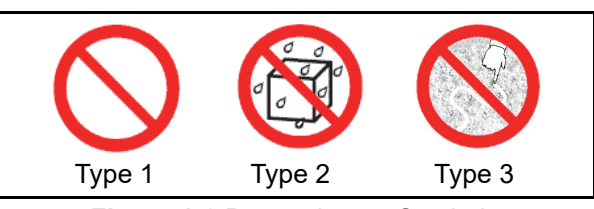

Figure 1-2 Precautionary Symbols

The Figure 1-2 symbols are defined as follows:

- 1. (**Type 1**) Do not insert a torn, folded, or wet Banknote into the Unit, as this action may cause a Banknote jam inside the Unit.
- 2. **(Type 2)** Do not expose the Recycler Unit to water or any other liquids. The Unit contains several precision electronic devices that may be damaged if water or other liquids are sprayed or spilled into the Unit.
- 3. (**Type 3**) Do not install the Unit into a dusty environment. Dust may affect and degrade the Recycler's performance.

#### User Cautions

Careful measures are taken in the design of this product to ensure its quality; however, the following cautions should be read and understood by all users in order to confirm safe operation.

#### INSTALLATION CAUTIONS

The Installation Cautions are defined as follows:

- 1. Do not allow the Unit to endure or operate at a high temperature, in high humidity and/or in a dusty environment.
- 2. Do not install the Unit into an area where excessive vibration or shock are present.
- 3. The Unit is not designed for outside installation. Be sure that the Host Machine contains enough protection to avoid wet or dusty conditions when installing in either an indoor or open-air space.
- 4. Avoid exposing the Unit to direct Sunlight and/or Incandescent Lamp illumination (Refer to "Environmental Specifications" on page 1-8).
- Ensure that the Host Machine is designed for daily operational access for maintenance and/or clearing a Banknote jam.
- 6. When installing the equipment, connect the Frame Housing to the Frame Ground of the Host Machine.
- 7. If an unused Interface Harness exists, cut the Harness off short to avoid attracting static electricity or a short circuit possibility that may cause damage to the Unit.
- 8. Because this equipment is a component product, close the Host Machine's door before using it.
- 9. Do not operate the iPRO-RC Unit while the Cash Box and/or the Recycler Unit's door is open. Personal injury may occur.
- 10. This Unit is designed to use a current limiting Power Source. Be sure that the Host Machine's cabinet material design meets local safety standards.

11. Do not use the Unit where it may be exposed to airborne evaporated or sporadic chemicals and/or oil.

#### **MOUNTING, DISMOUNTING & TRANSPORTATION**

Methods for Mounting, Dismounting, and Transporting the Unit are as follows:

- 1. Be sure to turn the Power OFF to the iPRO-RC Unit before mounting or removing the Recycler Unit from its permanent location. Attaching or unplugging Connector Plugs from their Receptacles while the Power is ON may damage the Unit.
- 2. When reassembling a Unit's Section, ensure that each part is replaced in its correct location.
- 3. Be sure to carry the Unit by both hands when transporting it. Holding the Unit by one hand may cause personal injury if the Unit accidentally becomes disassembled and falls away from the Frame housing.
- 4. Be careful not to use excessive outside pressure on the Recycler Unit, or subject it to excessive vibration during transportation.
- Check that the iPRO Transport Section does not drop off the Unit Frame while pulling the Recycler forward from the Frame.

## Preventive Maintenance

The Preventive Maintenance requirements are defined as follows:

- Be sure to turn the Power OFF before beginning a 1. maintenance procedure. The equipment produces improper operating signals while in maintenance mode that may cause personal injury.
- When closing the Recycler Unit, ensure all ser-2. vice door locks click into place.
- 3. If the iPRO Validator Section is dirty due to dust, foreign objects or other such debris adhering to it, the Banknote acceptance rate will degrade. Clean the Transport Unit once a month to keep its performance optimal.
- Use a soft, lint-free cloth, cotton swab or a compressed air spray to clean dust and debris from the Banknote path and inside areas of the Recycler.

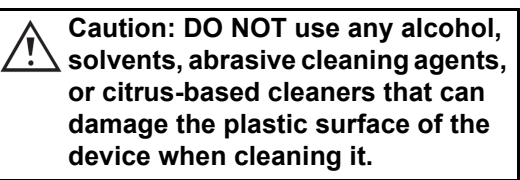

5. Do not redesign or disassemble the Recycler Unit. Unauthorized use by inadequately trained personnel, or use outside the original manufacturer's intent for operation voids the warranty.

> Caution: Make Interface Harness **L** connections to the Host Machine shorter than 9.84 Feet (3 Meters) in length. Cut off all unused portions of the Interface Harness wiring to avoid static electrical effects or short circuit possibilities that could cause damage to the Unit.

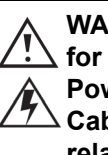

WARNING: This Unit is designed for use with a Current limiting **Power Source! Design the Host** Cabinet space to meet all local related safety standards.

### **Banknote Fitness Requirements**

The following Banknote types may not validate correctly, or can cause a Banknote jam and/or damage to the Unit's Transport path. Banknotes exhibiting the conditions listed below and illustrated in Figure 1-3 should be avoided:

- Torn
- Worn
- Taped
- Excessive folds or wrinkles
- Dirty
- Wet and/or Oiled
- Adhering foreign objects
- Excessive miscuts, misaligns and/or misprints

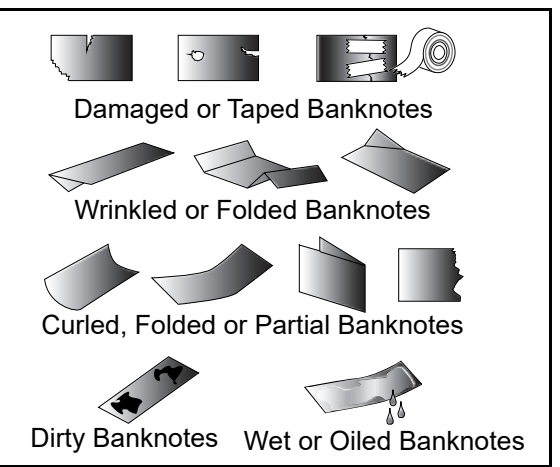

Figure 1-3 Unacceptable Banknotes

### **Banknote Storage Requirements**

The following conditions are required when placing Banknotes directly into the Recycler Unit's Bins.

- Replace the minimum Banknote count as required 1 for Recycler initialization, so the Banknotes will be available for use during a standard recycle function.
  - The maximum number of recyclable Banknotes in a Recycler Unit's Bin should be:
    - Approximately 100 Notes if the Banknotes are all new
    - Approximately 70 Notes if the Banknotes are a mixed Street Grade level.
    - ⇒ NOTE: Do not insert more than the above recommended recyclable Banknotes.

- 2. Do not use any Banknotes indicated in Figure 1-3 "Unacceptable Banknotes" shown on this page.
- 3. Make one edge of the Banknote bundle smooth.
- 4. Verify that no curled or folded Banknotes exist.
- Before placing Banknotes into the Recycler Bins (especially new Notes), Flip-over and Fan-Flip the Banknote bundle; then curve the middle of the Banknote bundle to form a downward angled structure (Figure 1-4 a).
- Verify that the Holographic image portion of a Banknote is always at the front end of the insertion direction (Figure 1-4 b).
- 7. Make sure the denomination of each Banknote bundle inserted is correctly placed in the same direction.
- 8. Make sure the Banknote bundle inserted is of the same denomination and from the same Country when restoring by hand.
- 9. Insert the Banknotes being recycled into the Recycler Unit's Bins carefully until the bundle reaches the very back of the Bin.
- 10. Verify that the bottom Note of a Banknote bundle is not curled or folded when inserting the Banknote bundle into a Recycler Unit's Bin.

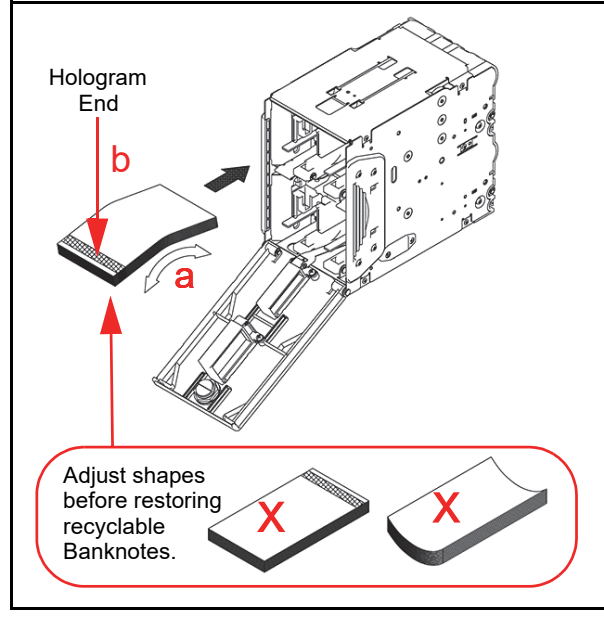

Figure 1-4 Banknote Storage Insertion Cautions

## Primary Features

The iPRO-RC Series Banknote Recycler contains the following primary features:

- Allows a high capacity, compact size, Recycling Unit available for two (2) different Banknote denominations
- The Friction Roller System eases operation and maintenance of the Recycler Unit
- The Automatic Centering Mechanism allows the Unit to read Banknotes ranging from 62mm to 82mm in width, and a maximum of 158mm in length. It will automatically center Banknotes inserted at an angle to help improve the acceptance rate
- A secure Recycler Unit containing a Key Lock is composed of durable, impact-resistant plastic construction to assure safe and secure cash handling.
- The JCM patented Anti-Pullback Mechanism provides powerful protection against Banknote stringing operations.

## **Component Names**

Figure 1-5 illustrates the iPRO-RC component names and locations.

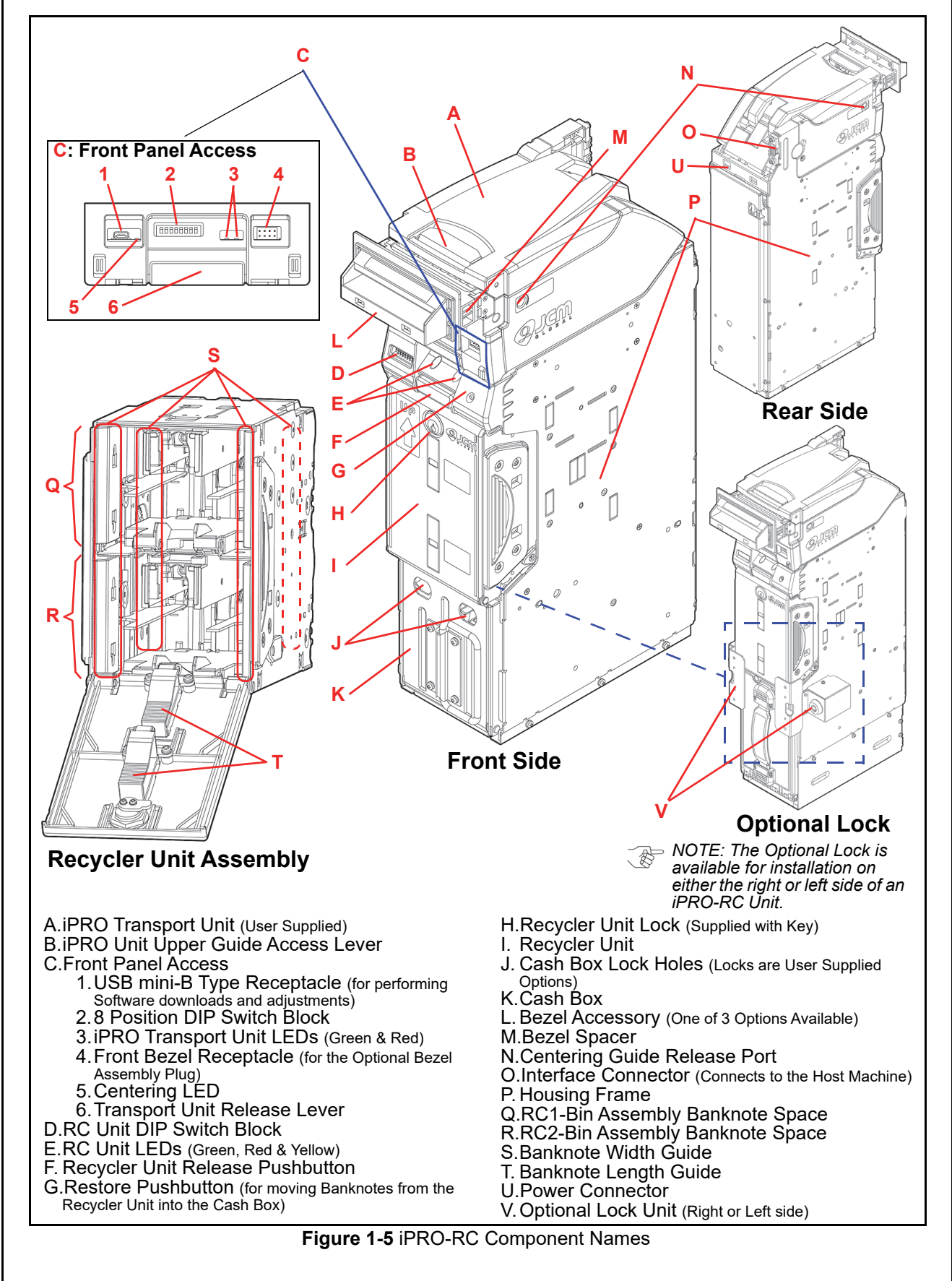

| Specifications<br>Technical Specifications<br>Table 1-5 iPRO-RC Technical Specifications |                                                                                                    |  |
|------------------------------------------------------------------------------------------|----------------------------------------------------------------------------------------------------|--|
| Acceptance Rate:                                                                         | <ul> <li>98% or greater<sup>*</sup></li> <li>The following Banknote Types are excluded: <ul> <li>a) Banknotes with excess or poor magnetism or unclear graphics</li> <li>b) Double (dual) Banknotes</li> <li>c) Worn, dirty, wet, stained, torn or excessively wrinkled Banknotes</li> <li>d) Banknotes having folded corners or edges</li> <li>e) Banknotes having the wrong cut dimensions or a printing displacement.</li> </ul> </li> </ul>                                       |  |
| Banknote Types Accepted <sup>†</sup> :                                                   | Recycler Unit<br>• Length: 120-158mm (4.72-6.22 in.) <sup>‡</sup><br>• Width: 62-82mm (2.44-3.22 in.)<br>WBA-SH2 Cash Box (Metal)<br>• Length: 120-170mm (4.72-6.69 in.)<br>• Width: 62-82mm (2.44-3.22 in.)<br>Large Cash Box (Plastic)<br>• Length: 120-165mm (4.72-6.49 in.)<br>• Width: 62-88mm (2.44-3.46 in.)                                                                                                    |  |
| Barcode Coupon <sup>**</sup> :                                                           | <ul> <li>Standard Specification <ul> <li>a) Interleaved Barcode Read: 2 of 5</li> <li>b) Narrow Bar Width: 0.5mm-0.6mm (0.019-0.023 in.)</li> <li>c) Wide Bar to Narrow Bar ratio = 3:1</li> <li>d) Characters: 18 Characters</li> <li>e) Print Position: Middle (Divides a Coupon equally to the left, right, top and bottom of the Coupon's center line)</li> <li>f) Print Width: Wider than 10mm (0.39 in.)</li> </ul> </li> </ul>                                                 |  |
| Insertion Direction:                                                                     | Banknote: Refer to the specific Country's "Software Information Sheet"<br>Barcode Coupon: Two-way (with Barcode Surface Facing Upward)                                                                                                    |  |
| Processing Speed <sup>††</sup> :                                                         | <ul> <li>From Banknote insertion to Vend signal output:</li> <li>Approximately 2 seconds</li> <li>From Banknote insertion to stacking operation completion:</li> <li>Approximately 5 seconds (to Recycler Unit)</li> <li>Approximately 6 seconds (to Cash Box)</li> <li>From dispense beginning to dispensing operation completion:</li> <li>Approximately 3 seconds</li> <li>From retrieve beginning to retrieving operation completion:</li> <li>Approximately 7 seconds</li> </ul> |  |
| Escrow:                                                                                  | 1 Note                                                                                                    |  |
| Diagnostic Indicators:                                                                   | Transport Unit: Two Single-Color LEDs (Red/Green)<br>RC Unit: Two Tri-Color LEDs (Red/Green/Yellow)<br>Centering Home Position Indicator: LED (Red)                                                                                                    |  |
| Cash Box <sup>‡‡</sup> :                                                                 | WBA-SH2 Cash Box: Secure Type, Metal<br>Large Cash Box: Secure Type, Plastic                                                                                                    |  |
| Cash Box Capacity:                                                                       | WBA-SH2 Cash Box: 400 Notes (New Banknotes Only)<br>Large Cash Box: 800 Notes (New Banknotes Only)                                                                                                    |  |
| Recycler Unit:                                                                           | Key Lockable, 2 Denomination Integral Recycler (Friction Roller System)                                                                                                    |  |
| Recycler Unit Capacity:                                                                  | 100 Notes (New Banknotes Only)                                                                                                    |  |
| Recycle Unit Storage Method:                                                             | Stores Banknotes from the Acceptor (Recommended)<br>Stores Banknotes directly                                                                                                    |  |
| Interfaces:                                                                              | USB (USB Specification Rev.2.0/Full Speed Transmission 12Mbps)<br>Photo-Coupler Isolation,RS232C, cc-Talk, MDB                                                                                                    |  |

Relation of the Conversion matching of the Conversion of the Conversion

t. Contact each region's local JCM representative if the Banknote length is over 165mm (6.49 in.).

\*\*.Refer to the specific Country's Barcode Coupon Specification for more details.

++.Excludes the time lag associated with Host Communication (Power Supply: +24V DC, Temperature: 25° C ±5° C).

##.Cash Box Lock(s) and Key(s) are provided by User (2 Key Hole Caps are fitted in place to cover existing holes when shipped).

### **Environmental Specifications**

| Table 1-6 iPRO-RC Environmental | I Specifications |
|---------------------------------|------------------|
|---------------------------------|------------------|

| Operating Temperature:       | 5°C to +50°C (41°F to 122°F)                                                                                                    |
|------------------------------|----------------------------------------------------------------------------------------------------|
| Storage Temperature:         | -20°C to +60°C (-4°F to 140°F)                                                                                                    |
| Relative Operating Humidity: | 30% to 85% RH (non-condensing)                                                                                                    |
| Relative Storage Humidity:   | 30% to 85% RH (non-condensing)                                                                                                    |
| Visible Light Sensitivity:   | Avoid contact with direct Sunlight and/or Incandescent Lamp illumination (having a Gradient Angle of 15 Degree or more and an illumination index of 3000 Lux or less). |
| Installation:                | Indoors Only                                                                                                    |

### Hydrothermal Condition Table

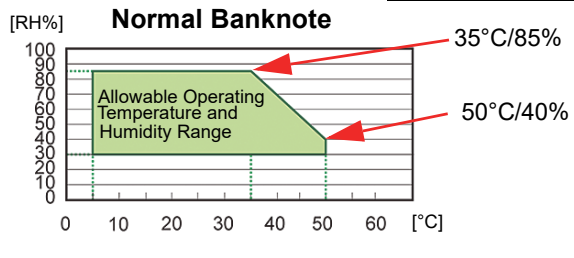

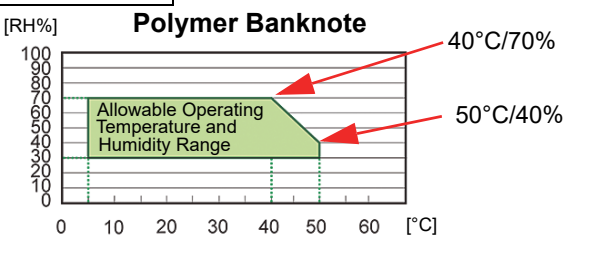

## **Electrical Specifications**

Table 1-7 iPRO-RC Electrical Specifications

| Supply Voltage <sup>*</sup> : | 24V DC (±5%) (Greater than 3.5A Recommended)<br>(Use a Current Limiting Power Source) |  |
|-------------------------------|---------------------------------------------------------------------------------------|--|
| Current Consumption:          | Standby: 230mA<br>Operation: 1.5A<br>Peak: 2.5A                                       |  |

\*. Use a Limited Power Source.

### Structural Specifications

Table 1-8 iPRO-RC Structural Specifications

| Weight Empty:       | Approximately 9kg (19.8lbs)                                                                                             |  |
|---------------------|----------------------------------------------------------------------------------------------------|--|
| Mounting:           | Horizontal                                                                                                    |  |
| Outside Dimensions: | Refer to Figure 1-6 "iPRO-RC with WBA-SH2 Cash Box Outside Dimen-<br>sions" on page 1-9 of this Service Manual Section. |  |

## **Unit Dimensions Entire Unit Outside Dimensions** Figure 1-6 illustrates the iPRO-RC Unit with the Bezel and WBA-SH2 Cash Box outside dimensions. Bezel Unit 25 50 Ordw 4xM4 (MAX DEPTH 7mm) 150.2 327 <u>352.</u>9 80 8xM4 EPTH 7mm) 80 (MAX 100 30 7 4xØ4 4xM4 (MAX DEPTH 7mm) 100 100 40 NOTE: All dimension are in millimeters Figure 1-6 iPRO-RC with WBA-SH2 Cash Box Outside Dimensions

#### **ENTIRE UNIT OUTSIDE DIMENSIONS (CONTINUED)**

Figure 1-7 illustrates the iPRO-RC Unit with the Bezel and Large Cash Box outside dimensions.

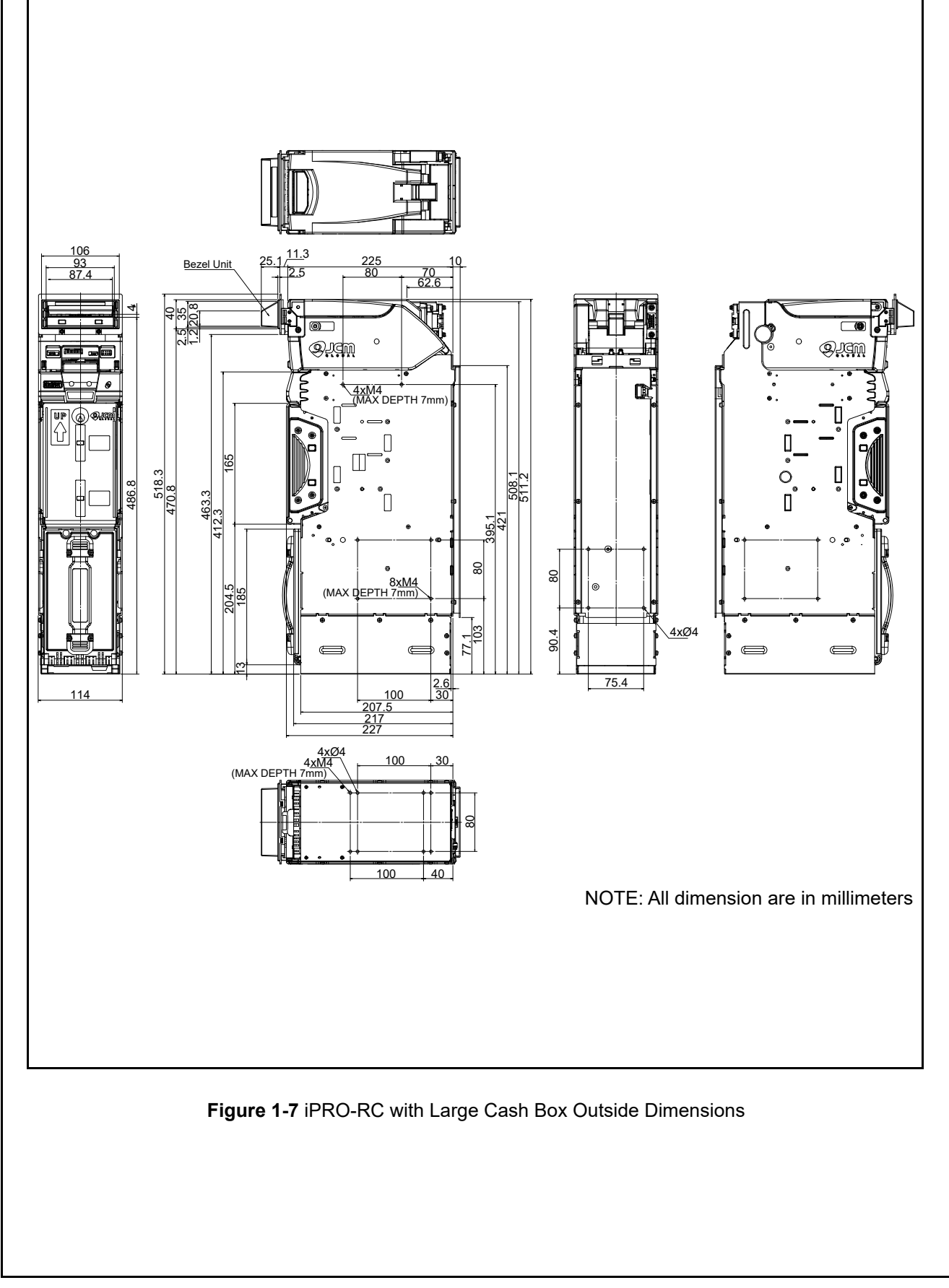

## Entire Unit With Option Parts Outside Dimensions

Figure 1-8 illustrates the iPRO-RC Unit with the Bezel, Bezel Spacer, Lock Unit and WBA-SH2 Cash Box outside dimensions.

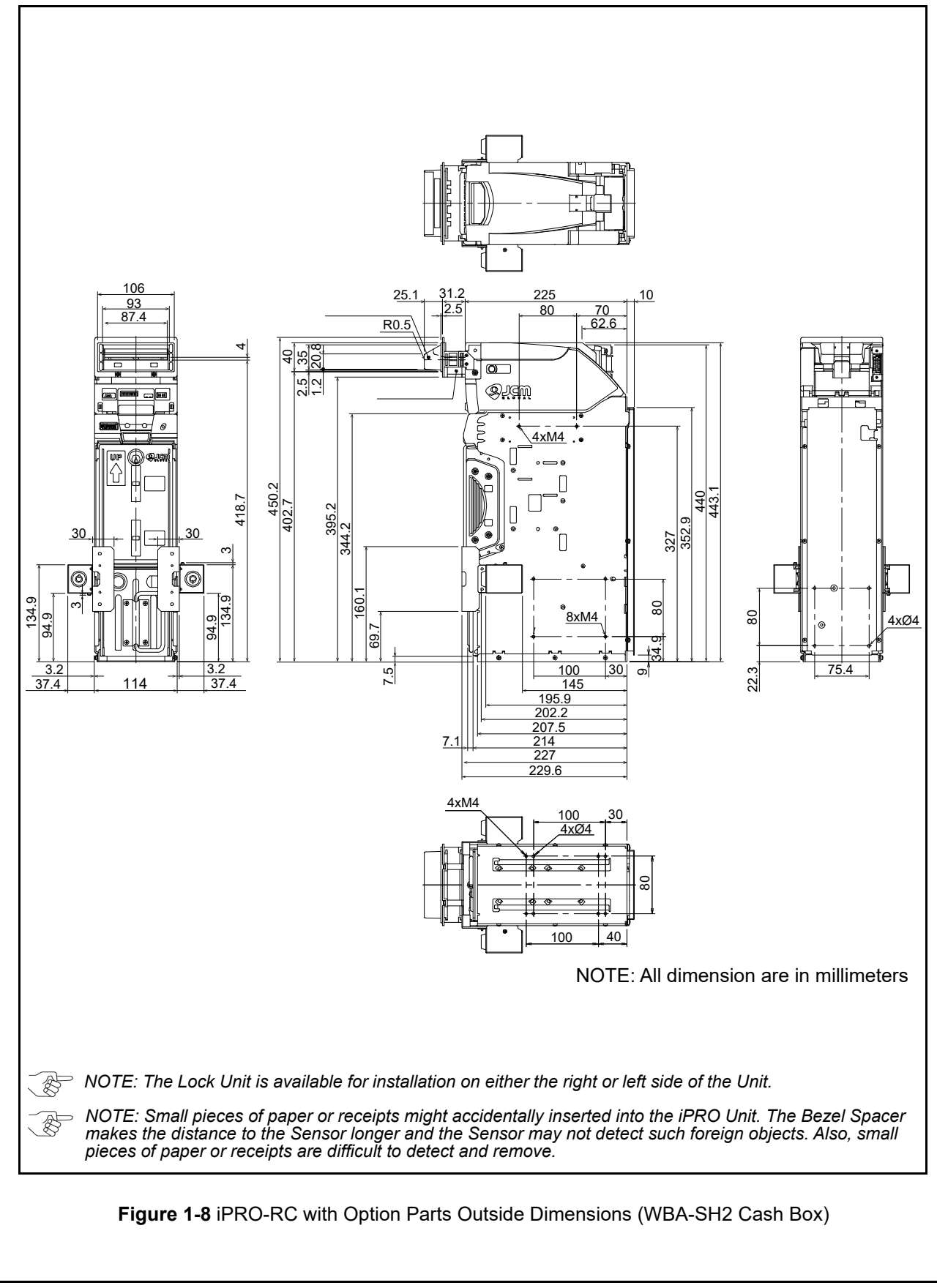

#### **ENTIRE UNIT WITH OPTION PARTS OUTSIDE DIMENSIONS**

Figure 1-9 illustrates the iPRO-RC Unit with the Bezel, Bezel Spacer, Lock Unit and Large Cash Box outside dimensions.

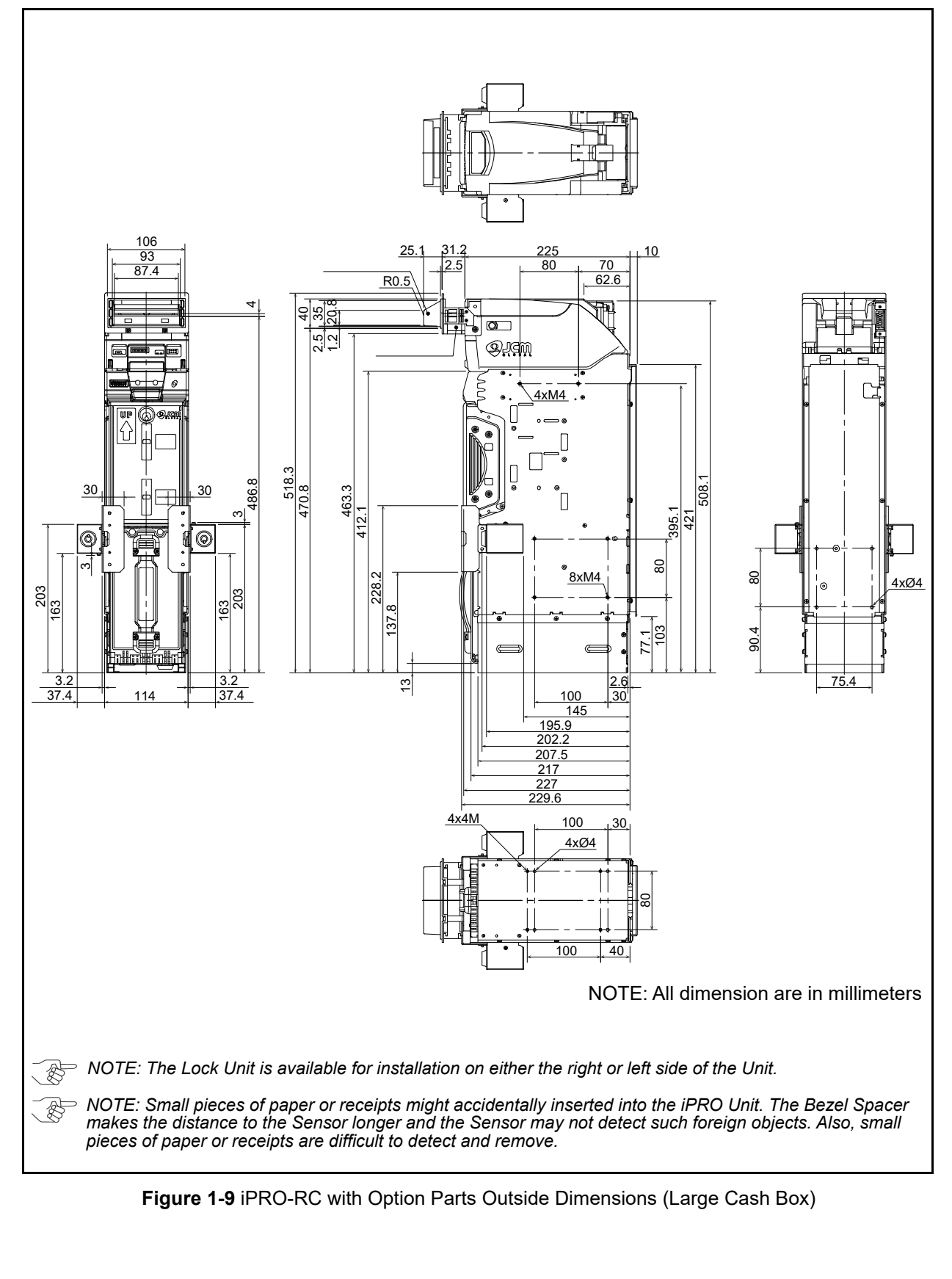

1 - 1 2

## **Technical Contact Information**

To obtain further technical information regarding the iPRO-RC device, please contact the nearest location listed below:

## Americas

#### JCM American

Phone: +1-702-651-0000

Fax: +1-702-644-5512

925 Pilot Road, Las Vegas, NV 89119

E-mail: support@jcmglobal.com

## Europe, Middle East, Africa & Russia JCM Europe GmbH

Phone: +49-211-530-645-60

Fax: +49-211-530-645-85

Mündelheimer Weg 60 D-40472 Düsseldorf Germany

E-mail: support@jcmglobal.eu

### UK & Ireland JCM Europe (UK Office)

Phone: +44 (0) 190-837-7331

Fax: +44 (0) 190-837-7834

Luminous House, 300 South Row, Milton Keynes MK9 2FR, United Kingdom

E-mail: support@jcmglobal.eu

## Asia and Oceania

#### JCM American (Australia Office)

Phone: +61-2-9648-0811

Fax: +61-2-9647-1438

Unit 21, 8 Avenue of the Americas Newington, NSW 2127 Australia

E-mail: Sales-AsiaPac@jcmglobal.com

#### JAPAN CASH MACHINE CO., LTD. (HQ)

Phone: +81-6-6703-8400

Fax: +81-6-6707-0348

2-3-15, Nishiwaki, Hirano-ku, Osaka 547-0035 JAPAN

E-mail: Shohin@jcm-hq.co.jp

The JCM Website for all locations is: http://www.jcmglobal.com

## THIS PAGE INTENTIONALLY LEFT BLANK

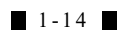

## iPRO-RC<sup>TM</sup> Series Banknote Recycler

Section 2

## 2 INSTALLATION

This section provides installation and operating instructions for the iPRO-RC<sup>™</sup> Series Banknote Recycler Unit Assembly (iPRO-RC). The information within contains the following features:

- Installation Procedure
- Cable Interconnection
- DIP Switch Configuration
- Switch Configuration
- Connector Pin Assignments
- Preventive Maintenance
- Sensor and Roller Locations
- Standard Interface Circuit Schematics
- Operational Flowchart

## **Installation Procedure**

Holes are provided in each Frame Unit to accommodate mounting the iPRO-RC during installation. Select and perform the following steps required to install the iPRO-RC Unit:

1. When a side mounting configuration is preferred, bolt the left or right side of the iPRO-RC Frame into its intended location using six (6) M4 Screws from either side of the Frame (Figure 2-1).

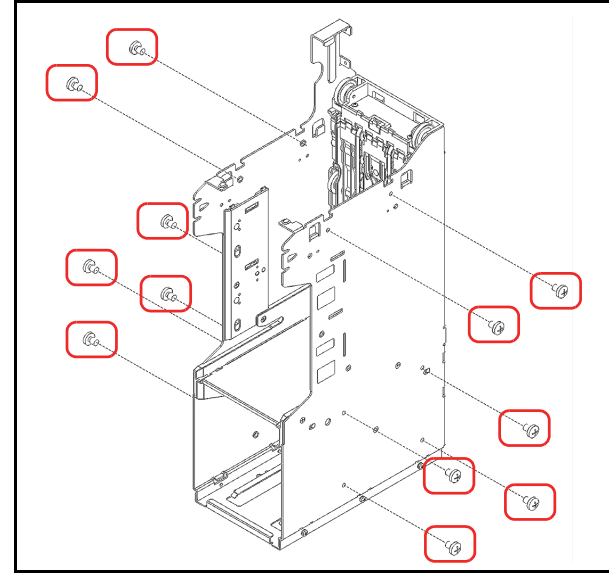

Figure 2-1 M4 Screws Locations (Right/Left)

 When a rear mounting configuration is preferred, bolt the inside back of the iPRO-RC Frame into its intended location using four (4) M4 Phillips Head Screws (Figure 2-2 a<sub>1</sub> through a<sub>4</sub>). 3. When a bottom mounting configuration is preferred, bolt the inside or outside of the iPRO-RC Frame into its intended location using four (4) M4 Phillips Head Screws. To bolt the Frame down from the inside, place the screws in the four un-threaded holes located inside the Frame (Figure 2-2  $b_1$  to  $b_4$ ); or bolt the Frame down from the outside using the four (4) threaded Stud Insert holes located on the outside of the Frame (Figure 2-2  $c_1$  to  $c_4$ ).

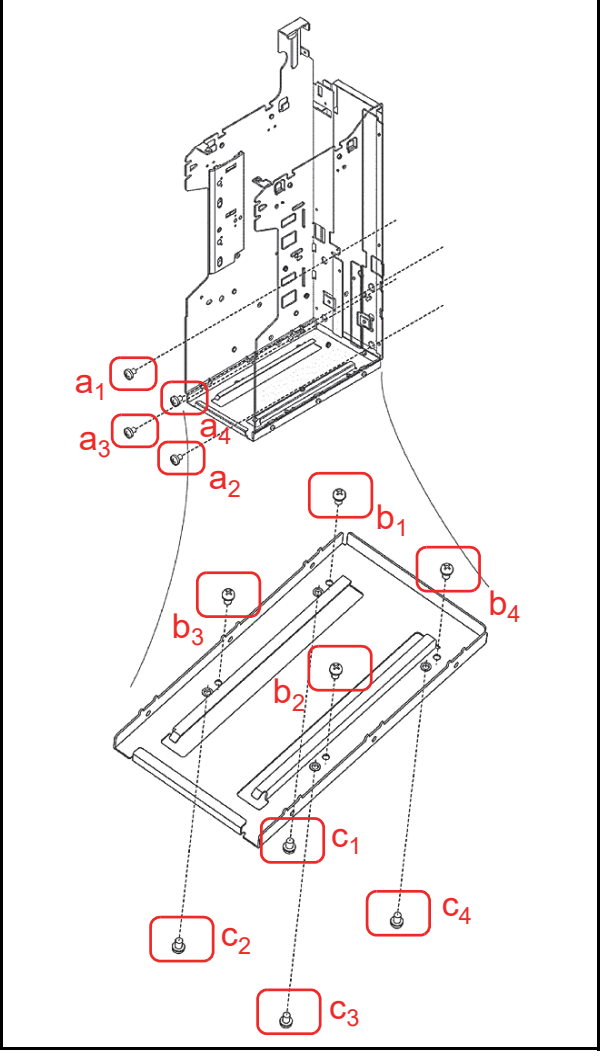

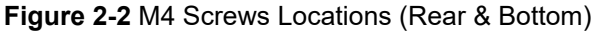

NOTE: Choose two (2) of the five (5) installation configuration sides shown, and bolt the correct number of M4 Screws firmly in place. When bolting the Screws from the outside, the maximum length of each M4 Screw must be less than 7mm long.

Г

## **Cable Interconnection**

Figure 2-3 illustrates the Cable interconnection requirements between the iPRO-RC and a Host Machine.

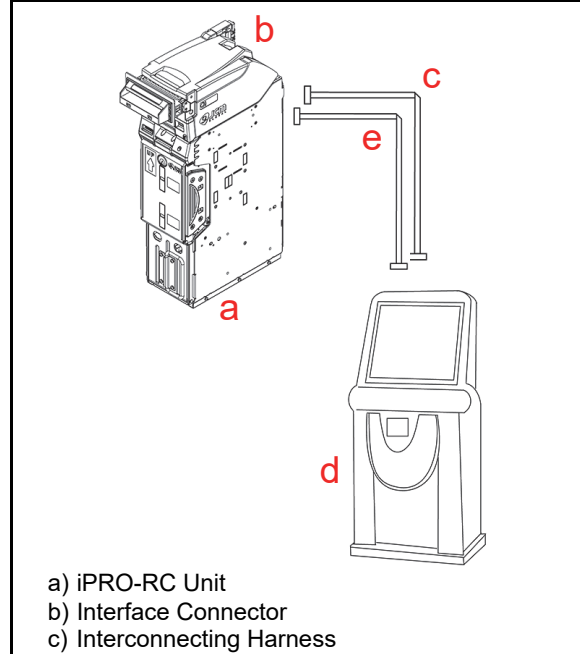

- d) Host Machine (Game Machine, Kiosk, etc.)
- e) Power Connection Harness

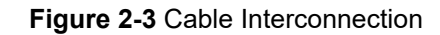

## **DIP Switch Configuration**

This section provides the denomination DIP Switch Block settings for the iPRO-RC Unit.

Table 2-1 iPRO Transport Unit DIP Switch Settings

| iPRO Transport Unit DIP Switches |                |               |
|----------------------------------|----------------|---------------|
| OFF 1 2 3 4 5 6 7 8              |                |               |
| Switch<br>No.                    | Switch ON      | Switch OFF    |
| 1                                | VEND 1 INHIBIT | VEND 1 ACCEPT |
| 2                                | VEND 2 INHIBIT | VEND 2 ACCEPT |
| 3                                | VEND 3 INHIBIT | VEND 3 ACCEPT |
| 4                                | VEND 4 INHIBIT | VEND 4 ACCEPT |
| 5                                | VEND 5 INHIBIT | VEND 5 ACCEPT |
| 6                                | VEND 6 INHIBIT | VEND 6 ACCEPT |
| 7                                | VEND 7 INHIBIT | VEND 7 ACCEPT |
| 8                                | OFF            | OFF           |

| Table 2-2 IPRO-RC Unit DIP Switch Settings |  |  |
|--------------------------------------------|--|--|
| iPRO-RC Unit DIP Switches                  |  |  |

| II ING-ING OTHER DIF SWITCHES |           |            |
|-------------------------------|-----------|------------|
| ON<br>1 2 3 4 5 6 7 8         |           |            |
| Switch<br>No.                 | Switch ON | Switch OFF |
| 1                             | Reserved  | Reserved   |
| 2                             | Reserved  | Reserved   |
| 3                             | Reserved  | Reserved   |
| 4                             | Reserved  | Reserved   |
| 5                             | Reserved  | Reserved   |
| 6                             | Reserved  | Reserved   |
| 7                             | Reserved  | Reserved   |
| 8                             | Reserved  | Reserved   |

\*. Refer to each Country's "Software Information Sheet" for making the proper Switch settings.

## Switch Configuration

The CPU Circuit Board contains four (4) DIP Switches on the Circuit Board (Figure 2-4).

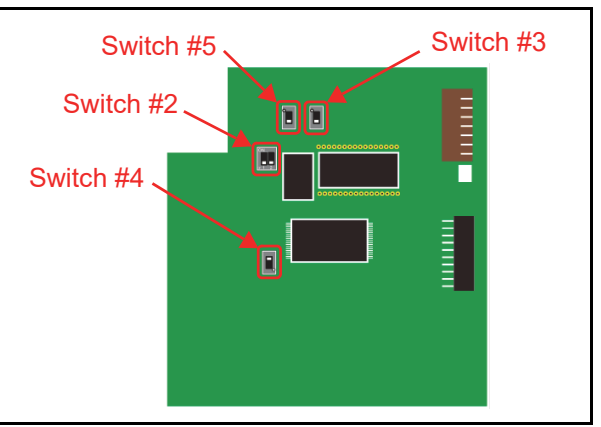

Figure 2-4 CPU Board Switch Locations

DIP Switches identify an RS232C, Photo-Coupler, MDB or ccTalk configuration selection (Table 2-3).

#### Table 2-3 CPU Board Switch Configurations

| Switch 5 | Switch 3 | Signal Name                    |
|----------|----------|--------------------------------|
|          |          | RS232C                         |
|          |          | Photo-Coupler Isolation or MDB |
|          |          | cc-Talk                        |
|          |          | Reserved                       |

DIP Switches also select the ICB or Recycler options (Table 2-4).

#### Table 2-4 RC Selection Switch Configuration

| Switch 2     | Switch 4 | Description                                                                                |
|--------------|----------|--------------------------------------------------------------------------------------------|
| ON<br>0F1 2  |          | iPRO Unit without an RC Unit<br>(When the ICB Expansion Circuit<br>Board is installed)     |
| ON<br>of 1 2 |          | iPRO Unit without an RC Unit<br>(When the ICB Expansion Circuit<br>Board is NOT installed) |
| ON<br>of 1 2 |          | iPRO Unit using an RC Unit                                                                 |

NOTE: Refer to the "iPRO Service Manual" for details regarding the DIP Switch Configurations when using the iPRO Unit without a Recycler Unit.

| Connector Pin Assignments<br>Fable 2-5 lists the USB Interface Connector Pin Assignments.<br>Table 2-5 USB Interface Connection Pin Assignments                                                                                                    |             |                  |                                             |
|----------------------------------------------------------------------------------------------------|-------------|------------------|---------------------------------------------|
| Socket (Transport Unit Side): DRA-20PC-FO (JAE)<br>Contact (Transport Unit Side): D02-22-26P-10000 (JAE)<br>Socket (Frame Side): DRA-20SC-FO (JAE)<br>Contact (Frame Side): DRA-20SC-FO (JAE)<br>Socket (Frame Side): DRA-20SC-FO (JAE)<br>Contact (Frame Side): D02-22-26S-10000 (JAE)/D02-22-22S-10000 (JAE) (Terminal# 3, 13)<br>Recommended Wires: Slit Wire UL1061 AWG #26 |             |                  |                                             |
| Pin No.                                                                                                    | Signal Name | I/O <sup>*</sup> | Function                                    |
| 1                                                                                                    |             | -                | Reserved                                    |
| 2                                                                                                    |             | -                | Reserved                                    |
| 3                                                                                                    | M.RES       | IN               | Acceptor Hard Reset Signal Line             |
| 4                                                                                                    | NC          | -                | No Connection                               |
| 5                                                                                                    |             | -                | Reserved                                    |
| 6                                                                                                    | NC          | -                | No Connection                               |
| 7                                                                                                    | NC          | -                | No Connection                               |
| 8                                                                                                    | Vbus        | IN               | USB Communication Vbus Signal Line (+5V DC) |
| 9                                                                                                    | -DATA       | IN/OUT           | USB Communication Input/Output Signal Line  |
| 10                                                                                                    | +DATA       | IN/OUT           | USB Communication Input/Output Signal Line  |
| 11                                                                                                    |             | -                | Reserved                                    |
| 12                                                                                                    | GND (USB)   | -                | USB Communication Ground (0V DC)            |
| 13                                                                                                    | NC          | -                | No Connection                               |
| 14                                                                                                    | LED (Power) | -                | LED Drive Line (Anode)                      |
| 15                                                                                                    |             | -                | Reserved                                    |
| 16                                                                                                    | NC          | -                | No Connection                               |
| 17                                                                                                    |             | -                | Reserved                                    |
| 18                                                                                                    | LED         | -                | LED Drive Line (Cathode)                    |
| 19                                                                                                    | NC          | -                | No Connection                               |
| 20                                                                                                    |             | -                | Reserved                                    |

\*. I/O (input/output) is the terminal as viewed from the Banknote Recycler's backside.

## **Connector Pin Assignments (Continued)**

Table 2-6 lists the Photo Coupler Interface Connector Pin Assignments.Table 2-6 Photo Coupler Interface Connection Pin Assignments

| Socket (Transport Unit Side): DRA-20PC-FO (JAE)<br>Contact (Transport Unit Side): D02-22-26P-10000 (JAE)<br>Socket (Frame Side): DRA-20SC-FO (JAE)<br>Contact (Frame Side): D02-22-26S-10000 (JAE)/D02-22-22S-10000 (JAE) (Terminal# 3, 13)<br>Recommended Wires: Slit Wire UL1061 AWG #26 |             |                  |                                              |
|----------------------------------------------------------------------------------------------------|-------------|------------------|----------------------------------------------|
| Pin No.                                                                                                    | Signal Name | I/O <sup>*</sup> | Function                                     |
| 1                                                                                                    |             | -                | Reserved                                     |
| 2                                                                                                    |             | -                | Reserved                                     |
| 3                                                                                                    | M.RES       | IN               | Acceptor Hard Reset Signal Line              |
| 4                                                                                                    | TXD         | OUT              | Output Signal Line from Acceptor to Host     |
| 5                                                                                                    |             | -                | Reserved                                     |
| 6                                                                                                    | RXD         | IN               | Input Signal Line from Host to Acceptor      |
| 7                                                                                                    | GND (I/F)   | -                | Interface Power Supply (Photo Coupler 0V DC) |
| 8                                                                                                    | NC          | -                | No Connection                                |
| 9                                                                                                    | NC          | -                | No Connection                                |
| 10                                                                                                    | NC          | -                | No Connection                                |
| 11                                                                                                    |             | -                | Reserved                                     |
| 12                                                                                                    | NC          | -                | No Connection                                |
| 13                                                                                                    | NC          | -                | No Connection                                |
| 14                                                                                                    | LED (Power) | -                | LED Drive Line (Anode)                       |
| 15                                                                                                    |             | -                | Reserved                                     |
| 16                                                                                                    | NC          | -                | No Connection                                |
| 17                                                                                                    |             | -                | Reserved                                     |
| 18                                                                                                    | LED         | -                | LED Drive Line (Cathode)                     |
| 19                                                                                                    | NC          | -                | No Connection                                |
| 20                                                                                                    |             | -                | Reserved                                     |

\*. I/O (input/output) is the terminal as viewed from the Banknote Recycler's backside.

#### **Connector Pin Assignments (Continued)** Table 2-7 lists the RS232C Interface Connector Pin Assignments. Table 2-7 RS232C Interface Connection Pin Assignments 0 Socket (Transport Unit Side): DRA-20PC-FO (JAE) Contact (Transport Unit Side): DR2-22-26P-10000 (JAE) Socket (Frame Side): DRA-20SC-FO (JAE) Contact (Frame Side): D02-22-26S-10000 (JAE)/D02-22-22S-10000 (JAE) (Terminal# 3, 13) Recommended Wires: Slit Wire UL1061 AWG #26 Pin No. Signal Name I/O<sup>\*</sup> Function 1 Reserved ---2 Reserved --\_ 3 M.RES IN Acceptor Hard Reset Signal Line 4 TXD OUT Output Signal Line from Acceptor to Host 5 --Reserved -6 RXD IN Input Signal Line from Host to Acceptor 7 NC No Connection -NC 8 No Connection \_ 9 NC No Connection 10 NC No Connection \_ 11 --Reserved \_ NC 12 No Connection \_ 13 GND (I/F) Interface Power Supply (RS232C 0V DC) -LED (Power) LED Drive Line (Anode) 14 \_ 15 Reserved \_\_\_ NC No Connection 16 \_ 17 --Reserved \_ 18 LED LED Drive Line (Cathode) \_ NC No Connection 19 -20 Reserved --

\*. I/O (input/output) is the terminal as viewed from the Banknote Recycler's backside.

### **Connector Pin Assignments (Continued)**

Table 2-8 lists the ccTalk Interface Connector Pin Assignments.Table 2-8 ccTalk Interface Connection Pin Assignments

| Socket (Transport Unit Side): DRA-20PC-FO (JAE)<br>Contact (Transport Unit Side): D02-22-26P-10000 (JAE)<br>Socket (Frame Side): DRA-20SC-FO (JAE)<br>Contact (Frame Side): D02-22-26S-10000 (JAE)/D02-22-22S-10000 (JAE) (Terminal# 3, 13)<br>Recommended Wires: Slit Wire UL1061 AWG #26 |             |                  |                                          |
|----------------------------------------------------------------------------------------------------|-------------|------------------|------------------------------------------|
| Pin No.                                                                                                    | Signal Name | I/O <sup>*</sup> | Function                                 |
| 1                                                                                                    |             | -                | Reserved                                 |
| 2                                                                                                    |             | -                | Reserved                                 |
| 3                                                                                                    | M.RES       | IN               | Acceptor Hard Reset Signal Line          |
| 4                                                                                                    | NC          | -                | No Connection                            |
| 5                                                                                                    |             | -                | Reserved                                 |
| 6                                                                                                    | NC          | -                | No Connection                            |
| 7                                                                                                    | NC          | -                | No Connection                            |
| 8                                                                                                    | NC          | -                | No Connection                            |
| 9                                                                                                    | NC          | -                | No Connection                            |
| 10                                                                                                    | NC          | -                | No Connection                            |
| 11                                                                                                    |             | -                | Reserved                                 |
| 12                                                                                                    | NC          | -                | No Connection                            |
| 13                                                                                                    | GND (I/F)   | -                | Interface Power Supply (ccTalk 0V DC)    |
| 14                                                                                                    | LED (Power) | -                | LED Drive Line (Anode)                   |
| 15                                                                                                    |             | -                | Reserved                                 |
| 16                                                                                                    | TXD         | OUT              | Output Signal Line from Acceptor to Host |
| 17                                                                                                    |             | -                | Reserved                                 |
| 18                                                                                                    | LED         | -                | LED Drive Line (Cathode)                 |
| 19                                                                                                    | NC          | -                | No Connection                            |
| 20                                                                                                    |             | -                | Reserved                                 |

\*. I/O (input/output) is the terminal as viewed from the Banknote Recycler's backside.

## **Connector Pin Assignments (Continued)**

 Table 2-9 lists the iPRO-RC Power Supply Pin Assignments.

| Table 2-9 Power | Supply Pin | Assignments |
|-----------------|------------|-------------|
|-----------------|------------|-------------|

| Image: Signal state of the state of the state of th |                                                        |                                 |                                                                                        |  |
|----------------------------------------------------------------------------------------------------|--------------------------------------------------------|---------------------------------|----------------------------------------------------------------------------------------|--|
|                                                                                                    |                                                        |                                 |                                                                                        |  |
| Pin No.                                                                                                    | Signal Name                                            | I/O <sup>*</sup>                | Function                                                                               |  |
| <b>Pin No.</b><br>1                                                                                                    | +24V Power                                             | I/O <sup>*</sup>                | Function<br>+24V DC Power Supply                                                       |  |
| Pin No. 1 2                                                                                                    | +24V Power<br>+24V Power                               | I/O <sup>*</sup><br>-<br>-      | Function       +24V DC Power Supply       +24V DC Power Supply                         |  |
| Pin No. 1 2 3                                                                                                    | Signal Name<br>+24V Power<br>+24V Power<br>GND (Power) | I/O <sup>*</sup><br>-<br>-<br>- | Function         +24V DC Power Supply         +24V DC Power Supply         0V DC Power |  |

\*. I/O (input/output) is the terminal as viewed from the Banknote Recycler's backside.

### **Connector Pin Assignments (Continued)**

Table 2-10 lists the iPRO-RC Front Panel Bezel Interface Connection Pin Assignments. **Table 2-10** Front Panel Bezel Interface Connection Pin Assignments

| Header Type: RF-H08(07)2SD-1110 (JST)<br>Contact Type: RF-SC2210 (JST)<br>Housing: RF-08 (JST)<br>Recommended Wires: Slit Wire UL1007 AWG #24-26 |              |                  |                               |  |
|----------------------------------------------------------------------------------------------------|--------------|------------------|-------------------------------|--|
| Pin No.                                                                                                    | Signal Name  | I/O <sup>*</sup> | Function                      |  |
| 1                                                                                                    | NC           | -                | No Connection                 |  |
| 2                                                                                                    | NC           | -                | No Connection                 |  |
| 3                                                                                                    | NC           | -                | No Connection                 |  |
| 4                                                                                                    | NC           | -                | No Connection                 |  |
| 5                                                                                                    | +13V (Power) | -                | +13V DC Power (from the iPRO) |  |
| 6                                                                                                    | GND (Power)  | -                | 0V DC Power (from the iPRO)   |  |
| 7                                                                                                    | LED Power    | -                | LED Drive Line (Anode)        |  |
| 8                                                                                                    | LED          | -                | LED Drive Line (Cathode)      |  |

\*. I/O (input/output) is the terminal as viewed from the Banknote Recycler's backside.
## **Preventive Maintenance**

#### **Restoring Banknotes**

To restore Banknotes into the Recycle Unit, perform one (1) of the following two (2) procedures:

#### RESTORING BANKNOTES USING THE IPRO TRANSPORT UNIT

1. Insert Banknotes note-by-note in a single fashion into the iPRO Transport Unit Insertion Slot (Figure 2-5 a).

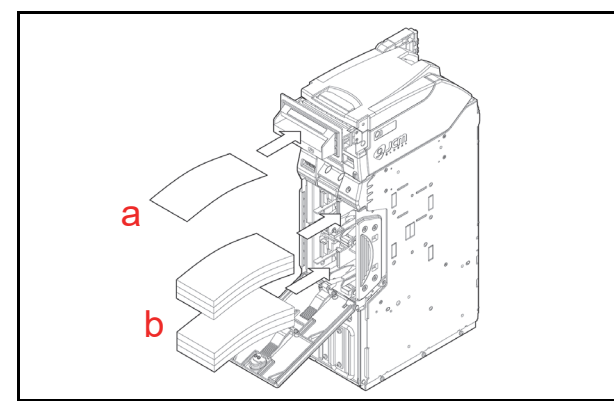

#### Figure 2-5 Banknote Restoration Methods

# RESTORING BANKNOTES DIRECTLY INTO THE RECYCLER UNIT

- 1. Turn the iPRO-RC Power Supply OFF.
- 2. Unlock and open the Recycler Unit's Door using the Key provided.
- 3. Smooth and insert the Banknote edges being fed into the Recycler Unit (Figure 2-5 b).
- 4. Close the Recycler Unit's Door, and lock it using the Key provided.

Once Banknote restoration is complete, the data containing the number of restored Banknotes is sent from the Host Machine to the iPRO-RC.

NOTE: When installing replacement Banknotes directly, make sure the denominations are aligned in an identical order. Before inserting, flipover and Fan-Flip the Banknotes so one of the bundle edges is smooth; then place the Banknotes all the way to the back of the Bin's space. (Refer to "Banknote Storage Requirements" on page 1-4 of this Service Manual).

#### **Retrieving Banknotes**

To retrieve Banknotes from the Recycler Unit, perform one (1) of the following three (3) procedures.

# SENDING RETRIEVED BANKNOTES TO THE CASH BOX

1. Send a Command to the iPRO-RC Unit from the Host Machine in order to enable the Restore Pushbutton Switch Functions.

- 2. Press the Restore Pushbutton on the Recycler Unit (Review Figure 1-5 G).
  - NOTE: The Banknotes in the RC1-Bin Space and the RC2-Bin Space will be retrieved note-by-note into the Cash Box.
- 3. Remove the Cash Box from the iPRO-RC Unit to obtain the Banknotes just retrieved.
- 4. Use the appropriate User-supplied Key(s) to unlock the Cash Box.
- 5. Open the Cash Box Door and remove the retrieved Banknotes (Figure 2-6 a).

# SENDING RETRIEVED BANKNOTES TO THE CASH BOX BY COMMAND

1. Send a Command to the iPRO-RC Unit from the Host Machine in order to retrieve its Banknotes.

NOTE: The Banknotes in the RC1-Bin Space and the RC2-Bin Space will be retrieved note-by-note into the Cash Box.

- 2. Remove the Cash Box from the iPRO-RC Unit to obtain the Banknotes just retrieved.
- 3. Use the appropriate User-supplied Key(s) to unlock the Cash Box.
- 4. Open the Cash Box Door and remove the retrieved Banknotes (Figure 2-6 a).

#### **RETRIEVING BANKNOTES DIRECTLY**

- 1. Turn the iPRO-RC Power Supply OFF.
- 2. Unlock and open the Recycle Unit Door using the Key supplied.
- 3. Retrieve the Banknotes from the RC1-Bin Space and/or the RC2-Bin Space by hand (Figure 2-6 b).
- 4. Close the Recycler Unit Door and re-lock it using the Key supplied.

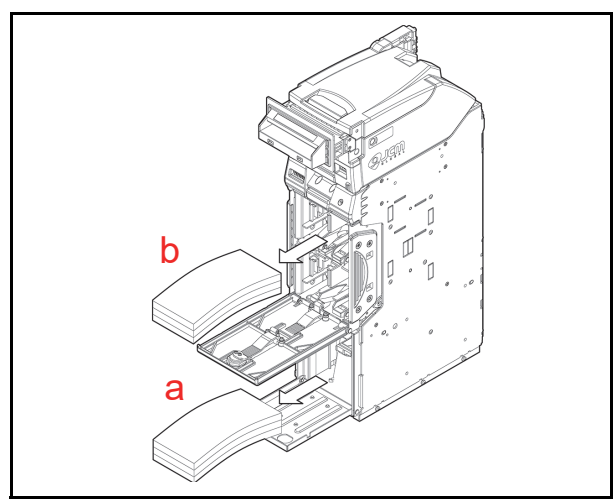

Figure 2-6 Retrieving Recycler Banknotes

#### **Dispense Settings**

Dispensing Banknotes from the RC1-Bin Space and/or the RC2-Bin Space of the Recycler Unit is possible. Banknote denomination dispensing is predetermined by settings made for each RC Bin Space.

When changing the dispensable Banknote denomination values, replace the Recycler Unit with another Unit containing the different denomination settings.

NOTE: When setting the Recycler's denomination values; check the Banknote sizes against the Recycler Unit's size limitation settings (e.g., 62-82mm widths, 120-158mm lengths), and ensure that the correct Banknote Guides are in place for the proper width and length. This operation should be performed once appropriate Operator training has been completed.

#### Clearing a Banknote Jam

When a Banknote is jammed in the iPRO-RC Unit, proceed as follows to clear it:

- 1. Open the Upper Guide of the iPRO's Transport Unit (Figure 2-7 a).
- 2. Remove the jammed Banknote from the Transport Path (Figure 2-8 a).
- 3. If the Banknote jam location is not visible, press the Recycler Unit's "**Release**" Push Button (Figure 2-7 b) and pull the Recycler Unit out of the Frame Assembly (Figure 2-7 c).

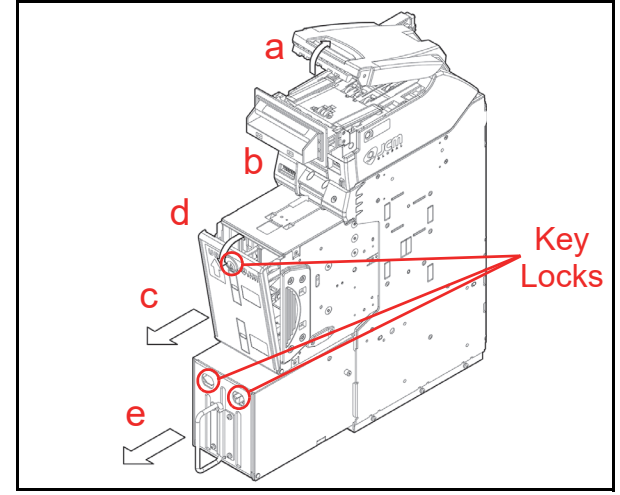

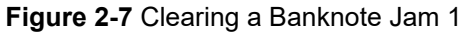

- 4. Once the Recycler Unit is out of the Frame Assembly, check inside the Frame Housing and remove any jammed Banknotes that may be inside (Figure 2-8 b).
- If the jammed Banknote is not visible, unlock and open the Recycler Unit Door using the appropriate Key supplied (Figure 2-7 d); then remove the jammed Banknote from inside either the RC1-Bin Space, or the RC2-Bin Space of the Recycler Unit Assembly (Figure 2-8 c).

- If the Banknote jam location is still not visible, pull the Cash Box out of the Frame (Figure 2-7 e) and remove the jammed Banknote from inside the Frame Unit (Figure 2-8 d).
- 7. Open the Cash Box Door using the appropriate User Supplied Key(s) as shown in Figure 2-7, and remove the jammed Banknote from inside the Cash Box (Figure 2-8 e).

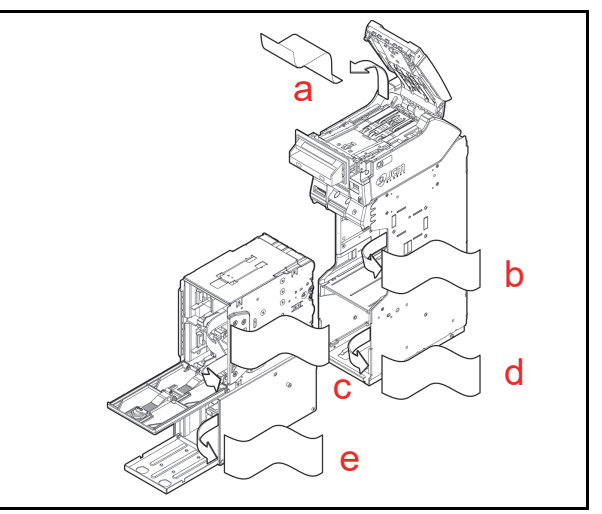

Figure 2-8 Clearing a Banknote Jam 2

#### **Cleaning Procedure**

It is important to keep the Banknote Path, Rollers, and Belts clean. Adhering foreign objects or dirt on the Validation Sensors may cause acceptance errors or an acceptance rate degradation. Use a soft lint-free Micro-fiber Cloth or a Cotton Swab to wipe dirt and stains from the surfaces of the Optical Sensors, Rollers and Belts. If necessary, blow foreign objects or dirt away using a jet of Compressed Air.

The Sensor Lenses are transparent, and made of a Polymer material; handle with care. Repeat the cleaning process as needed until the Banknote Transport Paths are free of contaminants.

#### SENSOR CLEANING PROCEDURE

Perform the following steps to clean the iPRO and iPRO-RC Unit's Sensors:

- 1. Turn the iPRO-RC Unit and the Host Machine's Power OFF.
- 2. Open the iPRO Transport Upper Guide.
- 3. Clean the Sensors, Lenses and Rollers within the iPRO Transport Unit.
- 4. Pull the Recycler Unit out of the Frame Housing.
- 5. Clean the Recycler Unit Lenses and Rollers, and the Rollers located in the Cash Box, as well.
- NOTE: It is strongly recommended that regular cleaning be performed at least once a month.

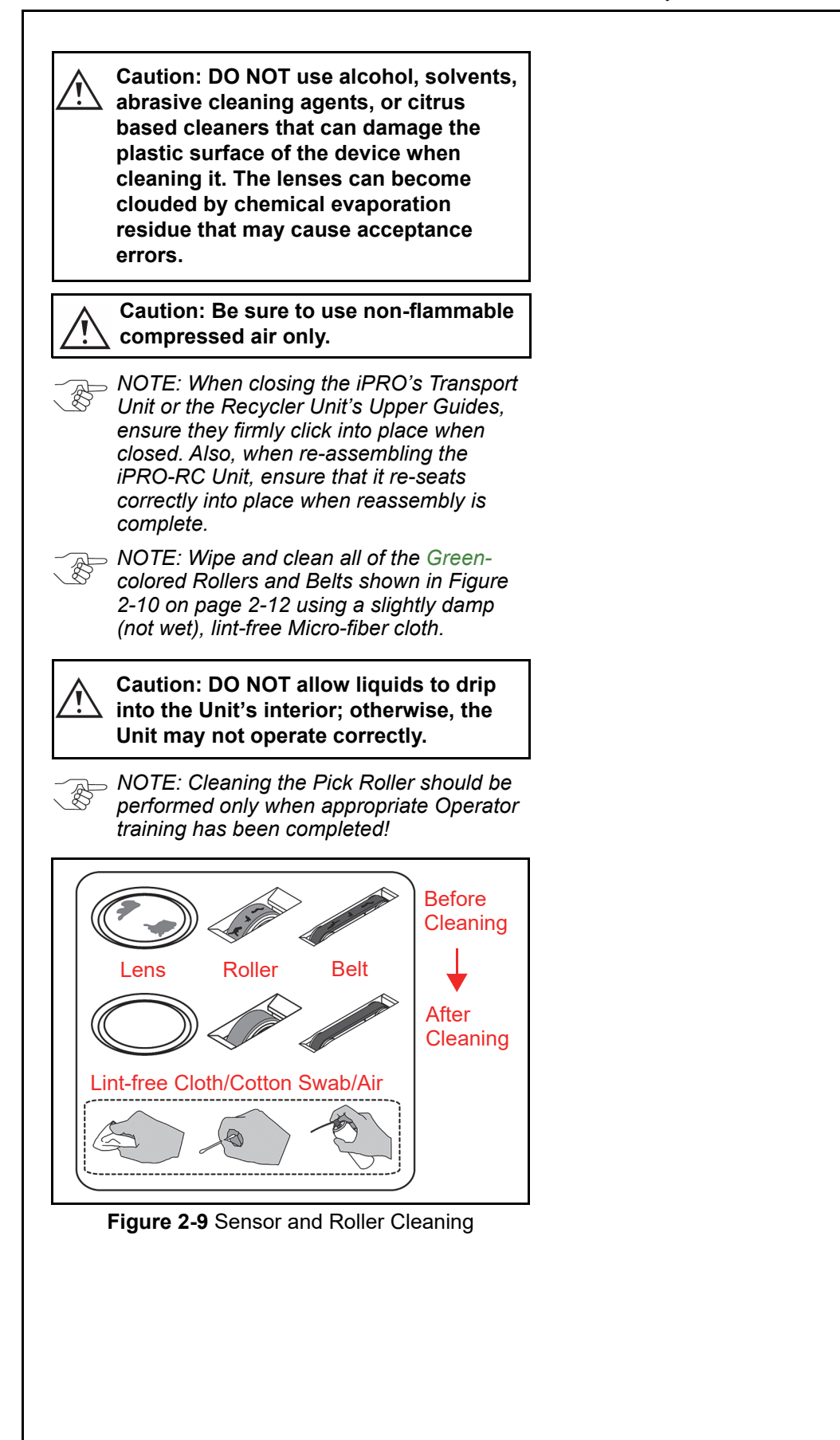

## **Sensor and Roller Locations**

Figure 2-10 illustrates the various iPRO-RC Unit's sensor cleaning locations. Table 2-11 lists the iPRO-RC sensor type cleaning methods.

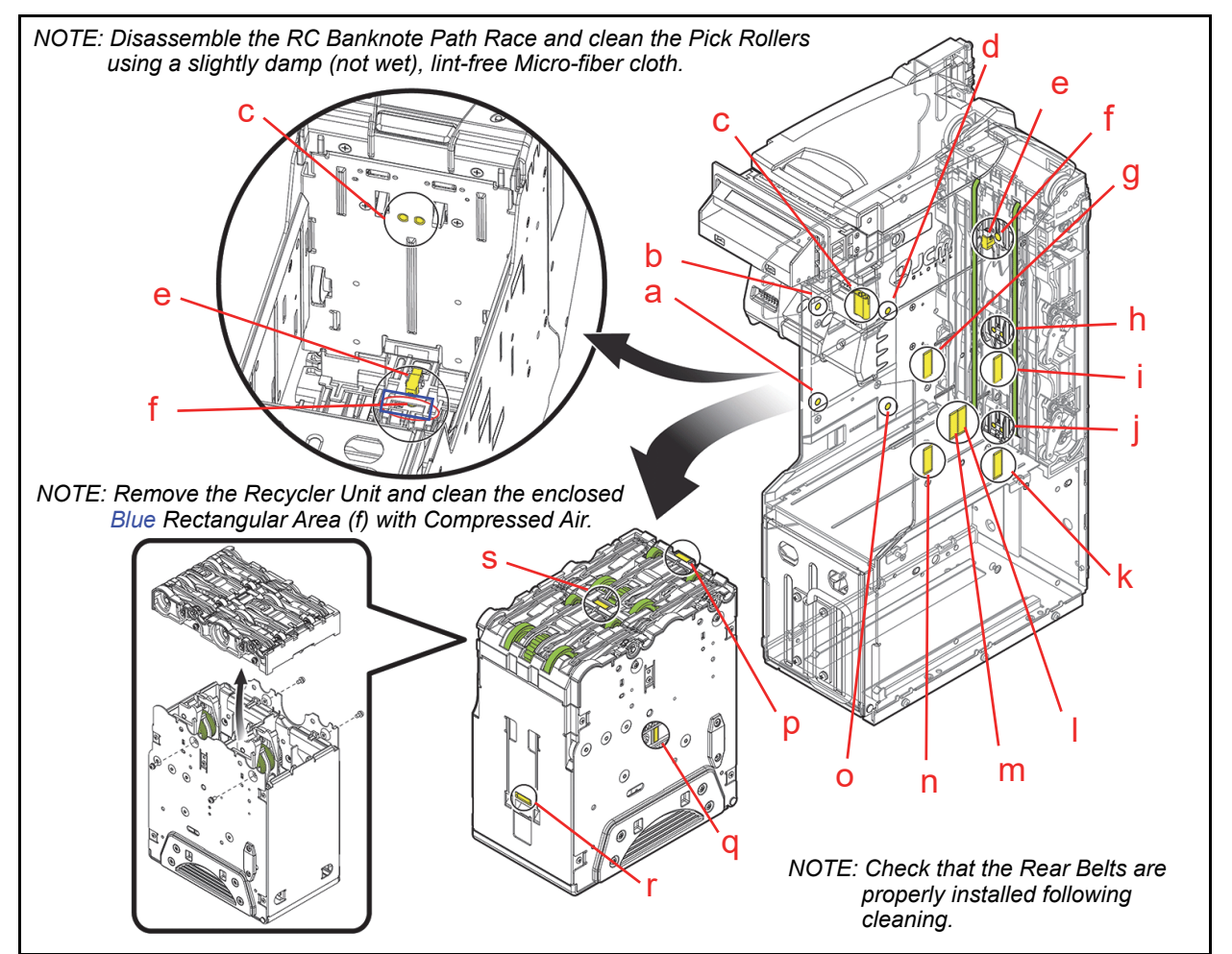

Figure 2-10 iPRO-RC Sensor Cleaning Locations Table 2-11 iPRO-RC Sensor Type Cleaning Methods

| Sym. | Sensor/Roller Type                   | Sym. | Sensor/Roller Type                | Cleaning Method                                                                                             |
|------|--------------------------------------|------|-----------------------------------|----------------------------------------------------------------------------------------------------|
| а    | RC2 End Sensor LED                   | k    | RC2 Full Sensor LED               | Wipe clean using a<br>lint-free Micro-fiber<br>cloth, or blow clean<br>using Compressed<br>Air <sup>*</sup> |
| b    | RC1 End Sensor LED                   | I    | Lifter Home Position Sensor LED   |                                                                                                    |
| С    | Recycle Unit Sensor                  | m    | Lifter Home Position Sensor PT    |                                                                                                    |
| d    | RC1 Full Sensor PT                   | n    | RC2 End Sensor PT                 |                                                                                                    |
| е    | Double Notes Detection Sensor<br>LED | 0    | RC2 Full Sensor PT                |                                                                                                    |
| f    | Double Notes Detection Sensor<br>PT  | р    | Transport Sensor 2 Prism          |                                                                                                    |
| g    | RC1 End Sensor PT                    | q    | Lifter Home Position Sensor Prism |                                                                                                    |
| h    | Transport Sensor 1                   | r    | Recycler Unit Sensor Prism        |                                                                                                    |
| i    | RC1 Full Sensor LED                  | S    | Transport Sensor 1 Prism          |                                                                                                    |
| j    | Transport Sensor 2                   |      |                                   |                                                                                                    |

\*. Wipe and clean all of the Green-colored Rollers and Belts shown in Figure 2-10 using a slightly damp (not wet), lint-free Micro-fiber cloth. Caution! If liquids drip into the interior, the Unit may not perform correctly.

Section 2

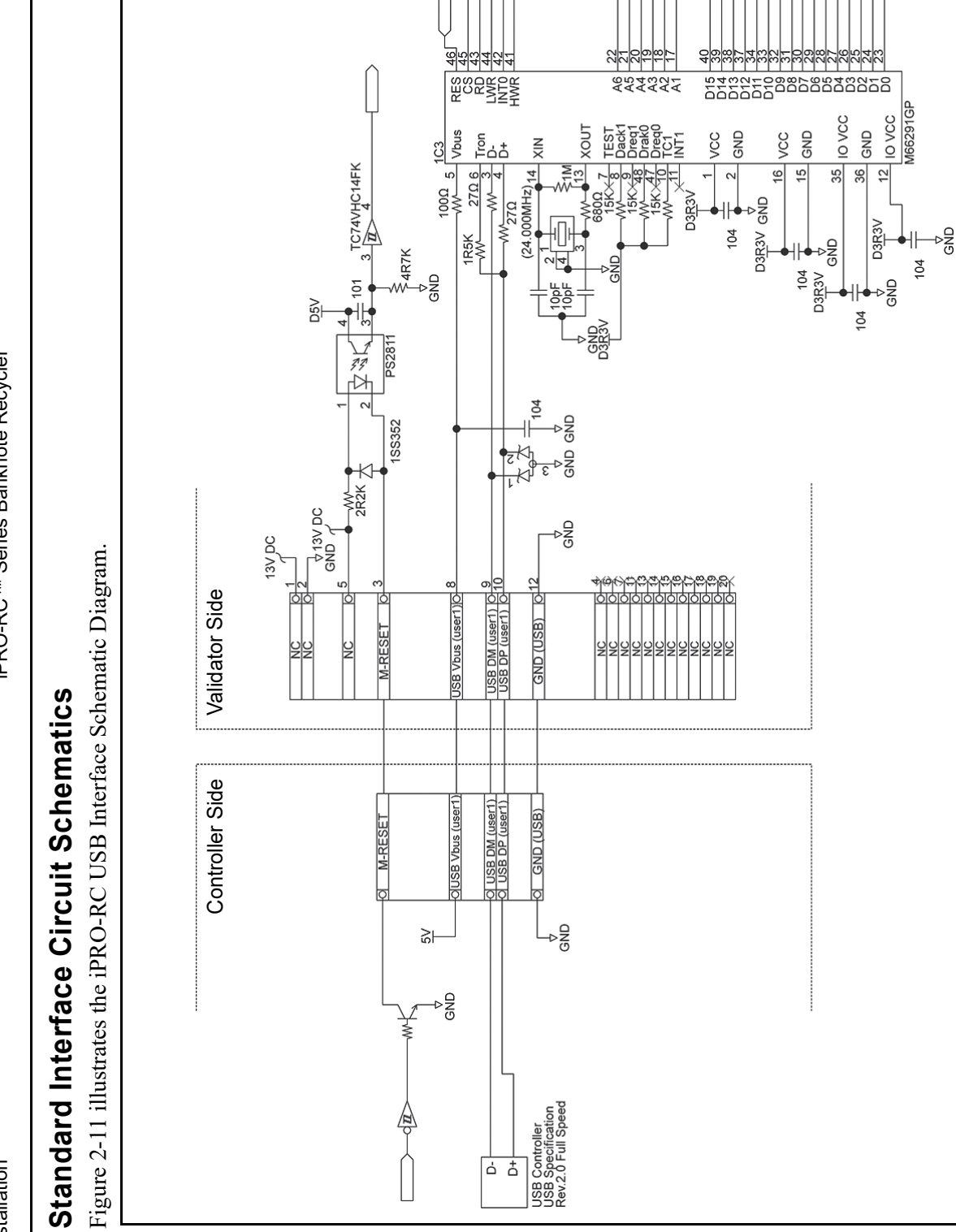

© 2022, JAPAN CASH MACHINE CO., LTD.

Figure 2-11 iPRO-RC USB Interface Schematic Diagram

Section 2

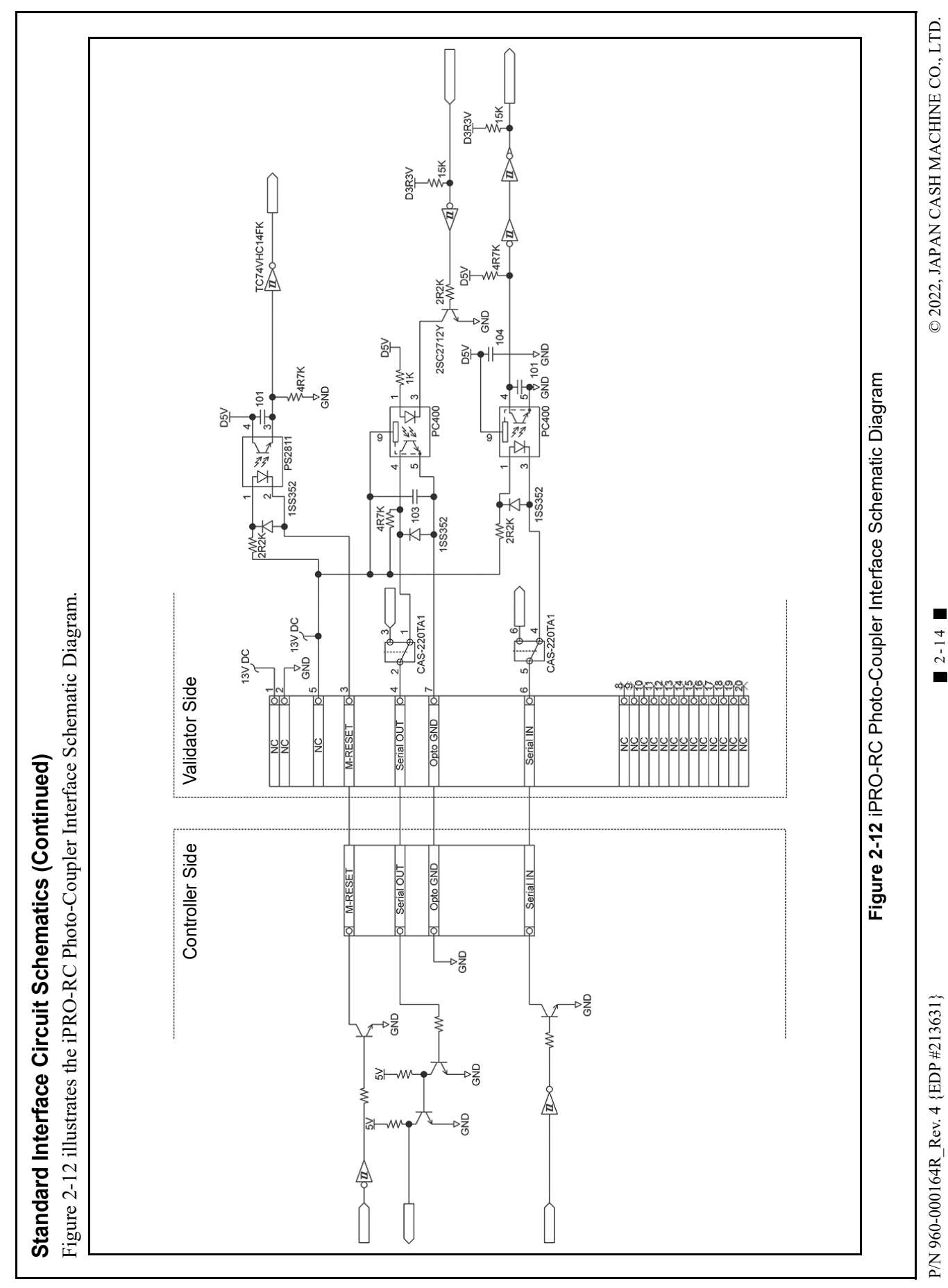

Installation

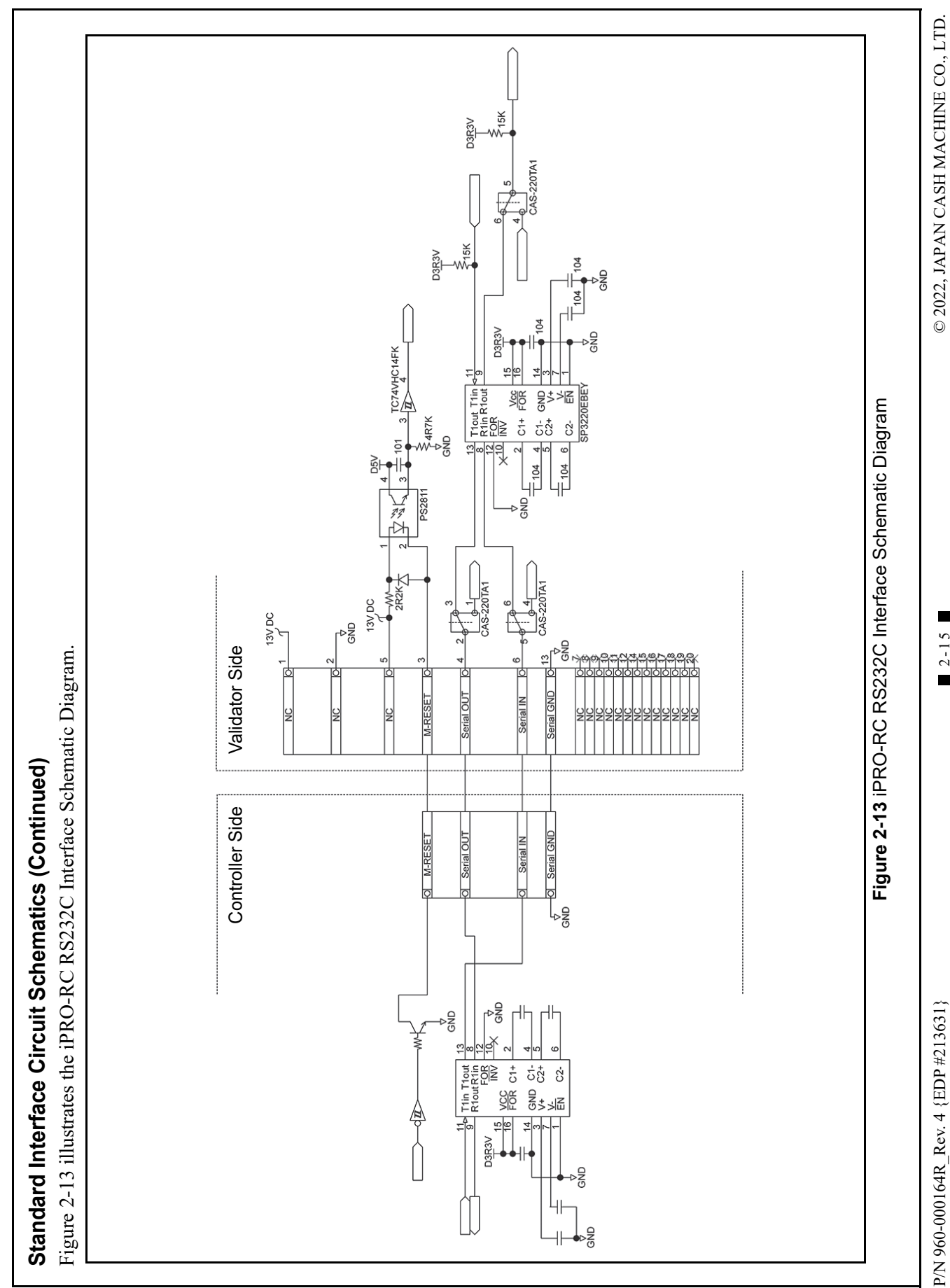

Section 2

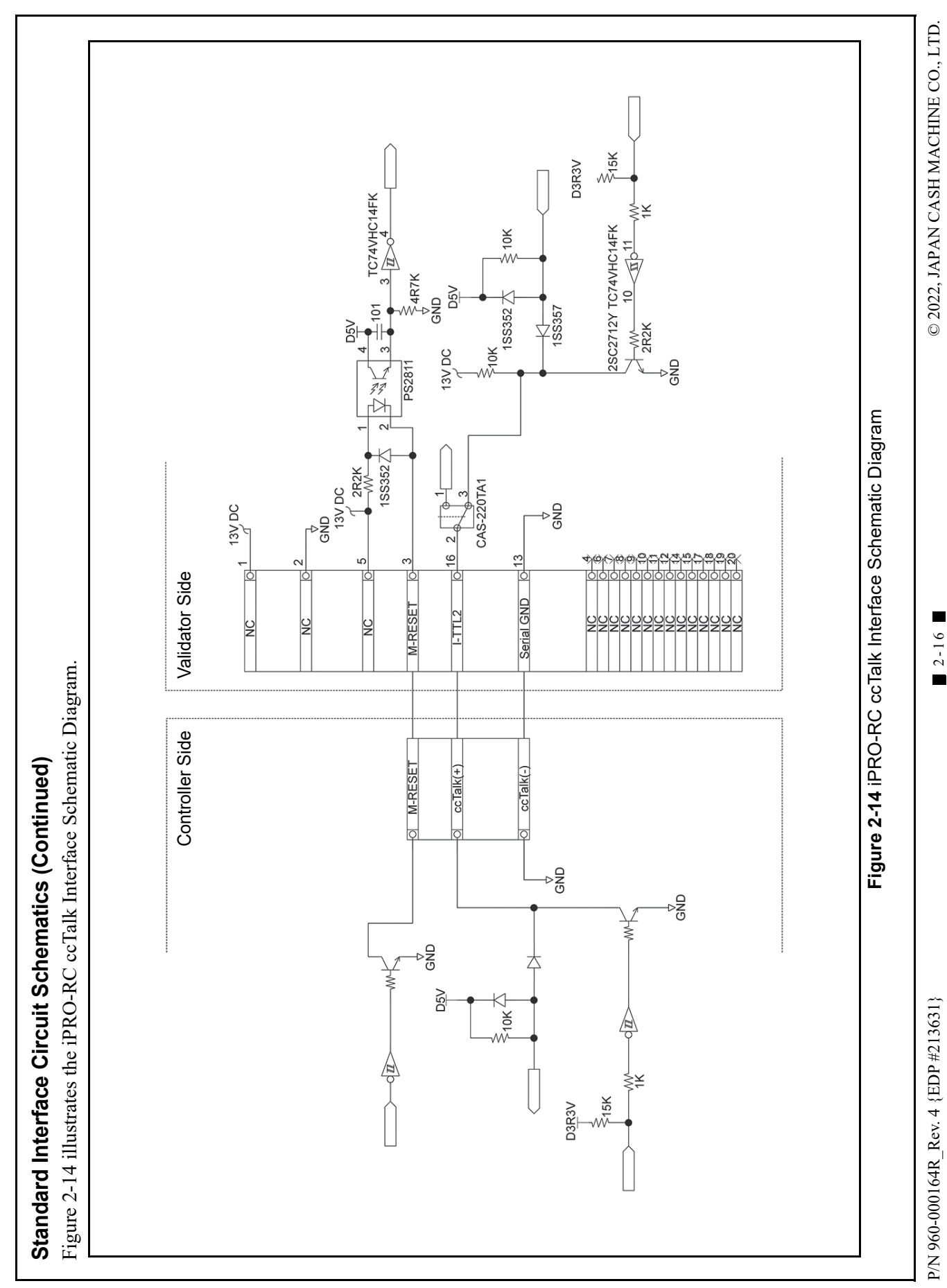

#### Standard Interface Circuit Schematics (Continued)

Figure 2-15 illustrates the iPRO-RC Bezel Circuit Interface Schematic Diagram

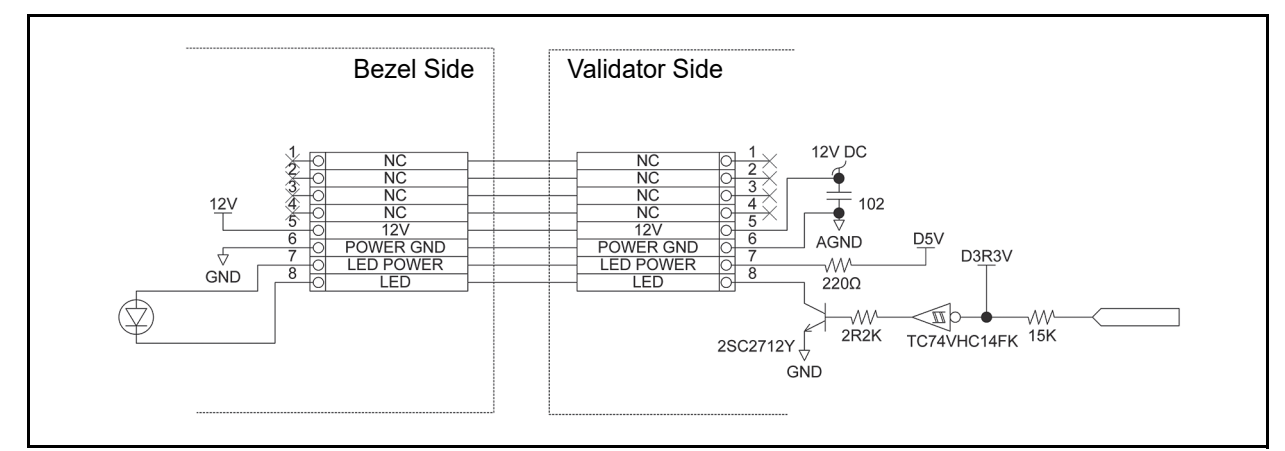

Figure 2-15 iPRO-RC Bezel Circuit Interface Schematic Diagram

#### **Operational Flowchart**

Figure 2-16 depicts a typical iPRO-RC Primary Sequence flow process.

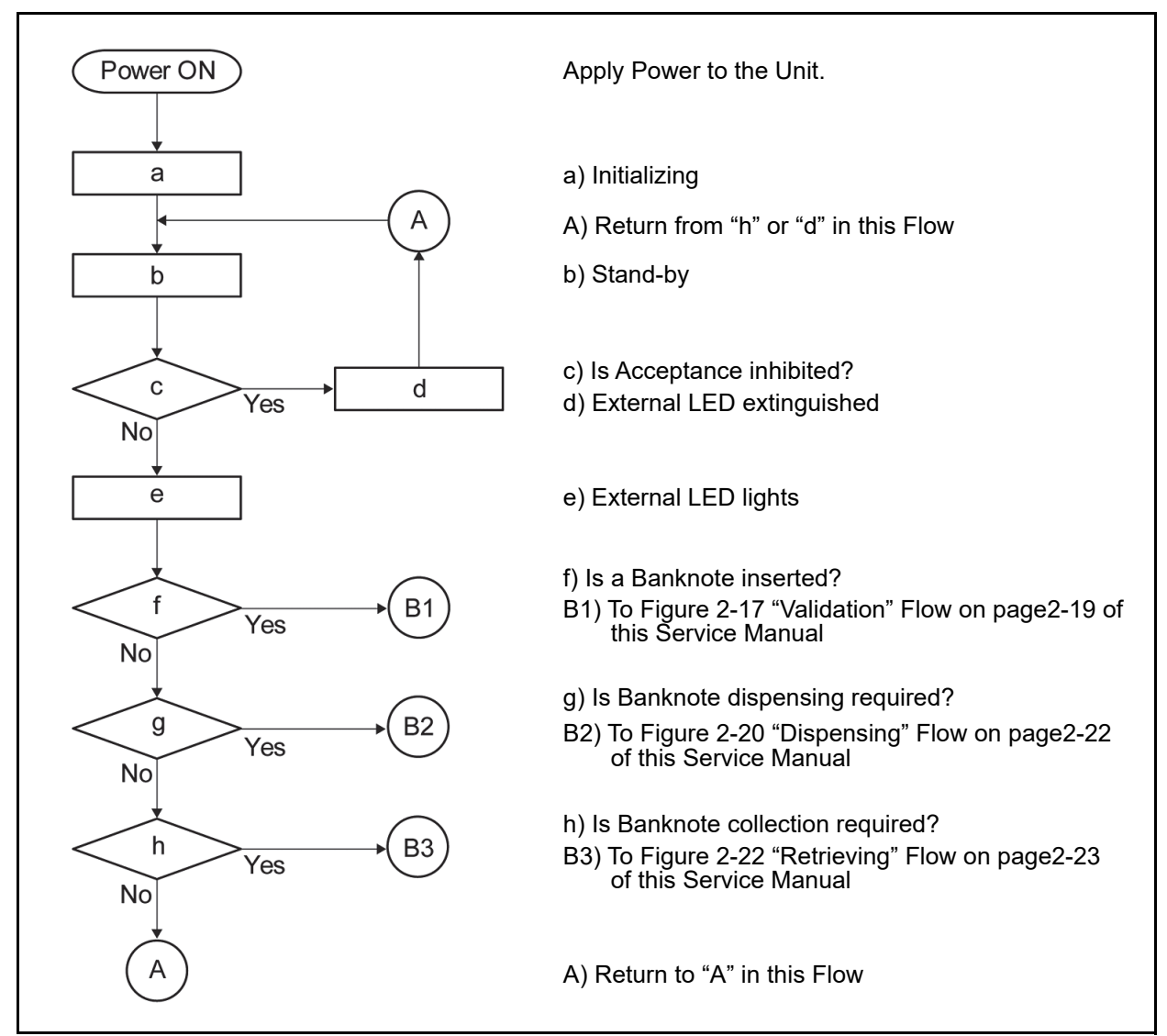

Figure 2-16 iPRO-RC Operational Flowchart (Primary Sequence)

#### **Operational Flowchart (Continued)** Figure 2-17 depicts a typical iPRO-RC Validation flow process. B1) Return from Figure 2-16 "Primary Sequence" Flow on page2-18 of this Service Manual **B1** a) Intake the Banknote а b) Centering the Banknote b c) Transporting the Banknote С d d) Sampling the Banknote Data e) Stop Transportation е f) Is the Banknote authentic? f g No g) Returning the Banknote Yes h h) Was Acceptance Inhibited? Yes No i i) Sending Denomination Signal j) Is the Banknote being stored in the Recycle Unit? j C1 C1) To Figure 2-18 "Stacking/Recycle Unit" Flow on Yes page2-20 of this Service Manual No k) Is the Banknote being stored in the Cash Box? k C2 C2) To Figure 2-19 "Stacking/Cash Box" Flow on Yes page2-21 of this Service Manual No I I) Return the Banknote. Figure 2-17 iPRO-RC Operational Flowchart (Validation)

Figure 2-18 depicts a typical iPRO-RC Recycler Unit Stacking flow process.

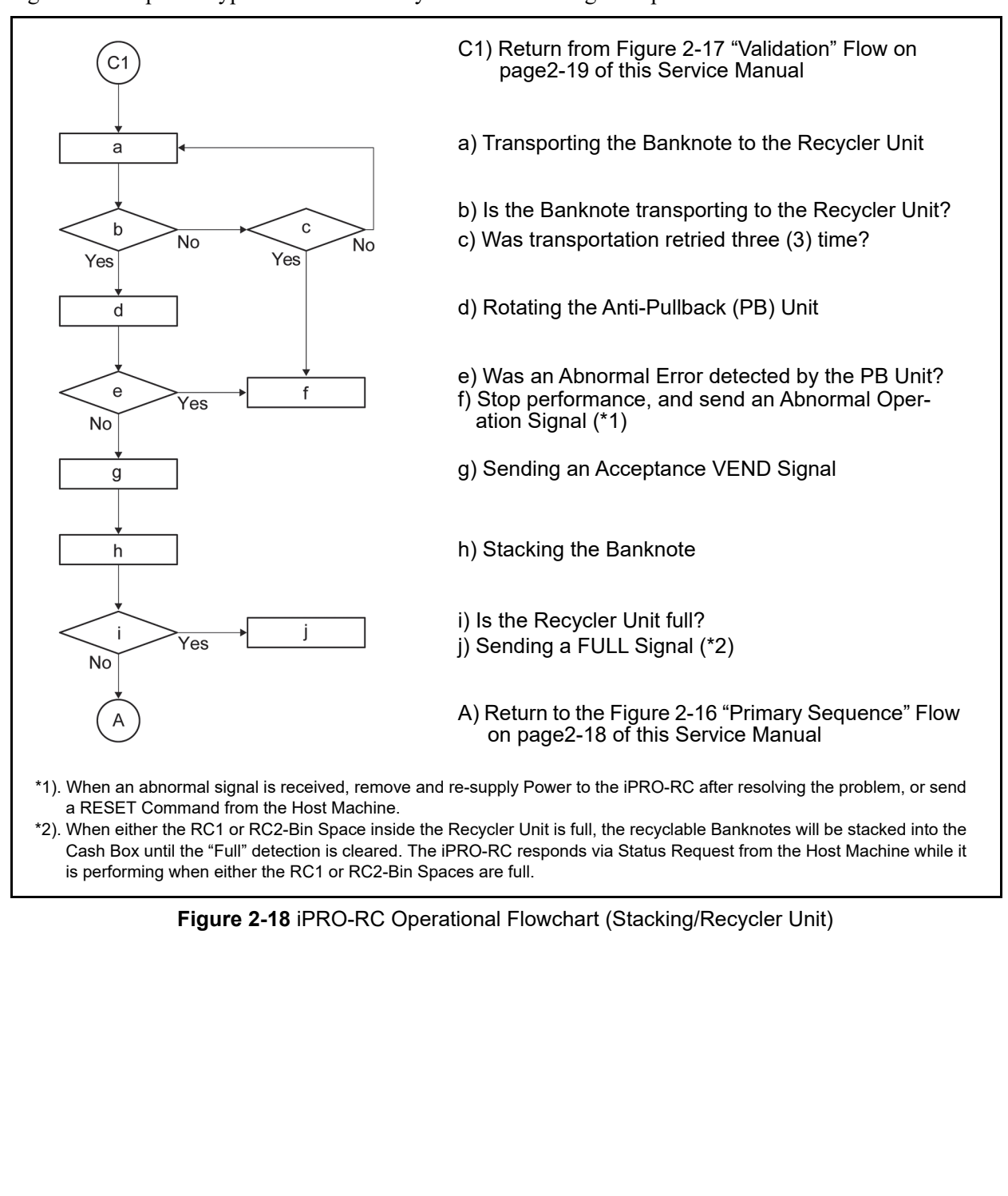

# **Operational Flowchart (Continued)** Figure 2-19 depicts a typical iPRO-RC Cash Box Stacking flow process. C2) Return from Figure 2-17 "Validation" Flow on page2-19 of this Service Manual a) Transporting the Banknote to the Cash Box а b) Is the Banknote transporting to the Cash Box? С b No No c) Was transportation retried three (3) time? Yes d) Rotating the Anti-Pullback (PB) Unit d e) Was an Abnormal Error detected by the PB Unit? е f Yes f) Stop performance, and send an Abnormal Oper-No ation Signal (\*3) g) Sending an Acceptance VEND Signal g h h) Stacking the Banknote i) Is the Cash Box full? i Yes j) Stop performance and sending a FULL Signal (\*4) No A) Return to the Figure 2-16 "Primary Sequence" Flow on page2-18 of this Service Manual \*3). When an Abnormal Signal is received, remove power, resolve the problem, and re-apply Power to the iPRO-RC; or send a RESET Command from the Host Machine to the iPRO-RC. \*4). When a "Cash Box Full" Signal is received, retrieve the Banknotes from the Cash Box and re-seat the Cash Box back into the Unit. The iPRO-RC will automatically perform its re-initialization movement operation. Figure 2-19 iPRO-RC Operational Flowchart (Stacking/Cash Box)

Figure 2-20 depicts a typical iPRO-RC Dispensing flow process.

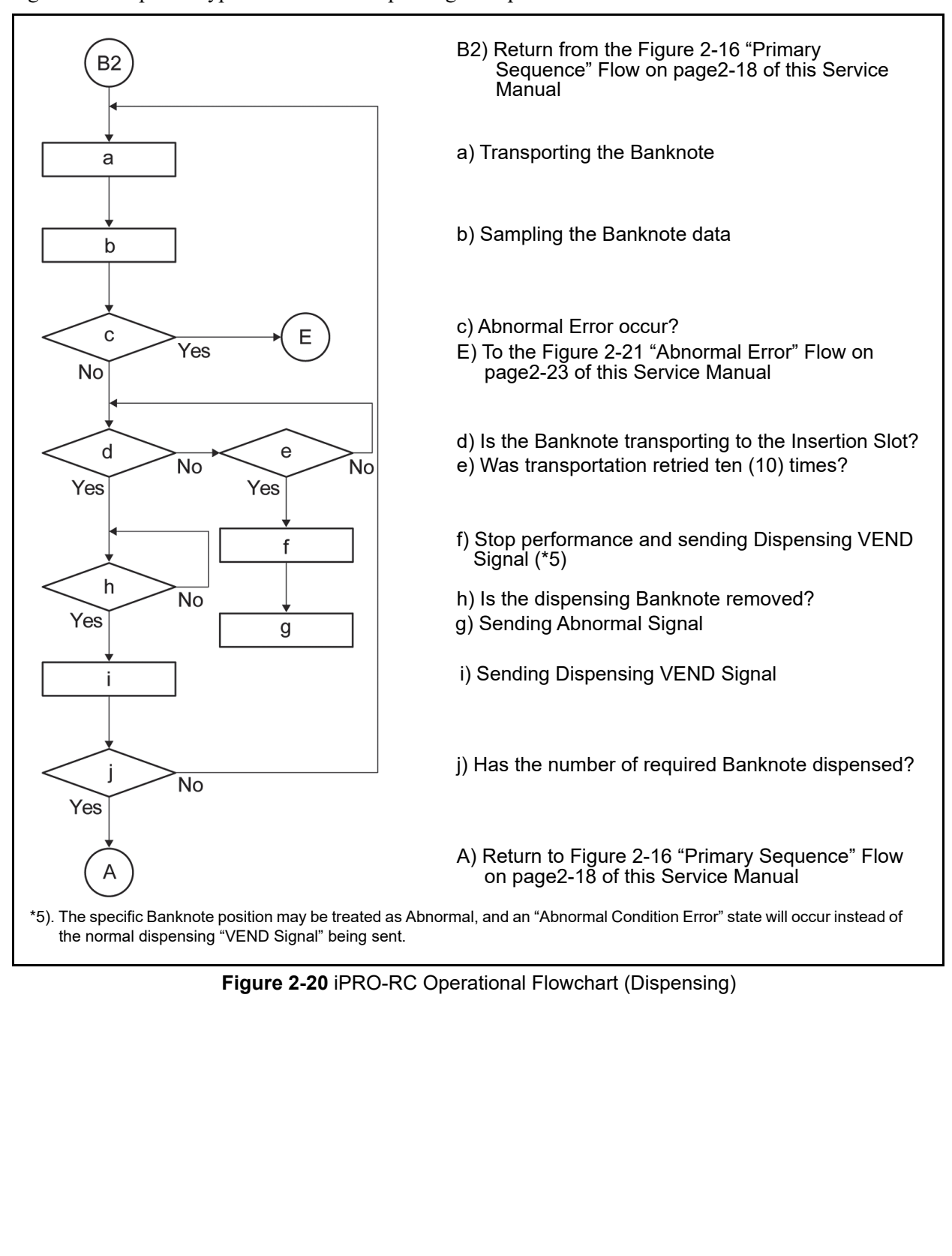

Figure 2-21 depicts a typical iPRO-RC Abnormal Error flow process.

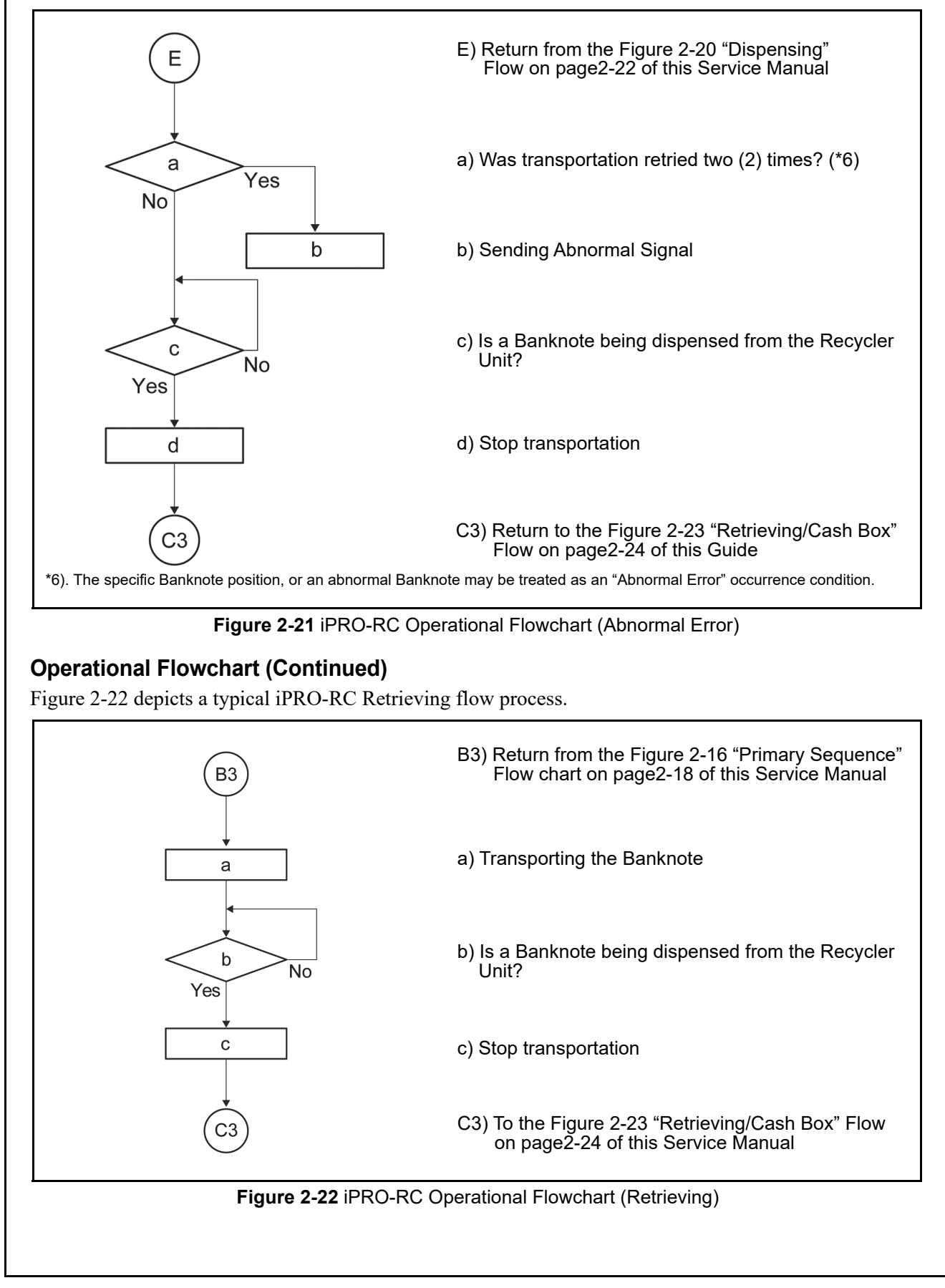

Figure 2-23 depicts a typical iPRO-RC Retrieving/Cash Box flow process.

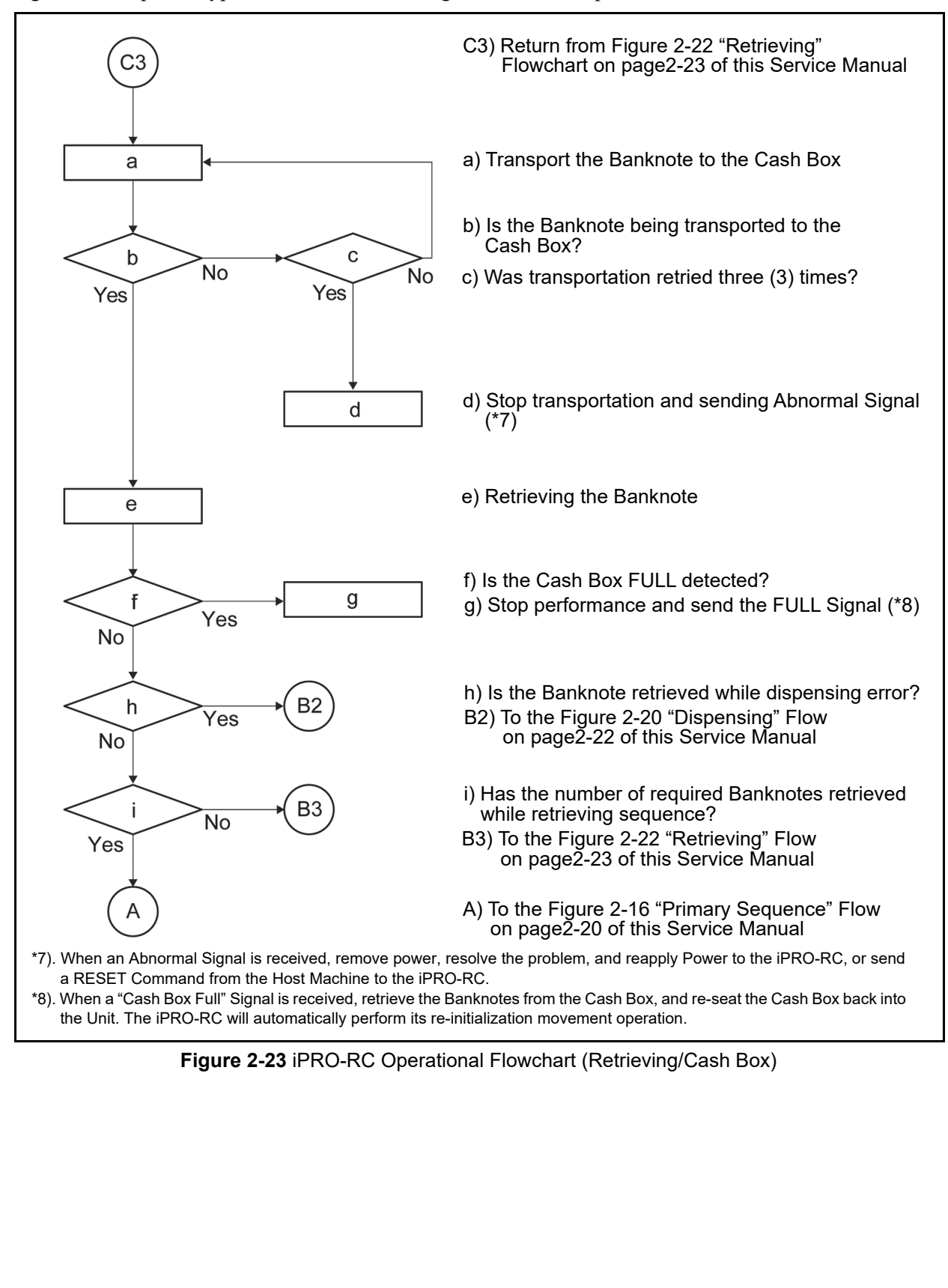

# iPRO-RC<sup>TM</sup> Series Banknote Recycler

Section 3

#### **3 COMMUNICATIONS**

This section was intentionally left out due to a Non-Disclosure Agreement requirement. If this information is required, please contact the closest office location listed below:

# Americas

#### JCM American

Phone: +1-702-651-0000

Fax: +1-702-644-5512

925 Pilot Road, Las Vegas, NV 89119

E-mail: support@jcmglobal.com

# Europe, Middle East, Africa & Russia JCM Europe GmbH

Phone: +49-211-530-645-60

Fax: +49-211-530-645-85

Mündelheimer Weg 60 D-40472 Düsseldorf Germany

E-mail: support@jcmglobal.eu

#### UK & Ireland JCM Europe (UK Office)

Phone: +44 (0) 190-837-7331

Fax: +44 (0) 190-837-7834

Luminous House, 300 South Row, Milton Keynes MK9 2FR, United Kingdom

E-mail: support@jcmglobal.eu

#### Asia and Oceania JCM American (Australia Office)

Phone: +61-2-9648-0811

Fax: +61-2-9647-1438

Unit 21, 8 Avenue of the Americas Newington, NSW 2127 Australia

E-mail: Sales-AsiaPac@jcmglobal.com

#### JAPAN CASH MACHINE CO., LTD. (HQ)

Phone: +81-6-6703-8400

Fax: +81-6-6707-0348

2-3-15, Nishiwaki, Hirano-ku, Osaka 547-0035 JAPAN

E-mail: Shohin@jcm-hq.co.jp

The JCM Website for all locations is: http://www.jcmglobal.com

# THIS PAGE INTENTIONALLY LEFT BLANK

# iPRO-RC<sup>TM</sup> Series Banknote Recycler

Section 4

# 4 DISASSEMBLY/REASSEMBLY

This section provides disassembly and reassembly instructions for the iPRO-RC<sup>™</sup> Series Banknote Recycler Unit Assembly (iPRO-RC). This section contains the following information:

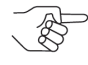

NOTE: Calibration is required after reassembly (Refer to "Calibration" on page 6-5).

- Tool Requirements
- Power Source Board Removal
- Lifter Motor Encoder Board Assy Removal
- Recycler CPU Board Assy Removal
- Emission Side Double Note Sensor Removal
- Lifter Motor Assy Removal
- Upper & Lower Full Sensor PT/Upper & Lower End Sensor LED Removal
- Upper & Lower Full Sensor LED/End Sensor PT/Lifter Home Position Sensor LED & PT Removal
- Upper & Lower Flapper Pusher Lever Solenoid Removal
- Flapper Open/Close Circuit Board Removal
- Banknote Transaction Sensor/Transport Unit Encoder Board & Double Note Sensor PT Removal
- Banknote Transaction Sensor & Box Sensor Board Removal
- Recycler Encoder Board Removal
- Upper & Lower Recycler Transport Motor Assy Removal
- Timing Belt Removal
- Pick Roller Removal
- Feed Roller Removal
- Impeller and Stop Roller Removal
- O-Ring (Pusher Plate) Removal
- Roller Timing Belt and O-Ring Removal
- Pusher Plate Re-installation

## **Tool Requirements**

The following tools are required to perform iPRO-RC disassembly and reassembly.

- #1 & #2 Phillips Screw Drivers
- A #2, #2.5, #3 and #4 E-ring Tool
- Needlenose Pliers
- Tweezers

# Power Source Board Removal

To remove the Power Source Circuit Board, proceed as follows:

- 1. Separate the Transport Unit, Recycler Box Unit and Cash Box Unit from the Frame Housing.
- Remove the two (2) Mounting Screws (Figure 4-1 a<sub>1</sub> & a<sub>2</sub>) retaining the Power Source Circuit Board (Figure 4-1 b) in place, and take the Power Source Circuit Board off the top of the Frame.

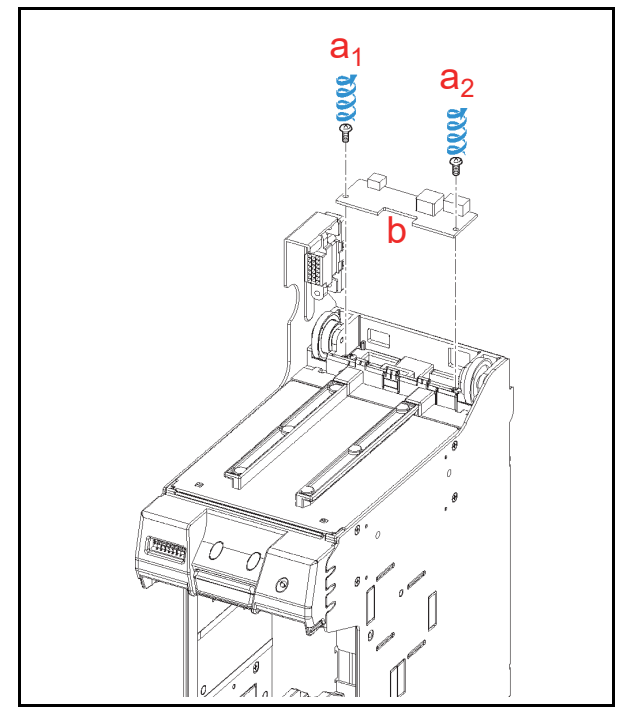

Figure 4-1 Power Source Circuit Board Removal

## Lifter Motor Encoder Board Assy Removal

To remove the Lifter Motor Encoder Circuit Board Assembly, proceed as follows:

- Remove the four (4) Mounting Screws (Figure 4-2 a<sub>1</sub> to a<sub>4</sub>) retaining the UBA/iPRO-RC Upper Frame in place (Figure 4-2 b), and lift the Upper Frame up and off the Frame top.
- Remove the single (1) Mounting Screw (Figure 4-2 c) retaining the Lifter Motor Encoder Circuit Board Assembly in place (Figure 4-2 d); unplug the single (1) Connector (Figure 4-2 e), and then remove the Lifter Motor Encoder Circuit Board Assembly from the Frame.

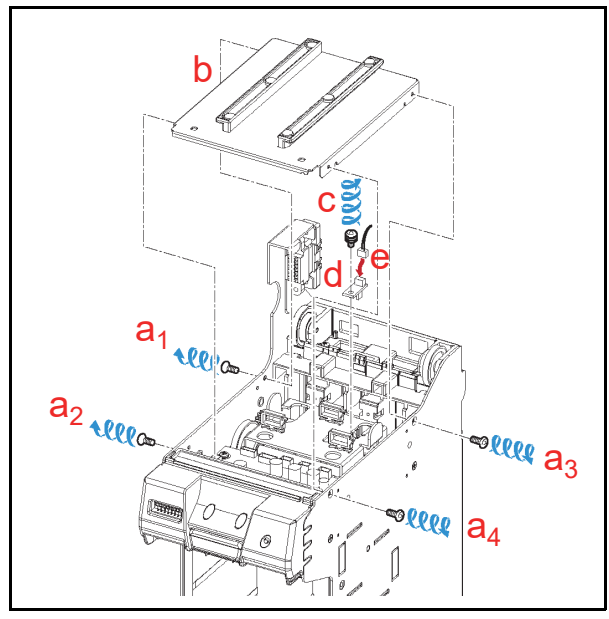

Figure 4-2 Lifter Motor Encoder Circuit Board Assembly Removal

## Recycler CPU Board Assy Removal

To remove the Recycler CPU Circuit Board Assembly, proceed as follows:

Unplug the twelve (12) Connectors (Figure 4-3 a) from the Recycler CPU Circuit Board Assembly (Figure 4-3 b), and remove the three (3) Harnesses from their three (3) related Retainer Clamps (Figure 4-3 c<sub>1</sub>, c<sub>2</sub> & c<sub>3</sub>).

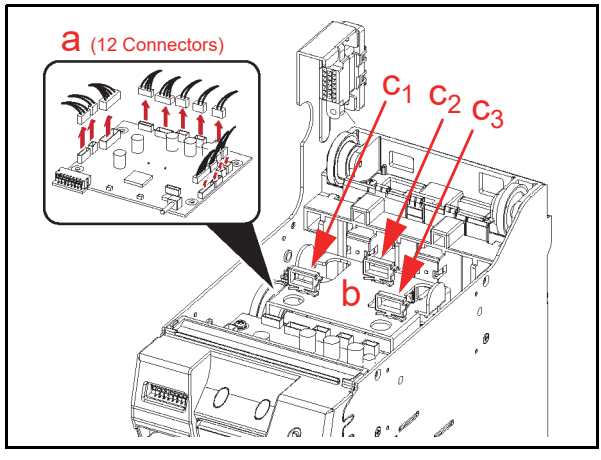

Figure 4-3 Connector & Harness Removals

- Remove the two (2) Mounting Screws (Figure 4-4 a<sub>1</sub> & a<sub>2</sub>) retaining the bottom of the RC Bezel Assembly (Figure 4-4 b) in place, and lift the RC Bezel Assembly off of the Frame.
- Remove the four (4) Mounting Screws (Figure 4-4 c<sub>1</sub> to c<sub>4</sub>) retaining the Recycler CPU Circuit Board Assembly in place (Figure 4-4 d) and take the Recycler CPU Circuit Board Assembly off of the Frame.

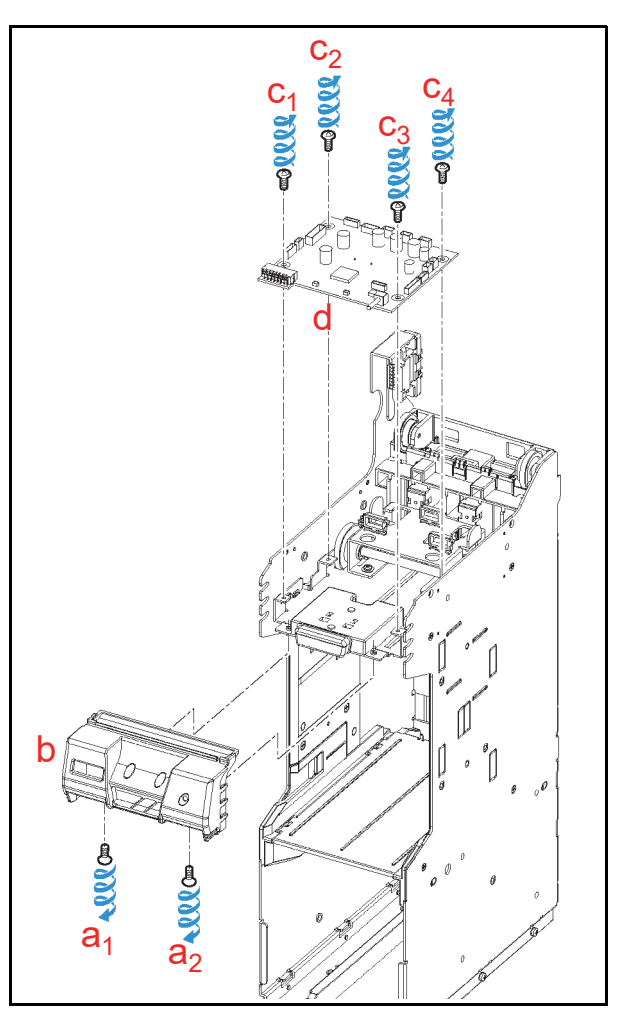

Figure 4-4 Recycler CPU Circuit Board Removal

## Emission Side Double Note Sensor Removal

To remove the Emission Side Double Note Sensor, proceed as follows:

- Remove the Frame Transport Guide (Figure 4-5 a) from the top of the Frame.
  - NOTE: When re-assembling the Frame Transport Guide onto the Frame, be sure to align the thick part of the Frame Transport Guide to the cut out area in the Frame (Figure 4-5 b).
- 2. Remove the Emission Side Double Note Sensor (Figure 4-5 c) from the Frame Transport Guide, and unplug its single (1) Signal Connector (Figure 4-5 d).
  - NOTE: If the Sensor Assembly does not remove easily, place the small head of a Flat-blade Screwdriver into the hole located on the back side of the Frame Transport Guide, and gently push the Sensor out of the Frame (Figure 4-5 e).

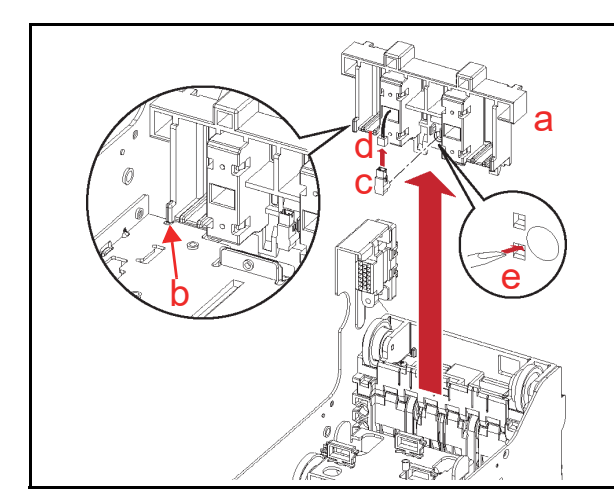

Figure 4-5 Emission Side Double Note Sensor Removal

# Lifter Motor Assy Removal

To remove the Lifter Motor Assembly, proceed as follows:

 Remove the four (4) Mounting Screws (Figure 4-6 a<sub>1</sub> to a<sub>4</sub>) retaining the Lifter Motor Bracket in place (Figure 4-6 b), and take the Lifter Motor Bracket off of the Frame.

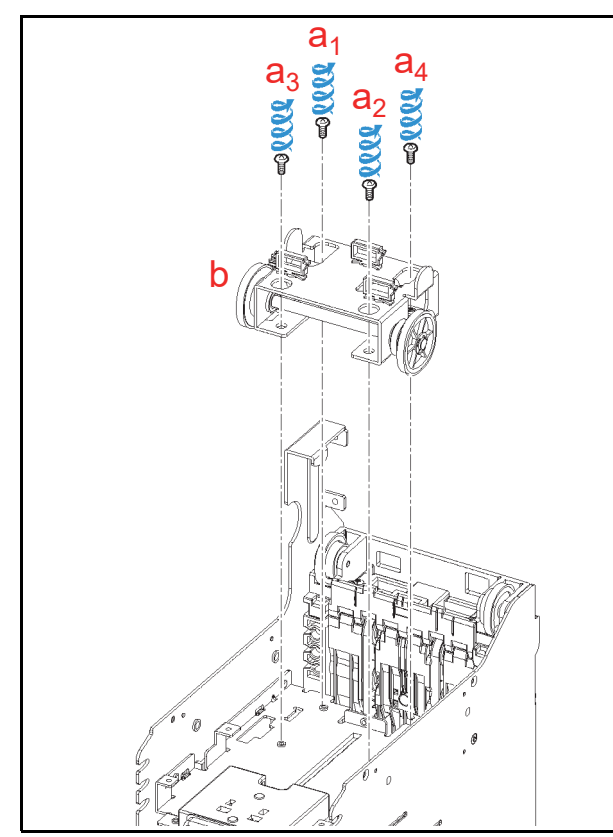

Figure 4-6 Lifter Motor Bracket Removal

2. Remove the single (1) E-Ring (Figure 4-7 a) and the single (1) Gear (Figure 4-7 b) from the Assembly.

- NOTE: Ensure that the Parallel Pin (Figure 4-7 c) does not fall out when removing the Gear.
- Remove the two (2) Mounting Screws (Figure 4-7 d<sub>1</sub> & d<sub>2</sub>) retaining the Lifter Motor Assembly in place (Figure 4-7 e), and remove the Lifter Motor Assembly from the Lift Motor Bracket.
  - NOTE: When re-assembling the Motor, ensure that the Harness is correctly positioned as shown in Figure 4-7f, and that the Encoder Gear (Figure 4-7g) does not touch either wall of the Sensor (Figure 4-7 h).

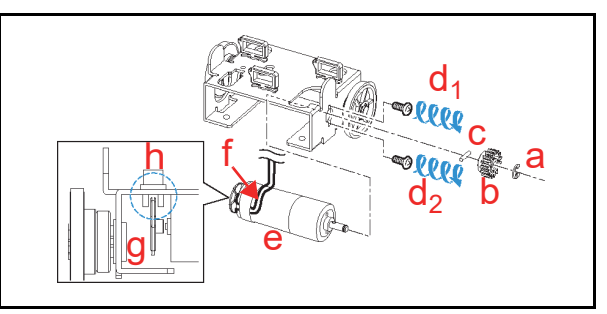

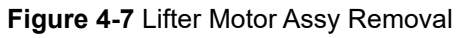

#### Upper & Lower Full Sensor PT/ Upper & Lower End Sensor LED Removal

To remove the Upper/Lower Full Sensor PT (Photo Transistor) and the Upper/Lower End Sensor LED, proceed as follows:

- Remove the six (6) Mounting Screws (Figure 4-8 a<sub>1</sub> to a<sub>6</sub>) retaining the Rear Frame Cover (Figure 4-8 b) to the back side of the Frame.
- Remove the four (4) Mounting Screws (Figure 4-8 c<sub>1</sub> to c<sub>4</sub>) retaining the Center Shelf in place (Figure 4-8 d) and slide it out of the Frame.

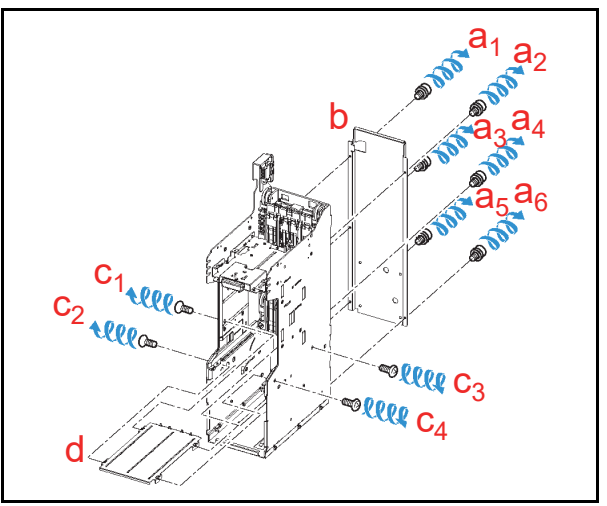

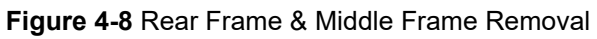

3. Tilt the Rear Transport Assembly (Figure 4-9 a) backward and out of the Frame.

NOTE: Be careful that the Harness is not pinched between the Rear Transport Assembly and the Frame!

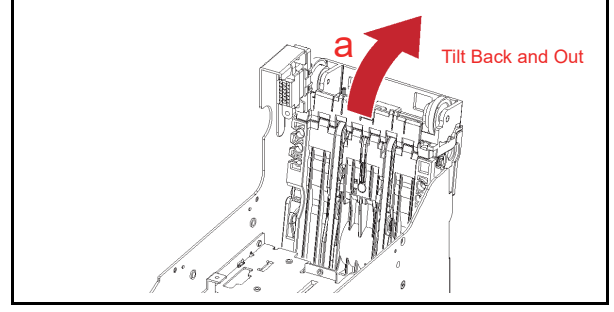

Figure 4-9 Rear Transport Assy Removal

Remove the five (5) Mounting Screws (Figure 4-10 a<sub>1</sub> to a<sub>5</sub>) retaining the Left Frame Plate in place (Figure 4-10 b), and separate the Left Plate from the Frame bottom.

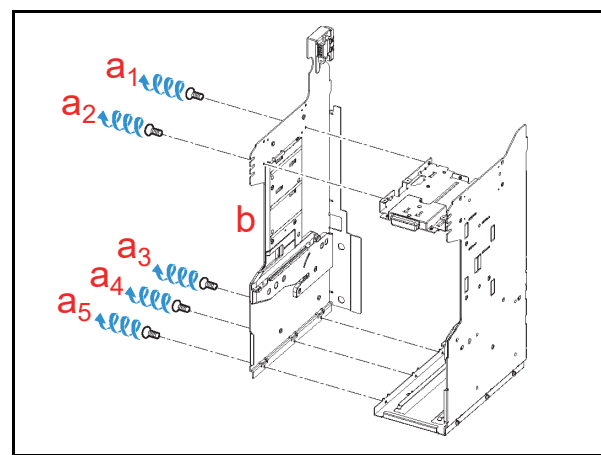

Figure 4-10 Left Frame Plate Removal

Remove the five (5) Mounting Screws (Figure 4-11 a<sub>1</sub> to a<sub>5</sub>) retaining Frame Guide 4 in place (Figure 4-11 b), and remove Frame Guide 4 from the Left Frame Plate (Figure 4-11 c).

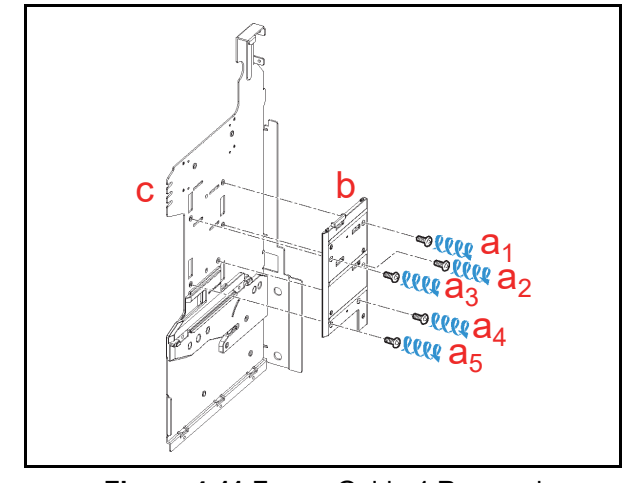

Figure 4-11 Frame Guide 4 Removal

 Remove the four (4) Sensor Covers (Figure 4-12 a<sub>1</sub> to a<sub>4</sub>); the Upper & Lower Full Sensor PTs (Figure 4-12 b & c) and the Upper & Lower End Sensor LEDs (Figure 4-12 d & e) located on the left side of the Frame from Frame Guide 4, and then unplug the four (4) related Signal Connectors (Figure 4-12 f<sub>1</sub> to f<sub>4</sub>) from each Sensor.

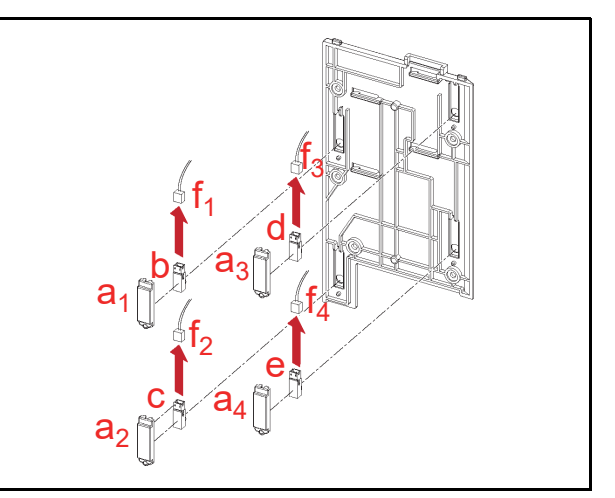

Figure 4-12 Full Sensor PTs and End Sensor LEDs Removal

#### Upper & Lower Full Sensor LED/ End Sensor PT/Lifter Home Position Sensor LED & PT Removal

To remove the Upper & Lower Full Sensor LED, the Upper & Lower End Sensor PT, and the Lifter Motor Home Position Sensor LED & PT, proceed as follows:

 Remove the two (2) Mounting Screws (Figure 4-13 a<sub>1</sub> & a<sub>2</sub>) retaining the UBA/iPRO-RC Internal Top Frame (Figure 4-13 b) in place, and take the UBA/iPRO-RC Internal Top Frame off of the Right Frame Assembly (Figure 4-13 c).

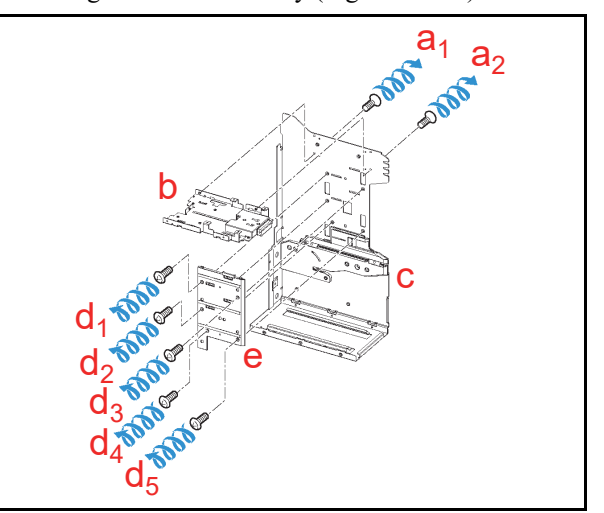

Figure 4-13 Frame Guide 3 Removal

- 2. Remove the five (5) Mounting Screws (Figure 4-13 d<sub>1</sub> to d<sub>5</sub>) retaining Frame Guide 3 (Figure 4-13 e) in place, and separate the Frame Guide 3 from the Right Frame.
- Remove the six (6) Sensor Covers (Figure 4-14 a<sub>1</sub> to a<sub>6</sub>) and remove the Upper & Lower Full Sensor LEDs (Figure 4-14 b & c), the Upper & Lower End Sensor PTs (Figure 4-14 d & e) and the Lifter Home Position Sensor LED (Figure 4-14 f) and the Lifter Home Position Sensor LED (Figure 4-14 f) and the Lifter Home Position Sensor PT (Figure 4-14 g) located on Frame Guide 3; then unplug the six (6) related Signal Connectors (Figure 4-14 h<sub>1</sub> to h<sub>6</sub>) from each Sensor.

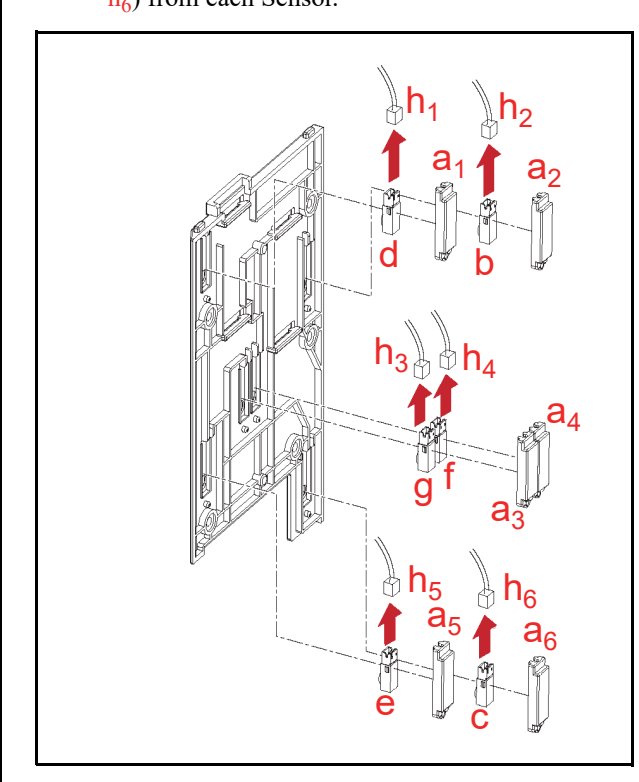

Figure 4-14 LEDs, Plates and Sensor Removal

#### Upper & Lower Flapper Pusher Lever Solenoid Removal

To remove the Flapper Pusher Lever Solenoid, proceed as follows:

- 1. Pull the Harness (Figure 4-15 a) to the back side of the Rear Transport Assembly (Figure 4-15 b).
- Remove the six (6) Mounting Screws (Figure 4-15 c<sub>1</sub> to c<sub>6</sub>) retaining the Upper Flapper Pusher Lever Solenoid (Figure 4-15 d) and the Lower Flapper Pusher Lever Solenoid in place (Figure 4-15 e); then remove both the Upper and Lower Flapper Lever Solenoids from the Rear Transport Assembly.

NOTE: When re-assembling both the Upper and Lower Flapper Solenoids, pull upward in the direction of the Red Arrow indicated in the Figure 4-15f inset, and then replace their related carrier with their mounting screws.

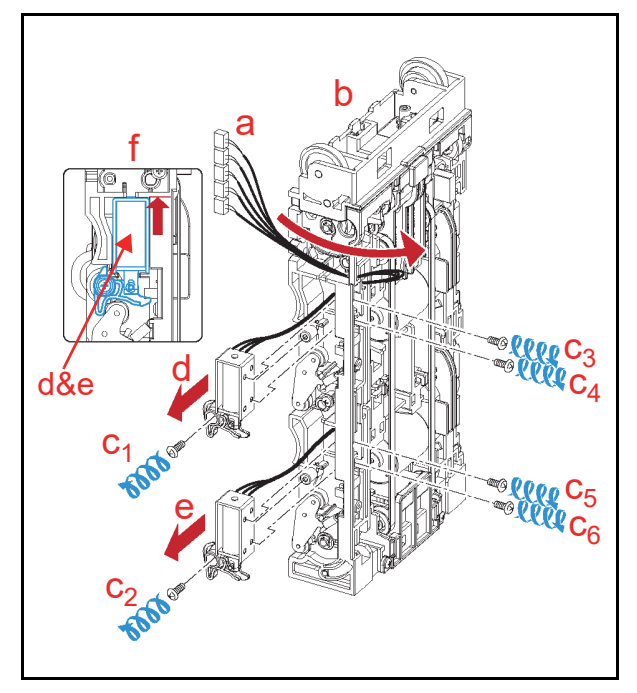

Figure 4-15 Upper & Lower Flapper Pusher Lever Solenoid Removal

#### Flapper Open/Close Circuit Board Removal

To remove the Flapper Open/Close Circuit Board, proceed as follows:

- Remove the two (2) E-Rings (Figure 4-16 a<sub>1</sub> & a<sub>2</sub>) retaining the two (2) Flapper Pusher Brackets (Figure 4-16 b<sub>1</sub> & b<sub>2</sub>) in place, and remove the Flapper Pusher Brackets from the Rear Transport Assembly (Figure 4-16 c).
- Remove the two (2) Mounting Screws (Figure 4-16 e<sub>1</sub> & e<sub>2</sub>) retaining the Flapper Open/Close Circuit Boards (Figure 4-16 f<sub>1</sub> & f<sub>2</sub>) in place, and unplug each of their related Signal Connectors (Figure 4-16 g<sub>1</sub> & g<sub>2</sub>); then remove the two (2) Flapper Open/Close Circuit Boards from the Rear Transport Assembly.

NOTE: Before removing the Flapper Pusher Brackets, remove the two (2) Springs (Figure 4-16 d<sub>1</sub> & d<sub>2</sub>) from the Rear Transport Assy.

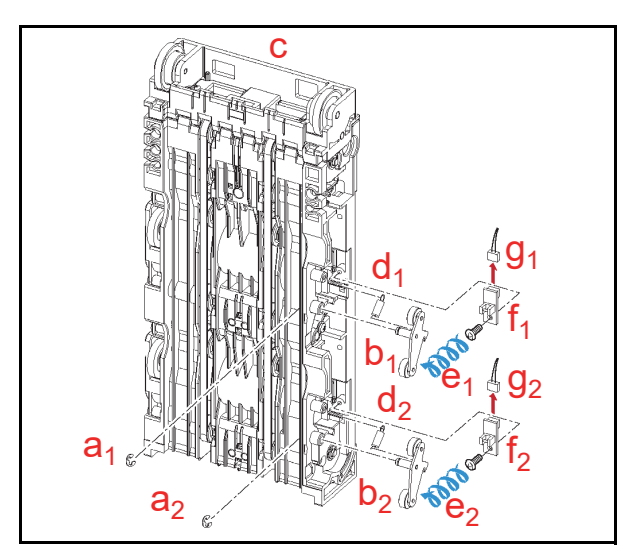

Figure 4-16 Flapper Open/Close Circuit Board Removals

#### Banknote Transaction Sensor/ Transport Unit Encoder Board & Double Note Sensor PT Removal

To remove the Banknote Transaction Sensor, the Transport Unit Encoder Circuit Board, and the Double Note Sensor PT, proceed as follows:

- Remove the Banknote Transaction Sensor (Figure 4-17 a) from the Rear Transport Assembly, and unplug the single (1) Signal Connector (Figure 4-17 b) from the Sensor.
  - NOTE: If the Sensor does not remove easily, place the head of a small Flat-blade Screwdriver into the hole located on the back side of the Frame Transport Guide, and push the Sensor out (Figure 4-17 c).
- Remove the three (3) Mounting Screws (Figure 4-17 d<sub>1</sub>, d<sub>2</sub> & d<sub>3</sub>) retaining the Upper Rear Transport Cover (Figure 4-17 e) in place, and take the Upper Rear Transport Cover up and off the Rear Transport Assembly.
- Remove the single (1) Mounting Screw (Figure 4-17 f) retaining the Transport Unit Encoder Board (Figure 4-17 g) in place, and take the Transport Unit Encoder Circuit Board off the Rear Transport Assembly; then unplug the single (1) Signal Connector (Figure 4-17 h).
- Remove the Double Note Sensor PT (Figure 4-17

   from the Rear Transport Assembly, and then unplug the single (1) Connector (Figure 4-17 j) from the Double Note Sensor PT.
  - NOTE: If the Sensor does not remove easily, place the head of a small Flat-blade Screwdriver into the hole located on the back side of the Frame Transport Guide, and push the Sensor out (Figure 4-17 c).

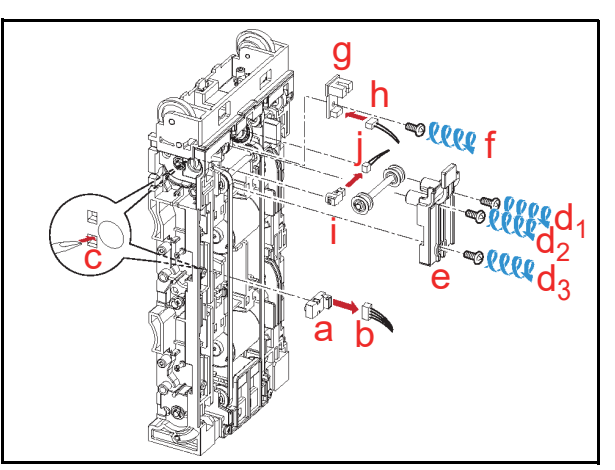

Figure 4-17 Sensors and Encoder Circuit Board Removal

# Banknote Transaction Sensor & Box Sensor Board Removal

To remove the Banknote Transaction Sensor and the Box Sensor Circuit Board, proceed as follows:

- Remove the two (2) Mounting Screws (Figure 4-18 a<sub>1</sub> & a<sub>2</sub>) retaining the Lower Rear Transport Cover (Figure 4-18 b) in place from the Rear Transport Assembly.
- Remove the Banknote Transaction Sensor (Figure 4-18 c) from the Rear Transport Assembly and unplug the single (1) Signal Connector (Figure 4-18 d) from the Board.
  - NOTE: If the Sensor does not remove easily, place the head of a small Flat-blade Screwdriver into the hole located on the back side of the Frame Transport Guide, and push the Sensor out (Figure 4-18 e).
- 3. Remove the Cash Box Detection Circuit Board (Figure 4-18 f) from the Rear Transport Assembly and unplug the single (1) Signal Connector (Figure 4-18 g) from the Board.

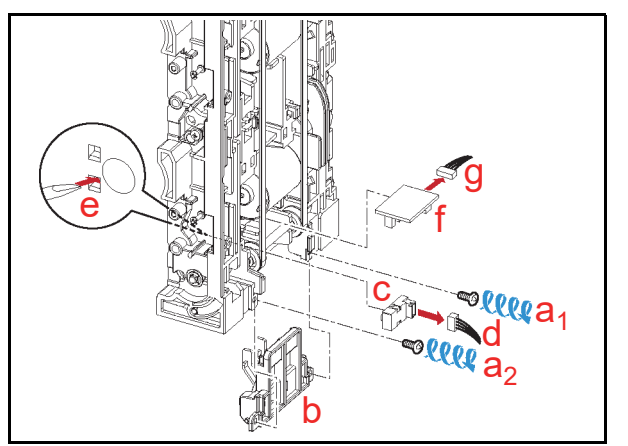

Figure 4-18 Banknote Transaction Sensor & Box Detection Circuit Board Removal

#### Section 4

## **Recycler Encoder Board Removal**

To remove the Recycler Encoder Circuit Board, proceed as follows:

- Remove each of the four (4) Mounting Screws (Figure 4-19 a<sub>1</sub> to a<sub>4</sub> & b<sub>1</sub> to b<sub>4</sub>) retaining two (2) Rear Transport Gear Covers (Figure 4-19 c<sub>1</sub> & c<sub>2</sub>) in place, and take the Rear Transport Gear Covers off of the Rear Transport Assembly.
- Remove each of the single (1) Mounting Screws (Figure 4-19 d<sub>1</sub> & d<sub>2</sub>) retaining the two (2) Recycler Encoder Circuit Boards (Figure 4-19 e<sub>1</sub> & e<sub>2</sub>) in place, and unplug each of the related single (1) Signal Connector's (Figure 4-19 f<sub>1</sub> & f<sub>2</sub>) from each Board; then remove the Recycler Encoder Circuit Boards from the Rear Transport Assembly.

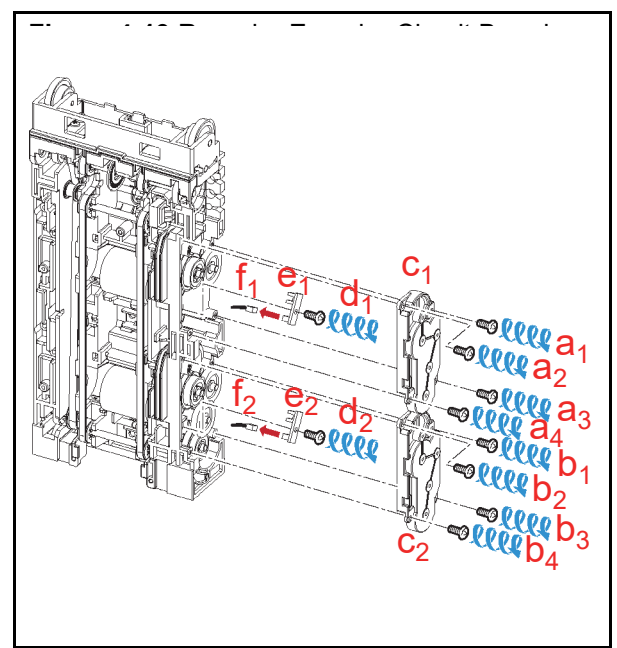

Figure 4-19 Recycler Encoder Circuit Board Removal

## Upper & Lower Recycler Transport Motor Assy Removal

To remove the Recycler Transport Motors, proceed as follows:

 Remove the nine (9) Gears (Figure 4-20 a<sub>1</sub> to a<sub>9</sub>), the six (6) Shafts (Figure 4-20 b<sub>1</sub> to b<sub>6</sub>) and the two (2) Poly Vinyl Sliders (Figure 4-20 c<sub>1</sub> & c<sub>2</sub>) from the Rear Transport Assembly.

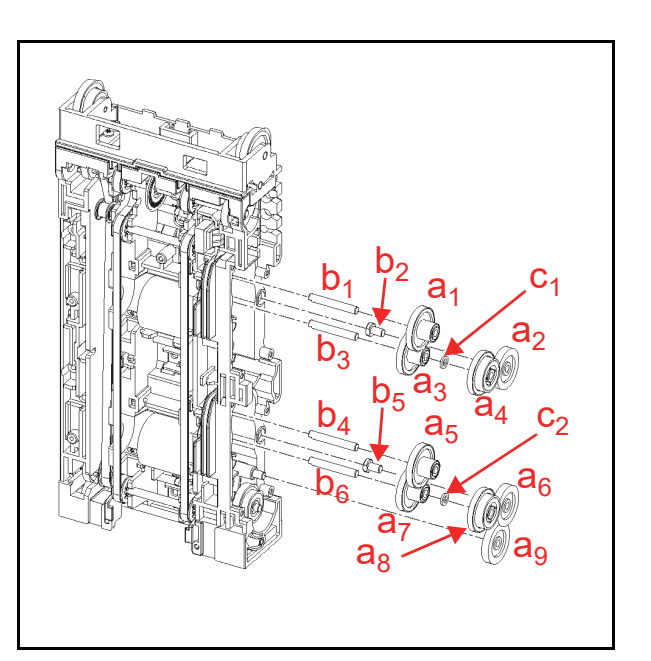

Figure 4-20 Gear & Shaft Removal

- Remove the two (2) Mounting Screws (Figure 4-21 a<sub>1</sub>, a<sub>2</sub> & b<sub>1</sub>, b<sub>2</sub>) retaining the two (2) Recycler Transport Motors (Figure 4-21 c<sub>1</sub> & c<sub>2</sub>) in place; then remove the Recycler Transport Motor from the Rear Transport Assembly.
  - NOTE: When re-assembling the Motors, ensure that the holes on the Motors (Figure 4-21 d<sub>1</sub> & d<sub>2</sub>) are visible from the front side of the Rear Transport Assembly.

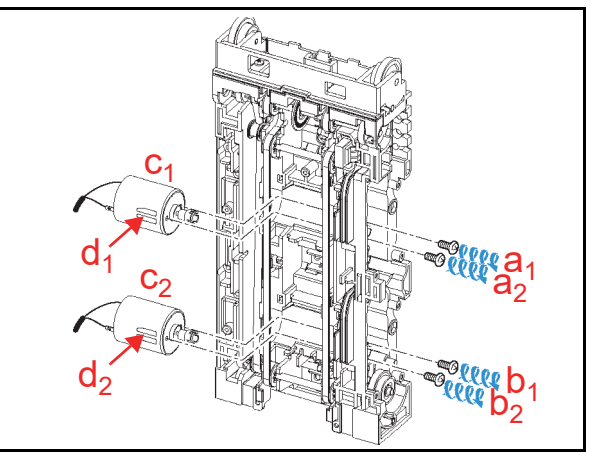

Figure 4-21 Recycler Transport Motors Removal

# **Timing Belt Removal**

To remove the Timing Belt, proceed as follows:

- Remove the two (2) Mounting Screws (Figure 4-22 a<sub>1</sub> & a<sub>2</sub>) retaining the Rear Transport Upper Frame (Figure 4-22 b) in place, and take the Rear Transport Upper Frame off of the Rear Transport Assembly.
- Remove the two (2) Springs (Figure 4-22 c<sub>1</sub> & c<sub>2</sub>) retaining the single (1) Shaft (Figure 4-22 d) in its rest position, and remove the Shaft and the two (2) Gears (Figure 4-22 e<sub>1</sub> & e<sub>2</sub>).
  - NOTE: When re-inserting the Shaft, press the edge of the Shaft in using the Springs visible from the front side of the Rear Transport Assembly (Figure 4-22 f).

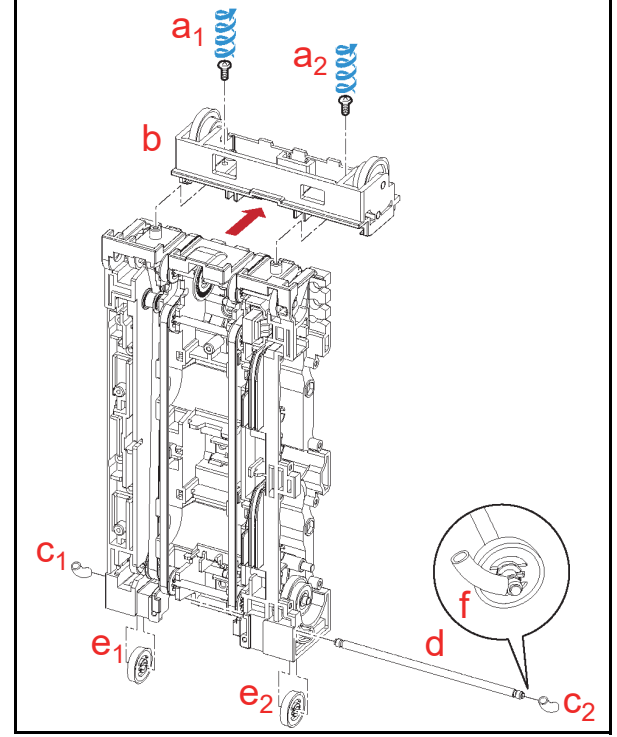

Figure 4-22 Rear Transport Upper Frame & Shaft Removal

- Remove the two (2) E-Rings (Figure 4-23 a<sub>1</sub> & a<sub>2</sub>), the two (2) Bearings (Figure 4-23 b<sub>1</sub> & b<sub>2</sub>), the single (1) Shaft (Figure 4-23 c), the single (1) Gear (Figure 4-23 d), the single (1) Encoder (Figure 4-23 e) and the two (2) Pulleys (Figure 4-23 f<sub>1</sub> & f<sub>2</sub>) from the Transport Assembly.
- Remove the two (2) Timing Belt Covers (Figure 4-23 g<sub>1</sub> & g<sub>2</sub>) from both the left and right sides of the Rear Transport Assembly.

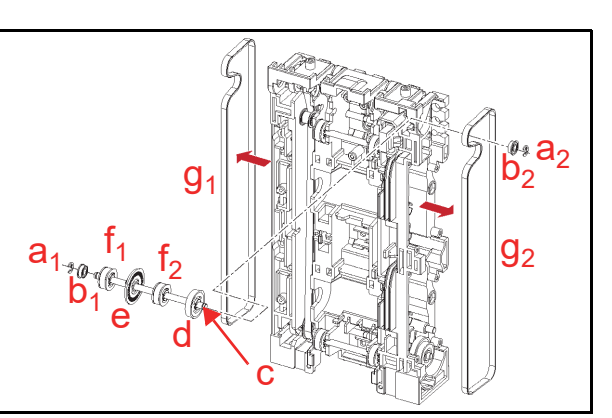

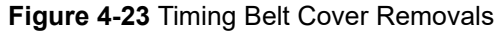

- Remove the single (1) Shaft Mounting Screw (Figure 4-24 a) and pull the single (1) Shaft and related Bearing out from the Rear Transport Assembly (Figure 4-24 b<sub>1</sub> & b<sub>2</sub>).
- 6. Remove the two (2) E-Rings (Figure 4-24 c<sub>1</sub> & c<sub>2</sub>), and the two (2) related Bearings (Figure 4-24 d<sub>1</sub> & d<sub>2</sub>); then pull the two (2) Shafts (Figure 4-24 e<sub>1</sub> & e<sub>2</sub>) out and remove the single (1) Timing Belt with its related pulleys (Figure 4-24 f) from the Assembly.

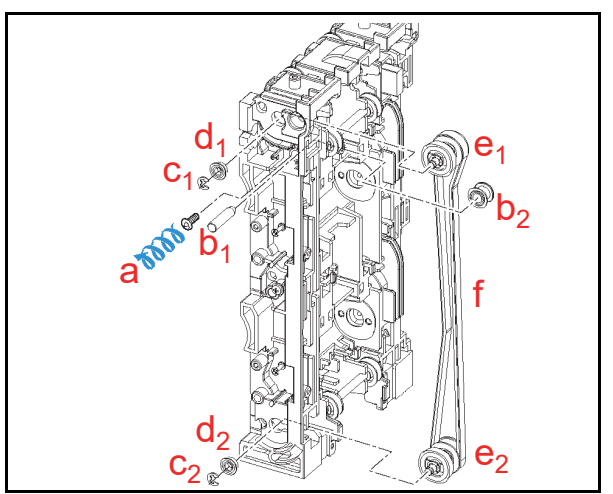

Figure 4-24 Timing Belt/Pulley Removal

# **Pick Roller Removal**

To remove the Pick Roller, proceed as follows:

- Remove the two (2) Mounting Screws (Figure 4-25 a<sub>1</sub> & a<sub>2</sub>) retaining the two (2) RC Centering Guides (Figure 4-25 b<sub>1</sub> & b<sub>2</sub>) in place, and remove the RC Centering Guide from the Cash Box.
  - NOTE: One of the two (2) RC Centering Guides contains a Prism installed in its Plate to detect the Cash Box (Figure 4-25 c). Ensure that this Guide Plate is <u>always</u> reinstalled in the upper position of the Cash Box.

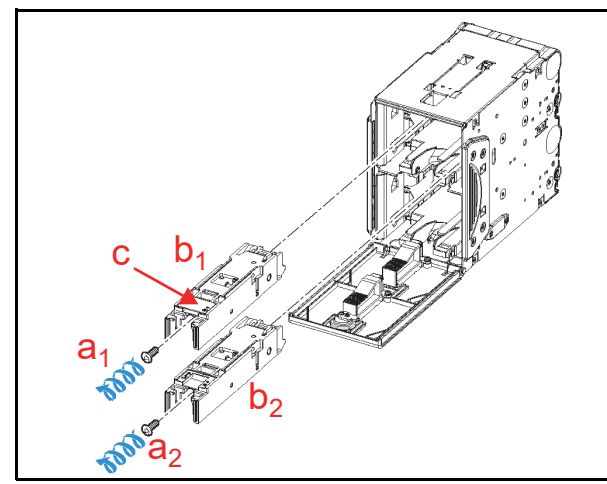

Figure 4-25 RC Centering Guide Removal

Remove the two (2) E-Rings (Figure 4-26 a<sub>1</sub> & a<sub>2</sub>) retaining the Centering Guide Shaft (Figure 4-26 b) in place, and remove the Centering Guide Shaft, the End Lever (Figure 4-26 c) and the single (1) Spring (Figure 4-26 d) from the RC Centering Guide.

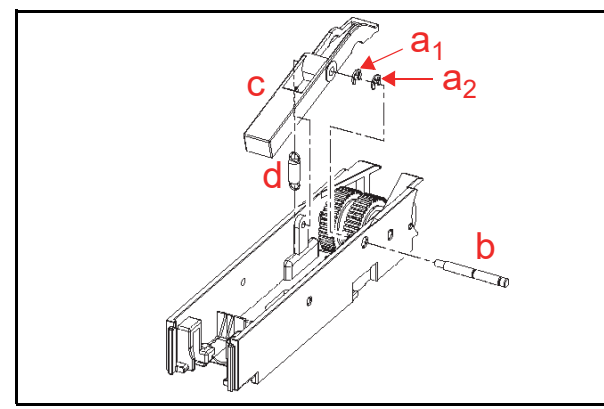

#### Figure 4-26 End Lever Removal

Remove the two (2) E-Rings (Figure 4-27 a<sub>1</sub> & a<sub>2</sub>) retaining the RC Centering Guide Shaft (Figure 4-27 b) in place; then remove the Centering Guide Shaft, Pick Roller (Figure 4-27 c) and single (1) Gear (Figure 4-27 d).

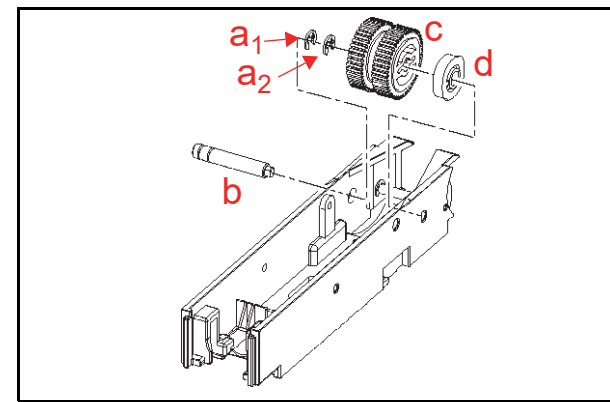

Figure 4-27 Pick Roller Removal

# Feed Roller Removal

To remove the Feed Roller, proceed as follows:

Remove the four (4) Mounting Screws (Figure 4-28 a<sub>1</sub> to a<sub>4</sub>) retaining the RC Course Assy. (Figure 4-28 b) in place, and remove the Race from the Cash Box Unit.

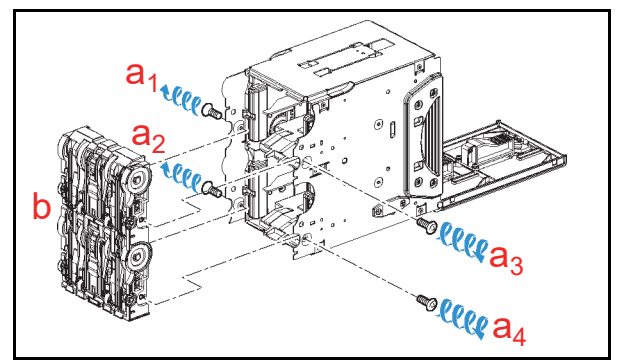

Figure 4-28 RC Course Assy. Removal

Remove the four (4) E-Rings (Figure 4-29 a<sub>1</sub> to a<sub>4</sub>), the four (4) Bearings (Figure 4-29 b<sub>1</sub> to b<sub>4</sub>), and the two (2) Gears (Figure 4-29 c<sub>1</sub> & c<sub>2</sub>); then pull the two (2) Shafts (Figure 4-29 d<sub>1</sub> & d<sub>2</sub>) out of the RC Course Assy..

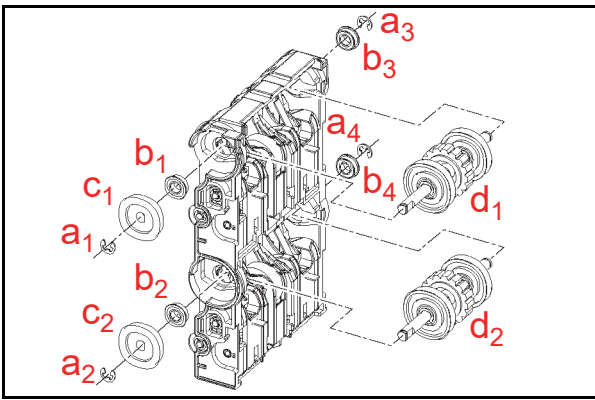

#### Figure 4-29 Transport Race Shaft Removal

Remove the two (2) E-Rings (Figure 4-30 a<sub>1</sub> & a<sub>2</sub>), the Feed Roller (Figure 4-30 b), the single (1) Spacer (Figure 4-30 c), the single (1) Bearing (Figure 4-30 d), the single (1) Gear (Figure 4-30 e), the two (2) Parallel Pins (Figure 4-30 f<sub>1</sub> & f<sub>2</sub>) and the single (1) Vinyl Poly Slider (Figure 4-30 g) from the Shaft.

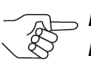

NOTE: Be careful that the Parallel Pins are not lost when removing their related Spacer and Gear.

```
NOTE: When reassembling the
Feed Roller, align both the Spacer
and the Feed Roller teeth to the
correct mesh (Figure 4-30 h).
```

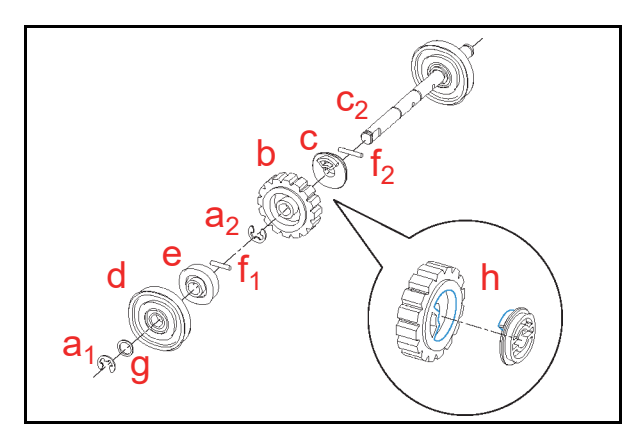

Figure 4-30 Feed Roller Removal

# Impeller and Stop Roller Removal

To remove the Impeller and the Stop Roller, proceed as follows:

- Remove the four (4) E-Rings (Figure 4-31 a<sub>1</sub> to a<sub>4</sub>) retaining the two (2) Flappers (Figure 4-31 b<sub>1</sub> & b<sub>2</sub>) in place, and remove the four (4) Plastic Pushing Bearings (Figure 4-31 c<sub>1</sub> to c<sub>4</sub>) and Flappers from the RC Course Assy..
  - NOTE: Be careful that the Springs (Figure 4-31  $d_1 \& d_2$ ) are not lost when removing the Flappers.

NOTE: When re-assembling the Plastic Bearing Bushing, align the groves to the cut area in the RC Course Assy. (Figure 4-31 f).

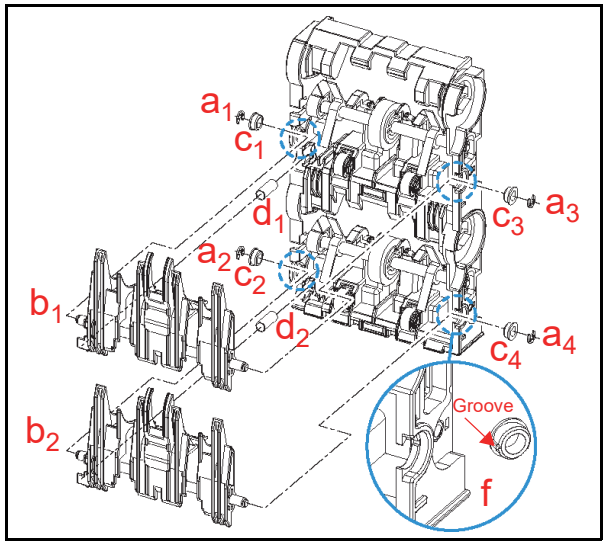

Figure 4-31 Flapper Removals

2. Remove each of the single (1) Return Springs (Figure 4-32 a) from the RC Course Assy. mounting hooks (Figure 4-32 b).

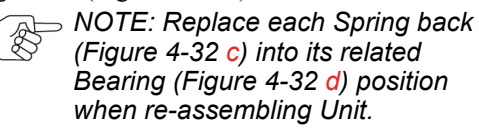

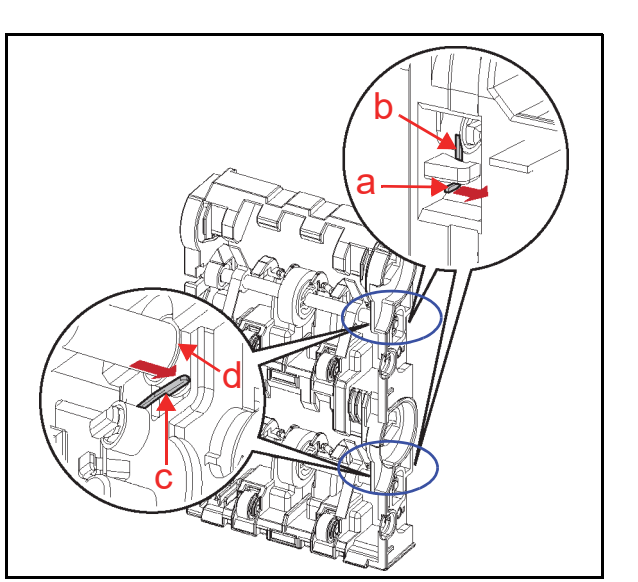

Figure 4-32 Spring Removals

- Remove the four (4) E-Rings (Figure 4-33 a<sub>1</sub> to a<sub>4</sub>) retaining the two (2) Shafts (Figure 4-33 b<sub>1</sub> & b<sub>2</sub>) in place.
- Remove the two (2) Shafts, the four (4) related Bearings (Figure 4-33 c<sub>1</sub> to c<sub>4</sub>) and the four (4) Poly Vinyl Sliders (Figure 4-33 d<sub>1</sub> to d<sub>4</sub>) from the RC Course Assy..

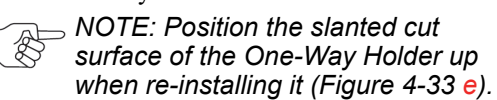

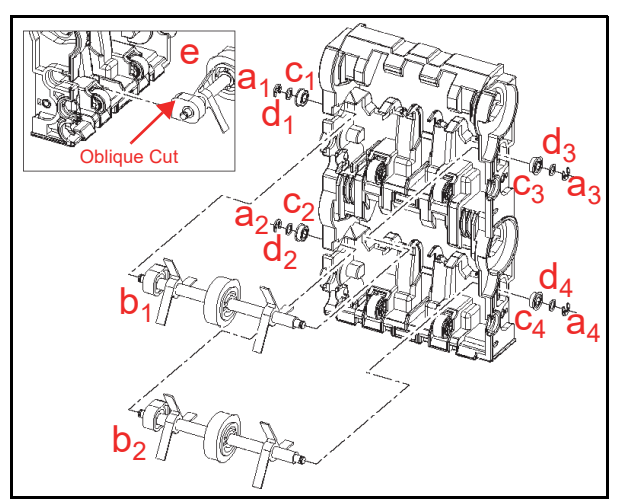

Figure 4-33 Impeller Shaft Removals

- Remove the two (2) Impellers (Figure 4-34 a<sub>1</sub> & a<sub>2</sub>) and the One-Way Holder (Figure 4-34 b) from the Shaft (Figure 4-34 c).
- 6. Remove the single (1) E-Ring (Figure 4-34 d) and the Stop Roller (Figure 4-34 e) from the Shaft.
  - NOTE: Be careful that the Parallel Pin (Figure 4-34 f) is not lost.

P/N 960-000164R\_Rev. 4 {EDP #213631}

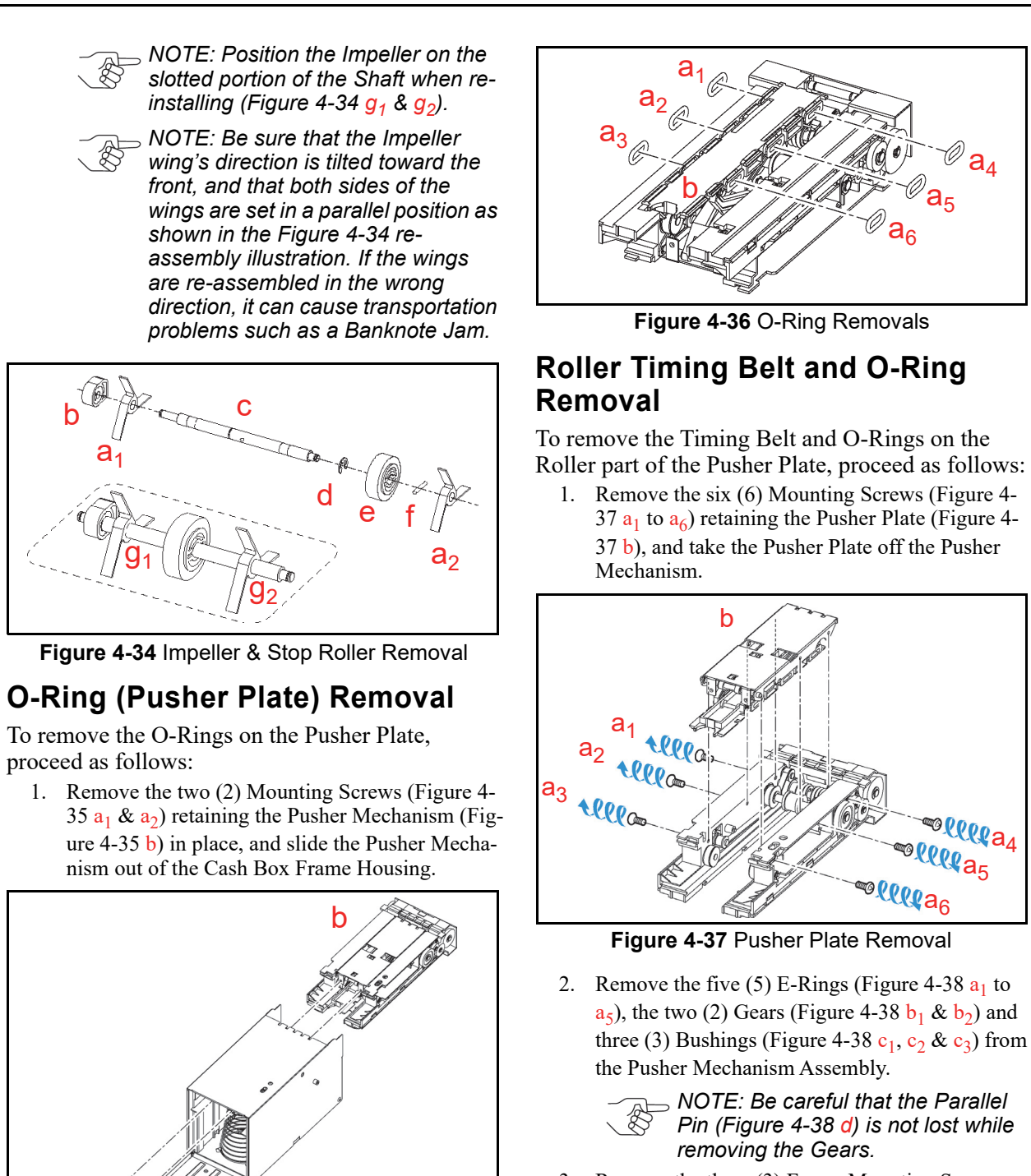

 Remove the three (3) Frame Mounting Screws (Figure 4-38 e<sub>1</sub>, e<sub>2</sub> & e<sub>3</sub>) from the Pusher Mechanism Frame.

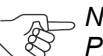

NOTE: One of the Screws is a Phillips Self Tightening/Tapping type (Figure 4-38  $e_1$ ). Do not confuse its placement with the others during reassembly.

**b**).

Figure 4-35 Pusher Mechanism Removal

2. Remove the six (6) O-Rings (Figure 4-36  $a_1$  to  $a_6$ )

while lifting up on the Pusher Plate (Figure 4-36

4 - 1 1

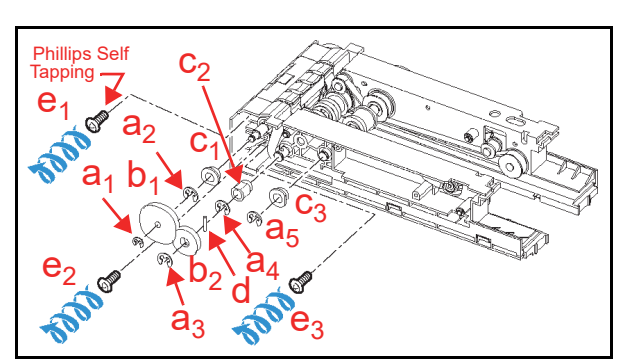

Figure 4-38 Pusher Drive Gear Removal

4. Separate Box Gear A (Figure 4-39 a) from the Pusher Mechanism, and remove the Timing Belt inside (Figure 4-39 b).

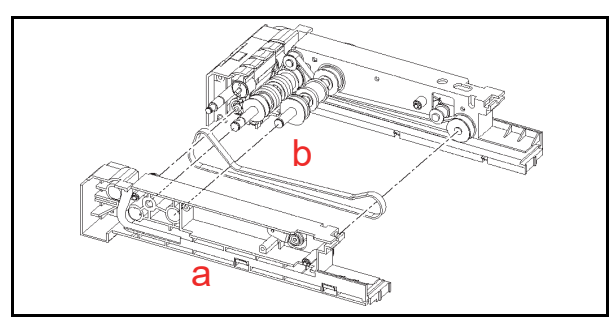

Figure 4-39 Pusher Timing Belt Removal 1

NOTE: The Pusher Timing Belt should be reinstalled as illustrated in Figure 4-40 when the Unit is being reassembled.

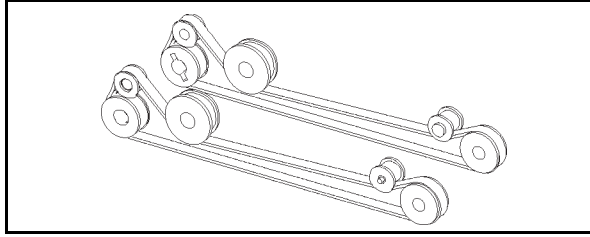

Figure 4-40 Pusher Timing Belt Replacement

Remove the two (2) E-Rings (Figure 4-41 a<sub>1</sub> & a<sub>2</sub>), the single (1) Gear (Figure 4-41 b), the single (1) Shaft (Figure 4-41 c) and the single (1) Bushing (Figure 4-41 d) from the Pusher Mechanism, and then remove the Timing Belt from the Assembly (Figure 4-41 e).

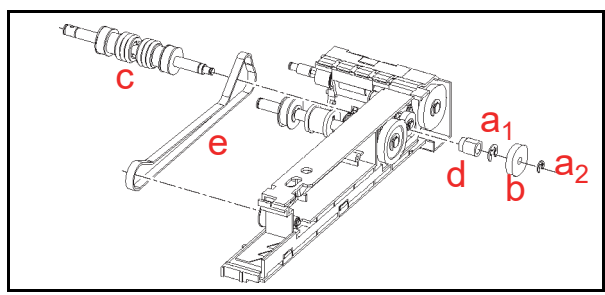

Figure 4-41 Pusher Timing Belt Removal 2

Remove the two (2) Pulleys (Figure 4-42 a<sub>1</sub> & a<sub>2</sub>) from the Shaft (Figure 4-42 b), and remove the six (6) O-Rings (Figure 4-42 c<sub>1</sub> to c<sub>6</sub>) from the individual Pulleys.

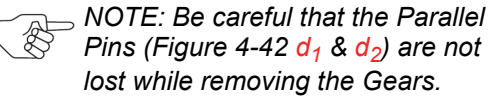

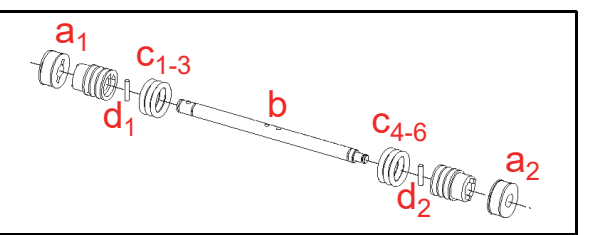

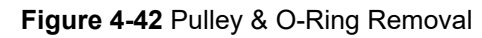

# **Pusher Plate Re-installation**

After re-assembling the Pusher Plate onto the Pusher Mechanism, readjust each Gear position as follows:

- 1. Remove the single (1) E-Ring (Figure 4-43 a) and the single (1) small Gear (Figure 4-43 b) from the Pusher Mechanism (Figure 4-43 c) indicated by the j Arrow.
- Rotate the White Gear (Figure 4-43 d) and the Black Gear (Figure 4-43 e) each in the direction indicated by the k Arrows until they stop rotating.
- 3. Reinstall the small Gear and its related E-Ring (removed during Step 1), as indicated by the l Arrow.
- 4. Rotate the White Gear in the direction indicated by the m Arrow, and make sure that the Home Position Arm (Figure 4-43 f) meets the surface of the Pusher Mechanism (Figure 4-43 g).

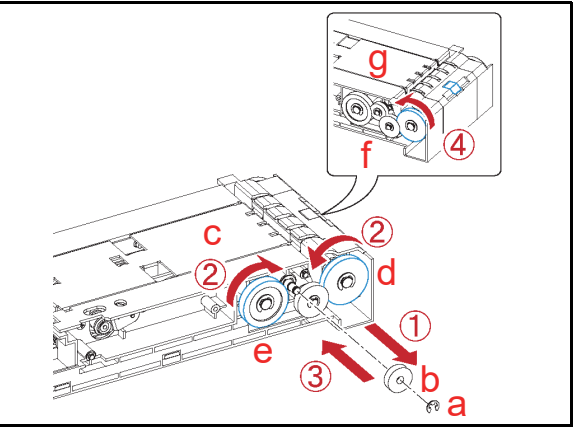

Figure 4-43 Pusher Plate Removal

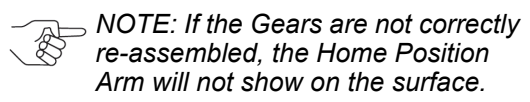

This completes the iPRO-RC Disassembly and Reassembly Instructions section.

# iPRO-RC<sup>TM</sup> Series Banknote Recycler

Section 5

# **5 WIRING DIAGRAMS**

This section provides the iPRO-RC<sup>™</sup> Series Banknote Recycler Unit Assembly (iPRO-RC) wiring diagrams for the following items: Entire System Wiring Diagram

- Entire System Wiring Diagram
- Transport Unit & Frame Unit Wiring Diagram

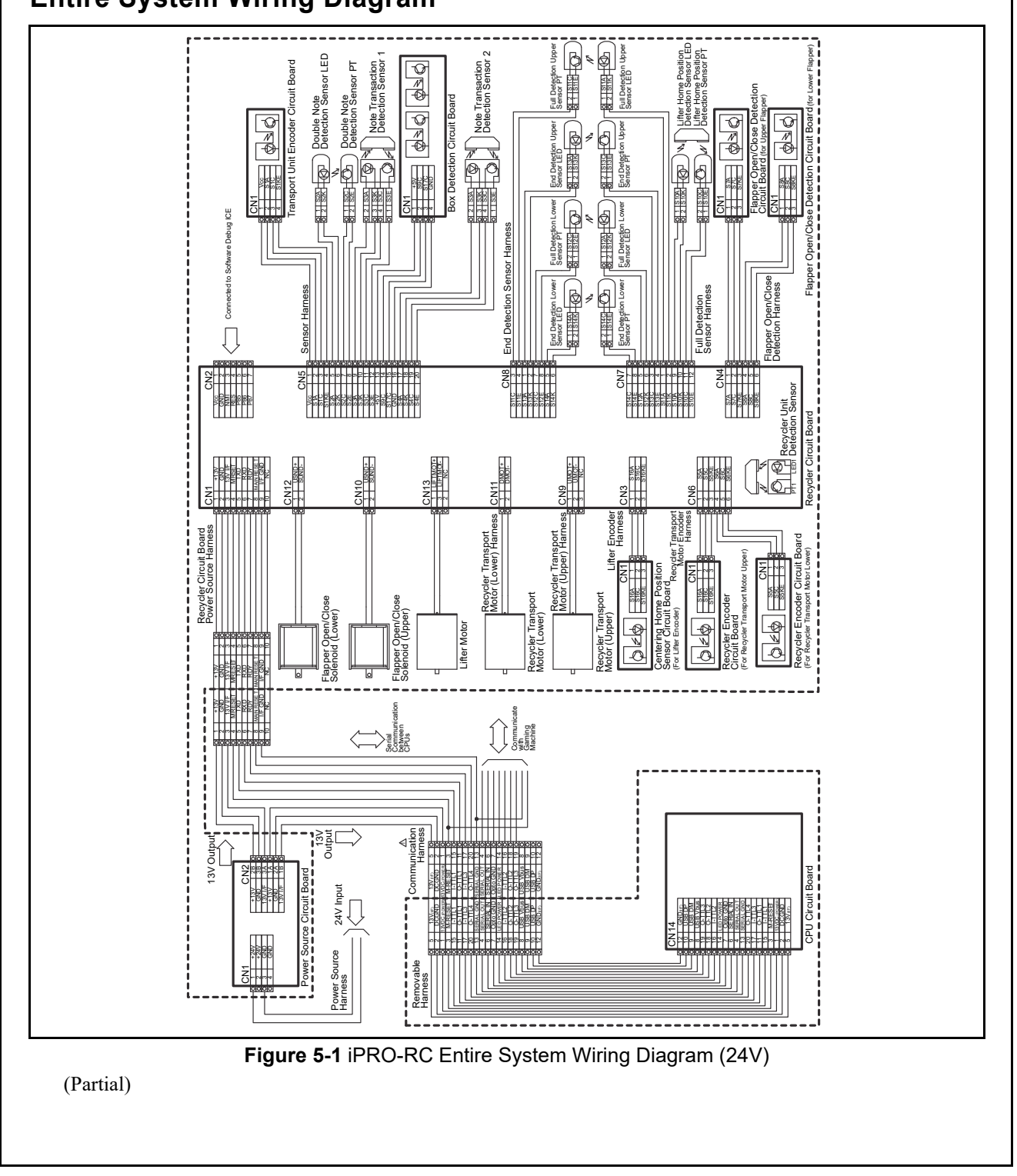

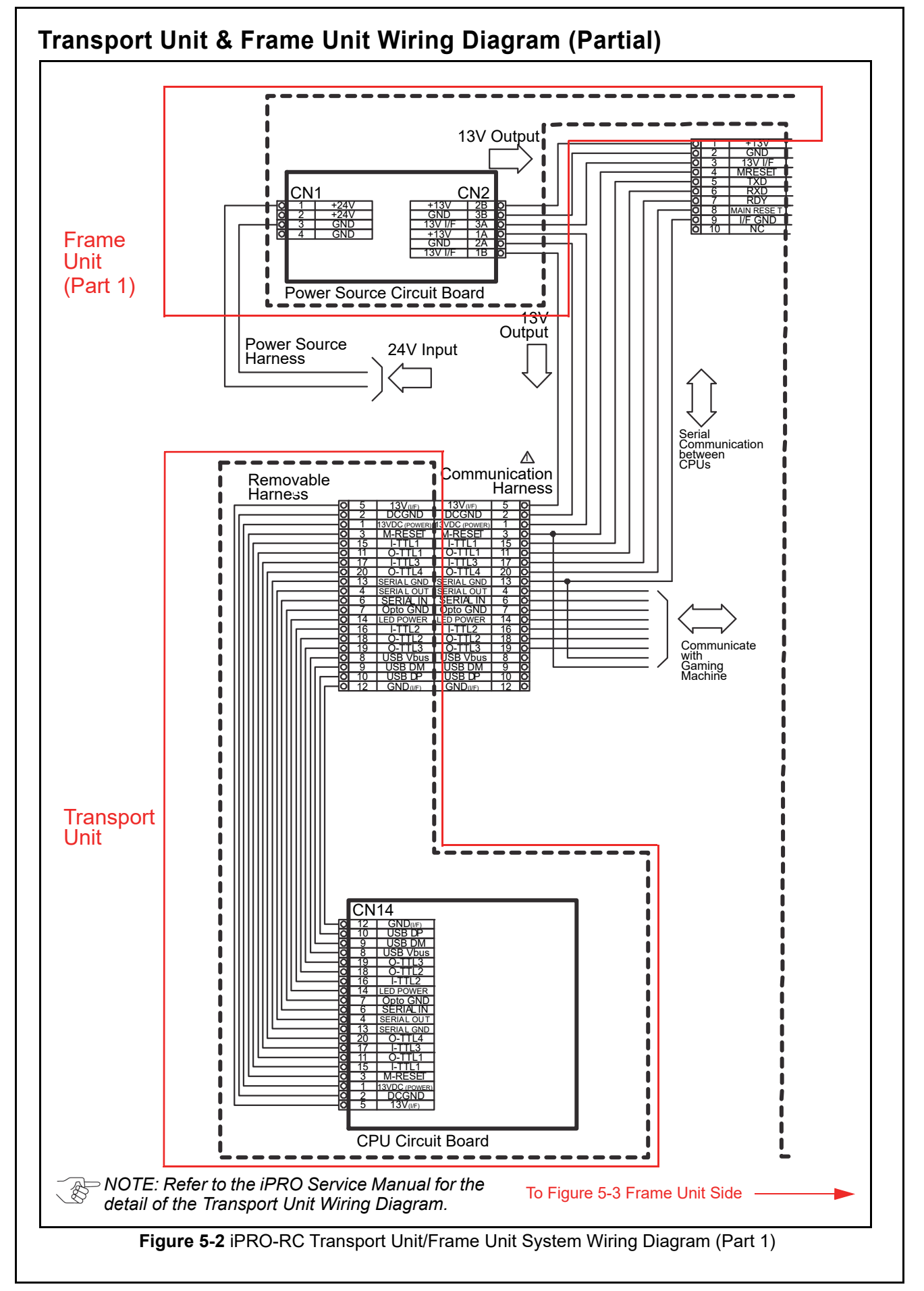

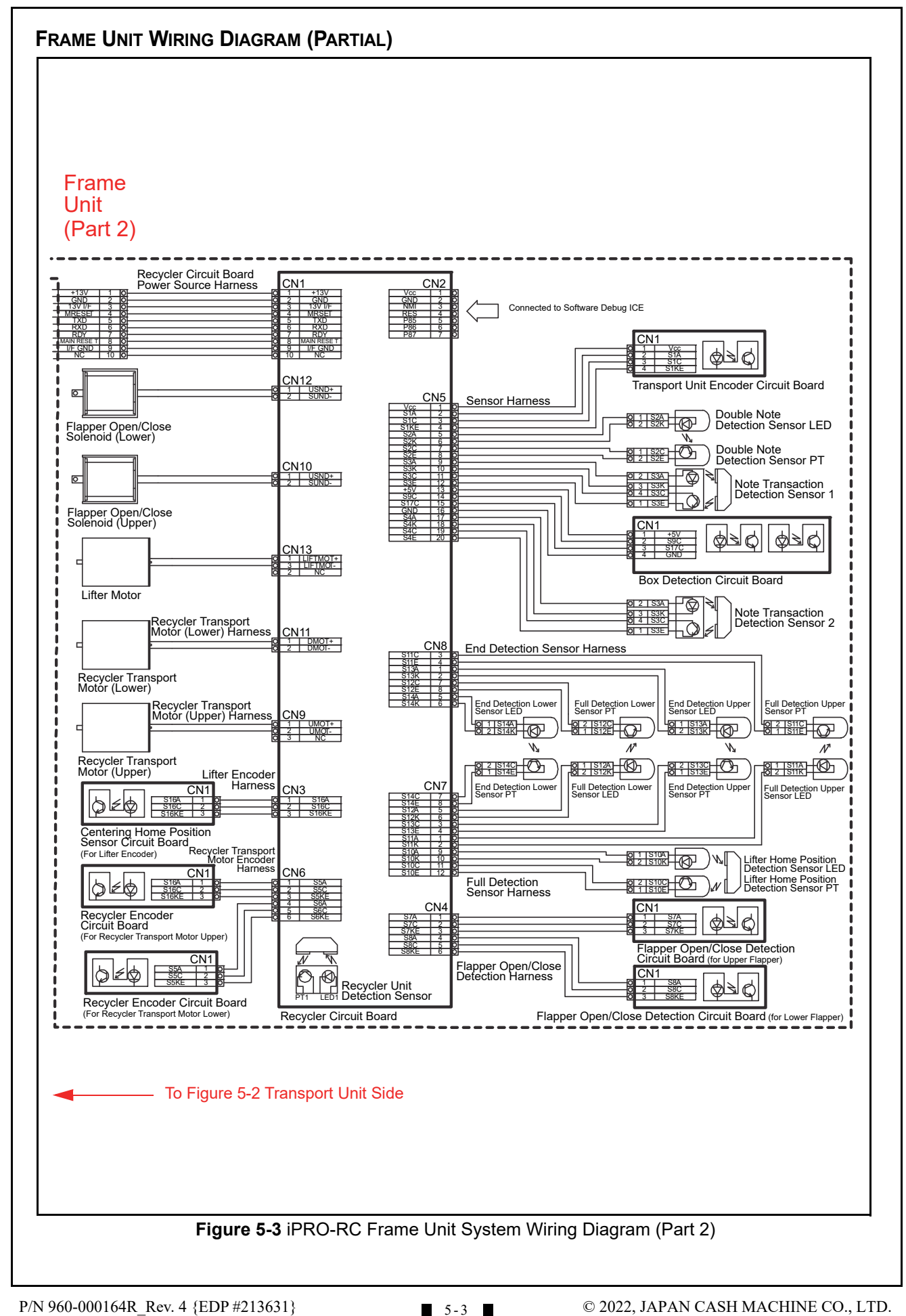

# THIS PAGE INTENTIONALLY LEFT BLANK

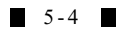

# iPRO-RC<sup>TM</sup> Series Banknote Recycler

#### Section 6

# **6 PERFORMANCE TESTS**

This section provides Calibration and Performance Testing instructions for the iPRO-RC<sup>™</sup> Series Banknote Recycler Unit Assembly (iPRO-RC) and contains the following information:

- Download and Installation Workbench Tool Requirements
- JCM Tool Suite Standard Edition Installation
- JCM Tool Suite Standard Edition
- Firmware Download Procedure
- Calibration
- Individual Calibration and Performance Test
- Performance Test without a PC

## Download and Installation Workbench Tool Requirements

Figure 6-1 illustrates and identifies the tools and equipment interconnects necessary to download and install an iPRO-RC.

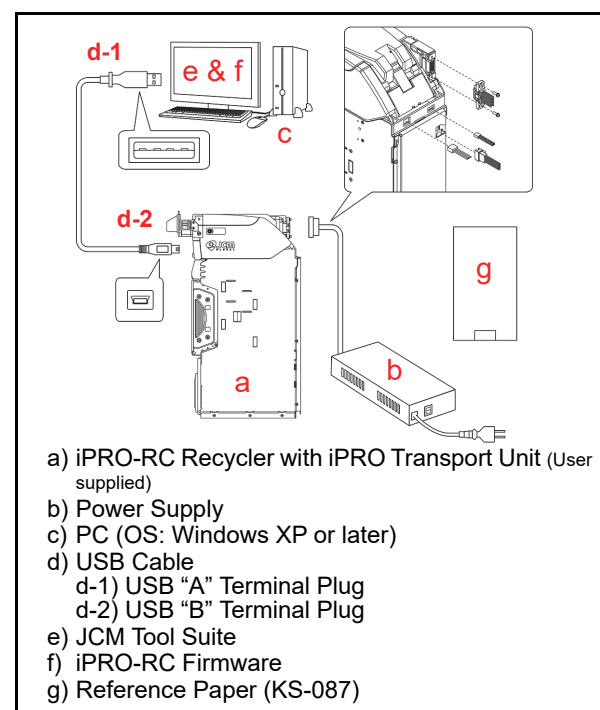

Figure 6-1 Tool and Harness Connection

## JCM Tool Suite Standard Edition Installation

Perform the following steps to install the JCM Tool Suite Standard Edition (Refer to Figure 6-1 for the necessary Tool Requirements and Harness Connector locations). The Driver and Tools required for the Calibration are installed on the PC once the JCMToolSuiteStandardEdition.exe is installed.

To install the JCMToolSuiteStandardEdition.exe, proceed as follows:

- 1. Copy the JCMToolSuiteStandardEdition.zip File and paste it in a related Folder on the PC desktop.
- 2. Extract the JCMToolSuiteStandardEdition.zip Files and Double-Click on the setup.exe Application in the extracted Folder (Figure 6-2 a).

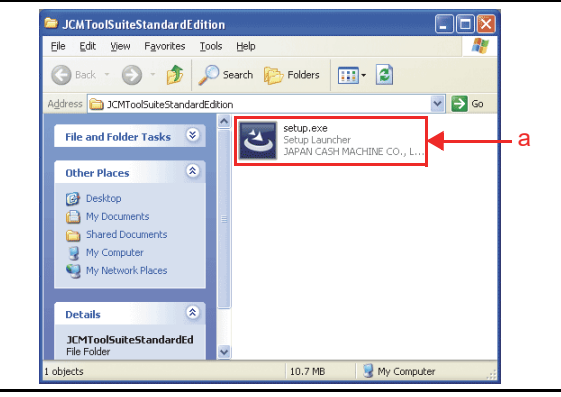

Figure 6-2 setup.exe Location

- 3. The JCM Tool Suite Standard Edition Install Shield Wizard Screen shown in Figure 6-3 will appear.
- Click on the "<u>Next></u>" <u>Next></u> Screen Button (Figure 6-3 a) to begin installing the JCM Tool Suite Standard Edition Program.

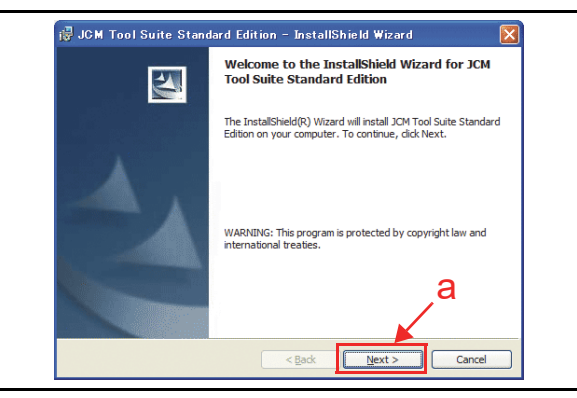

Figure 6-3 Install Shield Wizard Screen

5. Confirm that the Installation File was extracted automatically (Figure 6-4).

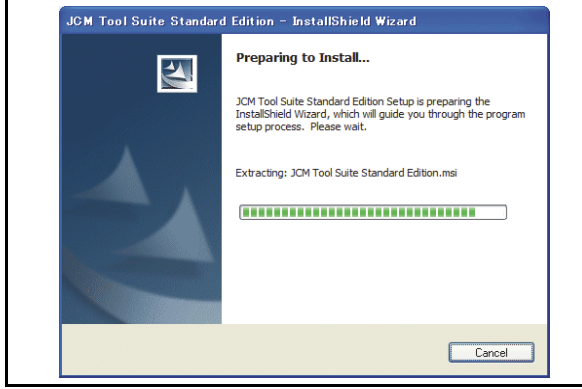

Figure 6-4 Installation File Extracting Screen

- 6. When the "Customer Information" Screen shown in Figure 6-5 appears, type the User Name and Organization (Figure 6-5 a) into each Text Field provided, if necessary.
- Click on the Radio Screen Button 

   ocated next to "Anyone who uses this computer" (Figure 6-5
   and then click on the "<u>Next></u>" <u>Next></u> Screen Button (Figure 6-5 c) once all the information is entered.

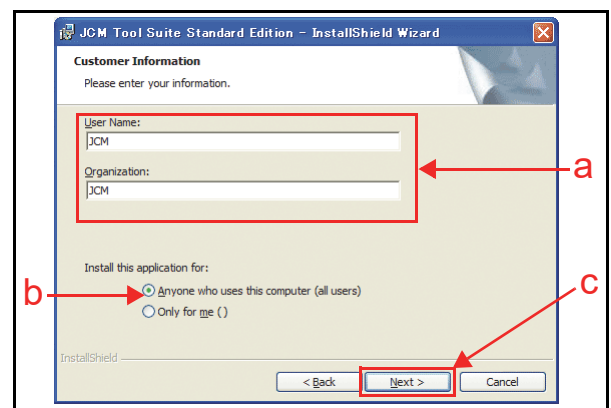

Figure 6-5 Customer Information Screen

Click on the "<u>Next></u>" <u>Screen Button (Figure 6-6 a) when the "Destination Folder" Screen shown in Figure 6-6 appears. If the "Destination Folder" is not the desired location, click on the "<u>Change...</u>" <u>Change...</u> Screen Button (Figure 6-6 b) and select the desired location.
</u>

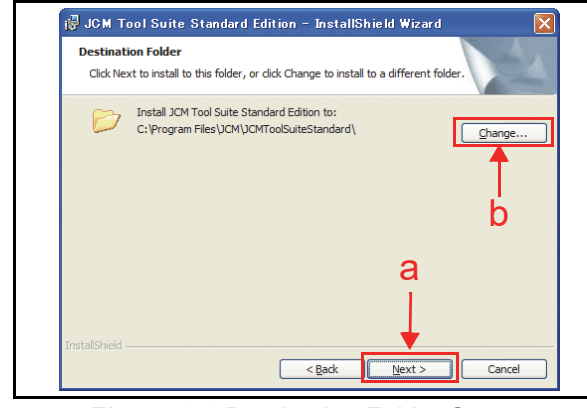

Figure 6-6 Destination Folder Screen

 Check the "Current Settings" Area (Figure 6-7 a), and click on the "Install" \_\_\_\_\_\_ Screen Button (Figure 6-7 b) to begin the installation process.

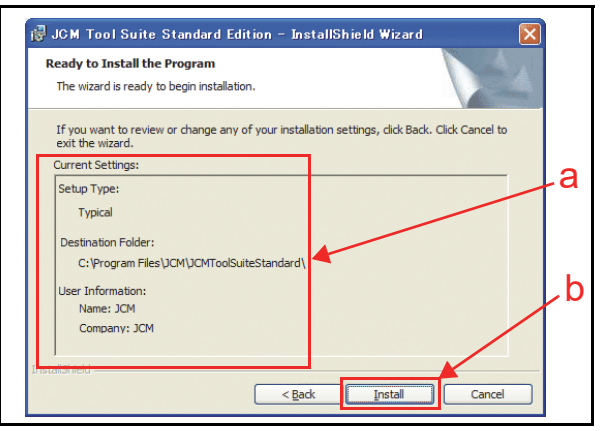

#### Figure 6-7 Current Settings Confirmation

10. Confirm the installation status by observing the Green Status Bar (Figure 6-8 a).

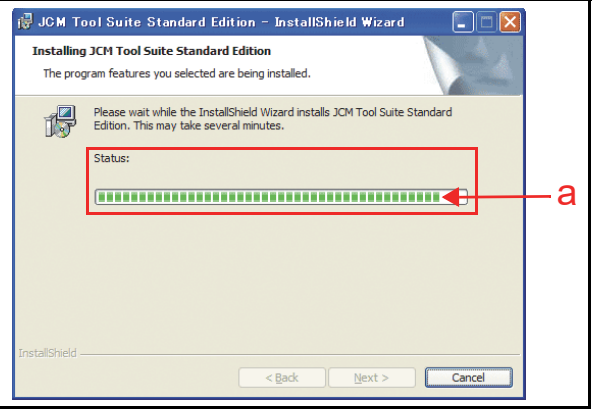

#### Figure 6-8 Installation Status Confirmation

11. When installation is complete, the "InstallShield Wizard Completed" Screen shown in Figure 6-9 will appear.

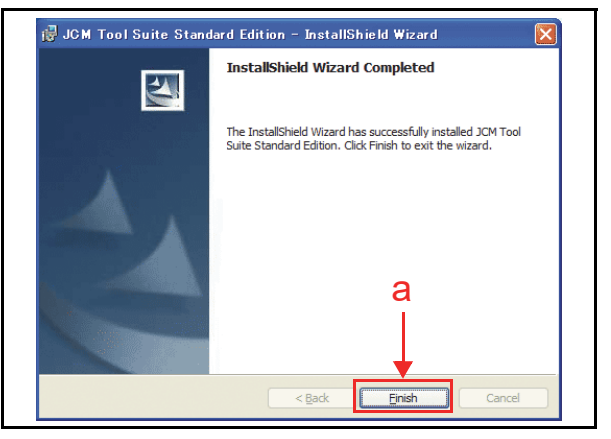

#### Figure 6-9 Installation Completion Screen

12. Click on the "<u>F</u>inish" <u>Ensh</u> Screen Button.

This completes the "JCM Tool Suite Standard Edition" installation procedure.
# **JCM Tool Suite Standard Edition**

When the "**JCM Tool Suite Standard Edition**" is installed, the Short-cut Icon shown in Figure 6-10 will appear on the PC Desktop.

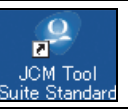

Figure 6-10 JCM Tool Suite Short-cut Icon

To activate the "JCM Tool Suite Standard Edition" Software Program, Double-Click on the Short-cut Icon. The "JCM Tool Suite Standard Edition" Screen shown in Figure 6-11 will appear on the PC Monitor.

The Device Information Text Fields shown in Figure 6-11a list the Model Information when the Device is connected to a PC.

The Service Mode Pull-down Menu shown in Figure 6-11b contains several functional selections. The selection items will appear depending on the specific DIP Switches set to create them.

| <u>F</u> ile <u>H</u> elp |                                           |
|---------------------------|-------------------------------------------|
| Device Information        |                                           |
| Communication Status      | Connected                                 |
| Device Type               |                                           |
| BOOT ROM Version          |                                           |
| Flash ROM Status          |                                           |
| Serial Number             |                                           |
| Flash ROM Version         |                                           |
| Flash ROM CRC16           |                                           |
| Protocol ID               |                                           |
| Service Mode              |                                           |
| a 🗌                       | b                                         |
| VOTE: Service Mo          | de Pull-down Menu listings will depend on |

Figure 6-11 JCM Tool Suite Standard Edition

# Firmware Download Procedure

To download the iPRO-RC Firmware, proceed as follows:

- 1. Copy the iPRO-RC Firmware File and paste it on the PC Desktop. (Review Figure 6-1 "Tool and Harness Connection" on page 6-1 to properly select and set-up the Cable connections).
- 2. Turn the iPRO-RC Power Supply **OFF**.
- 3. Set the iPRO Transport Unit's 8-Position DIP Switches #6, #7 and #8 to **ON** (Figure 6-12 & Figure 6-13 a).

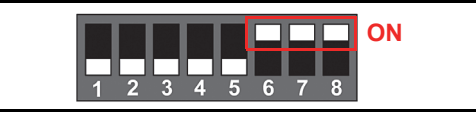

#### Figure 6-12 iPRO-RC DIP Switch Setting

4. Connect the iPRO-RC and the PC together using the recommended USB Cable.

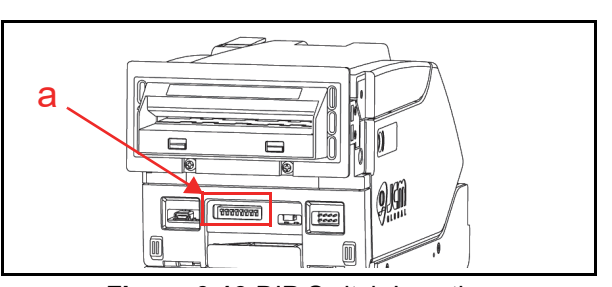

Figure 6-13 DIP Switch Location

- 5. Turn the iPRO-RC Power Supply **ON**. The iPRO Transport Unit LED will begin alternately flashing at a Green and Red Color Rate, and the iPRO-RC Status will revert to Stand-by Mode.
- 6. Launch the "JCMToolSuiteStandardEdition.exe" Program.
- When the "JCM Tool Suite Standard Edition" Screen shown in Figure 6-14 appears, click on the Service Mode Pull-down Menu and select "Download" (Figure 6-14 a).

| <u>File</u> | lelp              |           |          |
|-------------|-------------------|-----------|----------|
| Devic       | e Information     |           |          |
| Com         | munication Status | Connected |          |
|             | Device Type       |           |          |
| вс          | OT ROM Version    |           |          |
| 1           | Flash ROM Status  |           |          |
|             | Serial Number     |           |          |
| FI          | ash ROM Version   |           |          |
| F           | lash ROM CRC16    |           |          |
|             | Protocol ID       |           |          |
|             | Service Mode      |           |          |
|             |                   | Download  | <u> </u> |

Figure 6-14 Select Download

- 8. The "JCM Downloader Suite Edition Ver X.XX" Program will activate automatically.
  - NOTE: When the download program is activated for the first time, an "Invalid File!" message pop-up Dialog Box (Figure 6-15) will appear because the Firmware File has not yet been selected. Click on the Dialog's **"OK**" Screen Button (Figure 6-15 a), and select the proper Firmware File. Once the Firmware File is selected, the message will no longer appear again.

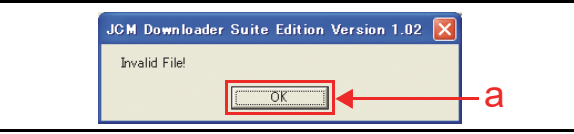

Figure 6-15 Invalid File! Dialog Pop-Up Screen

9. When the communication line between the iPRO-RC and the PC is connected, "Online" will appear in Green Text (Figure 6-16 a) below the Download Screen Button. click on the "Browse" grosse Screen Button (Figure 6-16 b).

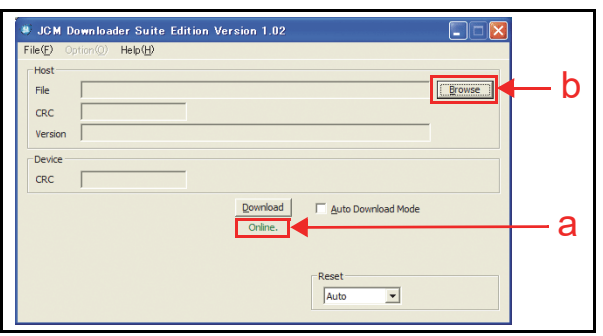

#### Figure 6-16 Select Firmware 1

- 10. Highlight select the desired iPRO-RC Firmware (Figure 6-17 a) from the PC Folder.
- Click on the "Open" Screen Button (Figure 6-17 b) to launch the selected file.

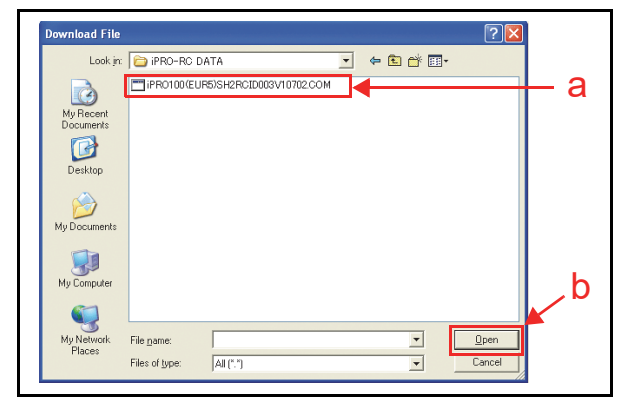

Figure 6-17 Select Firmware 2

12. The "JCM Downloader Suite Edition Version X.XX" Screen will re-appear (Figure 6-18).

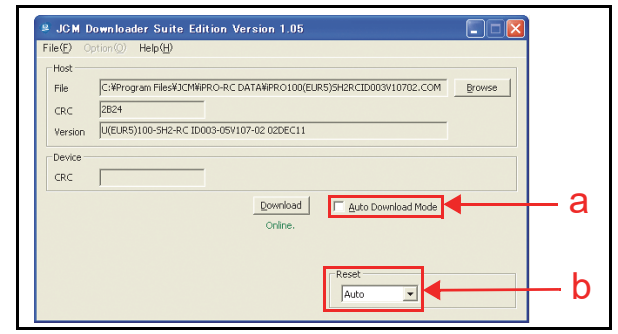

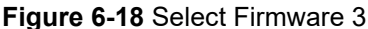

If the "Auto Download Mode" Check Box located next to the "Download" Download Screen Button (Figure 6-18 a) is clicked, it will allow the same iPRO-RC Firmware to be downloaded to another iPRO-RC Unit automatically when Power is supplied to it during the launch of the JCM Downloader Screen.

The "Reset" Pull-down Menu contains the following three (3) selections:

- Auto
- Manual
- Reset.

If "**Auto**" is left pre-selected in the "Reset" Pulldown Menu (Figure 6-18 b), the Downloader will enter Stand-by Mode automatically when downloading is complete, and the iPRO Transport Unit LED will then start alternately flashing at a Green and Red Color rate.

If "**Manual**" is selected from the "Reset" Pulldown Menu, the LED will light a steady Green Color when the download is complete. If "**Reset**" is selected from the "Reset" Pull-

down Menu, the Downloader's Status will be reset back to Stand-by Mode. The LED will again begin alternately flashing between a Green and Red Color rate.

- NOTE: All of the above steps are explained in detail onscreen when "Auto" is selected in the "Reset" Pull Down Menu.
- 13. Click on the center "Download" <u>control</u> Screen Button (Figure 6-19 a) to begin a Firmware download. The LED will begin flashing alternately at a Green and Red Color Rate while a download is in progress. The Downloading Screen will display a Blue Progress Bar during the download operation (Figure 6-19 b), and a Blue Text Line below the "Download" <u>control</u> Screen Button will indicate the download Percentage as "Downloading : XX%" (Figure 6-19 c).

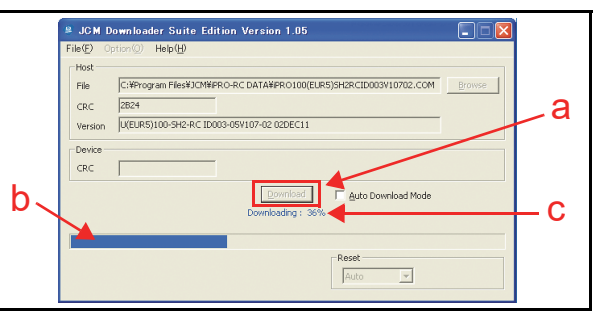

#### Figure 6-19 Download Progress Screen

14. When the desired download is complete, a "Getting and Verifying CRC and Version information." Blue Text Line will appear (Figure 6-20 a), and Model Information will start being collected.

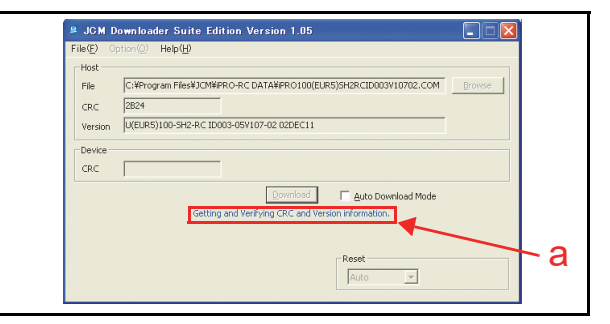

Figure 6-20 Download Progress Screen

- 15. First, a "Download Success. Validator is rebooting." message will appear; then, a second "Download Success. Reset Done. Waiting for USB Cable Disconnection." Blue Text Line will appear (Figure 6-21 a) during the Model information collection process.
- Confirm that the Host's Checksum and the Unit's Checksum identically match each other (Figure 6-21 b) after the LED starts flashing at a Green Color Rate.

# 17. Remove power from the iPRO-RC. Set all the iPRO-RC Transport DIP Switches to **OFF**.

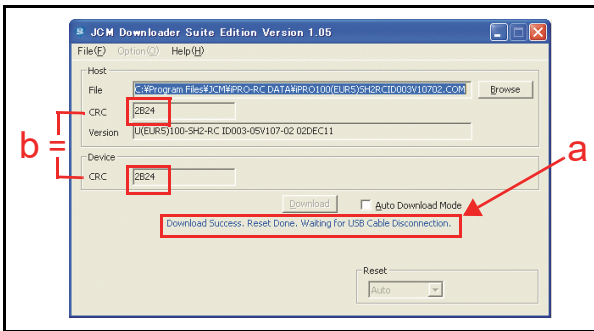

Figure 6-21 Download Completed Screen

- 18. Turn the iPRO-RC Power Switch to **ON**. The Firmware downloaded to the iPRO Transport Unit will begin transferring data to the iPRO-RC Unit.
- 19. Confirm that the iPRO-RC LED is lit a steady Yellow Color during the download. The LED will light a steady Green Color when the Firmware download to the iPRO-RC is complete.

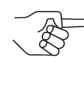

→ NOTE: If a Firmware upgrade is unnecessary, or iPRO Transport Unit DIP Switches #6, #7 and #8 are ON, the Firmware downloaded to the iPRO Transport Unit <u>will NOT be</u> <u>sent</u> to the iPRO-RC Unit!

This completes the iPRO-RC Firmware installation procedure.

# Calibration

This section provides instructions for performing Sensor calibration within the iPRO-RC Unit.

## When to Calibrate

Calibration should be performed if the following conditions occur:

- When removing and replacing each Sensor.
- When dirt is adhering to Sensors. Perform Calibration after cleaning the Sensors and the Rollers. (See "Cleaning Procedure" on page2-10 of this Service Manual.)
- When the Banknote dispensing rate is drastically degraded.

## **Calibration Tool Requirements**

To identify the tool and equipment interconnects necessary to calibrate the iPRO-RC Unit away from its Host Machine, refer to Figure 6-1 "Tool and Harness Connection" on page 6-1 of this Section.

#### NOTE: When the "USB-A Terminal" connects to a USB Hub, the iPRO-RC may not operate as expected. Ensure that the "USB-A Terminal" connects DIRECTLY to a PC USB Port!

# iPRO-RC Reference Paper

Figure 6-22 illustrates the KS-087 iPRO-RC Reference Paper.

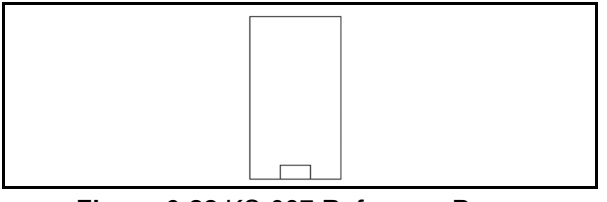

Figure 6-22 KS-087 Reference Paper

## Placing the Reference Paper

The iPRO-RC requires only one (1) Reference Paper (KS-087) type for calibration and performance testing.

Insert the KS-087 Reference Paper into the iPRO Transport Unit's Insertion Slot following the Calibration Tool instruction (Figure 6-22).

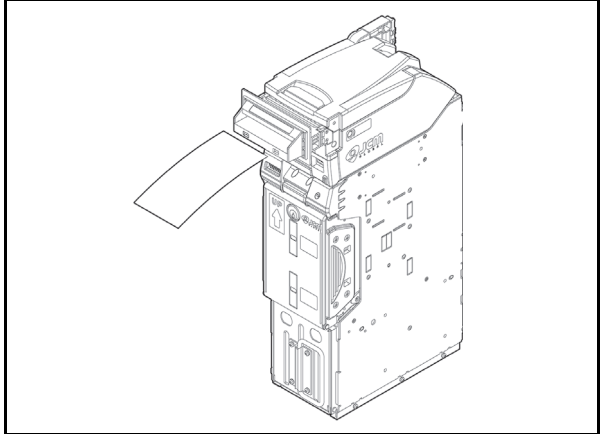

Figure 6-23 Reference Paper Insertion

### Calibration and Testing Program

This portion provides the Calibration and Testing Program (iPRORC\_MaintenanceSuiteEdition.exe) Configuration. The Calibration and Testing Program contains the following five (5) selections:

- Double Note Detection Sensor Calibration
- RC Full Sensor Calibration
- Transport Sensor Test
- Motor Test
- Model Information Input.

# Sensor Calibration and Performance Testing

Perform the following steps to initiate Sensor Calibration and the Performance Testing processes.

- 1. Turn the iPRO-RC Power Supply **OFF**.
- 2. Set the iPRO Transport Unit's 8-Position DIP Switches # 1, #2, #5 & #8 to **ON** (Figure 6-24 & Figure 6-26 a).

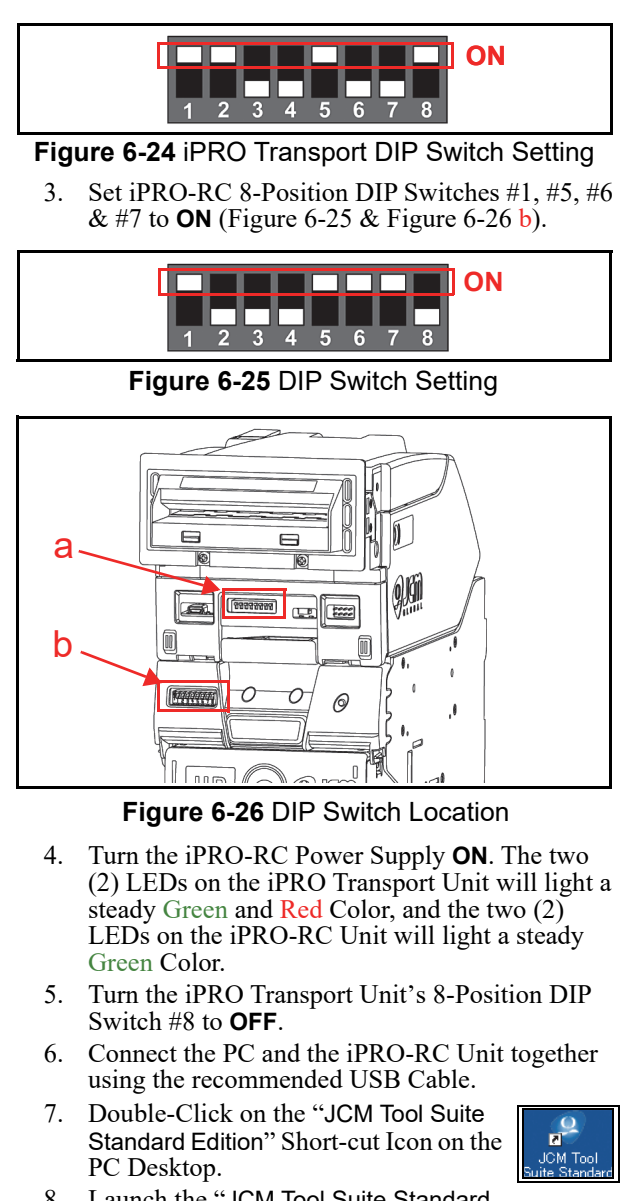

 Launch the "JCM Tool Suite Standard Edition" Application and the Model information will begin appearing in the Device Information Text Fields (Figure 6-27 a).

| JCM Tool Suite S Elle Help     Device Information     Communication Status     Device Type     BOOT ROM Version     Flash ROM Status     Serial Number     Flash ROM Version     Flash ROM CRC16     Protocol ID | Connected         PRO           B04         OK           0000000001         U(EUR5)100-SH2-RC ID003-05 V107-02 02DEC11           0x2824         003 | <b>⊢</b> a |
|----------------------------------------------------------------------------------------------------|----------------------------------------------------------------------------------------------------|------------|
| Service Mode                                                                                                    | <b>T</b>                                                                                                    |            |

Figure 6-27 Model Information Screen

9. Click on the Service Mode Pull-down Menu and select the "Recycler Maintenance" Function (Figure 6-28 a).

- 10. Upon selection the "**iPRO-RC Maintenance Tool**" Screen shown in Figure 6-29 will launch automatically.
- 11. Click on the "Start" **Start** Screen Button (Figure 6-29 a) to begin the Calibration and Performance Testing Procedures.

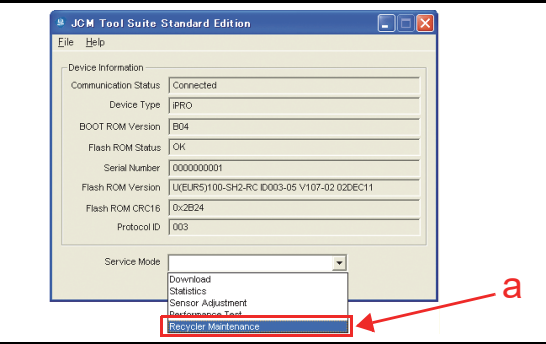

Figure 6-28 Model Information Screen

NOTE: The available Calibration and Performance Test items will appear in the Black rectangular space below the Start Screen Button (Figure 6-29 b).

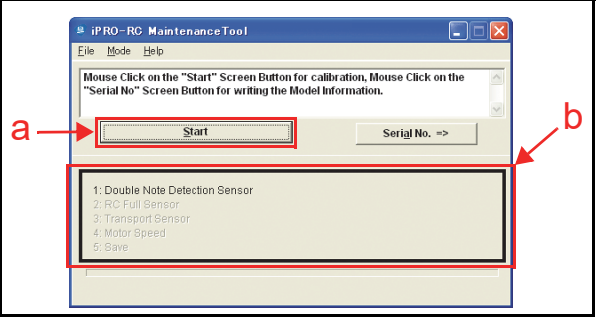

Figure 6-29 iPRO-RC Maintenance Tool Screen 1

12. Insert a piece of KS-087 Reference Paper into the iPRO Transport Unit Insertion Slot when the message provided in the lower Text Field area of the Screen (Figure 6-30 a) appears; then click on the "Start" screen Button (Figure 6-30 b) to begin the Double Note Detection Sensor Calibration Procedure.

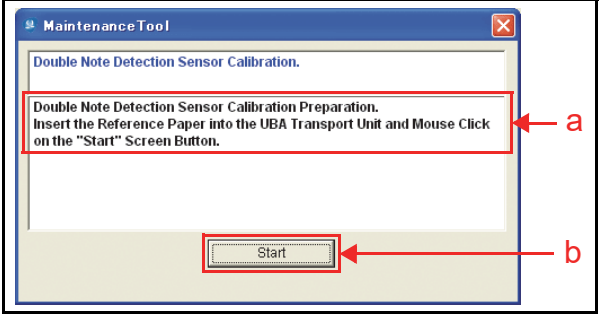

Figure 6-30 iPRO-RC Maintenance Tool Screen 2

- 13. Confirm that the Test's progress appears on the "iPRO-RC Maintenance Tool" Screen by viewing the Figure 6-31 a Green Progress Bar.
- 14. The KS-087 Reference Paper will be returned after the Double Note Detection Sensor Calibration Procedure is complete.

- 15. Remove the KS-087 Reference Paper from the Validator Head.
- 16. Confirm that the message "Double Note Detection Sensor Validation Success." (Figure 6-32 a) appears in the upper Text Field area of the Screen. This message notifies the User that Double Note Detection Sensor Calibration procedure is complete.

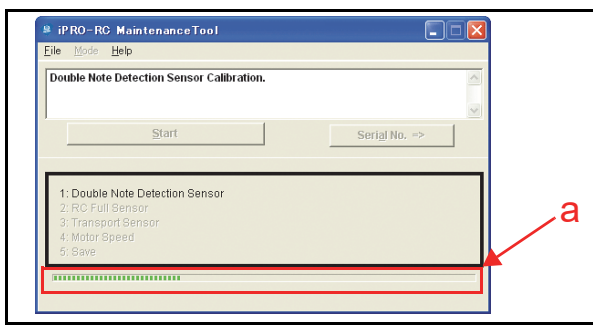

#### Figure 6-31 iPRO-RC Maintenance Tool Screen 3

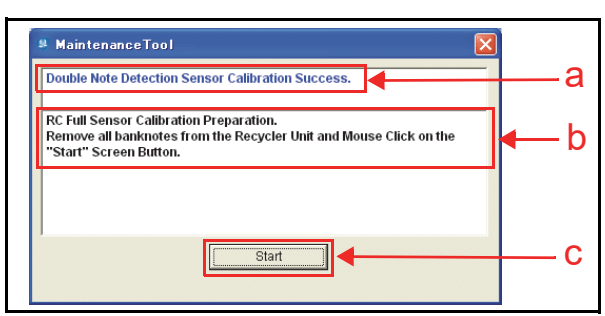

#### Figure 6-32 iPRO-RC Maintenance Tool Screen 4

- 17. Prepare to start the RC Full Sensor Calibration Procedure by following the Instructional Message stated in the Figure 6-32b Text Field.
  - NOTE: The RC End Sensor Calibration Procedure is performed during the RC Full Sensor Calibration Procedure.

Ensure that no KS-087 Reference Paper, or any Banknotes or Tickets are present within the Recycler Unit; and then click on the "Start" Screen Button (Figure 6-32 c) to begin the RC Full Sensor Calibration Procedure.

- NOTE: Once the RC Full Sensor Calibration Procedure has begun, the Lifter within the Recycler Unit will move upward, and then return to its Home position when the Calibration Procedure is complete.
- Confirm that the Test's progress appears on the "iPRO-RC Maintenance Tool" Screen by viewing the Figure 6-33a Green Progress Bar.

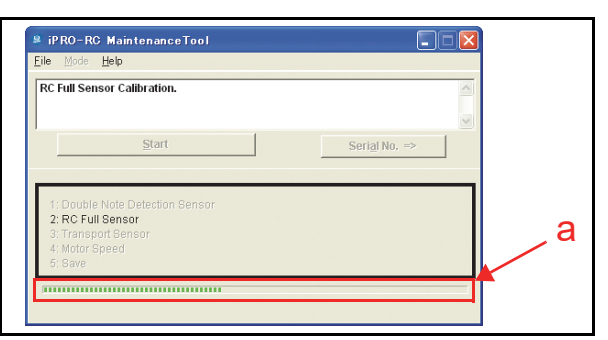

#### Figure 6-33 iPRO-RC Maintenance Tool Screen 5

- 19. Confirm that the message "RC Full Sensor Calibration Success" appears (Figure 6-34 a). The RC Full Sensor Calibration is complete.
- Click on the "Start" Screen Button (Figure 6-34 b) and follow the Instructional Message stated in the Figure 6-34c Text Field to begin the Transport Sensor Check.

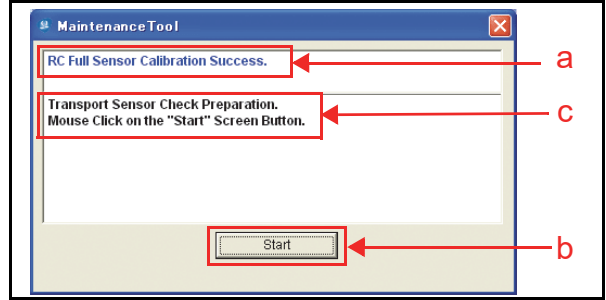

Figure 6-34 iPRO-RC Maintenance Tool Screen 6

21. Confirm that the Test's progress appears on the "**iPRO-RC Maintenance Tool**" Screen by viewing the Figure 6-35a Green Progress Bar.

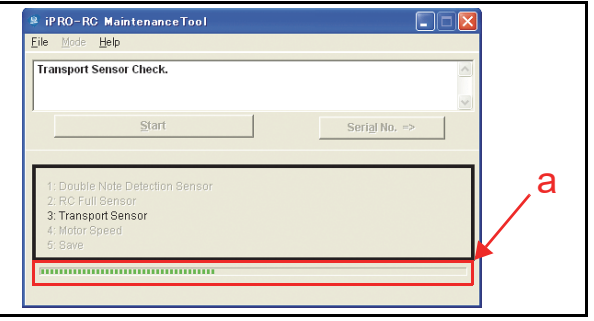

#### Figure 6-35 iPRO-RC Maintenance Tool Screen 7

- 22. Confirm that the message "Transport Sensor Check Success." (Figure 6-36 a) appears. The Transport Sensor Check is complete when this message appears.
- Click on the "Start" Screen Button (Figure 6-36 b) and follow the Instructional Message stated in the Figure 6-36c Text Field to begin the Recycler Units Transport Motor Test.

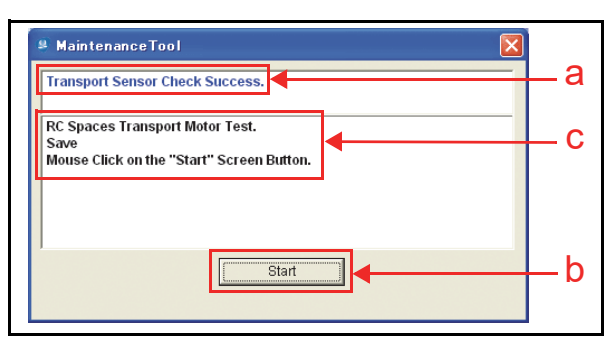

#### Figure 6-36 iPRO-RC Maintenance Tool Screen 8

- 24. Confirm that the Test's progress appears on the "**iPRO-RC Maintenance Tool**" Screen by viewing the Figure 6-37a Green Progress Bar.
- 25. When the RC Bin Transport Motor Tests are complete, the calibration value will be saved and the "Calibration Completed." Pop-up Dialog Screen message shown in Figure 6-38 will appear. Click on the "<u>O</u>K" Screen Button (Figure 6-38 a) to complete the Calibration and Testing Procedures.

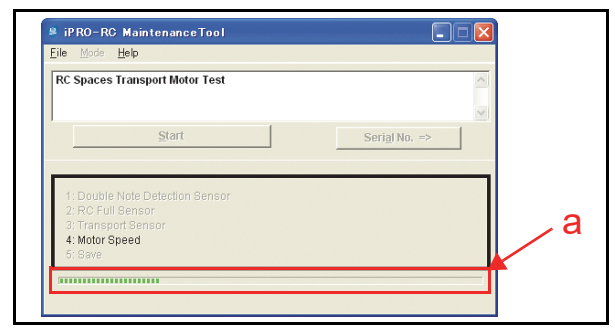

Figure 6-37 iPRO-RC Maintenance Tool Screen 9

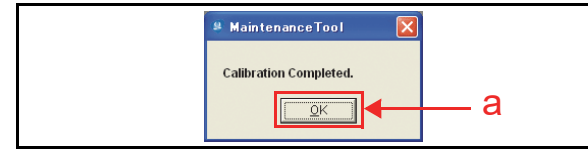

**Figure 6-38** Calibration Completed Dialog Box This completes the iPRO-RC Calibration and Performance Testing Procedures.

### **Model Information Confirmation**

Perform the following steps to confirm the iPRO-RC Unit's Model Information.

 On the "iPRO-100 Maintenance Tool" Screen, click on the "Serial No. =>" Screen Button (Figure 6-39 a).

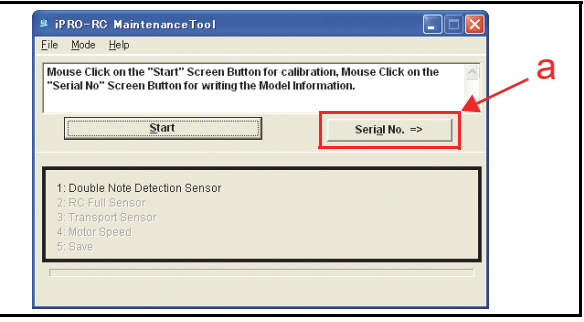

Figure 6-39 Serial No. Screen Button Location

2. Confirm the "Model Name" and the "Serial No." of the Unit being tested as shown in Figure 6-40.

|     | <u>File M</u> ode <u>H</u> elp |                               |
|-----|--------------------------------|-------------------------------|
|     |                                | ~                             |
|     |                                | $\checkmark$                  |
|     |                                | <= Sensor Calibration         |
| а.  | Saving the Model Information   | Loading the Model Information |
| ~ _ | Version 1.0.0.0                | Date                          |
|     | Model Name IPRO-RC             | Version                       |
|     | Serial No. 000000000           | Model Name                    |
|     |                                | Serial No.                    |
|     | 1                              | 1                             |

Figure 6-40 Model Information Saving Screen 1

- NOTE: The Model Name of the "iPRO-RC" (Figure 6-40 a), and the Serial No. "00000000000" shown in Figure 6-40b are default settings for use in this "Saving the Model Information" example.
- 3. Type the required iPRO-RC Model Name using seven (7) Characters (Figure 6-41 a), and a Serial No. containing a maximum of ten (10) Characters (Figure 6-41 b) into each related Text Entry Field; then click on the "Saving the Serial Number" <u>swing the Serial Number</u> Screen Button (Figure 6-41 c).

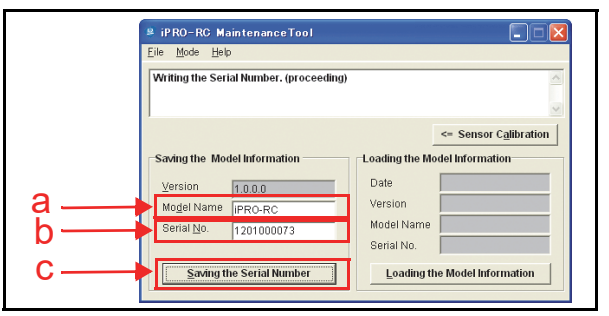

#### Figure 6-41 Model Information Saving Screen 2

4. Confirm that the message in the second Text Field of the "**Maintenance Tool**" Screen reads "Saving Completed" (Figure 6-42 a).

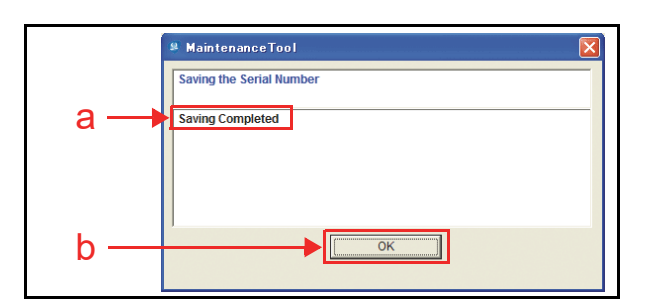

Figure 6-42 Model Information Saving Completed Screen

5. Click on the "OK" Screen

Button to end the Procedure (Figure 6-42 b). This completes the Model Information Saving Procedure.

### **Reading the Model Information**

Perform the following steps to read an iPRO-RC Unit's Model Information.

 On the "iPRO-RC Maintenance Tool" Screen, click on the "Serial No. =>" Screen Button (Figure 6-43 a).

| Mouse Click or           | the "Start" Screen | Button for calibra | ition, Mouse C  | ick on the | _ |
|--------------------------|--------------------|--------------------|-----------------|------------|---|
| Senarno Sci              | een Button for wha | ng the Model Info  | mauon.          |            |   |
| [                        | <u>S</u> tart      |                    | Seri <u>a</u> l | No. =>     |   |
|                          |                    |                    |                 |            | _ |
| 1: Double Not            | e Detection Sensor |                    |                 |            |   |
| 3: Transport 8           |                    |                    |                 |            |   |
| 4: Motor Spee<br>5: Save |                    |                    |                 |            |   |

Figure 6-43 Sensor Calibration Screen Button

- 2. Confirm that the "**iPRO-RC Maintenance Tool**" Screen shown in Figure 6-44 appears.
- 3. Click on the "Loading the Model Information" Loading the Model Information Screen Button (Figure 6-44 a) located at the bottom of the "Loading the Model Information" Text Fields.

| iPRO-RC Ma<br>Eile Mode Help                         | intenanceTool                    |                                                                                                    |
|------------------------------------------------------|----------------------------------|----------------------------------------------------------------------------------------------------|
| Receiving the M                                      | odel Information.                | <u></u>                                                                                                    |
| -Saving the Mod                                      | el Information                   | <= Sensor Calibration                                                                                                    |
| ⊻ersion<br>Mo <u>d</u> el Name<br>Serial <u>N</u> o. | 1.0.0.0<br>IPRO-RC<br>0000000000 | Date Constant Constant Constan |
| <u>S</u> aving th                                    | e Serial Number                  | Serial No.                                                                                                    |

Figure 6-44 Loading Model Information Screen 1

The current Model Information for the Date, Version, Model Name and Serial No. will appear in each related Cell Field located below the "Loading the Model Information" Text Field (Figure 6-45 a), and a "Loading the Model Information Completed" message will appear in the upper Text Field (Figure 6-45 b).

| <sup>₿</sup> iPRO-RC MaintenanceTool     |                                         |
|------------------------------------------|-----------------------------------------|
| Eile Mode Help                           |                                         |
| Receiving the Model Information is compl | leted.                                  |
|                                          |                                         |
|                                          | <= Sensor Calibration                   |
| Saving the Model Information             | Loading the Model Information           |
| Version                                  | Date 2012/01/19                         |
| Model Name Jepo po                       | Version 1.0.0.0                         |
| Serial No. Doppononon                    | Model Name iPRO-RC                      |
|                                          | Serial No. 1201000073                   |
| Saving the Serial Number                 | Loading the Model Information           |
|                                          |                                         |
| E: The Saved Model Infor                 | mation shown is the default information |

#### Figure 6-45 Loading Model Information Screen 2

This completes the Reading Model Information Procedure.

# Reading the iPRO-RC Maintenance Tool Version

Perform the following steps to read an iPRO-RC Unit's Software Version using the "iPRO-RCMaintenanceTool.exe" Application.

 Click on the "iPRO-RC Maintenance Tool" Tool Bar's "<u>H</u>elp" pull-down Menu, and select "<u>Ver-</u> sion" from the selections available (Figure 6-46 a).

| a — | Ele Mos Hele<br>Mouse C Mersion Screen Button for calibration, Mouse Click on the<br>"Serial No Screen Button for writing the Model Information. |
|-----|----------------------------------------------------------------------------------------------------|
|     | Serial No. =>                                                                                                    |
|     | 1: Double Note Detection Sensor<br>2: ROF Full Sensor<br>3: Transport Sensor<br>4: Mitor Spreed<br>5: Site                                       |

Figure 6-46 Version Information Screen 1

- 2. The "iPRO-RCMaintenanceTool.exe" Calibration Application Version information will appear in a Pop-up Dialog Screen on the PC. Each Version is indicated by an "X.X.X." Text Format (Figure 6-47 a).
- 3. Click on the "OK" CK Screen Button to accept the reported state (Figure 6-47 b).

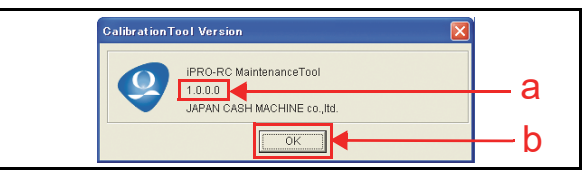

Figure 6-47 Version Information Screen 2

This completes the Reading Software Version Information Procedure.

# Individual Calibration and Performance Test

This section explains the individual Calibration and Performance Testing Procedures for each Sensor within an iPRO-RC Unit. (Review "Sensor Calibration and Performance Testing" on page 6-5 of this Section for complete DIP Switch Settings).

### **Sensor Test Screen**

Individual calibration and testing is available when the "**iPRO-RC Maintenance Tool**" is in the Sensor Test Mode. To change the Mode, proceed as follows:

 Click on the "iPRO-RC Maintenance Tool" Tool Bar's "Mode" pull-down Menu, and select "Sensor Test" from the selections available (Figure 6-48 a).

| Mpi<br>"Se   | <u>C</u> alibration<br>Sensor Test | tert" Screen Button fo<br>ton for writing the Mo | r calibration, Mo<br>del Information. | ouse Click on the      |   | _ ( |
|--------------|------------------------------------|--------------------------------------------------|---------------------------------------|------------------------|---|-----|
| C            | <u>S</u>                           | tart                                             |                                       | Seri <u>a</u> l No. => |   |     |
| _            |                                    |                                                  |                                       |                        | _ |     |
| 1: D<br>2: R | Duble Note Dete                    | ction Sensor                                     |                                       |                        |   |     |
| 3:11         |                                    |                                                  |                                       |                        |   |     |

Figure 6-48 Sensor Test Selection

2. The Test Function Screen shown in Figure 6-49 will appear. Confirm that the each Screen Button Function and its related Status Cell indication contains a result.

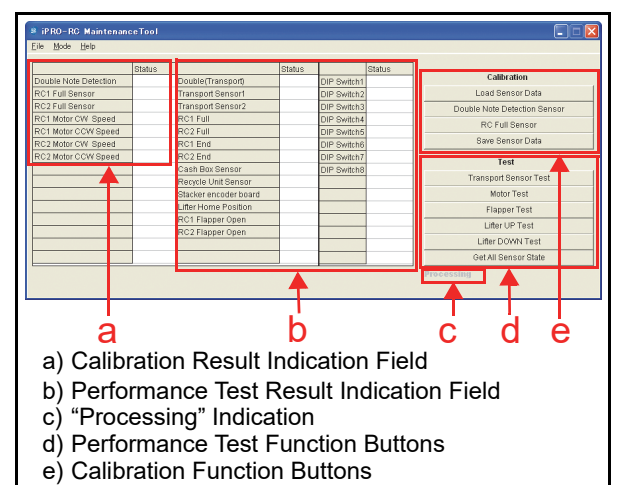

Figure 6-49 Test Function Listing Screen

# Individual Calibration

The following four (4) Function Buttons are used to perform these related Calibrations:

- Load Sensor Data
- Double Note Detection Sensor
- RC Full Sensor
- Save Sensor Data

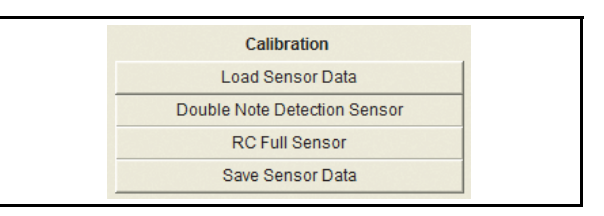

Figure 6-50 Calibration Test Function Screen Buttons

#### LOAD SENSOR DATA

- Click on the "Load Sensor Data"
   Load Sensor Data
   Function Screen Button (Figure 6-51 a) to read the current iPRO-RC Sensor Data.
  - NOTE: Always read the Sensor Data first prior to starting one of the two (2) Sensor Calibration Procedures.
- Confirm that the iPRO-RC Unit's LED indicates a steady Green Color. The Bold Text "Processing" *Processing* word appears during the Test's performance (Figure 6-51 b).

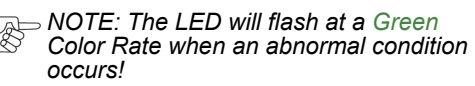

3. When reading current data is complete, the Bold Text "Processing" processing word will turn to Grayed-out text (Figure 6-51 b), and a "Load OK" text message will appear in the related Status result Field (Figure 6-51 c).

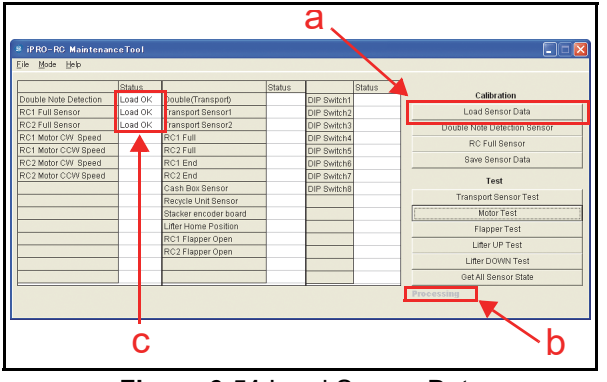

Figure 6-51 Load Sensor Data

### **DOUBLE NOTE DETECTION SENSOR CALIBRATION**

- 1. Insert a piece of KS-087 Reference Paper into the iPRO Transport Unit Insertion Slot.
- 2. Click on the "Double Note Detection Sensor" Double Note Detection Sensor (Figure 6-52 a).
- Confirm that the iPRO-RC Unit's LED indicates a steady Green Color. The Bold Text "Processing" *Processing* word will re-appear during Performance Testing (Figure 6-52 b).

NOTE: The LED will flash at a Green Color Rate when an abnormal condition occurs!

4. When Double Note Detection Sensor Calibration is complete, the KS-087 Reference Paper will be returned, and the Bold Text "Processing"

Processing word will again turn to Grayed-out text (Figure 6-52 b).

- Click on the "Save Sensor Data"
   Save Sensor Data Function Screen Button (Figure 6-52 c) to reflect the saved Status in the related result Field.
- Click on the "Load Sensor Data"
   Load Sensor Data
   Function Screen Button (Figure 6-52 d) to read the saved Status result data.
- 7. Confirm that the "OK" (Figure 6-52 e) Status text message appears in the Status result Field next to the Double Note Detection text line label.

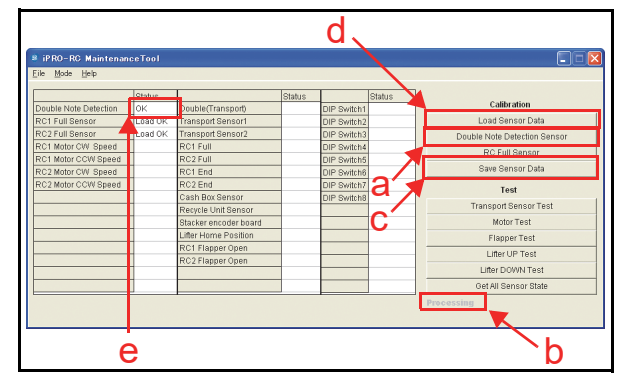

Figure 6-52 Double Note Detection Sensor

#### **RC FULL SENSOR BUTTON CALIBRATION**

- 1. Check that the Recycler Unit is Empty.
- 2. Click on the "RC Full Sensor" Calibration Screen Button (Figure 6-53 a).
- Confirm that the iPRO-RC Unit LED indicates a steady Green Color. The Bold Text "Processing" *Processing* word appears during the Test's performance (Figure 6-53 b).
  - NOTE: The LED will flash at a Green Color Rate when an abnormal condition occurs!
- 4. When the RC Full Sensor Calibration is complete, the Bold Text "Processing" processing word will turn to Grayed-out text (Figure 6-53 b).
- Click on the "Save Sensor Data"
   Sereen Button (Figure 6-53 c) to reflect the saved Status in the related result Field.
- Click on the "Load Sensor Data"
   Load Sensor Data
   Screen Button (Figure 6-53 d) to read the saved Status result data.
- Confirm that the "OK" text message (Figure 6-53

   appears in the Status result Field next to the RC1 Full Sensor and the RC2 Full Sensor text line labels.

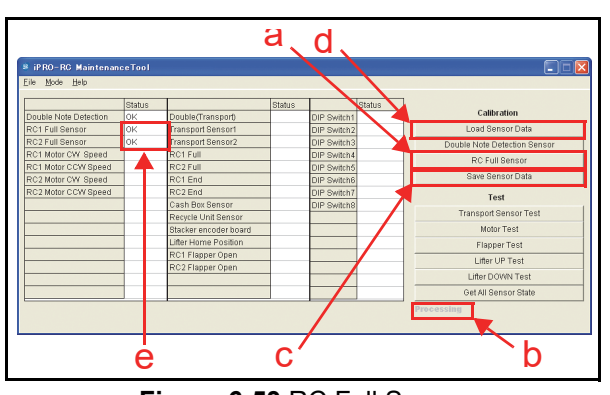

Figure 6-53 RC Full Sensor

Table 6-1 lists the Sensor Calibration Items, their descriptions and their resulting configurations.

 Table 6-1
 Sensor Calibration

| Item                            | Description                                                  | Result                                                    |
|---------------------------------|--------------------------------------------------------------|-----------------------------------------------------------|
| Double Note<br>Detection Sensor | Indicates the Double<br>Note Detection<br>Sensor's Condition | Load OK = Current<br>Calibration Value<br>Read Completion |
| RC1 Full Sensor                 | Indicates the RC1 Full<br>Sensor's Calibration<br>Condition  | OK = Calibration<br>Success                               |
| RC2 Full Sensor                 | Indicates the RC2 Full<br>Sensor's Calibration<br>Condition  | NG = Abnormal<br>Condition<br>Occurred                    |

# **Individual Performance Test**

The six (6) Function Buttons shown in Figure 6-54 are for activating Calibration tests for the following functions:

- Transport Sensor Test: Checks the Transport movement Sensor
- Motor Test: Checks the Motor Normal/Reverse rotation
- Flapper Test: Checks the Flapper's movement
- Lifter UP Test: Checks the Lifter's upward movement
- Lifter DOWN Test: Checks the Lifter's downward movement
- Get All Sensor States: Reads all of the Sensor's conditions.

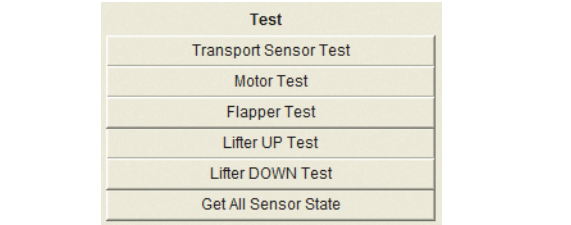

Figure 6-54 Test Function Screen Buttons

Click on the desired Test Function Screen Button to begin each Performance Test.

The Test begins, and will finish automatically. The "Processing" display message appears in bold

(**Processing**) during the Performance Test, then appears grayed-out once the Test is complete (**Processing**). The iPRO-RC LED will appear solid (non-flashing) Green when the Function has performed normally. If an abnormal condition occurs, the LED flashes Green. (Refer to the Table A-4 on page A-3 in this manual for information on LED Error Code Conditions.)

NOTE: The Test Status will not appear in the Status Text Field unless the "Get All Sensor State" Screen Button is clicked! Only Motor Speed will appear in the Status Fields when a Motor Test is finished.

Table 6-2 lists the functions of each Performance Test and the related LED configuration.

| Table 6-2 Performance | e Test Configurations |
|-----------------------|-----------------------|
|-----------------------|-----------------------|

|                       |                                                                                                    |                      | Recycler Unit LED                |                             |
|-----------------------|----------------------------------------------------------------------------------------------------|----------------------|----------------------------------|-----------------------------|
| Button                | Description                                                                                         | Status<br>Indication | Normal<br>(Stand-by/<br>Testing) | Abnormal                    |
|                       | Detects a Banknote's presence on the Double Note Detection<br>Sensor (Does not detect double Notes) | -                    |                                  |                             |
| Transport Sensor Test | Detect Banknote presence on Transport Sensor 1                                                      | -                    |                                  | Green                       |
|                       | Detect Banknote presence on Transport Sensor 2                                                      | -                    |                                  |                             |
|                       | RC1 Motor CW Speed: Checks the RC1 Space Transport<br>Motor's Normal Rotation Speed                 |                      | Green Lit                        |                             |
| Motor Toot            | RC1 Motor CCW Speed: Checks the RC1 Space Transport<br>Motor's Reverse Rotation Speed               | Speed                |                                  | Flash                       |
| Motor lest            | RC2 Motor CW Speed: Checks the RC2 Space Transport<br>Motor's Normal Rotation Speed                 | [mm/s]               |                                  |                             |
|                       | RC2 Motor CCW Speed: Checks the RC2 Space Transport<br>Motor's Reverse Rotation Speed               |                      |                                  |                             |
| Flapper Test          | Checks the Flapper's performance                                                                    | -                    |                                  |                             |
| Lifter UP Test        | Checks the Lifter's Upward performance                                                              | -                    | Green Lit                        | Green<br>Flash <sup>*</sup> |
| Lifter DOWN Test      | Checks the Lifter's Downward performance                                                            | -                    |                                  |                             |

\*. Refer to Table A-4 in Appendix A of this Service Manual for further information regarding any Abnormal Green Flashes.

#### GET ALL SENSOR STATE

#### Table 6-3 Get All Sensor State Configurations

| ltom                  | Description                                                                                                  | Status T<br>Indic       | ext Field<br>ation |  |
|-----------------------|----------------------------------------------------------------------------------------------------|-------------------------|--------------------|--|
| item                  | Description                                                                                                  | Detected Not<br>Detecte |                    |  |
| Double (Transport)    | Detects a Banknote's presence on the Double Note Detection Sensor (Does not detect double Banknotes)         | ON                      | OFF                |  |
| Transport Sensor 1    | Detects a Banknote's presence on Transport Sensor 1                                                          | ON                      | OFF                |  |
| Transport Sensor 2    | Detects a Banknote's presence on Transport Sensor 2                                                          | ON                      | OFF                |  |
| RC1 Full              | Detects that the RC1 Space is full<br>(Detects a "Full" condition while the Lifter is in the UP position)    | ON                      | OFF                |  |
| RC2 Full              | Detects that the RC2 Space is full<br>(Detects a "Full" condition while the Lifter is in the UP position)    | ON                      | OFF                |  |
| RC1 End               | Detects that the RC1 Space is Empty<br>(Detects an "End" condition while the Lifter is in the DOWN position) | ON                      | OFF                |  |
| RC2 End               | Detects that the RC2 Space is Empty<br>(Detects an "End" condition while the Lifter is in the DOWN position) | ON                      | OFF                |  |
| Cash Box Sensor       | Detects that the Cash Box is seated                                                                          | ON                      | OFF                |  |
| Recycle Unit Sensor   | Detects that the Recycler Unit is seated                                                                     | ON                      | OFF                |  |
| Stacker Encoder Board | Detects the Pusher Plate's Home Position of the Cash Box Pusher Plate<br>Home Sensor                         | ON                      | OFF                |  |
| Lifter Home Position  | Detects the Lifter's Home Position of the Lifter Home Sensor                                                 | ON                      | OFF                |  |
| RC1 Flapper Open      | Detect the RC1 Space Flapper's Open condition of the Flapper Open/Close Sensor                               | OPEN                    | CLOSE              |  |
| RC2 Flapper Open      | Detects the RC2 Space Flapper's Open condition of the Flapper Open/Close Sensor                              | OPEN                    | CLOSE              |  |
| DIP Switch1           | Detects the DIP Switch 1 condition on the iPRO-RC Unit                                                       | ON                      | OFF                |  |
| DIP Switch2           | Detects the DIP Switch 2 condition on the iPRO-RC Unit                                                       | ON                      | OFF                |  |
| DIP Switch3           | Detects the DIP Switch 3 condition on the iPRO-RC Unit                                                       | ON                      | OFF                |  |
| DIP Switch4           | Detects the DIP Switch 4 condition on the iPRO-RC Unit                                                       | ON                      | OFF                |  |
| DIP Switch5           | Detects the DIP Switch 5 condition on the iPRO-RC Unit                                                       | ON                      | OFF                |  |
| DIP Switch6           | Detects the DIP Switch 6 condition on the iPRO-RC Unit                                                       | ON                      | OFF                |  |
| DIP Switch7           | Detects the DIP Switch 7 condition on the iPRO-RC Unit                                                       | ON                      | OFF                |  |
| DIP Switch8           | Detects the DIP Switch 8 condition on the iPRO-RC Unit                                                       | ON                      | OFF                |  |

When clicking on the "Get All Sensor State" Screen Button, each Sensor's Status will appear in the "Status" Text Field. Table 6-3 lists all of the Sensor's Functions and their Status Indications.

# Performance Test without a PC

Table 6-4 lists the Performance Test Items and the DIP Switch Settings for the Performance Test without using a PC for testing.

Table 6-4 Non-PC Performance Test Item and Configuration

|     |                                 |                                            | DIP Switches  |                            | LED*      |              |                                                                                      |           |                     |
|-----|---------------------------------|--------------------------------------------|---------------|----------------------------|-----------|--------------|--------------------------------------------------------------------------------------|-----------|---------------------|
| No. | Test Item                       | Test Purpose                               |               |                            |           | iPRO         |                                                                                      | Recycler  |                     |
|     |                                 |                                            | iPRO          | Recycler                   | Stand-by  | Operating    | After Banknote<br>Insertion                                                          | Stand-by  | Operating           |
| 1   | Banknote                        | Checks the Banknote<br>Acceptance and      | 1, 2, 3,      | Recyclable<br>Denomination | Red Lit   | Out          | Green<br>Flashes<br>€5 = 1 Time<br>€10 = 2 Times                                     | Green Lit |                     |
|     | Test                            | the Cash Box and the<br>Recycler Unit      | 4, 8          | Setting <sup>†</sup>       | Green Lit | Extinguished | €20 = 3 Times<br>€50 = 4 Times<br>€100 = 5 Times<br>€200 = 6 Times<br>€500 = 7 Times | Green Lit | Out<br>Extinguished |
| 2   | Aging Test                      | Checks each moving                         | 1258          | 4                          | Red Lit   |              |                                                                                      | Green Lit |                     |
| 2   | Aging reat                      | aging movements                            | 1, 2, 0, 0    |                            | Green Lit |              |                                                                                      | Green Lit |                     |
| 3   | RC1 Space<br>Transport          | Checks the RC1 Space<br>Transport Motor's  | 1258          | 1                          | Red Lit   |              |                                                                                      | Green Lit | Green Lit           |
| -   | Rotation Test                   | normal rotation<br>movement                | ., _, o, o    |                            | Green Lit |              |                                                                                      | Green Lit | Green Lit           |
| 4   | RC1 Space<br>Transport<br>Motor | Checks the RC1 Space<br>Transport Motor's  | 1, 2, 5, 8    | 1. 3                       | Red Lit   |              |                                                                                      | Green Lit | Green Lit           |
|     | Reverse<br>Rotation Test        | reverse rotation<br>movement               | ., _, o, o    | ., •                       | Green Lit |              |                                                                                      | Green Lit | Green Lit           |
| 5   | RC2 Space<br>Transport          | Checks the RC2 Space<br>Transport Motor's  | 1258          | 2                          | Red Lit   |              |                                                                                      | Green Lit | Green Lit           |
| -   | Motor Normal<br>Rotation Test   | normal rotation<br>movement                | ., _, o, o    | _                          | Green Lit |              |                                                                                      | Green Lit | Green Lit           |
| 6   | RC2 Space<br>Transport          | Checks the RC2 Space<br>Transport Motor's  | 1258          | 23                         | Red Lit   |              |                                                                                      | Green Lit | Green Lit           |
| Ŭ   | Reverse<br>Rotation Test        | reverse rotation<br>movement               | 1, 2, 0, 0    | 2, 0                       | Green Lit |              |                                                                                      | Green Lit | Green Lit           |
| 7   | Lifter Test                     | Checks the Lifter's                        | 1, 2, 5, 8    | 3                          | Red Lit   |              |                                                                                      | Green Lit | Green Lit           |
|     |                                 | movement                                   | ., _, _, ., . | -                          | Green Lit |              |                                                                                      | Green Lit | Green Lit           |
| 8   | RC1 Space                       | Checks the RC1 Space                       | 1, 2, 5, 8    | 5                          | Red Lit   | ļ            |                                                                                      | Green Lit | Green Lit           |
|     | riapper rest                    |                                            |               |                            | Green Lit |              |                                                                                      | Green Lit | Green Lit           |
| 9   | RC2 Space                       | Checks the RC2 Space<br>Flapper's movement | 1, 2, 5, 8    | 6                          | Red Lit   |              |                                                                                      | Green Lit | Green Lit           |
|     |                                 |                                            |               |                            | Green Lit |              | 1                                                                                    | Green Lit | Green Lit           |

\*. The LEDs exhibit a Stand-by indication when each Test is successfully completed. If the LED indicates any other state, an abnormal condition has occurred. Refer to the "iPRO Unit LED Code Conditions" on page A-1, "RC Unit LED Color Type Error Code Conditions" on page A-2, "Recycler Unit LED Code Conditions" on page A-3 and "Various Recycler Unit LED Flashing Error Code Conditions" on page A-3 in Appendix A of this Service Manual.

+. Refer to the "Software Specification" Document for more detailed information concerning this value setting.

#### Section 6

#### Performance Test without PC Procedure

Perform the following steps to execute iPRO-RC performance Tests No.2 through No.9 without a PC:

- 1. Turn the iPRO-RC Power Switch to **OFF**.
- 2. Set the desired DIP Switches on the iPRO Transport Unit and Recycler Unit to **ON** for the desired Performance Test.
- 3. Turn the iPRO-RC Power Switch to **ON**. The iPRO Transport Unit LED will flash at a Green and a Red Color rate when entering the Performance Test Mode.
- 4. Set the iPRO Transport Unit's 8-Position DIP Switch No.8 **OFF** in order to start a desired Test.
- Set the iPRO Transport Unit 8-Position DIP Switch No.8 back **ON** in order to end a Test. The iPRO-RC will revert to Stand-by Mode Status following each Test's completion. Return to Step 2 of this procedure if necessary to perform another DIP Switch Performance Test.

#### **BANKNOTE ACCEPTANCE TEST**

Perform the following steps to execute the Banknote Acceptance Test without a PC:

- 1. Turn the iPRO-RC Power Switch to OFF.
- Set the desired DIP Switch Number on the iPRO Transport Unit's and Recycler Unit's 8-Position DIP Switch to ON to select the desired Performance Test (Table 6-4).
  - NOTE: The denomination value stored in the RC1-Bin is set by DIP Switches No.1 to No.4 on the Recycler, and the denomination value stored in the RC2-Bin is set by DIP Switches No.5 to No.8 on the Recycler. Refer to the specific Country's "Software Specification Sheet" Document for more value setting details.
- 3. Turn the iPRO-RC Power Switch **ON**. The iPRO Transport Unit's LEDs will alternately flash at a Green and a Red Color Rate when entering the Performance Test Mode.
- 4. Set the 8-Position DIP Switch No.8 to **OFF** in order to start the iPRO-RC Unit's initialization routine.
- 5. Check that the iPRO Transport Unit's LEDs are off (extinguished), and that the iPRO-RC Status is in the Stand-by Mode.
- 6. Start the Test by inserting a Banknote.
- 7. Confirm the Banknote's denomination by counting the LED flashes between pauses (Table 6-4 in this Section for flash count vs. denomination value information).

This completes the Banknote Acceptance Test without using a PC Procedure.

# THIS PAGE INTENTIONALLY LEFT BLANK

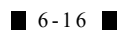

# iPRO-RC<sup>TM</sup> Series Banknote Recycler

Section 7

# 7 EXPLODED VIEWS AND PARTS LISTS

This section provides product exploded views and parts lists for the iPRO-RC<sup>™</sup> Series Banknote Recycler Unit Assembly (iPRO-RC). This section contains the following information.

NOTE: Parts may be changed for improvement without notice.

- Entire iPRO-RC Unit Exploded View
- iPRO-RC Frame Unit Exploded View
- iPRO-RC Lower Unit

# Entire iPRO-RC Unit Exploded View

- iPRO-RC Upper Course Assembly
- iPRO-RC Recycler Unit Exploded View
- iPRO-RC Rear Transport Assembly Exploded View
- WBA-SH2 Cash Box Unit Exploded View
- iPRO-RC Large Cash Box Frame Unit Exploded View
- Optional Lock Unit Exploded View

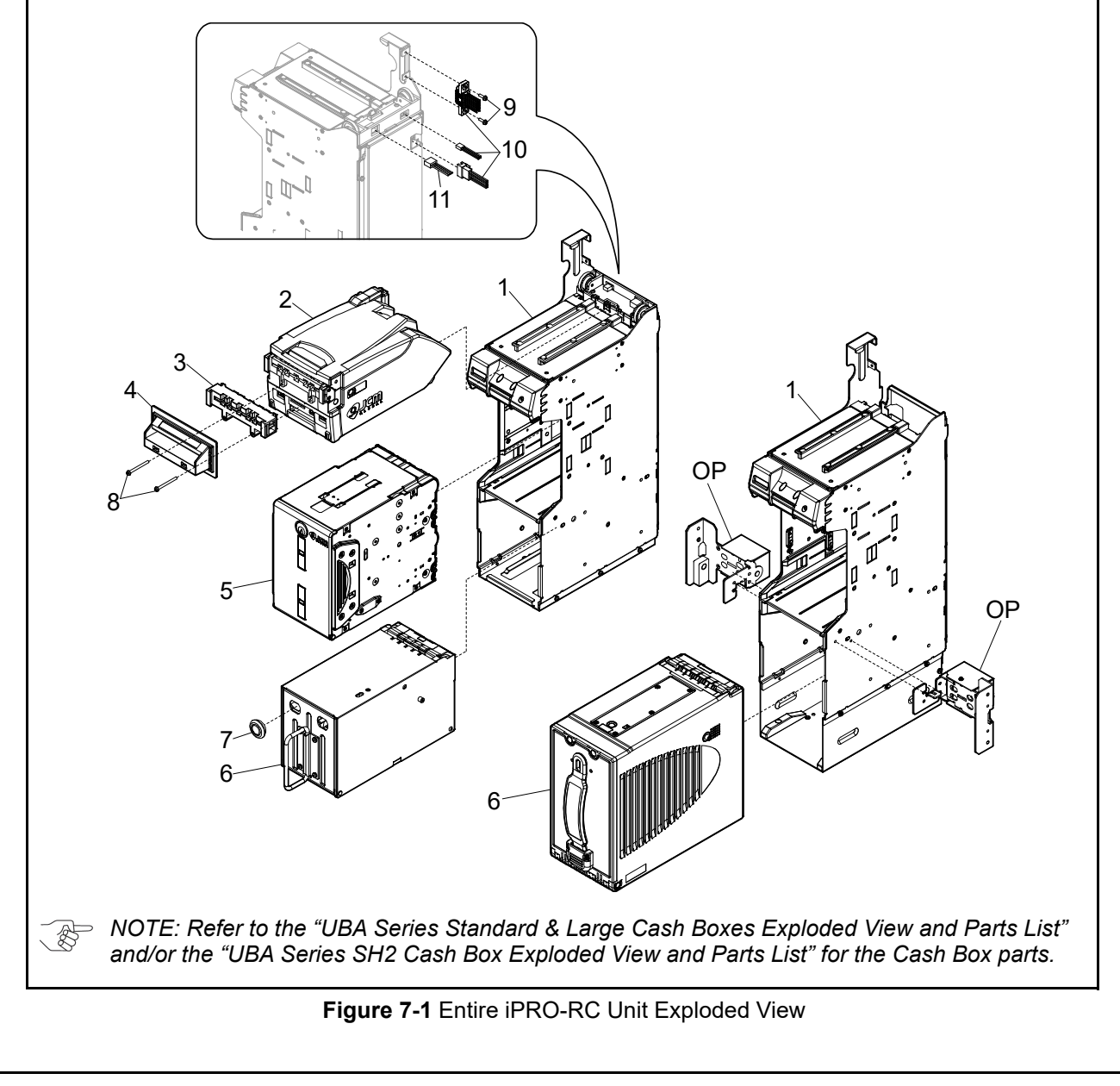

ĽL

| Ref No. | EDP No. | Description                                                         | Qty | Remark                                                                                                    |  |  |
|---------|---------|---------------------------------------------------------------------|-----|----------------------------------------------------------------------------------------------------|--|--|
|         | 196488  | UBA-RC Frame                                                        | 1   |                                                                                                    |  |  |
| 1       | 216287  | UBA-RC FRAME(LARGE BOX)                                             | 1   |                                                                                                    |  |  |
| •       | 288665  | UBA-RC FRAME AC                                                     | 1   | iPRO-103 Type                                                                                                    |  |  |
|         | 288666  | UBA-RC FRAME(LARGE BOX) AC                                          | 1   | iPRO-103 Type                                                                                                    |  |  |
|         | 282063  | iPRO-100 Transport Unit TD                                          | 1   |                                                                                                    |  |  |
| 2       | 210726  | iPRO-200 Transport Unit                                             | 1   |                                                                                                    |  |  |
| 2       | 236850  | iPRO-100 Transport Unit OEM                                         | 1   |                                                                                                    |  |  |
|         | 288662  | IPRO-103 TRANSPORT UNIT                                             | 1   |                                                                                                    |  |  |
| 3       | 198102  | Bezel Spacer                                                        | 1   |                                                                                                    |  |  |
|         | 202272  | UBA Bezel SS 1 R (85mm, Black, Green LED)                           | 1   | For Standard (SS) installation                                                                                                    |  |  |
|         | 202273  | UBA Bezel SS 2 R (85mm, Blue, Blue LED)                             | 1   | For Standard (SS) installation<br>No Relay Harness<br>The shipping container is included                                                   |  |  |
|         | 202274  | UBA Bezel SS 8 R (82mm, Black, Green LED)                           | 1   | The shipping container is included                                                                                                    |  |  |
|         | 202275  | UBA Bezel SS A R<br>(85mm, Blue, 2-Line Blue LED)                   | 1   | For Standard (SS) installation<br>With Relay Harness                                                                                       |  |  |
|         | 202276  | UBA Bezel SS B R<br>(85mm, Green, 2-Line Green LED)                 | 1   | The shipping container is included                                                                                                    |  |  |
|         | 202277  | UBA Bezel SS Metal M1 R<br>(85mm, Silver (Metal), Green LED)        | 1   | For Standard (SS) installation                                                                                                    |  |  |
|         | 202278  | UBA Bezel SS Metal M2 R<br>(85mm, Silver (Metal), Blue LED)         | 1   | The shipping container is included                                                                                                    |  |  |
| 4       | 202279  | UBA Bezel SU 1 R (85mm, Black, Green LED)                           | 1   | For Stack Up (SU) installation<br>No Relay Harness<br>The shipping container is included                                                   |  |  |
|         | 212987  | UBA Bezel SS Metal M1 T<br>(85mm, Gold (Metal), Green LED)          | 1   |                                                                                                    |  |  |
|         | 212988  | UBA Bezel SS Metal M2 T (85mm, Gold<br>(Metal), Blue LED)           | 1   | For Standard (SS) installation                                                                                                    |  |  |
|         | 212991  | UBA Bezel SS Metal M1 N<br>(85mm, Bronze Silver (Metal), Green LED) | 1   | The shipping container is included                                                                                                    |  |  |
|         | 212992  | UBA Bezel SS Metal M2 N<br>(85mm, Bronze Silver (Metal), Blue LED)  | 1   |                                                                                                    |  |  |
|         | 294065  | UBA BEZEL SS W/O BOARD&HARNESS                                      | 1   | "UBA Bezel SS 1 R" without the Harness and the PCB                                                                                         |  |  |
|         | 280940  | UBA-RC Box (PH)                                                     | 1   | No Length or Width Guides                                                                                                    |  |  |
|         | 208235  | UBA-RC RC-BOX 10/20                                                 | 1   | #195963 "UBA-RC Box" with Length Guide 127/13<br>and Width Guide 67 (2x)/72 (2x)<br>The shipping container is included                     |  |  |
|         | 211276  | UBA-RC RC-BOX 10/50                                                 | 1   | #195963 "UBA-RC Box" with Length Guide 127/14<br>and Width Guide 67(2x)<br>The shipping container is included                              |  |  |
|         | 221282  | UBA-RC RC-BOX 10/20 A-S                                             | 1   | #195963 "UBA-RC Box" with Length Guide 127/13<br>Width Guide 67 (2x)/72 (2x) and Anti-static Sheets<br>The shipping container is included  |  |  |
| 5       | 280884  | UBA-RC RC-BOX 5/1 A-S MYS                                           | 1   | #195963 "UBA-RC Box" with Length Guide 120/14<br>and Width Guide 67 (4x)<br>Anti-static Sheets<br>The shipping container is included       |  |  |
|         | 226497  | UBA-RC BOX P-LOCK                                                   | 1   | #195963 "UBA-RC Box" with P-Lock faster                                                                                                    |  |  |
|         | 237347  | UBA-RC BOX ANTI STATIC                                              | 1   | #195963 "UBA-RC Box" with Anti-static Sheets                                                                                               |  |  |
|         | 282412  | UBA-RC RC-BOX 5/1 ANTI STATIC MYS (TD)                              | 1   | #280940 "UBA-RC Box (PH)" with Length Guide<br>120/140 and Width Guide 67 (4x)<br>Anti-static Sheets<br>The shinning container is included |  |  |
|         | 288664  | UBA-RC Box AC                                                       | 1   | iPRO-103 Type. No Length or Width Guides.                                                                                                  |  |  |
|         | 288667  | UBA-RC RC-BOX 5/1 A-S MYS AC                                        | 1   | iPRO-103 Type. #288664 "UBA-RC Box AC" with<br>Length Guide 120/140 and Width Guide 67 (4x)                                                |  |  |

| Table 7-1 iPRO-RC Unit Parts List (Continued) |         |                                                |     |                                                      |  |  |
|-----------------------------------------------|---------|------------------------------------------------|-----|------------------------------------------------------|--|--|
| Ref No.                                       | EDP No. | Description                                    | Qty | Remark                                               |  |  |
|                                               | 280942  | WBA-SH2 Cash Box Unit (PH)                     | 1   | The shipping container is included                   |  |  |
| 6                                             | 280824  | UBA CASH BOX L TD                              | 1   | Large Cash Box<br>The shipping container is included |  |  |
| 7                                             | 075245  | C-30-SG-18A                                    | 1   |                                                      |  |  |
| 8                                             | 199082  | M3x35 Pan Head with W Washer (Small)           | 2   | Accessory                                            |  |  |
| 9                                             | 013536  | 3x10 Pan Head with W Washer (Small)            | 2   | Accessory                                            |  |  |
|                                               | 209567  | 3441-05-01x Communication Harness <sup>*</sup> | 1   | Accessory (Standard)                                 |  |  |
| 10                                            | 222912  | 3441-05-03x Communication Harness*             | 1   | Accessory (OEM)                                      |  |  |
| 10                                            | 236849  | 3441-05-04x Communication Harness*             | 1   | Accessory (OEM)                                      |  |  |
|                                               | 272161  | 3441-08-001x MDB Harness ASSY*                 | 1   | Accessory (MDB Harness Assemble)                     |  |  |
| 11                                            | 196555  | 3440-05-11A Power Harness                      | 1   | Accessory (Power Cord)                               |  |  |
| OP                                            | 206442  | LOCK UNIT(UBA-RC)                              | 1   | Optional                                             |  |  |

\*. An alphabetic character that represents the part's version is added at the end.

# iPRO-RC Frame Unit 1 Exploded View

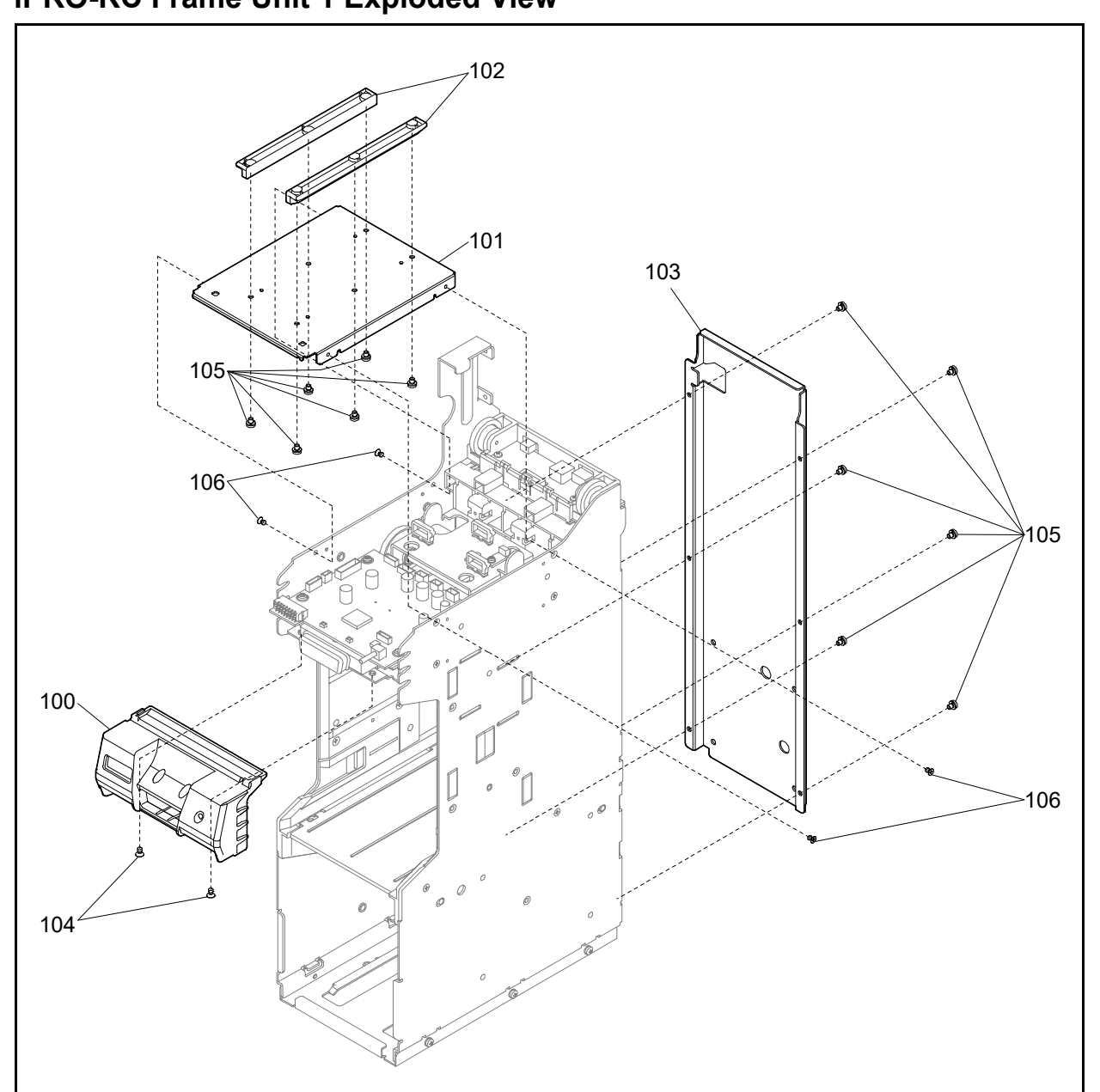

Figure 7-2 iPRO-RC Frame Unit 1 Exploded View

### iPRO-RC Frame Unit 1 Parts List

Table 7-2 iPRO-RC Frame Unit 1 Parts List

| Ref No. | EDP No. | Description                         | Qty | Remark |
|---------|---------|-------------------------------------|-----|--------|
| 100     | 265015  | RC FACE ASSY                        | 1   |        |
| 101     | 196443  | UBA-RC UPPER FRAME                  | 1   |        |
| 102     | 265780  | UBA-TRANS RAIL                      | 2   |        |
| 103     | 196441  | UBA-RC BACK FRAME                   | 1   |        |
| 104     | 128427  | 3x5 Flat Head Screw with F-LOCK     | 2   |        |
| 105     | 006036  | 3x4 Pan Head with Washer            | 12  |        |
| 106     | 149635  | 3x4 Low Flat Head Screw with F-LOCK | 4   |        |

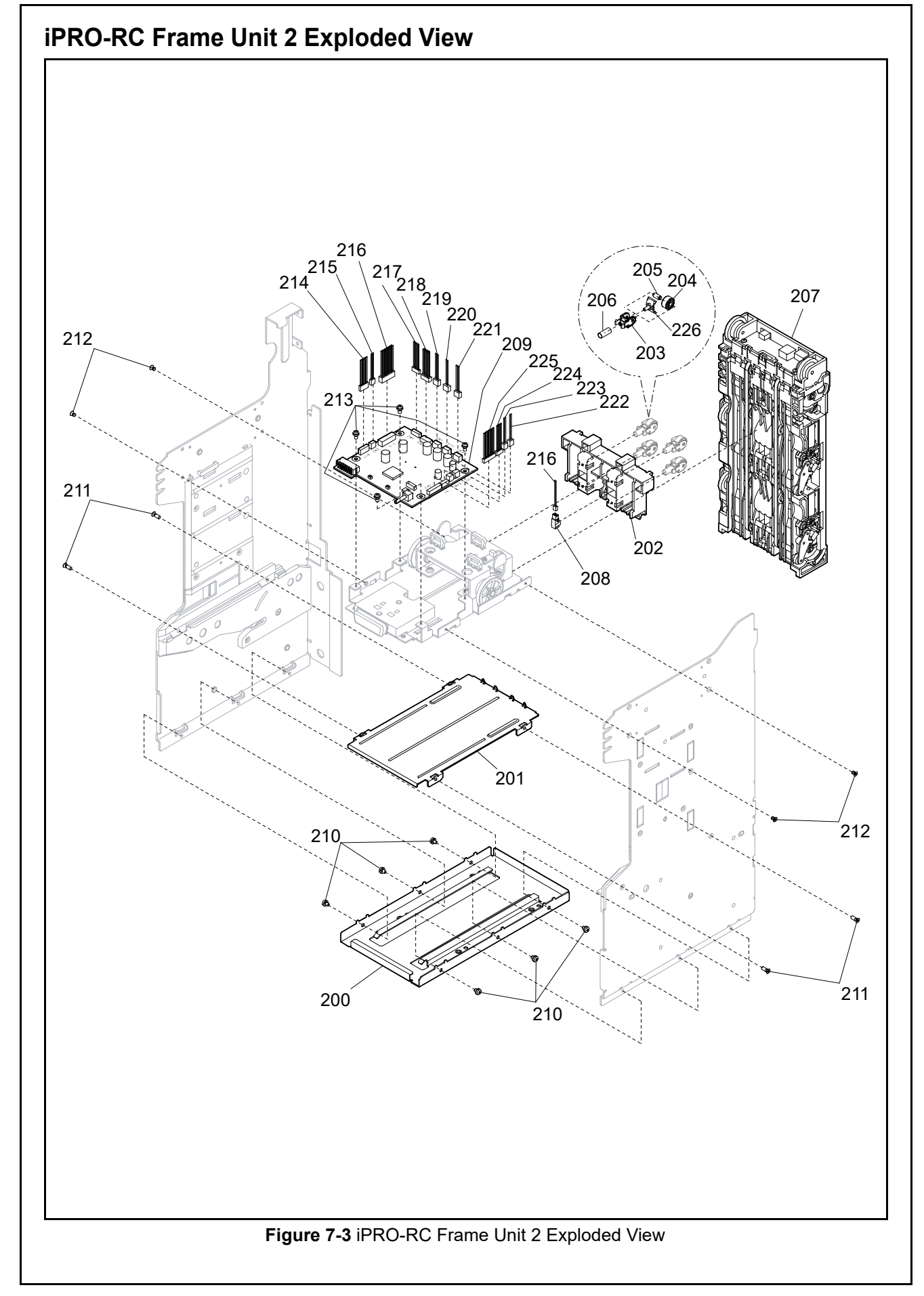

| Ref No. | EDP No. | Description                                         | Qty | Remark                                          |
|---------|---------|-----------------------------------------------------|-----|-------------------------------------------------|
| 200     | 196440  | UBA-RC Base Frame                                   | 1   | RC Pinch Roller                                 |
| 201     | 196439  | UBA-RC Middle Frame                                 | 1   |                                                 |
| 202     | 195324  | FRAME TR GUIDE                                      | 1   | Pinch Roller Spring                             |
| 203     | 195323  | PINCH ROLLER HOLDER                                 | 4   | Rear Transport Assembly                         |
| 204     | 195879  | RC PR                                               | 4   |                                                 |
| 205     | 195935  | BACK TRANS SHAFT 11                                 | 4   |                                                 |
| 206     | 195899  | PR SP                                               | 4   |                                                 |
| 207     | 195966  | UBA-RC BACK TRANS                                   | 1   | Rear Transport Assy.                            |
| 207     | 288663  | UBA-RC BACK TRANS AC                                | 1   | iPRO-103 Type                                   |
| 208     | 196542  | KB3290-JC13LF                                       | 1   | Double Notes Detection<br>Sensor LED            |
| 209     | 268338  | 4088-3440-06-01D-01 Recycler CPU Board Assembly     | 1   |                                                 |
| 210     | 006036  | 3x4 Pan Head with Washer                            | 6   |                                                 |
| 211     | 113803  | 3x8 Low Flat Head Screw with F-LOCK                 | 4   |                                                 |
| 212     | 149635  | 3x4 Low Flat Head Screw with F-LOCK                 | 4   |                                                 |
| 213     | 003609  | 3x6 Pan Head with W Washer (small)                  | 4   |                                                 |
| 214     | 196553  | 3440-05-07A                                         | 1   | End Detection Sensor<br>Harness                 |
| 215     | 196548  | 3440-05-02                                          | 1   | Lifter Motor Encoder<br>Harness                 |
| 216     | 196550  | 3440-05-04A                                         | 1   | Sensor Harness                                  |
| 217     | 196551  | 3440-05-05                                          | 1   | Recycler Transport Motor<br>Encoder Harness     |
| 218     | 216594  | 3440-05-101                                         | 1   | Recycler Board Power<br>Harness                 |
| 219     | 196562  | 4088-3440-05-08-01 Recycler Transport Motor (Upper) | 1   |                                                 |
| 220     | 196561  | 4088-3440-05-09-01 Recycler Transport Motor (Lower) | 1   |                                                 |
| 221     | 196539  | CN16-05301                                          | 1   | Lifter Motor Assembly                           |
| 222     | 196540  | TDS-06K-438                                         | 1   | Flapper Open/Close<br>Solenoid Assembly (Upper) |
| 223     | 196541  | TDS-06K-439                                         | 1   | Flapper Open/Close<br>Solenoid Assembly (Lower) |
| 224     | 196549  | 3440-05-03                                          | 1   | Flapper Open/Close<br>Detection Harness         |
| 225     | 196552  | 3440-05-06A                                         | 1   | Full Detection Sensor<br>Harness                |
| 226     | 288659  | PINCH ROLLER SCRAPER                                | 4   | iPRO-103 Type                                   |

#### iPRO-RC Frame Unit 2 Parts List

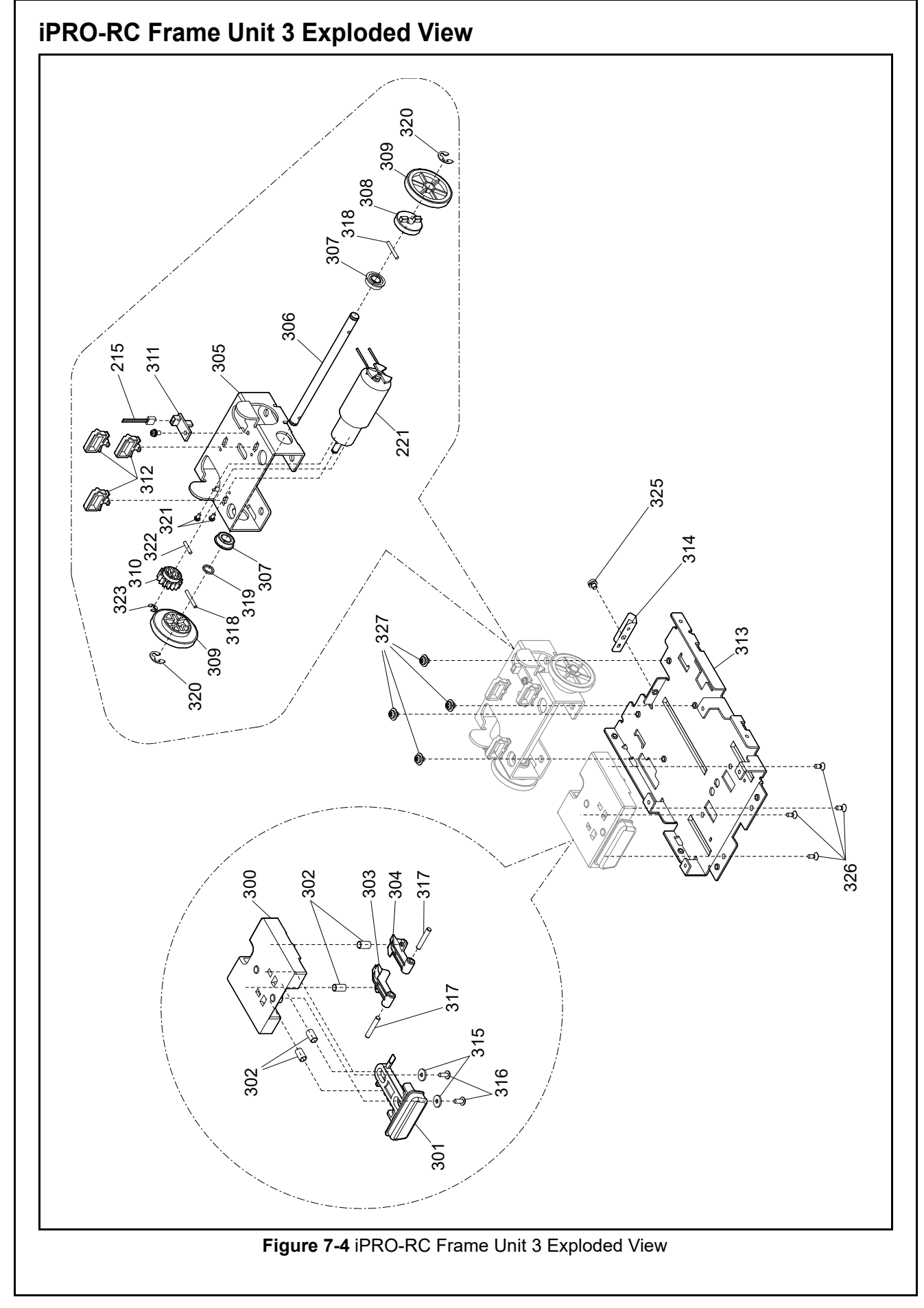

| Ref No. | EDP No. | Description                                             | Qty | Remark                                              |
|---------|---------|---------------------------------------------------------|-----|-----------------------------------------------------|
| 300     | 196451  | RC Latch Case                                           | 1   |                                                     |
| 301     | 196452  | RC LATCH BUTN                                           | 1   | RC Latch Button                                     |
| 302     | 196472  | LATCH BUTN SP                                           | 4   | Latch Button Spring                                 |
| 303     | 196453  | RC Latch L                                              | 1   |                                                     |
| 304     | 196454  | RC Latch R                                              | 1   |                                                     |
| 305     | 196437  | LIFT MOTOR BRKT                                         | 1   |                                                     |
| 306     | 196475  | Lift Up Shaft                                           | 1   |                                                     |
| 307     | 007500  | DDLF-1260ZZ Bearing SMF126                              | 2   |                                                     |
| 308     | 196459  | LIFT TIME LAG SPACER                                    | 1   | Lift Pitch Spacer                                   |
| 309     | 196473  | Lift Up Gear                                            | 2   |                                                     |
| 310     | 196474  | Lift Motor Gear C                                       | 1   |                                                     |
| 311     | 116208  | 4033-3240-06-08B-01 R                                   | 1   | Centering Home<br>Position Sensor Board<br>Assembly |
| 312     | 196484  | RBWS-1.5TL V0 BK Reuse Clamp                            | 3   |                                                     |
| 313     | 196438  | UBA-RC Internal Frame                                   | 1   |                                                     |
| 314     | 196442  | UBA-RC FG PLATE                                         | 1   |                                                     |
| 315     | 201245  | CC-2608-10 DURACON Washer                               | 2   |                                                     |
| 316     | 063250  | 2.6x6 Phillips, Self Tightening, Binding P-TITE Screw   | 2   |                                                     |
| 317     | 113898  | 3x18 Parallel Pin SUS Hard                              | 2   |                                                     |
| 318     | 133880  | 2x15 Parallel Pin SUS Hard                              | 2   |                                                     |
| 319     | 196486  | 6.1x8.0x1.0 Poly Slider                                 | 1   |                                                     |
| 320     | 003709  | E-Ring ø5 SUS                                           | 2   |                                                     |
| 321     | 005683  | 2x4 Pan Head with Washer                                | 2   |                                                     |
| 322     | 038938  | 2x10 Parallel Pin SUS Hard                              | 1   |                                                     |
| 323     | 003707  | E-Ring ø3 SUS                                           | 1   |                                                     |
| 324     | 010377  | 2.6x5 Pan Head with W Washer (Small)                    | 1   |                                                     |
| 325     | 006036  | 3x4 Pan Head with Washer                                | 1   |                                                     |
| 326     | 052564  | 2.6x6 Phillips, Self Tightening, Flat Head P-TITE Screw | 4   |                                                     |
| 327     | 025195  | 3x4 Pan Head with W Washer (Large)                      | 4   |                                                     |

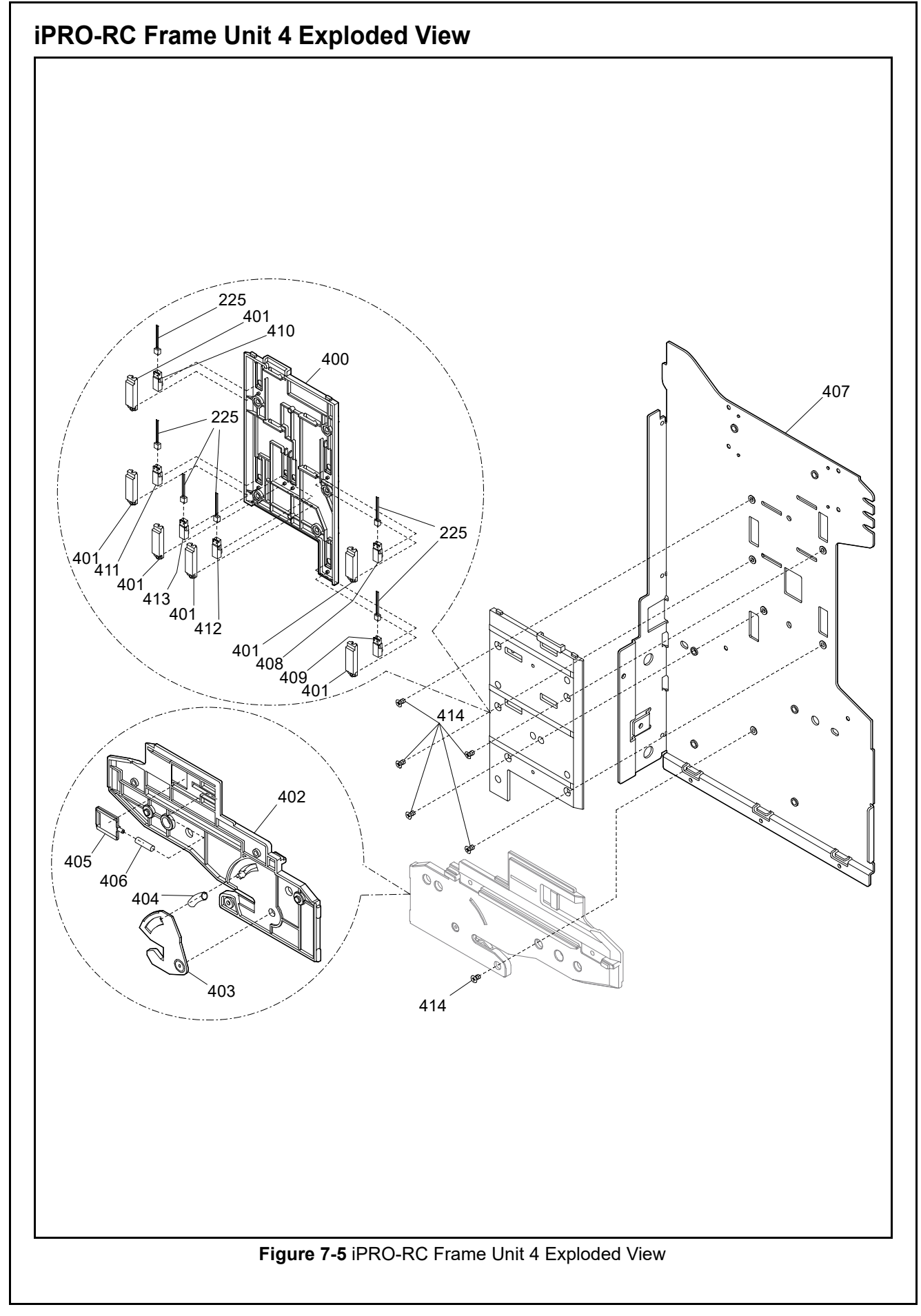

#### iPRO-RC Frame Unit 4 Parts List Table 7-5 iPRO-RC Frame Unit 4 Parts List Ref No. EDP No. Description Remark Qty 196448 400 Frame Guide 3 1 401 196450 Sensor Cover 6 402 Frame Guide 1 196446 1 403 102984 Cash Box Holder B 1 052649 404 **BL** Spring 1 Box Lever Spring 405 BOX PUSH HOLDER 196458 1 406 196471 BOX PUSH SP 1 Box Pusher Spring **UBA-RC R FRAME** 407 196435 1 End Detection Sensor (Upper) LED PSIR0498-II 1 408 196545 End Detection Sensor (Lower) LED 409 196545 PSIR0498-II 1 410 196546 **PST0401E** 1 Full Detection Sensor (Upper) PT Full Detection Sensor (Lower) PT 411 196546 **PST0401E** 1 Lifter Home Detection Sensor LED 412 196545 PSIR0498-II 1 Lifter Home Detection Sensor PT 413 196546 **PST0401E** 1 414 128427 3x5 Flat Head Screw with F-LOCK 6 141088 Acetate Cloth Tape 570F Black 20MMX30M -

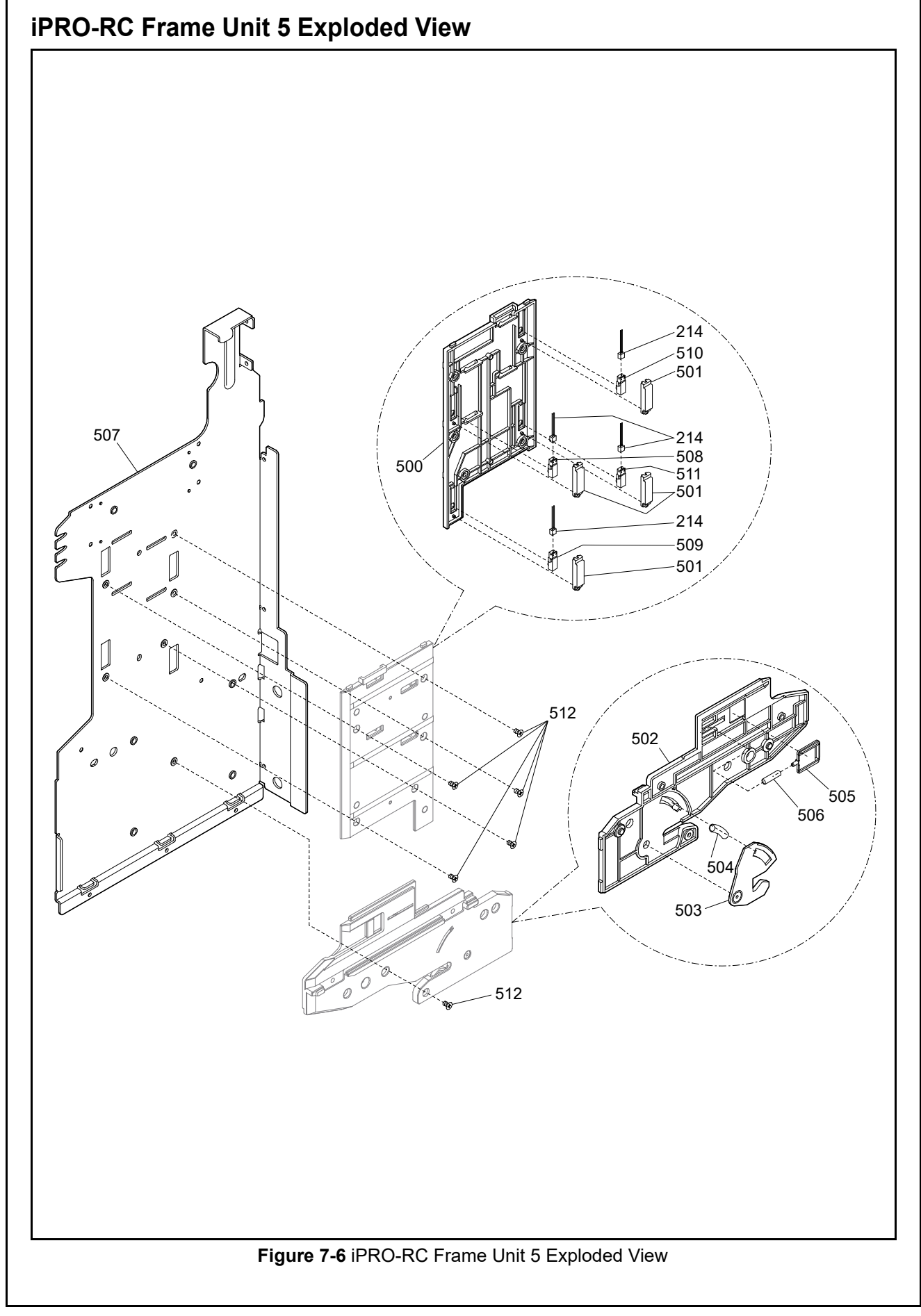

7 - 1 1

#### iPRO-RC Frame Unit 5 Parts List Table 7-6 iPRO-RC Frame Unit 5 Parts List Ref No. EDP No. Remark Description Qty 500 196449 Frame Guide 4 1 196450 Sensor Cover 4 501 196447 Frame Guide 2 502 1 503 102983 Cash Box Holder A 1 052649 504 Box Lever Spring 1 Box Lever Spring 196458 BOX PUSH HOLDER 505 1 506 196471 BOX PUSH SP 1 Box Pusher Spring 196436 **UBA-RC L FRAME** 507 1 Full Detection Sensor (Upper) PT 196546 PST0401E 1 508 Full Detection Sensor (Lower) PT 509 196546 PST0401E 1 End Detection Sensor 510 196545 PSIR0498-II 1 (Upper) LED End Detection Sensor (Lower) LED 511 196545 PSIR0498-II 1 128427 3x5 Flat Head Screw with F-LOCK 512 6 141088 Acetate Cloth Tape 570F Black 20MMX30M \_ -

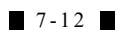

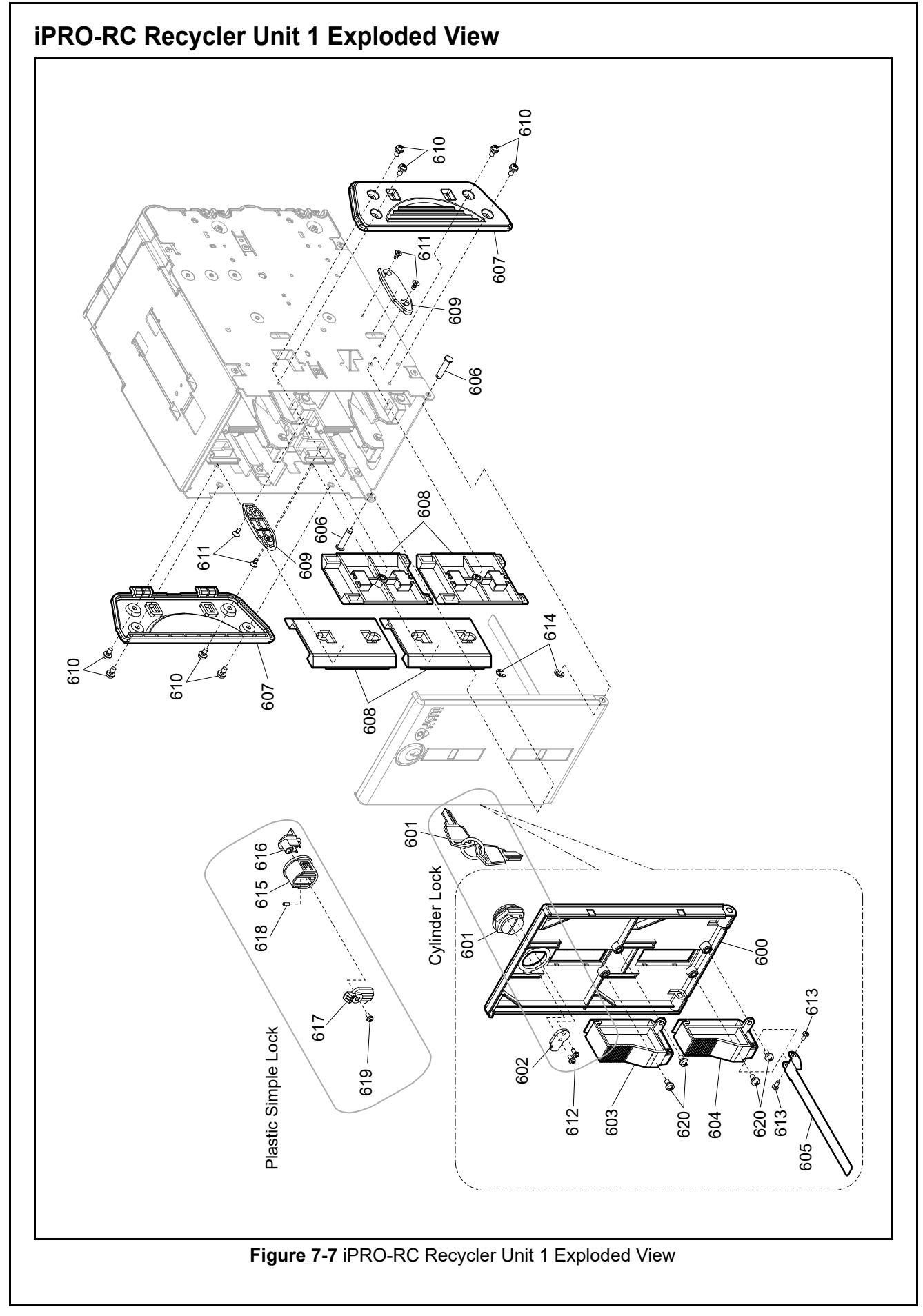

#### iPRO-RC Recycler Unit 1 Parts List Table 7-7 iPRO-RC Recycler Unit 1 Parts List Ref No. EDP No. Remark Description Qty 600 251308 Door 1 080522 C-89-1(#410) Lock 601 1 602 195897 Tang 1 196462 Length Guide 120 1 Gray 196464 Length Guide 127 1 Red 196466 Length Guide 133 1 Blue 603 and 196468 Length Guide 140 1 Orange 604 Length Guide 147 196469 1 Green Length Guide 152 1 204457 Black 196470 Length Guide 158 1 Black Length Guide Assist 605 195917 L GUIDE ASSIST SHEET 1 Sheet 195888 2 606 FULCRUM SH 2 607 195915 RC Skid 608 265781 SIDE GUIDE FRONT 4 Front Width Guide 2 RC PRESS GUIDE 609 195916 3x6 Pan Head with W Washer (small) 8 610 003609 2.6x5 Flat Head Screw with F-LOCK 4 611 081564 612 063352 2.3x5 Pan Head with Washer 2 2 138053 2x5 Phillips, Self Tightening, Binding P-TITE Screw 613 614 003707 E-Ring ø3 SUS 2 615 226493 RC Lock Guide 1 For P-Lock 226494 RC Lock Lever 1 616 For P-Lock 617 226495 RC Lock 1 For P-Lock 618 226496 RC Lock Spring 1 For P-Lock 2.6x6 Binding P-TITE Screw, Iron (III) Zinc, White 619 104010 1 For P-Lock 003610 4 620 3x6 Pan Head with W Washer (Large)

\*. Choose two guides of the seven various guides. Refer to the "Software Information Sheet" to choose appropriate guides for each currency.

#### P/N 960-000164R\_Rev. 4 {EDP #213631}

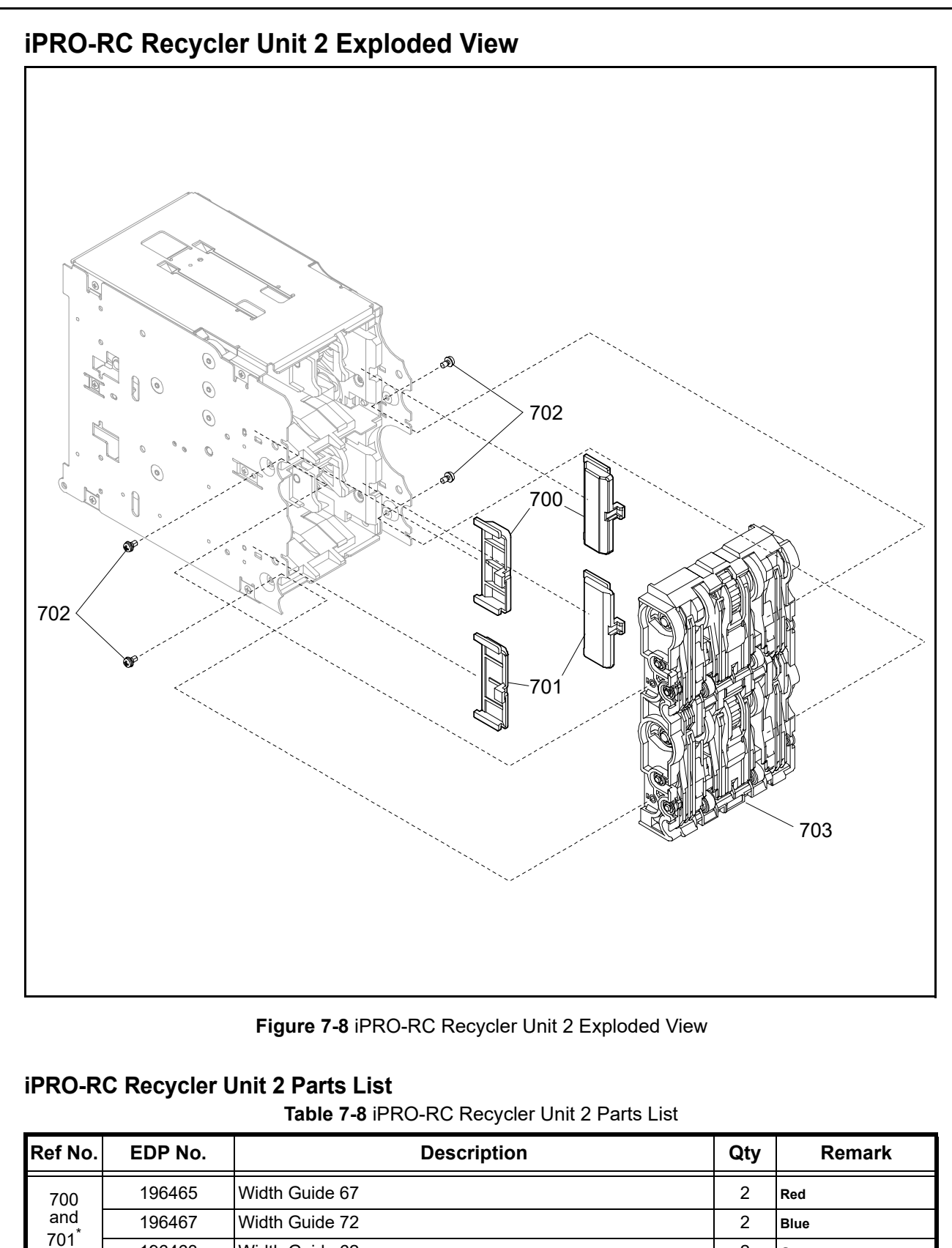

Width Guide 62

**UBA-RC COURSE ASSY** 

3x6 Pan Head with W Washer (small)

196463

003609

229876

702

703

Choose two of the three guides or no guide. Refer to the "Software Information Sheet" to choose appropriate guides for each currency.

Gray

2

4

1

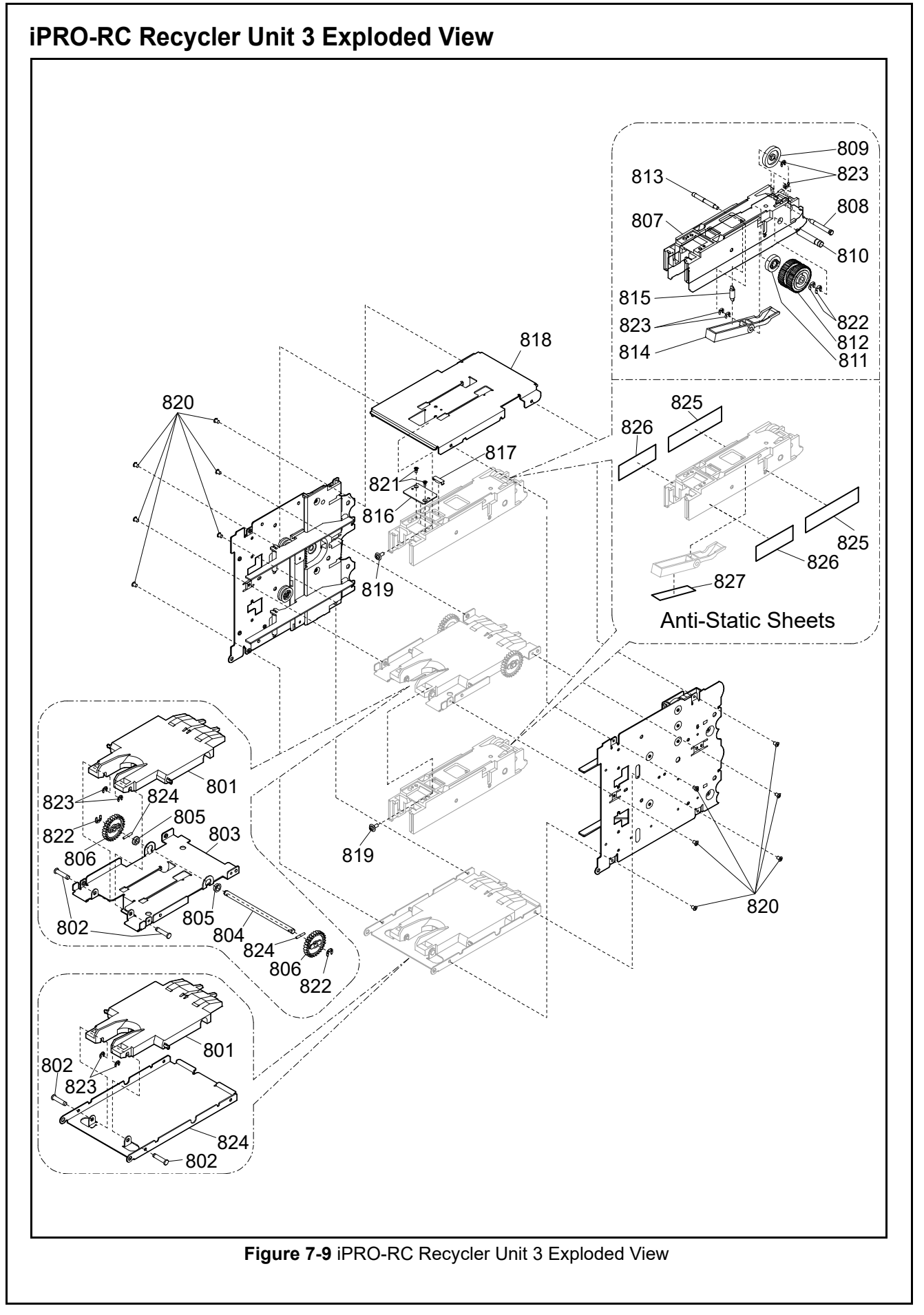

# iPRO-RC Recycler Unit 3 Parts List

Table 7-9 iPRO-RC Recycler Unit 3 Parts List

| Ref No. | EDP No. | Description                                           | Qty | Remark                                |
|---------|---------|-------------------------------------------------------|-----|---------------------------------------|
| 800     | 195894  | RC Base                                               | 1   |                                       |
| 801     | 195913  | Table                                                 | 2   |                                       |
| 802     | 195888  | FULCRUM SH                                            | 4   |                                       |
| 803     | 195893  | RC Middle Base                                        | 1   |                                       |
| 804     | 195887  | RACK DRIVE SH                                         | 1   |                                       |
| 805     | 033218  | DDLF-850ZZ Bearing                                    | 2   |                                       |
| 806     | 195875  | RACK DRIVE GE                                         | 2   | Rack Drive Gear                       |
| 807     | 195909  | RC CENTER GUIDE                                       | 2   |                                       |
| 808     | 195884  | RC IDLE SH                                            | 2   |                                       |
| 809     | 195871  | RC Idle Z21                                           | 2   |                                       |
| 810     | 195885  | PICK SH                                               | 2   |                                       |
| 811     | 195872  | RC PICK GE                                            | 2   | RC Pick Gear                          |
| 812     | 194075  | Pick Roller                                           | 2   |                                       |
| 813     | 195886  | END LEVER SH                                          | 2   |                                       |
| 814     | 195910  | End Lever                                             | 2   |                                       |
| 815     | 195923  | END TS                                                | 2   | End Helical Extension<br>Spring       |
| 916     | 195898  | Conter Cuido Cover                                    | 1   |                                       |
| 010     | 227351  |                                                       | 1   | For P-Lock                            |
| 817     | 275844  | Prism (C)                                             | 1   |                                       |
| 818     | 195892  | RC Upper Cover                                        | 1   |                                       |
| 819     | 005520  | 3x8 Pan Head with W Washer (Large)                    | 2   |                                       |
| 820     | 195947  | 3x4 Super Low Head Screw AHN3-4 (Nyloc)               | 12  |                                       |
| 821     | 142672  | 2x5 Phillips, Self Tightening, Flat Head P-TITE Screw | 2   |                                       |
| 822     | 003708  | E-Ring ø4 SUS OCHIAI                                  | 6   |                                       |
| 823     | 003707  | E-Ring ø3 SUS                                         | 12  |                                       |
| 824     | 082026  | 2x12 Parallel Pin SUS Hard                            | 2   |                                       |
| 825     | 221278  | Anti-Static Sheet A                                   | 4   |                                       |
| 826     | 221279  | Anti-Static Sheet B                                   | 4   | For Anti-Static<br>Specification Only |
| 827     | 221280  | Anti-Static Sheet C                                   | 2   | _                                     |

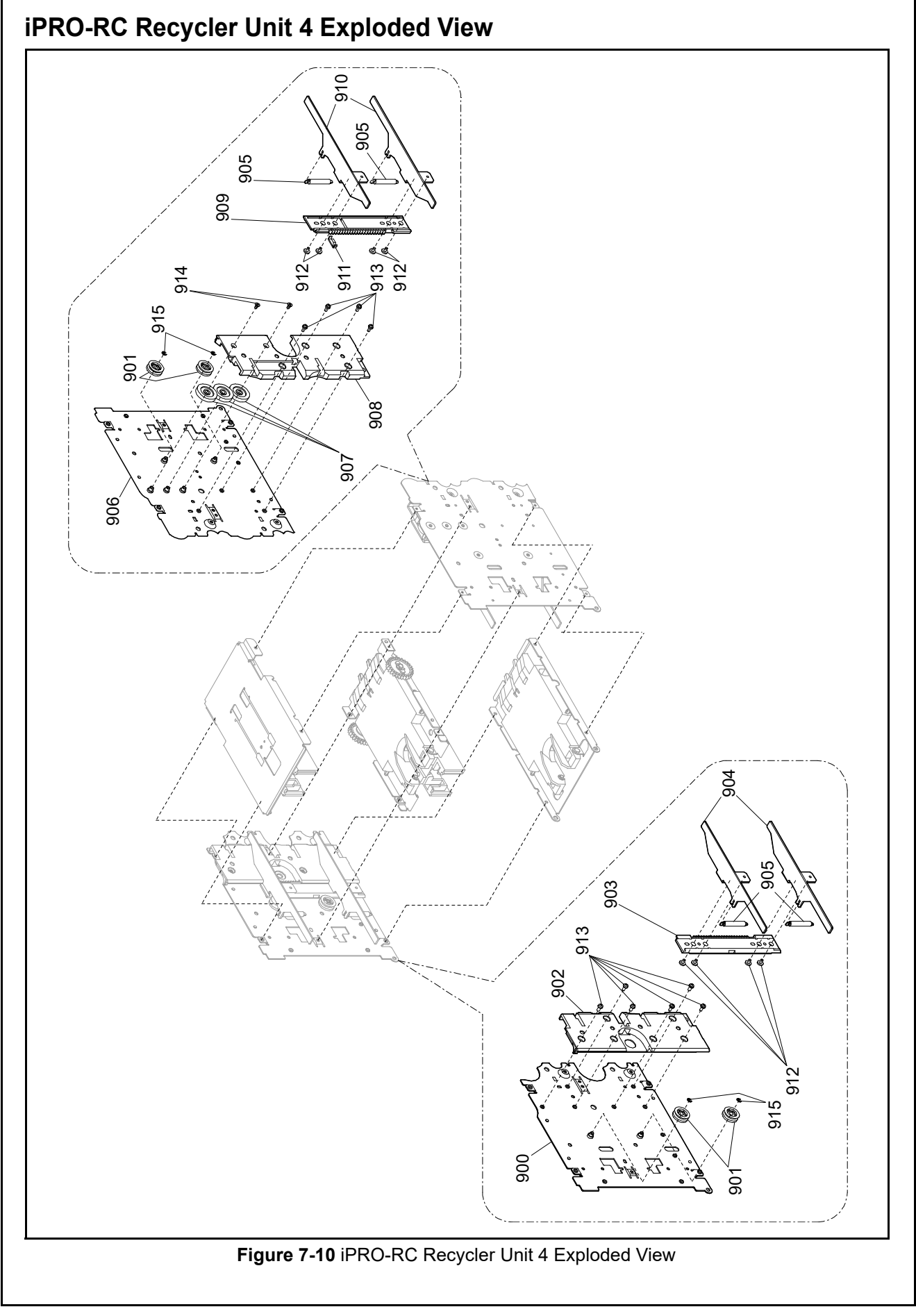

P/N 960-000164R\_Rev. 4 {EDP #213631}

# iPRO-RC Recycler Unit 4 Parts List

 Table 7-10 iPRO-RC Recycler Unit 4 Parts List

| Ref No. | EDP No. | Description                          | Qty | Remark                           |
|---------|---------|--------------------------------------|-----|----------------------------------|
| 900     | 195890  | RC FRAME AS L                        | 1   | RC Frame Assembly<br>Left        |
| 901     | 195880  | RACK GUIDE RO                        | 4   | Rack Guide Roller                |
| 902     | 195911  | SIDE GUIDE L                         | 1   | Width Guide Left                 |
| 903     | 195876  | RACK GE L                            | 1   | Rack Gear Left                   |
| 904     | 195895  | Lifter L                             | 2   | Lifter Left                      |
| 905     | 195922  | PICK TS                              | 4   | Pick Helical Extension<br>Spring |
| 906     | 195891  | RC FRAME AS R                        | 1   | RC Frame Assembly<br>Right       |
| 907     | 195873  | IDLE GE Z20                          | 3   |                                  |
| 908     | 195912  | SIDE GUIDE R                         | 1   | Width Guide Right                |
| 909     | 195877  | RACK GE R                            | 1   | Rack Gear Right                  |
| 910     | 195896  | Lifter R                             | 2   | Lifter Right                     |
| 911     | 275844  | Prism (C)                            | 1   |                                  |
| 912     | 195946  | 3x4 Binding Nyloc                    | 8   |                                  |
| 913     | 005555  | 2.6x6 Pan Head with W Washer (Small) | 10  |                                  |
| 914     | 081564  | 2.6x5 Flat Head Screw with F-LOCK    | 2   |                                  |
| 915     | 003705  | E-Ring ø2 SUS OCHIAI                 | 4   |                                  |

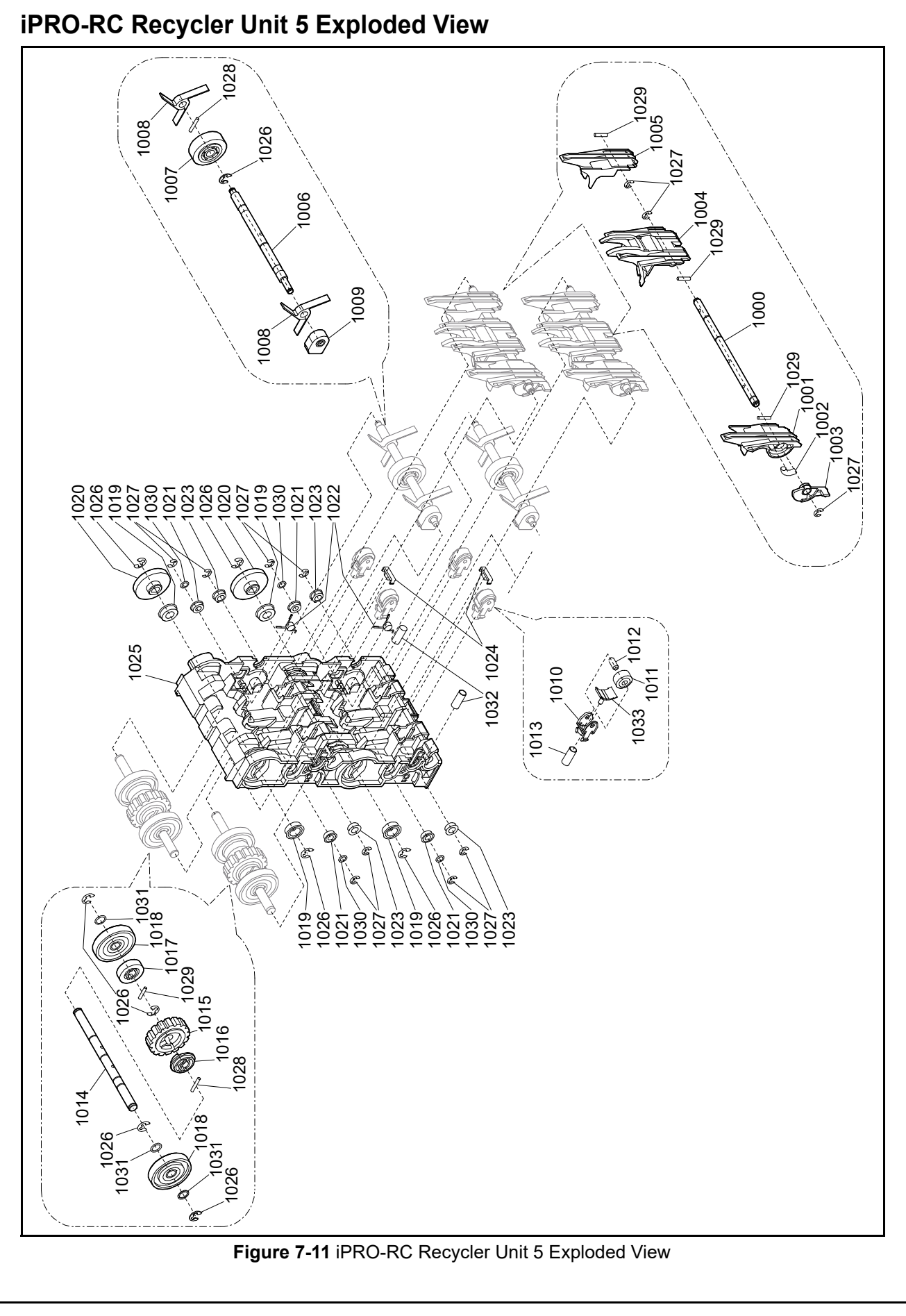

P/N 960-000164R\_Rev. 4 {EDP #213631}

# iPRO-RC Recycler Unit 5 Parts List

Table 7-11 iPRO-RC Recycler Unit 5 Parts List

| Ref No. | EDP No. | Description                | Qty | Remark                      |
|---------|---------|----------------------------|-----|-----------------------------|
| 1000    | 195883  | RC FRAP SH                 | 2   | RC Flapper Shaft            |
| 1001    | 195905  | FLAP R                     | 2   | Flapper Right               |
| 1002    | 195901  | FLAP LEVER SP              | 2   | Flapper Lever SP            |
| 1003    | 195906  | FLAP CONNECTION LEV        | 2   | Flapper Connection<br>Lever |
| 1004    | 195903  | FLAP CENTER                | 2   | Flapper Center              |
| 1005    | 195904  | FLAP L                     | 2   | Flapper Left                |
| 1006    | 195882  | RC DRIVEN SH               | 2   | Shaft                       |
| 1007    | 194074  | STOP RO                    | 2   | Stop Roller                 |
| 1008    | 194072  | Impeller                   | 4   |                             |
| 1009    | 195908  | One Way Holder             | 2   |                             |
| 1010    | 195323  | PINCH ROLLER HOLDER        | 4   |                             |
| 1011    | 195879  | RC PR                      | 4   | RC Pinch Roller             |
| 1012    | 195935  | BACK TRANS SHAFT 11        | 4   |                             |
| 1013    | 195899  | PR SP                      | 4   | Pinch Roller Spring         |
| 1014    | 195881  | RC DRIVE SH                | 2   | RC Drive Shaft              |
| 1015    | 194073  | Feed Roller                | 2   |                             |
| 1016    | 195907  | FEED TIME LAG SPACER       | 2   |                             |
| 1017    | 195870  | RC DRIVE GE2               | 2   |                             |
| 1018    | 195878  | RC PULL RO                 | 4   | RC Pull Roller              |
| 1019    | 007500  | DDLF-1260ZZ Bearing SMF126 | 4   |                             |
| 1020    | 195869  | RC DRIVE GE1               | 2   |                             |
| 1021    | 010073  | DDLF-840ZZ Bearing MF84ZZ  | 4   |                             |
| 1022    | 195924  | STOP KS                    | 2   | Stop Torsion Coil<br>Spring |
| 1023    | 144584  | Bearing                    | 4   |                             |
| 1024    | 275844  | Prism (C)                  | 2   |                             |
| 1025    | 195317  | RC Course                  | 1   |                             |
| 1026    | 003708  | E-Ring ø4 SUS OCHIAI       | 14  |                             |
| 1027    | 003707  | E-Ring ø3 SUS              | 14  |                             |
| 1028    | 082026  | 2x12 Parallel Pin SUS Hard | 4   |                             |
| 1029    | 038938  | 2x10 Parallel Pin SUS Hard | 8   |                             |
| 1030    | 081297  | 4.1x6.5x0.5 Poly Slider    | 4   |                             |
| 1031    | 086007  | 6.1x8.0x0.5 Poly Slider    | 6   |                             |
| 1032    | 217805  | FLAP SP                    | 2   | Flapper Spring              |
| 1033    | 288659  | PINCH ROLLER SCRAPER       | 4   | iPRO-103 Type               |

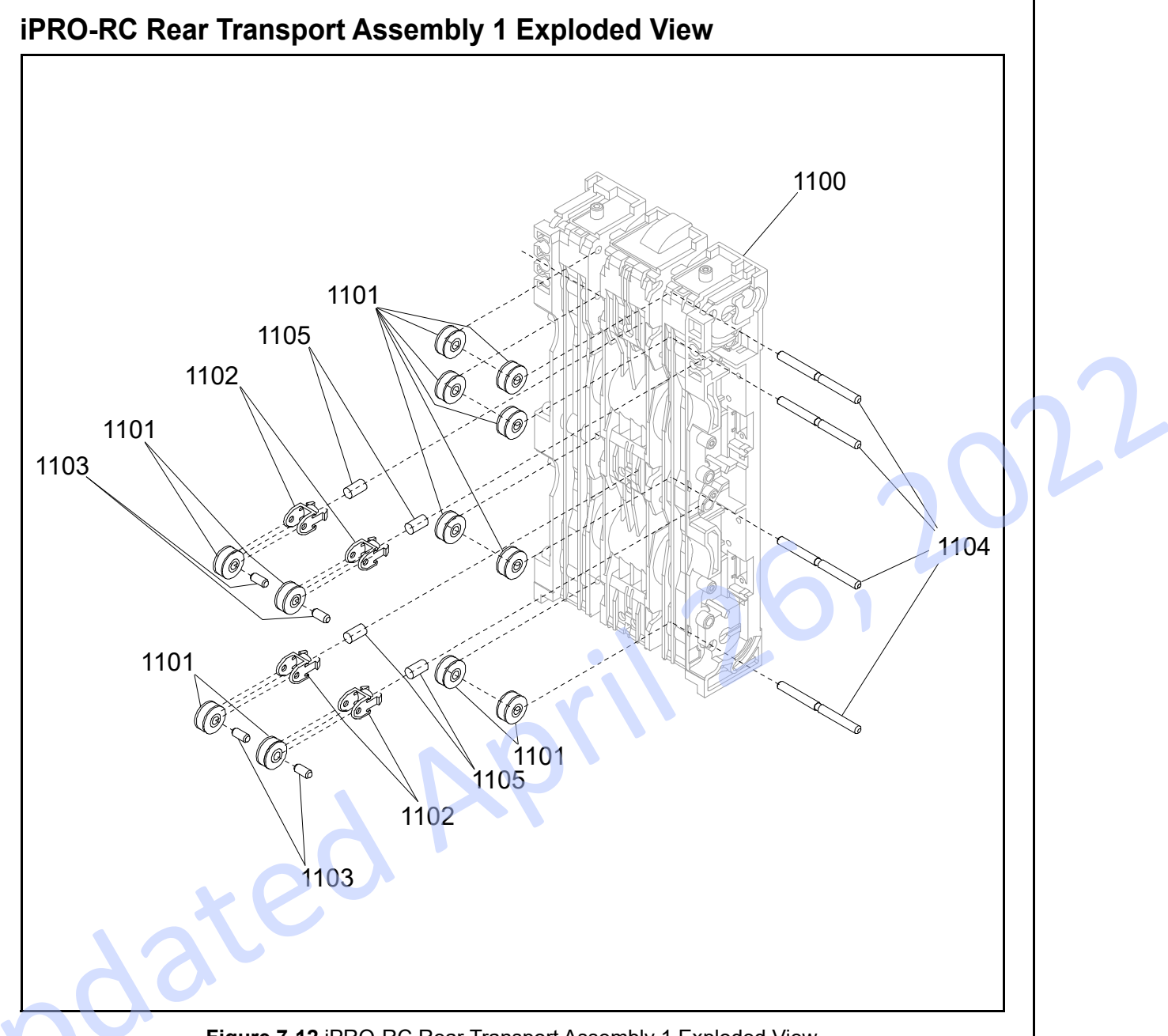

Figure 7-12 iPRO-RC Rear Transport Assembly 1 Exploded View

# iPRO-RC Rear Transport Assembly 1 Parts List

 Table 7-12 iPRO-RC Rear Transport Assembly 1 Parts List

| Ref No. | EDP No. | Description         | Qty | Remark |
|---------|---------|---------------------|-----|--------|
| 1100    | 279039  | BACK TRANS MAIN FR  | 1   |        |
| 1101    | 195937  | BACK TRANS PULLEY 1 | 12  |        |
| 1102    | 195323  | PINCH POLLER HOLDER | 4   |        |
| 1103    | 195935  | BACK TRANS SHAFT 11 | 4   |        |
| 1104    | 279040  | BACK TRANS SHAFT 4  | 4   |        |
| 1105    | 195902  | PINCH ROLLER SP     | 4   |        |
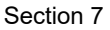

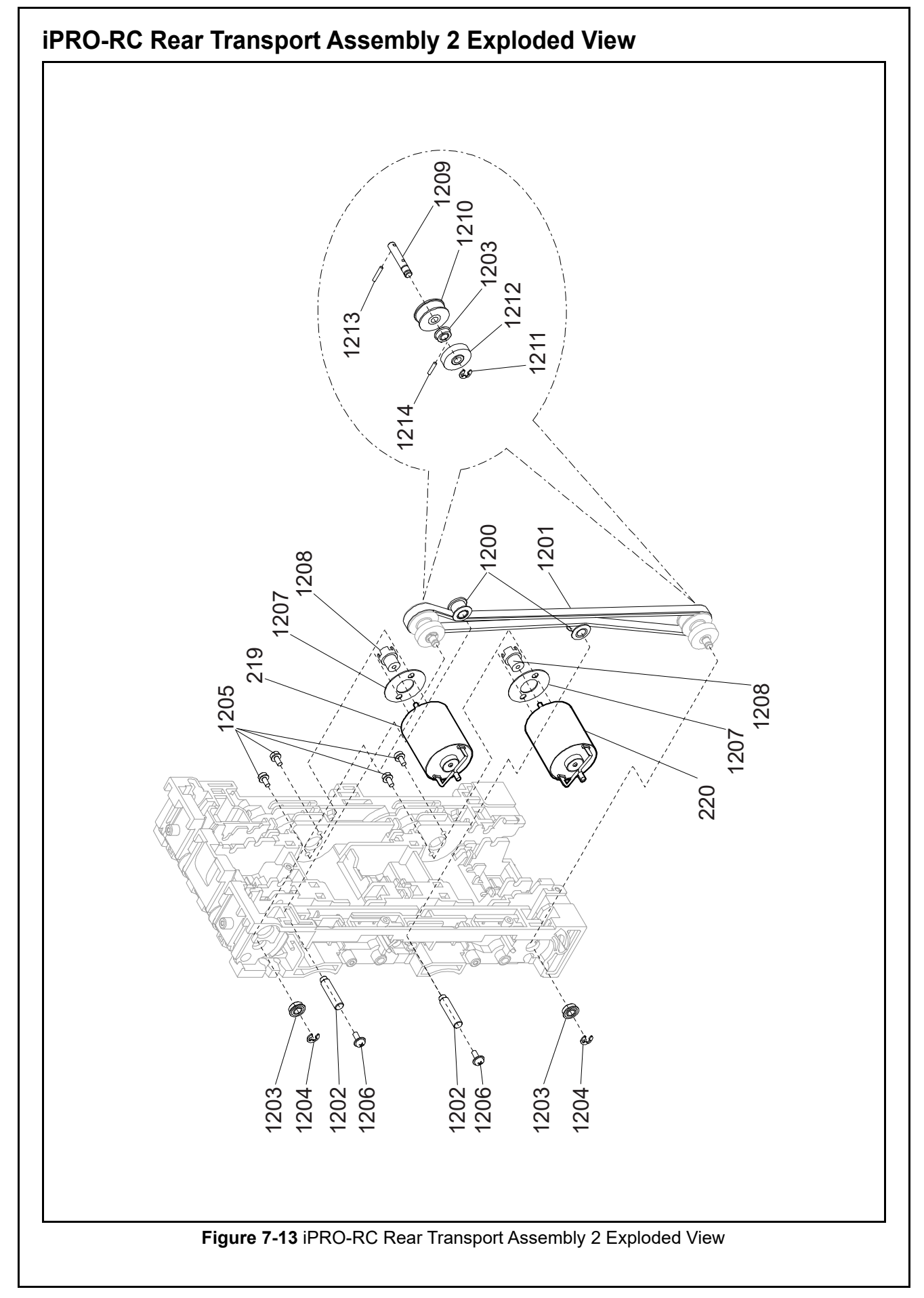

7-23

#### iPRO-RC Rear Transport Assembly 2 Parts List Table 7-13 iPRO-RC Rear Transport Assembly 2 Parts List Ref No. EDP No. Remark Description Qty ------Rear Transport Main Frame 1 Assy. 1 195442 2 1200 BACK TRANS IDLER PULLEY 2 1201 195759 50S3M417-ECO Belt 1 Timing Belt 1202 195930 BACK TRANS SHAFT 6 2 1203 010073 DDLF-840ZZ Bearing MF84ZZ 4 1204 003707 E-Ring ø3 SUS 2 1205 005555 2.6x6 Pan Head with W Washer (Small) 4 195960 2.6x6 Phillips, Self Tightening, Washer Head 2 1206 1207 102989 2 Motor Spacer 1208 102786 GEAR TR MOTOR 2 195927 BACK TRANS SHAFT 3 2 1209 2 195938 **BACK TRANS PULLEY 2** 1210 003707 2 1211 E-Ring ø3 SUS **BACK TRANS GEAR 2** 1212 195942 2 2 1213 137787 1.6X10 Parallel Pin SUS Hard 1.6x8 Parallel Pin SUS Hard 091515 2 1214 1215 003707 ø3 E-Ring 2

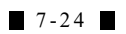

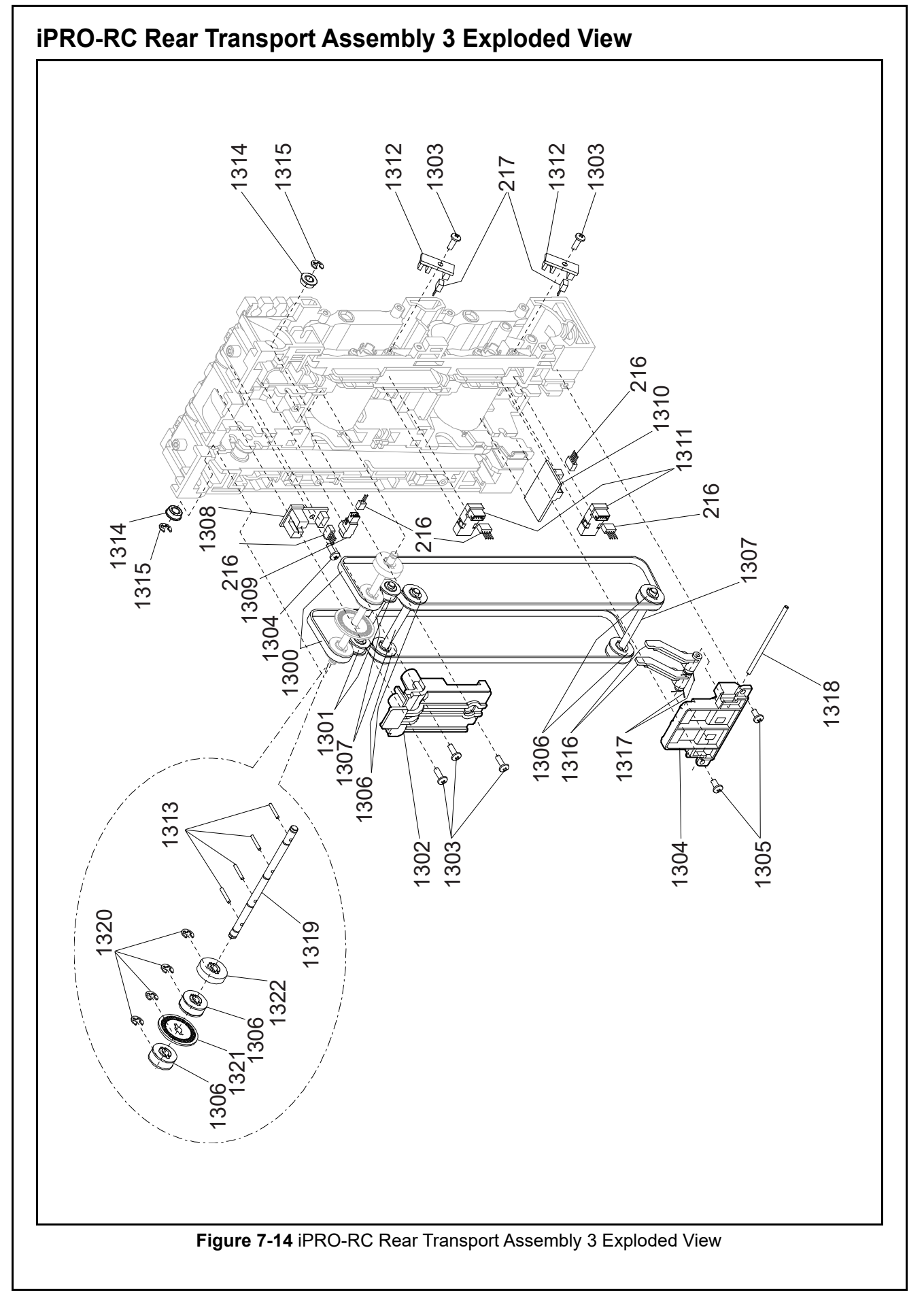

7-25

#### iPRO-RC Rear Transport Assembly 3 Parts List Table 7-14 iPRO-RC Rear Transport Assembly 3 Parts List Ref No. EDP No. Qty Remark Description ---Rear Transport Main Frame 1 Assy. 2 2 195758 40S1.5M480UVE Ultra Flex ECO Belt Timing Belt 1300 2 288657 40S1.5M480UVH Timing Belt iPRO-103 Type 195441 **BACK TRANS IDLER PULLEY 1** 2 1301 288658 1302 BACK TRANS SCRAPER 1 144840 2.6x8 Phillips, Self Tightening, Binding P-TITE Screw, Black 5 1303 1304 265470 BACK TRANS CVR 2 1 063250 2.6x6 Phillips, Self Tightening, Binding P-TITE Screw 2 1305 1306 195937 BACK TRANS PULLEY 1 6 1307 195931 **BACK TRANS SHAFT 7** 3 4088-3440-06-04A-01 Transport Unit Encoder Board 1308 196558 1 Assembly **Double Note Detection** 1309 196543 KB3290-JC23LF 1 Sensor PT 1310 196559 4088-3440-06-03B-01 Cash Box Detection Board Assembly 1 Note Transaction 196544 2 1311 KP1651-AALF 2RANK Detection Sensor 1312 196556 4088-3440-06-06-01 Recycler Encoder Board Assembly 2 1313 091515 1.6x8 Parallel Pin SUS Hard 4 010073 DDLF-840ZZ Bearing MF84ZZ 2 1314 003707 E-Ring ø3 SUS 2 1315 1316 195919 RC Cash Box Lever 2 052650 2 1317 **FL SPRING** Frame Lever Spring 195932 1 1318 **BACK TRANS SHAFT 8 BACK TRANS SHAFT 2** 1 1319 195926 003707 4 1320 E-Ring ø3 SUS 1321 195920 TRANS ENCODER DOUSER 1 1322 195942 **BACK TRANS GEAR 2** 1

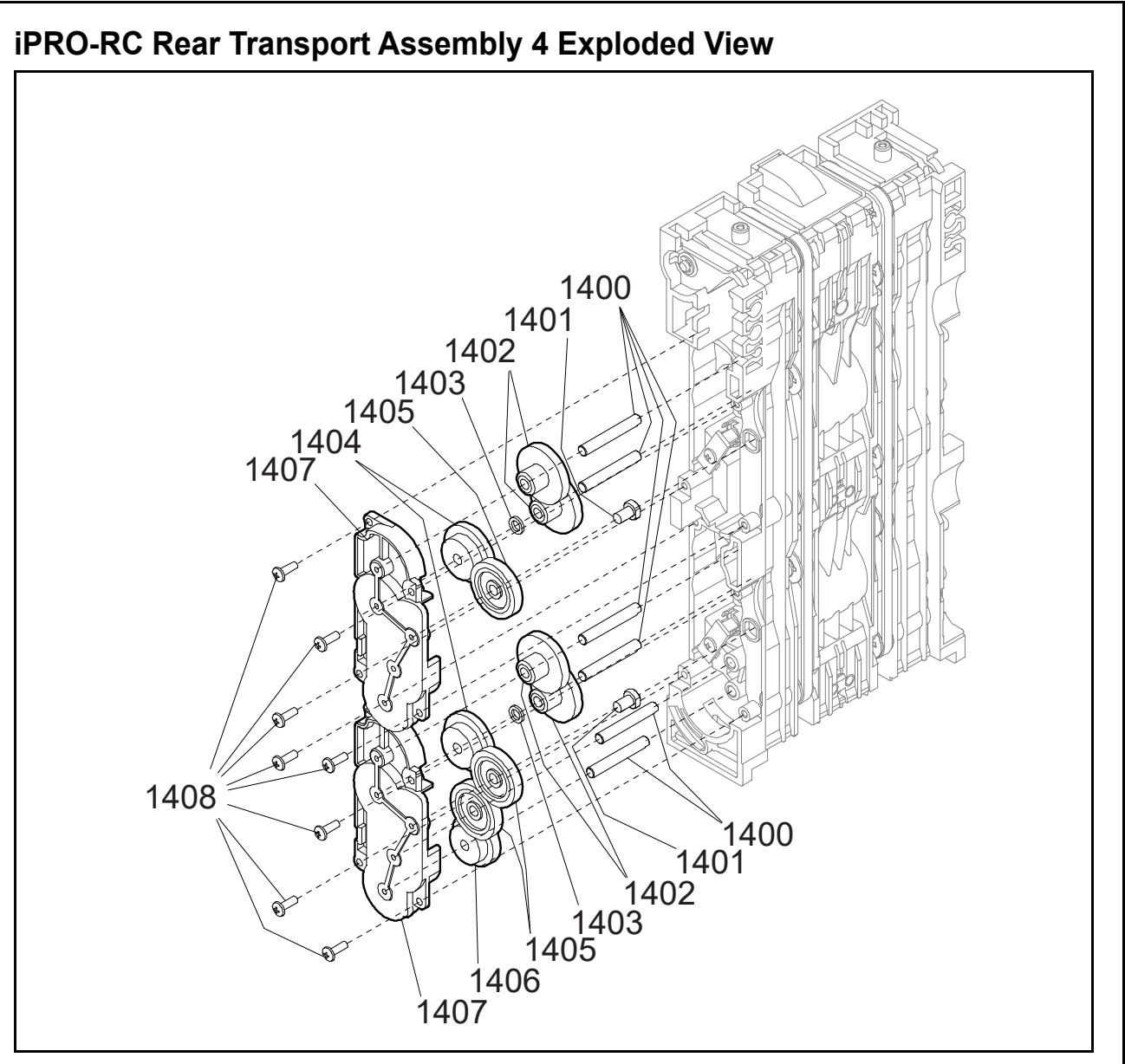

Figure 7-15 iPRO-RC Rear Transport Assembly 4 Exploded View

#### iPRO-RC Rear Transport Assembly 4 Parts List

 Table 7-15 iPRO-RC Rear Transport Assembly 4 Parts List

| Ref No. | EDP No. | Description                                                  |   | Remark  |
|---------|---------|--------------------------------------------------------------|---|---------|
|         |         | Rear Transport Main Frame 1                                  |   | Assy. 3 |
| 1400    | 195929  | BACK TRANS SHAFT 5                                           | 6 |         |
| 1401    | 195934  | BACK TRANS SHAFT 10                                          | 2 |         |
| 1402    | 195943  | BACK TRANS GEAR 3                                            | 4 |         |
| 1403    | 195961  | 4.1x6.5x1.0 Poly Slider 2                                    |   |         |
| 1404    | 195944  | BACK TRANS GEAR 4 2                                          |   |         |
| 1405    | 195873  | DLE GE Z20 3                                                 |   |         |
| 1406    | 195945  | BACK TRANS GEAR 5                                            | 1 |         |
| 1407    | 195320  | BACK TRANS GEAR CVR                                          | 2 |         |
| 1408    | 144840  | 2.6x8 Phillips, Self Tightening, Binding P-TITE Screw, Black | 8 |         |

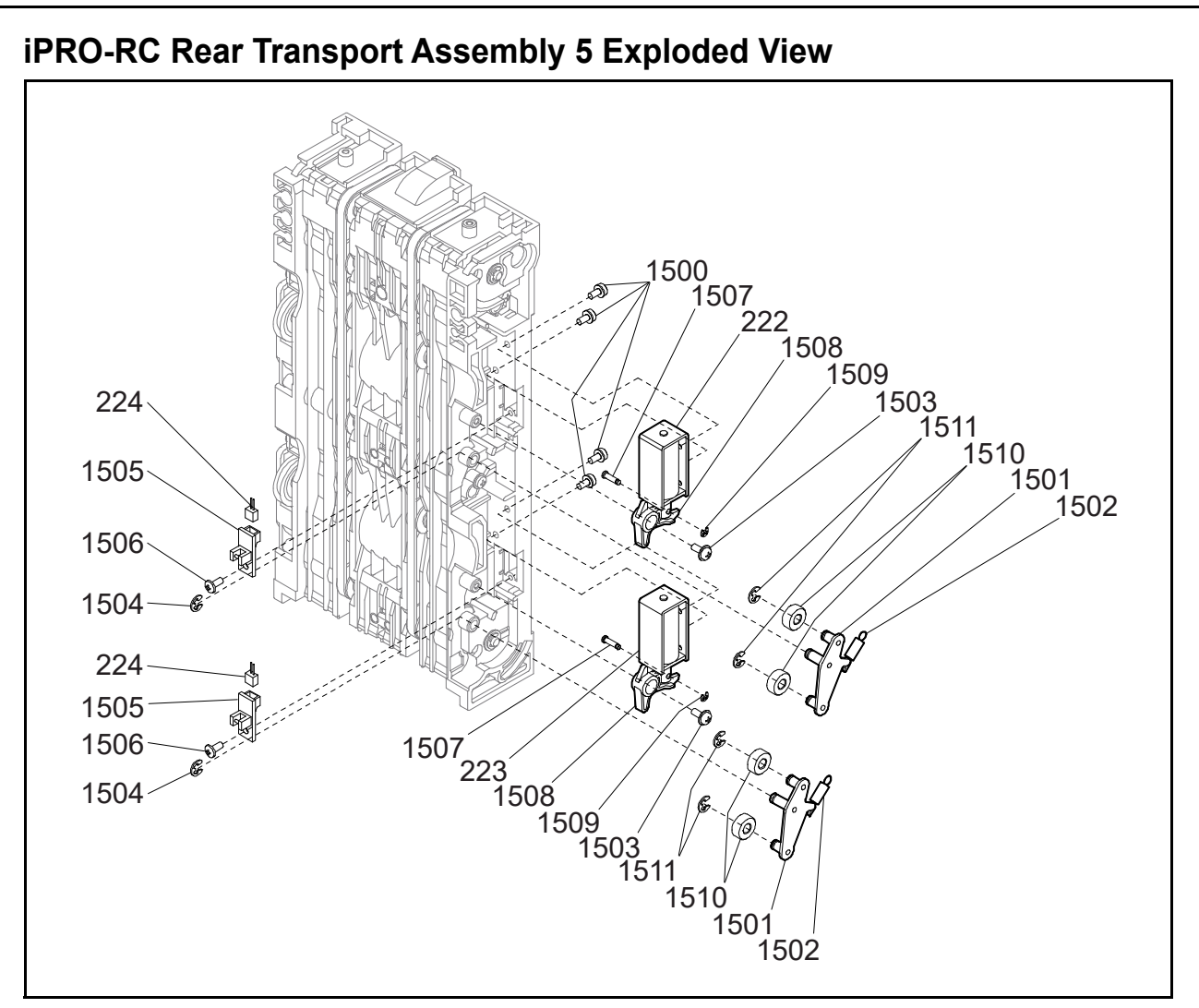

Figure 7-16 iPRO-RC Rear Transport Assembly 5 Exploded View

#### iPRO-RC Rear Transport Assembly 5 Parts List

Table 7-16 iPRO-RC Rear Transport Assembly 5 Parts List

| Ref No. | EDP No. | Description                                           |   | Remark  |
|---------|---------|-------------------------------------------------------|---|---------|
|         |         | Rear Transport Main Frame                             | 1 | Assy. 4 |
| 1500    | 005555  | 2.6x6 Pan Head with W Washer (Small)                  | 4 |         |
| 1501    | 195959  | FLAP PUSH BRACKET AS                                  | 2 |         |
| 1502    | 195921  | FLAP PUSH BRACKET SP                                  | 2 |         |
| 1503    | 195960  | 2.6x6 Phillips, Self Tightening, Washer Head          | 2 |         |
| 1504    | 003707  | -Ring ø3 SUS                                          |   |         |
| 1505    | 196557  | 088-3440-06-05-01 Flapper Open/Close Detection Board  |   |         |
| 1506    | 063250  | 2.6x6 Phillips, Self Tightening, Binding P-TITE Screw | 2 |         |
| 1507    | 195933  | BACK TRANS SHAFT 9                                    | 2 |         |
| 1508    | 255582  | FLAP PUSH LEVER                                       | 2 |         |
| 1509    | 003704  | E-Ring ø1.5 SUS OCHIAI                                |   |         |
| 1510    | 195962  | FLAP PUSH ROLLER                                      |   |         |
| 1511    | 003707  | E-Ring ø3 SUS                                         | 4 |         |

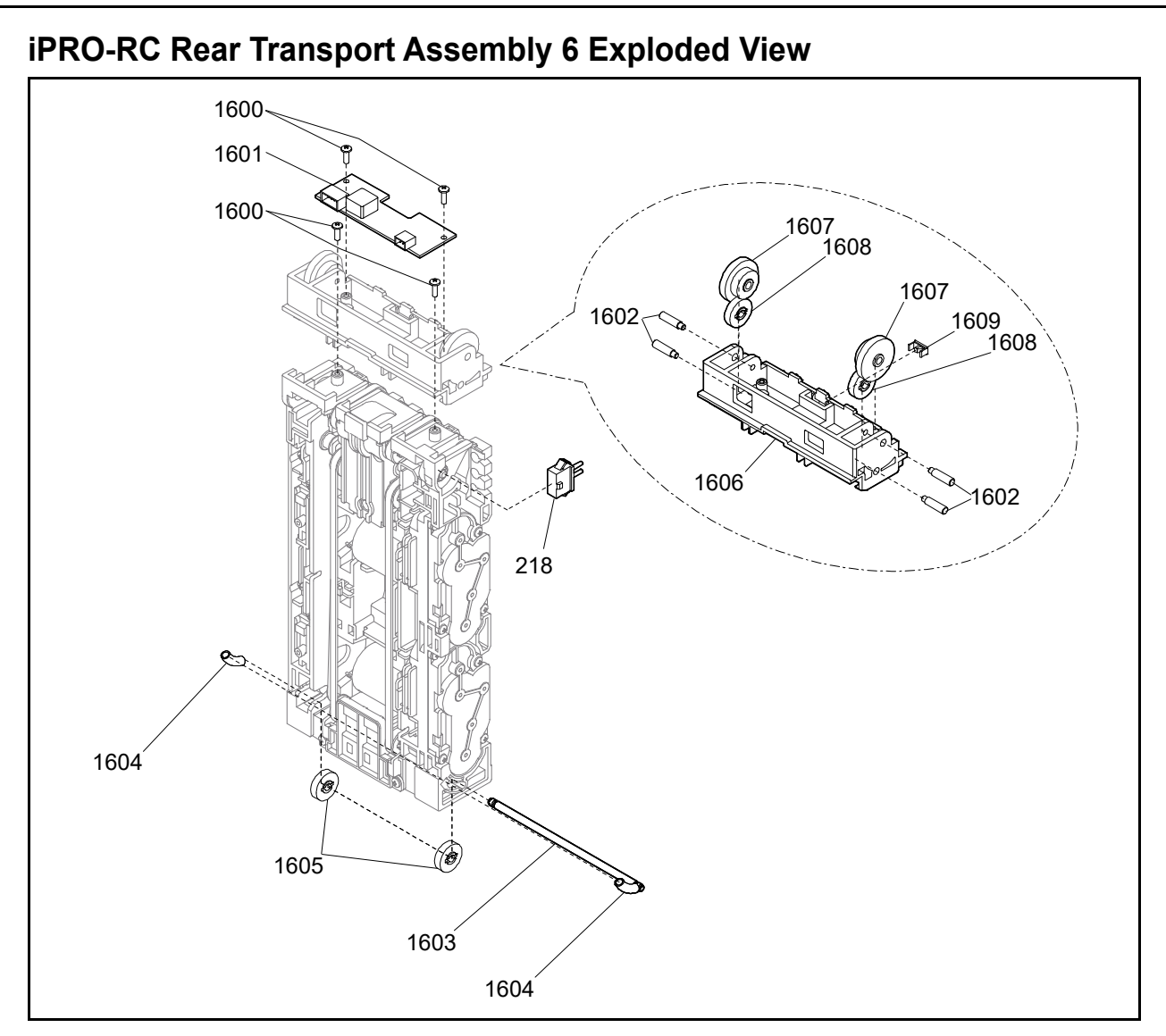

Figure 7-17 iPRO-RC Rear Transport Assembly 6 Exploded View

#### iPRO-RC Rear Transport Assembly 6 Parts List

Table 7-17 iPRO-RC Rear Transport Assembly 6 Parts List

| Ref No. | EDP No. | Description                                                  |   | Remark  |
|---------|---------|--------------------------------------------------------------|---|---------|
|         |         | Rear Transport Main Frame                                    | 1 | Assy. 5 |
| 1600    | 144840  | 2.6x8 Phillips, Self Tightening, Binding P-TITE Screw, Black | 4 |         |
| 1601    | 196560  | 4088-3440-06-02B-01 Power Board Assembly                     | 1 |         |
| 1602    | 195925  | BACK TRANS SHAFT 1                                           | 4 |         |
| 1603    | 052620  | S GEAR SHAFT 1                                               |   |         |
| 1604    | 052648  | FG SPRING                                                    |   |         |
| 1605    | 108810  | STAND GEAR SUS                                               |   |         |
| 1606    | 195319  | BACK TRANS UP FR                                             |   |         |
| 1607    | 195941  | BACK TRANS GEAR 1                                            | 2 |         |
| 1608    | 195942  | BACK TRANS GEAR 2                                            | 2 |         |
| 1609    | 290344  | Square Prism E30                                             |   |         |
| 1610    | 195925  | Rear Transport Shaft 1                                       | 4 |         |

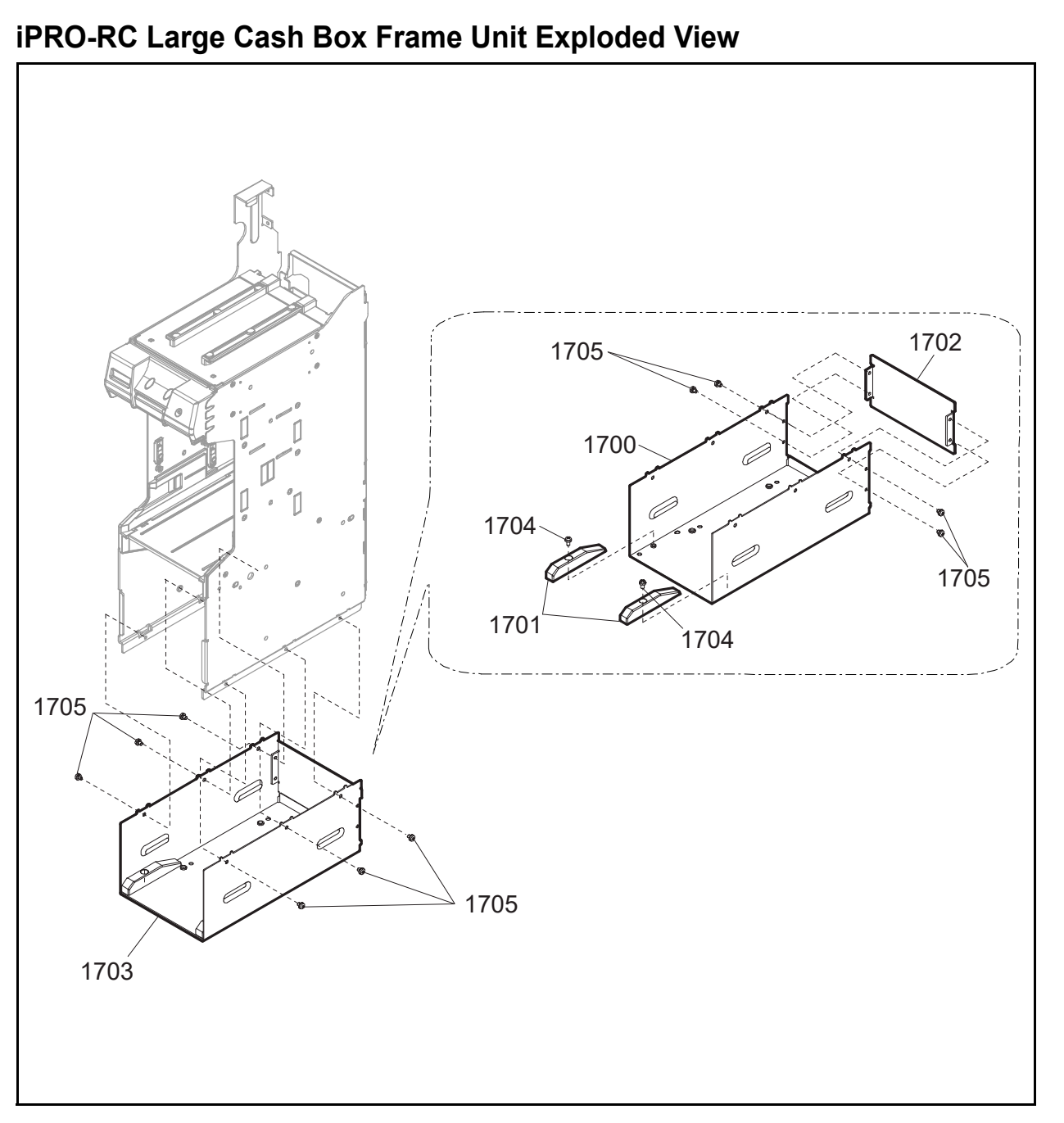

Figure 7-18 iPRO-RC Large Cash Box Frame Unit Exploded View

#### iPRO-RC Large Cash Box Frame Unit Parts List

 Table 7-18 iPRO-RC Large Cash Box Frame Unit Parts List

| Ref No. | EDP No. | Description                       |    | Remark |
|---------|---------|-----------------------------------|----|--------|
| 1700    | 278564  | LARGEBOX BASE FRAME               | 1  |        |
| 1701    | 204988  | LARGEBOX BASE GUIDE               | 2  |        |
| 1702    | 204985  | ARGEBOX BACK FRAME                |    |        |
| 1703    | 206443  | ARGE BOX FRAME (UBA-RC)           |    |        |
| 1704    | 003609  | x6 Pan Head with W Washer (small) |    |        |
| 1705    | 006036  | 3x4 Pan Head with Washer          | 10 |        |

# **Optional Lock Unit Exploded View** OP11 **OP11** OP OP8 OP1 OP10 OP9 OP6 OP3 OP OP2 OP2 OP5 60 OP7 OP3 Figure 7-19 Optional Lock Unit Exploded View

#### **Optional Lock Unit Parts List**

 Table 7-19 Optional Lock Unit Parts List

| Ref No. | EDP No. | Description                          |   | Remark                                  |
|---------|---------|--------------------------------------|---|-----------------------------------------|
| OP1     | 204987  | KEY BRACKET UBA-RC                   | 1 |                                         |
| OP2     | 204986  | KEY LEVER UBA-RC                     | 1 |                                         |
| OP3     | 204989  | Key Unit Block                       | 1 |                                         |
| OP4     | 149984  | Key Shaft                            | 1 |                                         |
| OP5     | 149643  | ey Cover                             |   |                                         |
| OP6     | 149646  | ey Tang                              |   | The lock assy. is supplied by the user. |
| OP7     | 003609  | 3x6 Pan Head with W Washer (small)   | 1 |                                         |
| OP8     | 003707  | E-Ring ø3 SUS                        | 2 |                                         |
| OP9     | 081564  | .6x5 Flat Head Screw with F-LOCK     |   |                                         |
| OP10    | 010377  | 2.6x5 Pan Head with W Washer (Small) | 1 |                                         |
| OP11    | 001767  | 3x5 Pan Head with W Washer (Small)   | 2 |                                         |

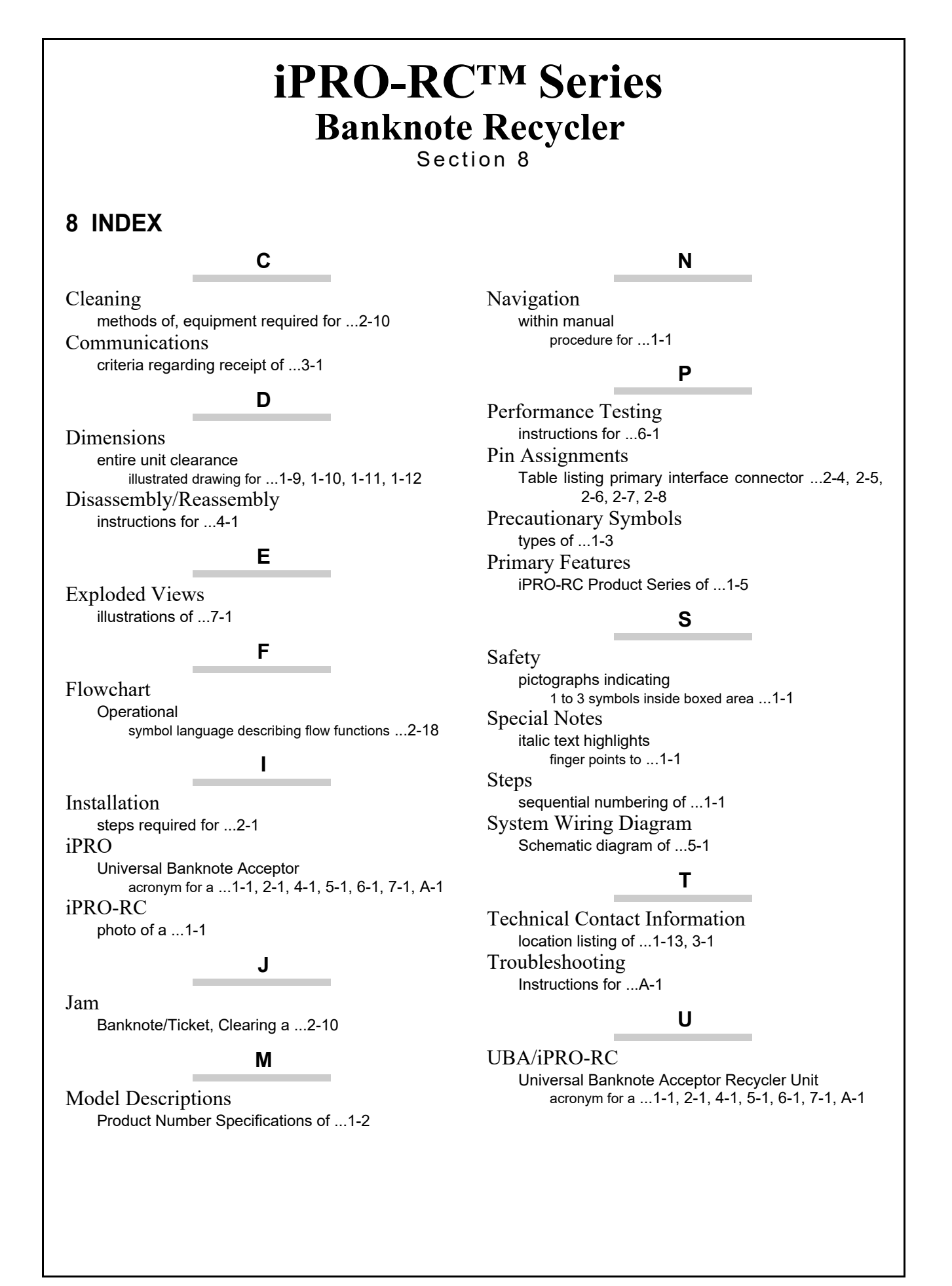

8 - 1

### THIS PAGE INTENTIONALLY LEFT BLANK

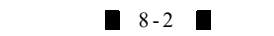

## iPRO-RC<sup>TM</sup> Series Banknote Recycler

Appendix A

#### A TROUBLESHOOTING

This section provides Troubleshooting instructions for the iPRO-RC<sup>TM</sup> Series Banknote Recycler Unit Assembly (iPRO-RC). This section contains the following information:

- Introduction
- LED Indicator Conditions
- iPRO-RC Recycler Unit Width and Length Guide Replacement Procedure
- Maintenance Equipment Requirements

#### Introduction

Most Banknote Recycler failures are due to minor causes. Before replacing any parts, ensure that all Assembly and Circuit Board Connectors are properly fitted and the Harness is properly connected.

Poor performance by the Recycler is often caused when dust or foreign objects adhere to the Sensors or the Transport Belts. Clean the Banknote Insertion Section first, then observe the operating state of the Recycler in detail when re-initializing

Power, in order to locate any causes of failure and the possible fault locations.

Perform all repairs by referring to Calibration and Testing in Section 6 and Disassembly/Reassembly in Section 4 of this Service Manual.

#### **Troubleshooting Overview**

This product allows the Operator to perform fault diagnosis by checking various fault Table listings against the symptom, and surveying the cause(s) of any failure occurrences during the process.

After determining the cause of a failure, repair the Unit by replacing any appropriate parts deemed necessary. Perform the Performance Tests, and then perform a Sensor re-adjustment to complete the repair.

#### Malfunction LED Error Codes

The iPRO-RC Assembly contains an iPRO Transport Unit and an RC Unit featuring External LEDs to indicate various Error Codes when specific errors occur (e.g., a Banknote Jam inside the Unit). The Green and Red LEDs of the iPRO Transport Unit and the three (3) Multi-Color LEDs (Green/Red/Yellow) of the RC Unit indicate Error Status and Communication Error conditions via their flashing and extinguished lighting sequences.

#### **LED Indicator Conditions**

Table A-1 lists the Green and Red LED Status/ Error Code indications for the iPRO Transport Unit portion of the iPRO-RC Housing Assembly. Table A-2 lists the Red, Green or Yellow LED RC Unit Color Type Error Code Conditions.

| Green LED | Red LED         | Error Causes                                                                                                    |
|-----------|-----------------|----------------------------------------------------------------------------------------------------|
|           | Flashes 1 time  | <ul> <li>When supplying power source: the boot program activates after power is applied, but is not written correctly, or not able to read.</li> <li>While performing: Recycler Unit is empty.</li> </ul>                                                                                                    |
|           | Flashes 2 times | <ul> <li>When supplying power source: the boot I/F area is not written correctly or not able to read.</li> <li>While performing: Dispensed double banknotes, or detected an Abnormal Sensor condition.</li> </ul>                                                                                                    |
| 1.14      | Flashes 3 times | <ul> <li>When supplying power source: Main Program is not written on the ROM or cannot read the program from the ROM.</li> <li>While performing: the Recycler Unit is full.</li> </ul>                                                                                                    |
| Lit       | Flashes 5 times | <ul> <li>When supplying power source: Main Program is not written on the ROM or<br/>unable to read the program.</li> <li>While performing: Abnormal Error occurred in the RC Unit (See Table A-2 "RC<br/>Unit LED Color Type Error Code Conditions" on page A-2, Table A-3 "Recycler<br/>Unit LED Code Conditions" on page A-3 and Table A-4 "Various Recycler Unit<br/>LED Flashing Error Code Conditions" on page A-3).</li> </ul> |
|           | Flashes 6 times | <ul> <li>When supplying power source: External SD-RAM Error is not read or written.</li> <li>While performing: RC Unit Flash ROM is malfunctioning.</li> </ul>                                                                                                    |
|           | Flashes 7 times | <ul><li>When supplying power source: RAM is not read or written.</li><li>While performing: the Recycler Unit is not properly seated.</li></ul>                                                                                                    |

#### Table A-1 iPRO Unit LED Code Conditions

A-1

| Green LED                                                | Red LED                                                                            | Error Causes                                                                                                    |
|----------------------------------------------------------|------------------------------------------------------------------------------------|----------------------------------------------------------------------------------------------------|
|                                                          | Flashes 8 times                                                                    | Communication Error occurred between the iPRO Transport Unit and the RC Unit.                                                                                            |
|                                                          | Flashes 9 times                                                                    | RC Unit Software download failure.                                                                                                    |
| 1.4                                                      | Flashes 10 times                                                                   | Detected abnormal Banknote position during transportation.                                                                                                    |
| LIL                                                      | Flashes 12 times                                                                   | Detected abnormal condition on the transport path.                                                                                                    |
|                                                          | Flashes 14 times                                                                   | Abnormal movement occurred in the iPRO Transport Unit.                                                                                                    |
|                                                          | Flashes 15 times                                                                   | Detected abnormal settings of the recyclable Banknote denomination.                                                                                                    |
|                                                          | Flashes 1 times                                                                    | Detected banknote full while stacking the banknotes.                                                                                                    |
|                                                          | Flashes 2 times                                                                    | Detected that the Pusher Mechanism has not moved from/to the Home Position while stacking the banknotes.                                                                 |
|                                                          | Flashes 3 times                                                                    | Detected banknote transportation error within the Cash Box. The Sensor is not detected after passing regulation time or transportation amount.                           |
|                                                          | Flashes 4 times                                                                    | Detected banknote transportation error while transporting/rejecting the banknotes.<br>The Sensor is not detected after passing regulation time or transportation amount. |
|                                                          | Flashes 5 times                                                                    | The Feed Motor pulse pitches are less than the rated value while initializing.                                                                                           |
|                                                          | Flashes 6 times When the Feed Motor is running, the rated value is not detected at |                                                                                                    |
| Extinguished (Out)                                       | Flashes 7 times                                                                    | When the Stacker Motor is running, the rated value is not detected at the proper time.                                                                                   |
|                                                          | Flashes 8 times                                                                    | EEPROM is not read or written.                                                                                                    |
|                                                          | Flashes 9 times                                                                    | PB (Pull-Back) Unit is not working properly.                                                                                                    |
|                                                          | Flashes 10 times                                                                   | Detected the Cash Box is detached.                                                                                                    |
|                                                          | Flashes 12 times                                                                   | The Sensor timing is abnormal.                                                                                                    |
|                                                          | Flashes 13 times                                                                   | Detected that the Intake Roller malfunctioned while transporting/rejecting the banknotes.                                                                                |
|                                                          | Flashes 14 times                                                                   | Detected that the Centering Guide is not moving.                                                                                                    |
| Synchronized Flashing Sets of both Red and Green<br>LEDs |                                                                                    | Downloading of RC Unit Software.                                                                                                    |

#### Table A-1 iPRO Unit LED Code Conditions

#### Table A-2 RC Unit LED Color Type Error Code Conditions

| Color  | Error Causes                                                                                                    |  |  |  |
|--------|----------------------------------------------------------------------------------------------------|--|--|--|
| Red    | Error occurred before sending a Vend Signal while storing the banknotes or after sending a Pay Valid Signal while dispensing the banknotes. |  |  |  |
| Yellow | Error occurred after sending a Vend Signal while storing the banknotes or before sending a Pay Valid Signal.                                |  |  |  |
| Green  | Error occurred other than during a storing or dispensing condition.                                                                         |  |  |  |

A-2

Table A-3 and Table A-4 list the two (2) Tri-Color LED Status/Error Code indications for the Recycler Unit Assembly.

| Table A-3 Recycler U | nit LED Code Conditions |
|----------------------|-------------------------|
|----------------------|-------------------------|

| Left LED                                                                                                    | Right LED                                      | Causes                                                                                                    |
|----------------------------------------------------------------------------------------------------|------------------------------------------------|----------------------------------------------------------------------------------------------------|
| Extinguished (Off)                                                                                                    | Flashes or lit a Red, Green<br>or Yellow Color | While storing Banknotes, or during an error occurring when Banknotes are being stored. Count the flashes of the specific Color to define the error condition being indicated (see Table A-4 "Various Recycler Unit LED Flashing Error Code Conditions " for more detail).       |
| Flashes or lit a Red, Green<br>or Yellow Color<br>Extinguished (Off)<br>Extinguished (Off)<br>Extinguished (Off)<br>Banknotes. Count the flashes of the spec<br>being indicated (see Table A-4 "Various F<br>Conditions " for more detail). |                                                | While dispensing Banknotes, or during an error occurring when dispensing<br>Banknotes. Count the flashes of the specific Color to define the error condition<br>being indicated (see Table A-4 "Various Recycler Unit LED Flashing Error Code<br>Conditions " for more detail). |
| Flashes (Green)                                                                                                    | Flashes (Green)                                | A Stand-by <sup>*</sup> Error occurred. Count the flashes of the specific Color to define the error condition being indicated (see Table A-4 "Various Recycler Unit LED Flashing Error Code Conditions" for more detail).                                                       |
| Lit (Red)                                                                                                    | Lit (Red)                                      | An iPRO-RC Software booting error occurred.                                                                                                    |
| Lit (Yellow)                                                                                                    | Lit (Yellow)                                   | Downloading iPRO-RC Software into the Unit.                                                                                                    |
| Lit (Green)                                                                                                    | Lit (Green)                                    | A Reset was not performed after power was supplied.                                                                                                    |

\*. This condition can exist when the iPRO-RC is not performing a Banknote storage, and an error has occurred.

#### Table A-4 Various Recycler Unit LED Flashing Error Code Conditions

| LED Flashes | Error Causes                                                                               |
|-------------|--------------------------------------------------------------------------------------------|
| 0           | iPRO Transport Unit Performance Error.                                                     |
| 1           | iPRO-RC Motor Speed Error.                                                                 |
| 2           | Unit disabled to confirm that the RC1 Space Transport Motor is performing correctly.       |
| 3           | Unit disabled to confirm that the RC2 Space Transport Motor is performing correctly.       |
| 4           | Unit disabled to confirm that the RC1 Flapper is performing correctly.                     |
| 5           | Unit disabled to confirm that the RC2 Flapper is performing correctly.                     |
| 6           | Unit disabled to confirm that the Lifter is performing correctly.                          |
| 7           | Banknote Jam occurred in the Transport Path when storing a Banknote into the RC1 Space.    |
| 8           | Banknote Jam occurred in the Recycler Unit when storing a Banknote into the RC1 Space.     |
| 9           | Banknote Jam occurred in the Transport Path when storing a Banknote into the RC2 Space.    |
| 10          | Banknote Jam occurred in the Recycler Unit when storing a Banknote into the RC2 Space.     |
| 11          | Banknote Jam occurred in the Transport Path when storing a Banknote in the Cash Box.       |
| 12          | Banknote Jam occurred in the Cash Box when storing a Banknote to the Cash Box.             |
| 13          | Banknote Jam occurred in the Transport Path when dispensing a Banknote from the RC1 Space. |
| 14          | Banknote Jam occurred in the Recycler Unit when dispensing a Banknote from the RC1 Space.  |
| 15          | Banknote Jam occurred in the Transport Path when dispensing a Banknote from the RC2 Space. |
| 16          | Banknote Jam occurred in the Recycler Unit when dispensing a Banknote from the RC2 Space.  |
| 17          | Unit disabled to access to the EEPROM, or the Sensors are not calibrated.                  |
| 18          | Double Note Detection Sensor Magnification Error.                                          |

A-3

#### iPRO-RC Recycler Unit Width and Length Guide Replacement Procedure

The iPRO-RC Width and Length Guides located in the Recycler Unit need to be replaced by a trained Engineer or Technician using the following Procedures:

#### Length Guide Replacement

To replace the Length Guide in the Recycler Unit, proceed as follows:

- 1. Use the supplied Key to unlock the Recycler Unit Door (Figure A-1 a) and open the Door.
- 2. Remove the four (4) Screws retaining the Length Guide in place (Figure A-2 a).

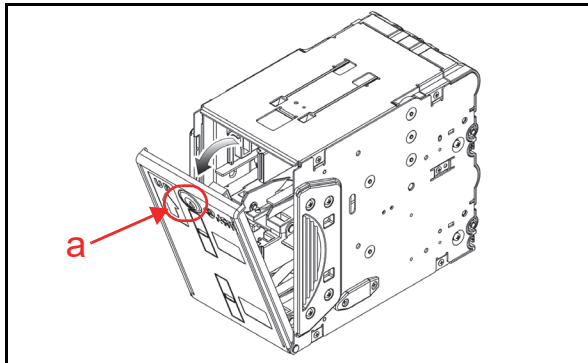

Figure A-1 Opening the Recycler Unit Door

- 3. Lift the Length Guide upward, as indicated by Graphic Arrow A in Figure A-2.
- 4. Slide the Length Guide in the direction indicated by Graphic Arrow B, as shown in Figure A-2.
- 5. Lift the Length Guide upward again, as indicated by Graphic Arrow C, and lift the Length Guide up and off of the Recycler Unit Door.
- 6. Remove the two (2) Screws (Figure A-2 d) from the removed RC Length Guide.

NOTE: Remove both RC1 (Figure A-2 b) and RC2 (Figure A-2 c) Length Guides during the same procedure.

- NOTE: When installing the L Guide Assist Sheet, be sure that convex portions of the Length Guide fit into the holes provided for them on the right and the left sides of the L Guide Assist Strip (Figure A-2 f).
- 7. Remove the L Guide Assist Strip (Figure A-2 e) and install the Length Guide replacement.

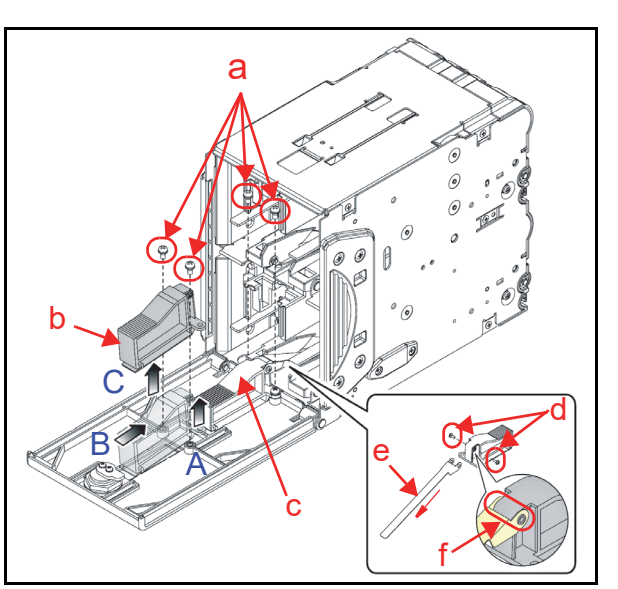

Figure A-2 Length Guide Removal

#### Length Guide Installation

To install a new Length Guide into the Recycler Unit, proceed as follows:

- 1. Place the new Length Guide in the direction indicated by Graphic Arrow A in Figure A-3a.
- 2. Slide the Length Guide in the direction indicated by Graphic Arrow B, and align it to the edge of the RC Recycler Door (Figure A-3 a).
- 3. Install the four (4) Length Guide Mounting Screws (Figure A-3 b) for re-assembly.
  - NOTE: When installing the RC2 Length Guide (Figure A-3 c), insert the L Guide Assist Strip onto the Door (Figure A-3 d), to complete this procedure.

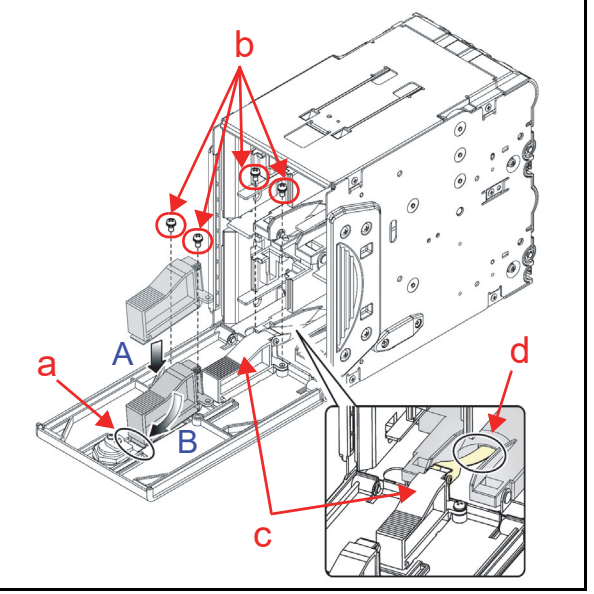

Figure A-3 New Length Guide Installation 1

#### Appendix A

#### Width Guide Replacement

To replace the Width Guide in the Recycler Unit, proceed as follows:

- 1. Remove the four (4) Mounting Screws from the right and left rear sides of the Recycler Unit (Figure A-4  $a_1$  to  $a_4$ ).
- 2. Lift the RC Race upward and remove it up and off the Recycler Unit (Figure A-4 b).
- Slide each Width Guide in the direction indicated by the small Arrows (Figure A-5 a<sub>1</sub>, a<sub>2</sub> & b<sub>1</sub>, b<sub>2</sub>), then remove it off of the Recycler Unit.
- 4. Install the desired Width Guide by reversing the procedure in Steps 1 through 3 above.
  - NOTE: When installing a Width Guide, fit the Width Guide into the Recycler Unit indentations, as shown in Figure A-5c.

NOTE: A Width Guide may not be necessary, depending on the denomination value desired. Refer to the specific "Software Information Sheet" to confirm the Width Guide selection required for your Country's Currency.

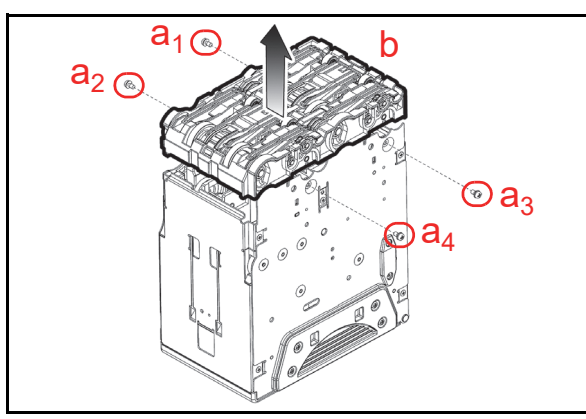

Figure A-4 New Width Guide Installation 2

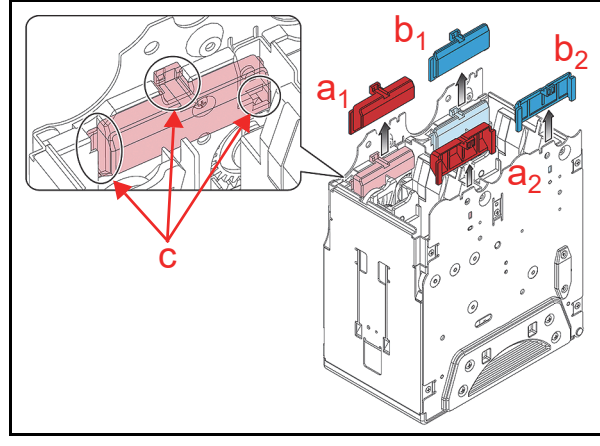

Figure A-5 New Width Guide Installation 3

5. Reassemble the RC Race (Figure A-6 a) onto the Recycler Unit.

NOTE: Ensure that no space exists where the RC Race curved area meets the Recycler Unit's indentations indicated by the circled area in Figure A-6b.

 Install the four (4) Mounting Screws (Figure A-6 c) previously removed into both sides of the Recycler Unit.

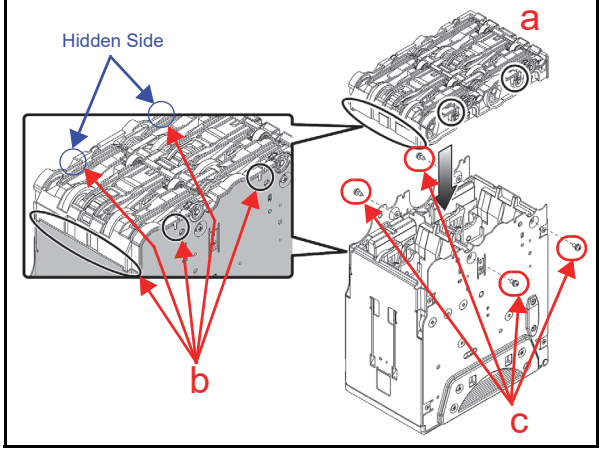

Figure A-6 New Width Guide Installation 4

This completes the iPRO-RC Troubleshooting Section.

NOTE: Refer to each country's "Software Information Sheet" when selecting the Banknote Guides for the iPRO-RC.

#### **Maintenance Equipment Requirements**

This section provides product information for obtaining the additional iPRO-RC Maintenance Equipment.

#### Additional iPRO-RC Maintenance Equipment

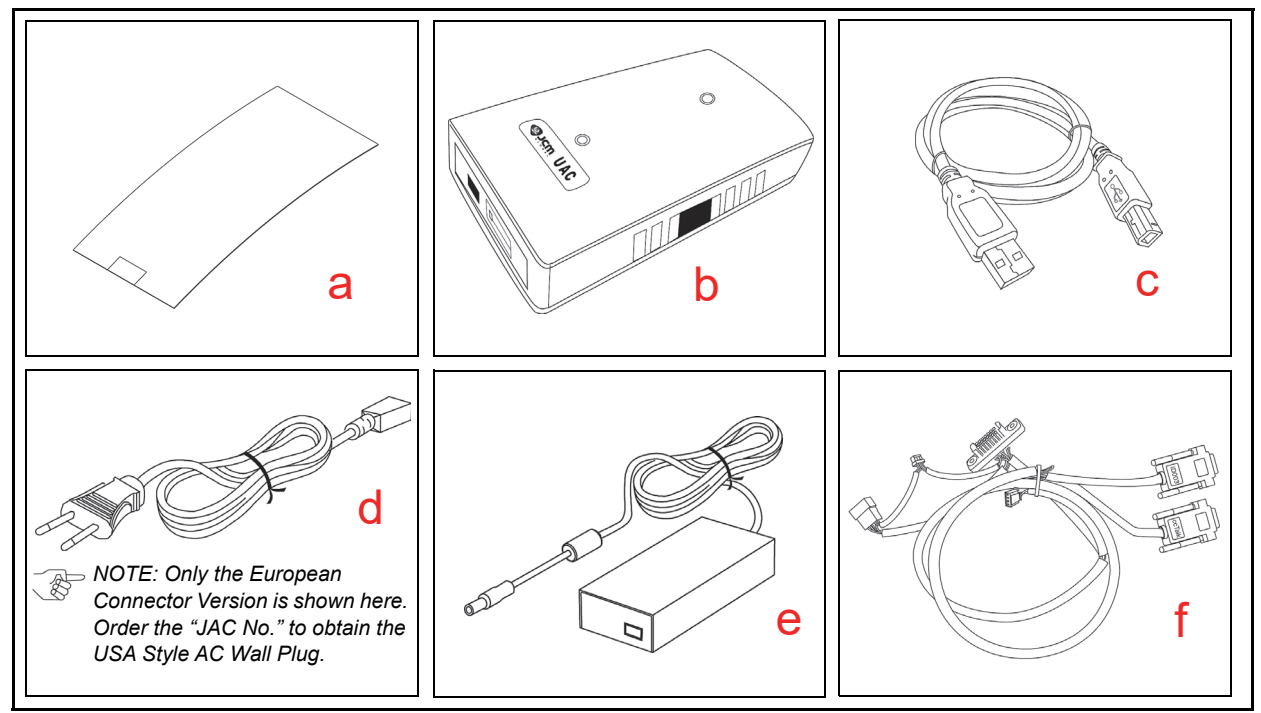

Figure A-7 Additional Maintenance Equipment Requirements Table A-5 Additional Maintenance Equipment Parts List

| Ltr. | EDP No.* | JAC No.     | Description              | Qty. | Remark               |
|------|----------|-------------|--------------------------|------|----------------------|
| а    | 202366   | Use EDP#    | Reference Paper (KS-087) | 1    |                      |
| b    | G00205   | -           | UAC Module               | 1    |                      |
| С    | G00230   | -           | UAC USB Cable            | 1    |                      |
| d    | G00213   | -           | Power Cord (Euro)        | 1    | For UAC              |
| е    | G00286   | -           | AC Power Adaptor         | 1    | For UAC              |
| f    | G00388   | Use G#      | iPRO-RC Harness          | 1    | For ID003/<br>ccTalk |
| -    | -        | 451-000125R | Power Supply             | 1    |                      |

\*. A Product EDP Number that begins with a "G" is a Product developed by JCM-E Germany.

#### **Reference Paper Handling**

All JCM Reference Paper should be handled as follows:

- 1. Do not allow the Reference Papers to endure high temperatures and/or high humidity environments.
- 2. Store unused Reference Papers in their original Shipping Carton to avoid exposing them to direct Sunlight and/ or bright indoor light. Ensure that the Reference Papers being stored are not damaged as they are replaced back into their shipping carton.
- 3. Do not use Reference Paper containing damaged areas that are worn, dirty, wrinkled, distorted and/or discolored, etc.
- 4. Use new Reference Paper for every 400 Units being calibrated. Incorrect calibration errors may occur when using Reference Paper that has been used for calibration of more than 400 Units.

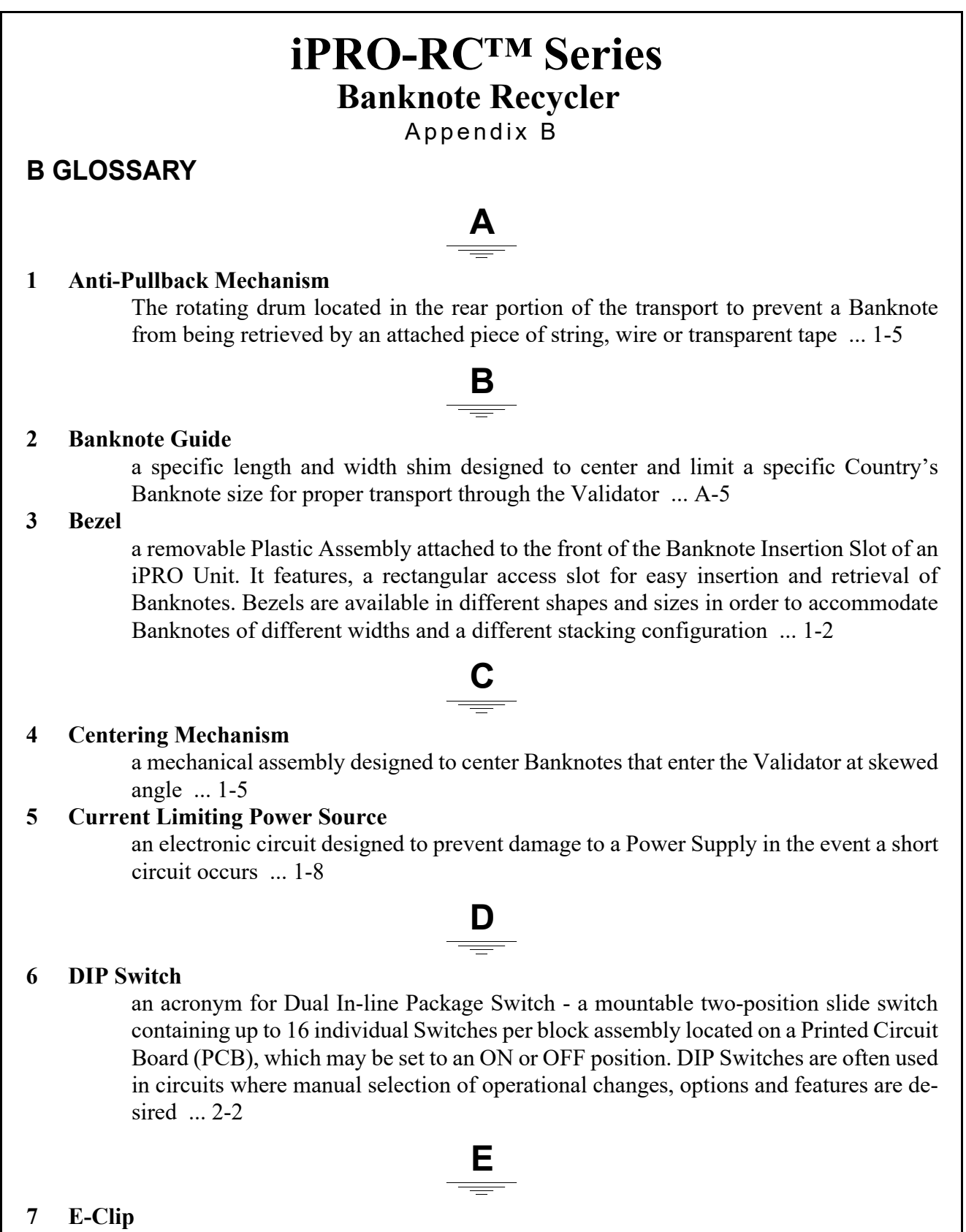

a semicircular retainer clip with center tab forming the letter "E" designed to fit into a shaft groove to retain a component in place, and having hole rings, at its ends for insertion of special expansion/removal/replacement tool tips ... 4-1

B-1

#### 8 Encoder

a gear containing multiple protrusions (flags) used to interrupt an Optical Sensor to determine shaft rotation ... 4-1

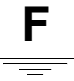

#### 9 Friction Roller System

a Roller assembly designed to separate closely placed Banknotes for entry into the Recycler Unit  $\dots$  1-7

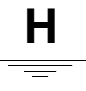

#### 10 Holographic image

a 3-Dimensional image created by using a technique that allows light scattered from an object to be recorded and later reconstructed so that when an imaging system (a Camera, CIS or a Human Eye) is placed in a re-constructed beam of light, an image of the object recorded will be seen even when the object is no longer present. The re-constructed image changes as the position and orientation of the viewing plane changes in exactly the same way as if the object were still present, thus making the image appear three-dimensional ... 1-5

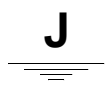

#### 11 JCM Tool Suite Standard Edition

a JCM PC Application Program that includes Sub- routine Programs for Downloading a File, Calibrating Sensors, examining Performance Metrics, testing Acceptor Functions, Enabling & Disabling the ICB Feature and viewing an image of the last Banknote accepted ... 6-1

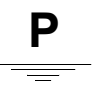

#### **12 Photo-Coupler Isolation**

a method of increasing safety to both the equipment and personnel by isolating and routing transmitted data signals via Light Emitting Diode (LED) and Photosensitive Transistor combination circuit in various electronic equipment devices ... 1-7

#### 13 Pictograph

small internationally recognized safety and attention symbols placed to the left of Notes, Cautions and Warnings throughout a JCM Maintenance Manual ... 1-1

#### 14 Precautions

Special instructions and warnings that appear in JCM Maintenance Manuals. They are intended to promote personal safety and prevent damage to equipment when working with the applicable JCM Product ... 1-3

#### 15 PT

acronym for a Photo Transistor ... 4-3

## R

#### 16 RC1 Bin Space/RC2 Bin Space

the specific Banknote storage areas in the Recycler portion of an iPRO-RC Unit ... 2-10

#### 17 Recycler

The iPRO-RC, an optional add-on device for the iPRO Banknote Validator. The Recycler adds additional capability and functionality to the iPRO Unit by stacking, storing, and recycling Banknotes back to the customer on demand. These features are particularly useful during cash transactions and vending operations ... 1-1

#### 18 RS232C

a common Serial Data communication standard Protocol ... 1-7

# **T**

#### 19 TTL

acronym for Transistor to Transistor Logic levels ... 1-7

### THIS PAGE INTENTIONALLY LEFT BLANK

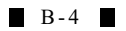

iPRO-RC<sup>™</sup> Series Banknote Recycler

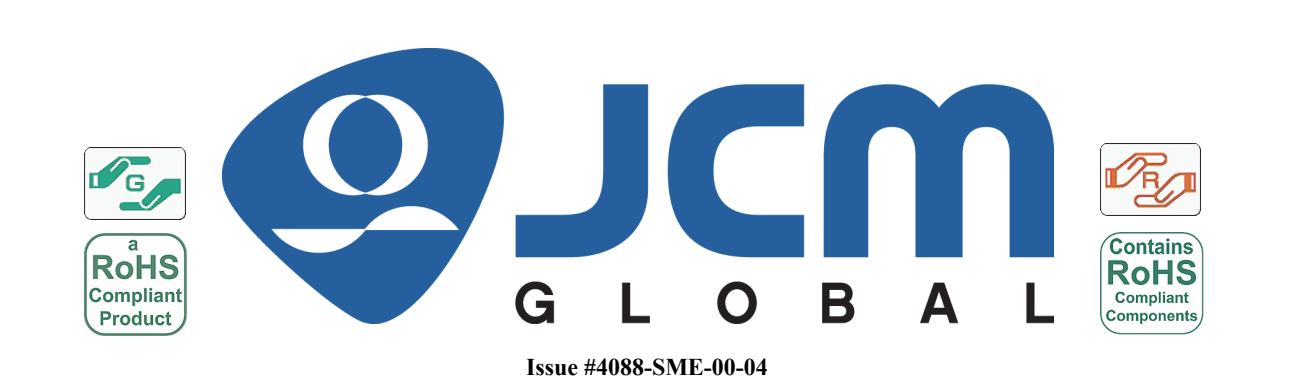

P/N 960-000164R\_Rev. 4 {EDP #213631}